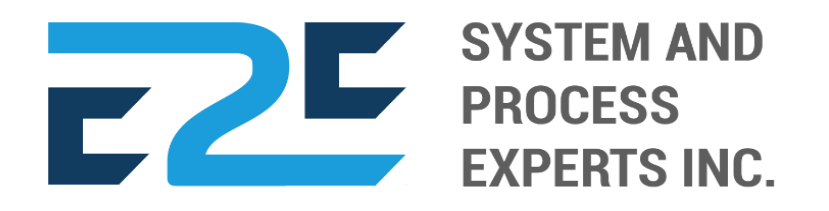

# SYSTEM USER MANUAL

V4.1-JM Released 5 - 15 - 2020

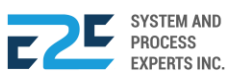

#### Copyright © 2020 E2E System & Process Experts, Inc.. All rights reserved.

This software and related documentation are provided under a contract agreement containing restrictions on use and disclosure and are protected by intellectual property laws of the Philippines. Except as expressly permitted in the contract agreement or allowed by law, you may not use, copy, reproduce, translate, broadcast, modify, license, transmit, distribute, exhibit, perform, publish, or display any part, in any form, or by any means without the knowledge of E2E System and Process Experts Inc.

The information contained herein is subject to change without notice and is not warranted to be error-free. If you find any errors, please report them to us in writing or through email at e2e.bussvcs@gmail,com.

This software developed for business related management applications.

This document in any form, software or printed matter, contains proprietary information that is the exclusive property of E2E System and Process Experts Inc. Your access to and use of this confidential material is subject to the terms and conditions of Contract Agreement made between E2E System and Process Experts Inc and your company. This document and information contained herein may not be disclosed, copied, reproduced, or distributed to anyone outside E2E System and Process Experts Inc. without prior written consent of E2E System and Process Experts Inc.

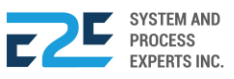

# SYSTEM OVERVIEW

To meet the emerging challenges of your business, your company should utilize a software that has an integrated suite of application that can cater to your company's diverse operations without compromising your profitability.

Managing your employees should always be your number one priority. This system has an HR ERP component that will handle the full spectrum of employee management, from onboarding to off boarding, and from benefits administration to timekeeping.

This system has a streamline procurement processes such as requisition requests, purchase order and good receipts creation, as well as returns management. Improve audits by matching documents, viewing information trails, it also improves the accuracy of procure-to-pay processes and optimize for cost-certainty. To manage the company's finances, it has a combine robust financial management with built-in business intelligence to drive smarter, quicker decision-making.

It has also a customer relationship management (CRM) ERP component which allows your company to keep track of all of your customer data within your ERP solution. You can gain insights from a CRM that will help optimize your marketing and sales efforts and to accelerate the order-to-cash process by tying sales, finance and fulfillment to pricing, sales order management and returns management. This system will also level up the game by getting your products to market quickly and efficiently by leveraging real-time visibility into production management processes.

This system has a component that would manage end-to-end inventory and inbound/outbound logistics in real time while minimizing total cost of ownership of your company which can be utilize in this system. To simplify the management of your fixed assets with a virtual function, eliminating the need for repetitive manual data entry can also be done in this system.

To shorten cycle times, engage business users and enrich your planning process with an intuitive planning, budgeting and forecasting solution this system will allow you to create financial planning, as well as to define, execute and support supply chain/distribution management plans from a single, collaborative platform.

This system has a component that deals with data from all of the other ERP components. Since every business process involves money in one form or another, whether it's paying your employees or paying to ship goods, the financial management component works with all of the other components in your ERP system.

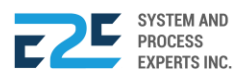

# TABLE OF CONTENTS

| E2E Business Solutions Overview |
|---------------------------------|
| Supported Browsers              |
| System Overview                 |

## SYSTEM REGISTRY

#### HUMAN RESOURCE

| Company Information Registry | 1 - | 2 |
|------------------------------|-----|---|
| Employee Registry.           | 3 - | 8 |

#### ADMINISTRATIVE

| User Account Register | . 9 – | 12   |
|-----------------------|-------|------|
| Chart of Authority    | 13 -  | · 14 |

#### PROCUREMENT

| Product Register              | 15 - | 19   |
|-------------------------------|------|------|
| Vendor Register               | 20 - | 21   |
| Supply Category Register      | 22 - | 23   |
| Product Per Location Register | 24 - | · 25 |

#### FINANCE

| Chart of Accounts                     | 26 - 28 |
|---------------------------------------|---------|
| Period Lock                           | 29      |
| Bank Register                         | 30 - 31 |
| Fixed Asset Category Register         | 32      |
| Functional Area/Cost Center Register. | 33 - 34 |

#### Commercial

| Customer Register |  | 35 – 37 |
|-------------------|--|---------|
|-------------------|--|---------|

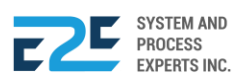

#### LOCATION

| Location/Profit Center | . 38 – | 40 |
|------------------------|--------|----|
| Pricing Table          | . 41   |    |

#### SYSTEM MODULES

#### ORDER TO CASH

| Customer Collection     | 42 - 50 |
|-------------------------|---------|
| Collection Clearing     | 51      |
| Customer Billing        | 52 - 54 |
| Advance Payment         | 55 - 57 |
| OTC Adjusting Entries   | 58 - 59 |
| Fund Transfer           | 60 - 61 |
| Customer Purchase Order | 62 - 76 |
| Fund Transfer Request   | 77 – 78 |

#### PROCURE TO PAY

| Purchase Request      |           |
|-----------------------|-----------|
| Canvass               |           |
| Purchase Order        |           |
| Advance Deposit       | 103 – 104 |
| Goods Receive         |           |
| Documents Clearing    |           |
| Cash Advance          | 113 – 118 |
| Payment Processing    |           |
| CA Adjusting Entries  |           |
| Check/Cash Clearing   | 124 – 125 |
| PTP Adjusting Entries |           |

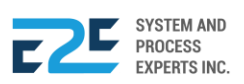

#### INVEN TORY MANAGEMENT

| Mat to Mat Conversion      | - 131 |
|----------------------------|-------|
| Stock Transfer             | - 134 |
| Material Release           | - 137 |
| Perform Cycle Count        | - 140 |
| Inv. Adjusting Entries     | - 142 |
| Product Return Calibration | - 144 |
| Price Adjustment           | - 146 |
| Calibration                | - 148 |
| Authority to Withdraw      | - 151 |

#### Journal Voucher Management

| Journal Voucher | <br>152 - 153 |
|-----------------|---------------|
|                 | <br>102 100   |

#### Fixed Asset Management

| Managed Fixed Asset      | 154 - | 155 |
|--------------------------|-------|-----|
| Depreciation Run         | 156 - | 157 |
| Property Assignment Form | 158 - | 161 |
| FA Disposal/Retirement   | 162 - | 165 |

### REPORTS

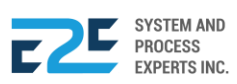

# HUMAN RESOURCES

Human Resources refers to the function in an organization that deals with employee records, compensation and benefits and other issues related to employees. Moreover, this refer to both the people who work for a company or organization and the department responsible for managing resources related to employees. In human resource, company and employee information is registered through Company Info Register and Employee Register.

# **COMPANY INFO REGISTER**

### How to process Company Info Register?

| BLU ENERGY DASHBOAN | rd Registry ~ Modul                                           | _es ~      Reports ~     App                                                       | PROVAL                                                                                                    |                                                                                                    | Д Ļ      | <b>م</b> |   |
|---------------------|---------------------------------------------------------------|------------------------------------------------------------------------------------|----------------------------------------------------------------------------------------------------|----------------------------------------------------------------------------------------------------|----------|----------|---|
|                     | Human Resources<br>Company Info Register<br>Employee Register | Administrative<br>User Account Register<br>Chart of Authority<br>Business Registry | Procurement<br>Product Register<br>Vendor Register<br>Supply Category Register<br>Product Per Location<br>Register | Finance<br>Chart of Accounts<br>Period Lock<br>Bank Register<br>Fixed Asset Category<br>Register<br>Functional Area / Cost<br>Center Register | ♥ PUNTOD |          | v |
|                     | Commercial<br>Customer Register                               | Location<br>Location / Profit Center<br>Conversion Table<br>Pricing Table          |                                                                                                    |                                                                                                    |          |          |   |

Click the Registry Menu and select Company Info Register under Human Resources section.

### COMPANY INFO REGISTER:

| Company Name |   |
|--------------|---|
| BLU ENERGY   | ľ |

1. Select record in this Company Information form.

| BLU ENE         | RGY<br>el station! |                  |                 |
|-----------------|--------------------|------------------|-----------------|
| Company Name:   | Address:           |                  |                 |
| BLU ENERGY      | Puntod, Cagaya     | an de Oro City   |                 |
| Contact Number: | Email:             | Website: (URL)   | TIN             |
| 00000000000000  | blue@gmail.com     | www.bluenergy.ph | 000-000-000-000 |
| Tax type        | Tax percentage     |                  |                 |
| VAT             | 12.00              |                  |                 |

Details of selected record are displayed here.

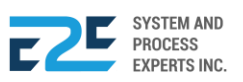

| Company Name |   |
|--------------|---|
| BLU ENERGY   | E |

| Edit Company Info           | ×                                       |
|-----------------------------|-----------------------------------------|
| BLU<br>your gree            | ENERGY<br>at value <u>fuel station!</u> |
| Sel                         | lect Photo                              |
| Company Name:               |                                         |
| BLU ENERGY                  |                                         |
| Address:                    |                                         |
| Puntod, Cagayan de Oro City |                                         |
| Region                      | Contact Number:                         |
| х                           | 000000000000                            |
| Email:                      | Website: (URL)                          |
| blue@gmail.com              | www.bluenergy.ph                        |
| TIN                         | Тах Туре                                |
| 000-000-000                 | VAT 🔻                                   |
| Tax Percentage (%)          |                                         |
| 12                          |                                         |
| L                           |                                         |
|                             | 4                                       |
|                             | Cancer Update                           |

- 3. Modify company details and click Select Photo button to change logo.
- 4. Once done, click Update button, otherwise click Cancel button to cancel action.

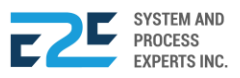

# **EMPLOYEE REGISTER**

In this section, system administrator registers authorized personnel for all branches. Authorized personnel per branch are able to add employees under their corresponding branches. Department refers to a section in the business. Employee type refers to a group defined by how employees are paid. Employee types are used for payroll, time tracking, and reporting purposes.

## How to process Employee Register?

| BLU ENERGY DASHBOAF | rd <b>registry</b> ~ Modul                                    | .es ~ reports ~ app                                                                | PROVAL                                                                                                    |                                                                                                    | Q 40 Å                                                                                                    |   |
|---------------------|---------------------------------------------------------------|------------------------------------------------------------------------------------|----------------------------------------------------------------------------------------------------|----------------------------------------------------------------------------------------------------|----------------------------------------------------------------------------------------------------|---|
|                     | Human Resources<br>Company Info Register<br>Employee Register | Administrative<br>User Account Register<br>Chart of Authority<br>Business Registry | Procurement<br>Product Register<br>Vendor Register<br>Supply Category Register<br>Product Per Location<br>Register | Finance<br>Chart of Accounts<br>Period Lock<br>Bank Register<br>Fixed Asset Category<br>Register<br>Functional Area / Cost<br>Center Register | PUNTOD     PUNTOD     PU | Ŧ |
|                     | Commercial<br>Customer Register                               | Location<br>Location / Profit Center<br>Conversion Table<br>Pricing Table          |                                                                                                    |                                                                                                    |                                                                                                    |   |

Click the Registry Menu and select Employee Register under Human Resources section.

### EMPLOYEE REGISTER:

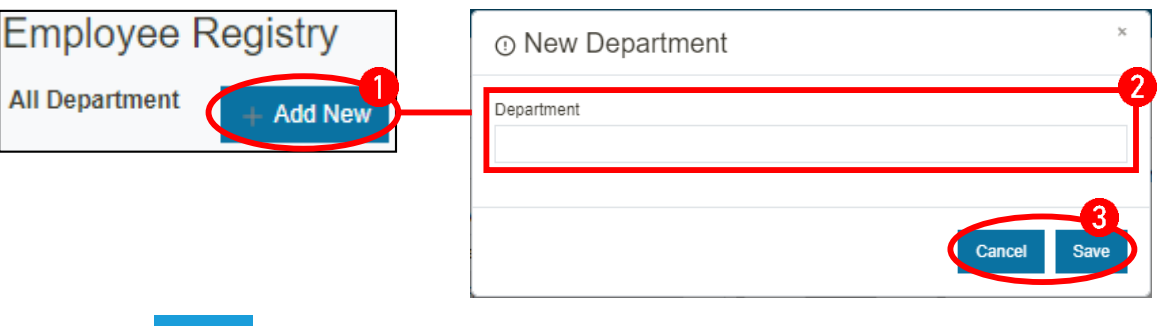

- 1. Click + Add New button. (A New Department entry will appear)
- 2. In New Department entry, enter Department.
- 3. Click save button to add Department, otherwise Click cancel button.

To add/register more employees, repeat steps 1 - 3.

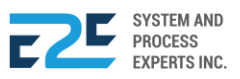

| All Department | + Add New |
|----------------|-----------|
| Marketing      |           |
| Int Audit      | CĪ        |
| HR             |           |
| Finance        |           |
| Operations     |           |
| Management     |           |
| IT             |           |
| SCM            |           |
| Admin          |           |

- 4. Click 🗹 (Edit) icon to modify entry.
- 5. To remove entry, click  $\mathbf{\hat{\Box}}$  (Delete) icon.

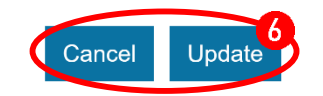

6. Click Update button to update entry, otherwise click Cancel button to discard.

| Employee Registry | List of Employees        | © Designation |
|-------------------|--------------------------|---------------|
| All Department    | Search employee          | ٩             |
| + Auu I           | Show Active Show Inactiv | ive           |
| /larketing        | Employee ID Employe      | ee Name       |
| nt Audit          | No Records               | Found         |
| IR                | ن Download Employees     |               |
| inance            |                          |               |
| Operations        |                          |               |
| lanagement        |                          |               |
| г                 |                          |               |
| CM                |                          |               |
| Admin             |                          |               |

After adding a department.

7. Select department from All Department lists. (The List of Employees will appear)

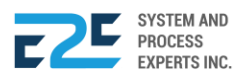

Save

8. In the List of Employees, click the <sup>© Designation</sup> button to add types of employees. (List of Employee Types form will appear)

| List of Employee Types                                                                          | <ul> <li>Add Employee Type <sup>*</sup></li> </ul> |
|-------------------------------------------------------------------------------------------------|----------------------------------------------------|
| Search Employee Type                                                                            | Employee Type                                      |
| Action Employee Type                                                                            |                                                    |
| <ol> <li>By clicking the + (Add) button, the Add<br/>Employee Type form will appear.</li> </ol> |                                                    |

- **10.** In Add Employee Type form, input Employee Type.
- 11. Click save button to add employee type, otherwise click cancel button.

To add more employee types, repeat steps 6 - 8.

|   | List of Employee Types | × |
|---|------------------------|---|
| R | 2 Search Employee Type | + |
|   | Action Employee Type   |   |
|   |                        |   |
|   |                        |   |

After adding Employee Type, next is to add employee.

- 12. Click 🗹 (Edit) icon to modify entry.
- **13.** To remove entry, click  $\mathbf{\hat{\Box}}$  (Delete) icon.

| Search employe |                  | Q | Designation     + | Employee |
|----------------|------------------|---|-------------------|----------|
| Show Active    | Show Inactive    |   |                   |          |
| Employee ID    | Employee Name    |   |                   |          |
|                | No Records Found |   |                   |          |

**14.** To add employee, click + Employee button to open New Employee form. (New Employee form will appear).

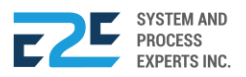

|                                                                            | ID No •              | Department •         | Location •  |
|----------------------------------------------------------------------------|----------------------|----------------------|-------------|
| FR                                                                         |                      | IT                   | ▼ PUNTOD    |
|                                                                            | Personal Informa     | tion                 | Birthdate • |
| Select Photo                                                               |                      |                      | mm/dd/yyyy  |
| Active                                                                     | Contact No. •        | Email                |             |
| Inactive                                                                   | +63                  |                      |             |
|                                                                            | City Address •       |                      |             |
|                                                                            |                      |                      |             |
|                                                                            | Provincial Address • |                      |             |
|                                                                            |                      |                      |             |
|                                                                            |                      |                      |             |
| Work Information                                                           |                      |                      |             |
| Work Information                                                           | Designatio           | on •                 |             |
| Work Information<br>Employee Type •<br>ADMIN                               | Designation          | * nc                 |             |
| Work Information<br>Employee Type •<br>ADMIN<br>Other Information          | Designation          | * nc                 |             |
| Work Information<br>Employee Type •<br>ADMIN<br>Other Information<br>TIN • | SSS •                | on •<br>Philhealth • | Pag-ibig •  |
| Work Information<br>Employee Type •<br>ADMIN<br>Other Information<br>TIN * | SSS •                | Philhealth •         | Pag-ibig ◆  |

- **15.** Input data to required fields.
- **16.** Upload photo by clicking Select Photo button.
- **17.** Click Save button to confirm, otherwise click Cancel button.

To add more employees, repeat steps 8-16.

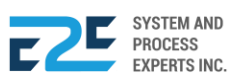

| List of Employ | rees          |    |
|----------------|---------------|----|
| Search employe | ٩             |    |
| Show Active    | Show Inactive |    |
| Employee ID    | Employee Name |    |
| E-00043        | Gift Fuentes  | 18 |
| 00278          | Cashier 3     | CÛ |
| 00272          | Cashier 1     |    |
| 00277          | Cashier 2     |    |

18. Select Employee from List of Employees to view employee details.

| 10  |                                     |                    | List of Employ   |                |    |          |
|-----|-------------------------------------|--------------------|------------------|----------------|----|----------|
| 19. | entry.                              | o modify           | Search employee  |                |    |          |
| 20. | To remove entry, clic               | ck 🛈 (Delete)      | Show Active      |                |    |          |
|     | icon.                               |                    | Employee ID      | Employee Name  |    | Ľ        |
|     |                                     |                    | E-00043          | Gift Fuentes   |    | $\smile$ |
| 21. | 21. Click Download Employees button |                    | 00278            | Cashier 3      | ľŤ |          |
|     | to download list of e               | mployees.          | 00272            | Cashier 1      |    | 20       |
|     |                                     |                    | 00277            | Cashier 2      | (  |          |
|     |                                     |                    |                  |                | 1  |          |
|     |                                     |                    | ,↓, Download Emp | 21<br>lovees   |    |          |
|     |                                     |                    |                  |                |    |          |
|     | ſ                                   | Export Report      |                  |                |    |          |
|     | -                                   | Filename: (.xls)   |                  |                |    |          |
|     |                                     | List of Employees( | (Apr 7, 2020)    | 4              |    |          |
|     |                                     |                    |                  |                |    |          |
|     |                                     |                    | Cancel           | 23<br>Download |    |          |
|     | L                                   |                    |                  |                |    |          |
| 22. | Input Filename.                     |                    |                  |                |    |          |

**23.** Click Download button to confirm, otherwise click Cancel button to cancel action.

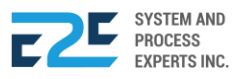

|  | Custome                               | er Informat     | io                       | _               |                  |
|--|---------------------------------------|-----------------|--------------------------|-----------------|------------------|
|  | ID No:                                |                 |                          | 00277           |                  |
|  | Name:                                 |                 |                          | Cashier 2       |                  |
|  | City Address                          |                 |                          | iloilo          |                  |
|  | Provincial Address:                   |                 |                          | iloilo          |                  |
|  | Email Addre                           | SS:             |                          | sample@gmail.co | om               |
|  | Contact No:                           |                 |                          |                 |                  |
|  | Birthday:                             |                 |                          | 2013-02-18      |                  |
|  | Work Info<br>Department<br>Operations | ormation        | Employee Type<br>CASHIER |                 | Designation<br>- |
|  | Other Inf<br>TIN<br>-                 | ormation<br>SSS | Philhealth<br>-          |                 | Pag-ibig<br>-    |

Details of selected employee displays here.

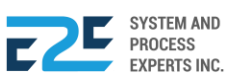

# ADMINISTRATIVE

Administrative provides support to the employees for effective business operations and it stands as a link to all departments and is often called as the backbone of the organization. Administrative is composed of two (2) registries namely: User Account Register and Chart of Authority.

# USER ACCOUNT REGISTER

In user account register, the system administrator is responsible in assigning usernames and passwords for branch administrators, registered employees and designate what level/area in the system they are allowed to have access.

Branch administrators are responsible and authorized to assign usernames and passwords for employees in their respective branches.

#### How to process User Account Register?

| BLU ENERGY DASHBOARD REGISTRY ~ MODULES ~ REPORTS ~ APPROVAL |                                                               |                                                                                    |                                                                                                    |                                                                                                    |  |          |   | ٩ |
|--------------------------------------------------------------|---------------------------------------------------------------|------------------------------------------------------------------------------------|----------------------------------------------------------------------------------------------------|----------------------------------------------------------------------------------------------------|--|----------|---|---|
|                                                              | Human Resources<br>Company Info Register<br>Employee Register | Administrative<br>User Account Register<br>Chart of Authority<br>Business Registry | Procurement<br>Product Register<br>Vendor Register<br>Supply Category Register<br>Product Per Location<br>Register | Finance<br>Chart of Accounts<br>Period Lock<br>Bank Register<br>Fixed Asset Category<br>Register<br>Functional Area / Cost<br>Center Register |  | ♥ PUNTOE | ) | v |
|                                                              | Commercial<br>Customer Register                               | Location<br>Location / Profit Center<br>Conversion Table<br>Pricing Table          |                                                                                                    |                                                                                                    |  |          |   |   |

Click the Registry Menu and select User Account Register under Administrative section.

### USER ACCOUNT REGISTER:

| User A   | Account Register                                                                                                    | • New User Account   |
|----------|----------------------------------------------------------------------------------------------------|----------------------|
| Search   | A + New User                                                                                                    | 2                    |
| User     | Username Password Location Designation                                                                                                    | Select User          |
| 1.<br>2. | Click + New User button to open New User Account form.<br>In Add New User Account form, Select User and input Username,<br>Password and Confirm Password. | Vsername<br>Password |
| 3.       | Click Save button to confirm entry, otherwise click Cancel Button to cancel action.                                                                       | Confirm Password     |
| To add   | more user accounts, repeat steps 1 – 3.                                                                                                    |                      |
|          |                                                                                                    | Cancel Save          |

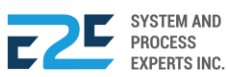

End-to-End Business Solutions

| User                | Username | Password | Location | Designation        |    |
|---------------------|----------|----------|----------|--------------------|----|
| Gift Fuentes        | GFUENTES | GEF123   | PUNTOD   | Station Supervisor | CĊ |
| Rodel, Rodel Rivera | rodel    | 123      | PUNTOD   | -                  |    |
| Cashier 3           | cashier3 | cashier3 | PUNTOD   | -                  |    |

- 4. To edit, click  $\mathbf{\square}$  (Edit) icon to modify entry.
- 5. To remove entry, click  $\hat{\Box}$  (Delete) icon.

| User Account Register    |          |          |          |                    |  |  |  |  |
|--------------------------|----------|----------|----------|--------------------|--|--|--|--|
| Search                   |          |          |          | Q + New User 🛃     |  |  |  |  |
| User                     | Username | Password | Location | Designation        |  |  |  |  |
| Gift Fuentes             | GFUENTES | GEF123   | PUNTOD   | Station Supervisor |  |  |  |  |
| Cabunoc, Rodel<br>Rivera | rodel    | 123      | PUNTOD   | -                  |  |  |  |  |
| Cashier 3                | cashier3 | cashier3 | PUNTOD   | -                  |  |  |  |  |

6. Select User from List of User Account Register form to open User Access Settings.

User Access Settings will appear.

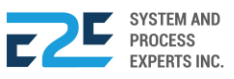

#### User Access Settings

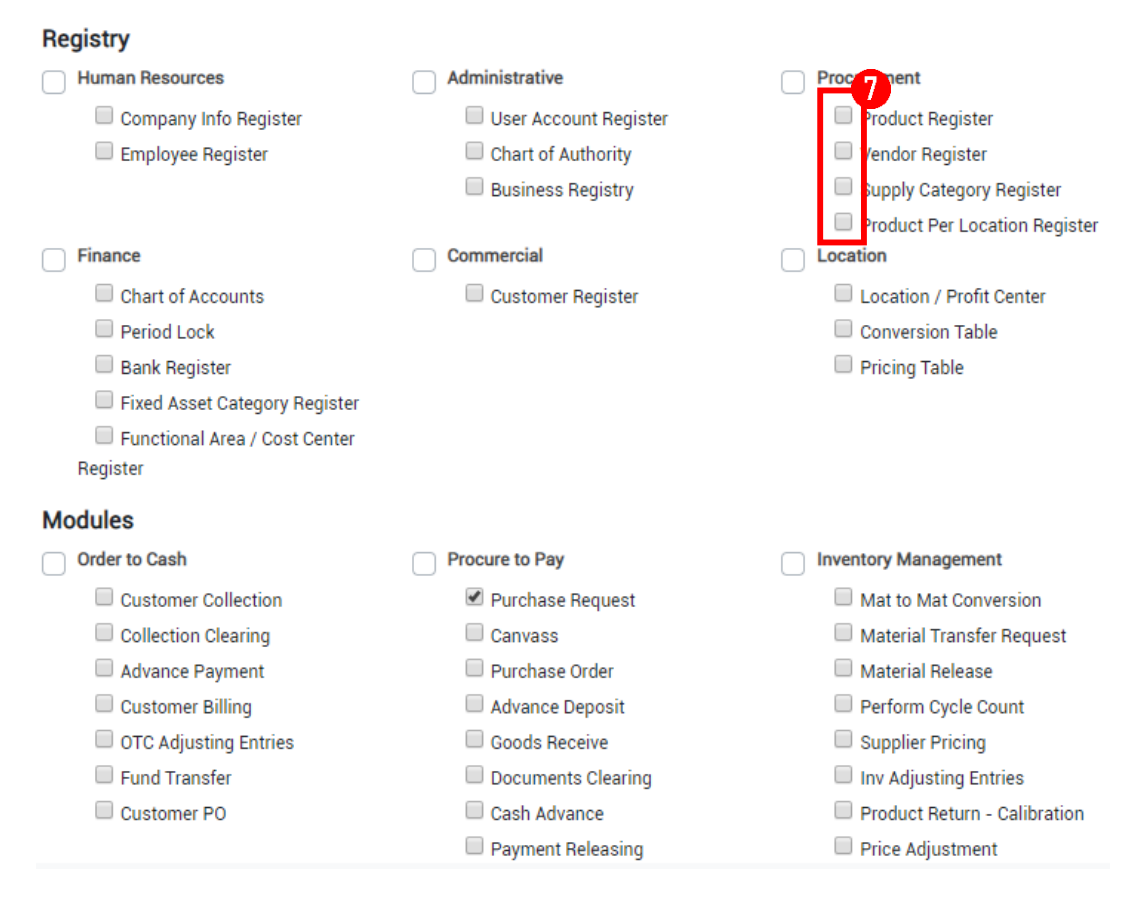

7. Click the corresponding (Checkbox) to set the parts of the system that will be accessed by the selected user.

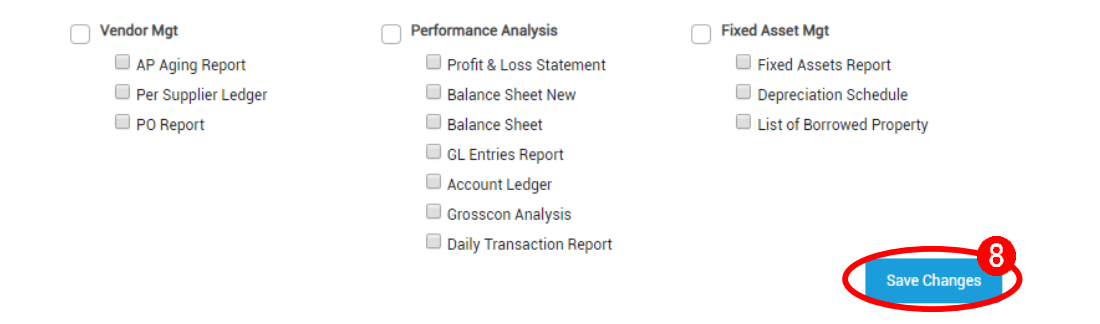

8. After successful checking of the parts of the system that the selected user can accessed, click Save Changes button to confirm and save changes.

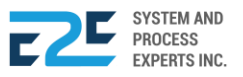

| User Account Register    |          |          |          |                    |  |  |  |
|--------------------------|----------|----------|----------|--------------------|--|--|--|
| Search                   |          |          |          | Q + New User 🛃     |  |  |  |
| User                     | Username | Password | Location | Designation        |  |  |  |
| Gift Fuentes             | GFUENTES | GEF123   | PUNTOD   | Station Supervisor |  |  |  |
| Cabunoc, Rodel<br>Rivera | rodel    | 123      | PUNTOD   | -                  |  |  |  |
| Cashier 3                | cashier3 | cashier3 | PUNTOD   | -                  |  |  |  |

9. Click (Export) button to download List of Employees.

| Export Report                  |
|--------------------------------|
| Filename: (.xls)               |
| List of Employees(Apr 7, 2020) |
|                                |
| Cancel Download                |

10. Input Filename.

| 11  | Click Download | button to confirm otherwise click Cancel button to cancel action    |
|-----|----------------|---------------------------------------------------------------------|
| 11. | CIICK          | putton to confirm, otherwise click <b>button to cancel action</b> . |

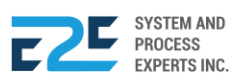

# CHART OF AUTHORITY

In this section, the system administrator assigns personnel to approve, certify and review documents per location and department.

## How to process Chart of Authority?

| BLU ENERGY DASHBOAR | rd <b>registry</b> ~ Modu                                     | les ~ Reports ~ App                                                                | ROVAL                                                                                                    |                                                                                                    | D        | ¢0 | ۹ |
|---------------------|---------------------------------------------------------------|------------------------------------------------------------------------------------|----------------------------------------------------------------------------------------------------|----------------------------------------------------------------------------------------------------|----------|----|---|
|                     | Human Resources<br>Company Info Register<br>Employee Register | Administrative<br>User Account Register<br>Chart of Authority<br>Business Registry | Procurement<br>Product Register<br>Vendor Register<br>Supply Category Register<br>Product Per Location<br>Register | Finance<br>Chart of Accounts<br>Period Lock<br>Bank Register<br>Fixed Asset Category<br>Register<br>Functional Area / Cost<br>Center Register | ♥ PUNTOE | )  | Ŧ |
|                     | Commercial<br>Customer Register                               | Location<br>Location / Profit Center<br>Conversion Table<br>Pricing Table          |                                                                                                    |                                                                                                    |          |    |   |

Click the Registry Menu and select Chart of Authority under Administrative section.

### CHART OF AUTHORITY:

| Search        |            | A + New Document |           |          |  |
|---------------|------------|------------------|-----------|----------|--|
| Document Name | Department | Reviewer         | Certifier | Approver |  |

1. Click + New Document button to add document and approver.

| Document Name       |         |            |  |
|---------------------|---------|------------|--|
| Abstract of Canvass |         |            |  |
| Location            |         | Department |  |
| BUENAVISTA          | •       | All        |  |
| Approver            |         |            |  |
|                     |         |            |  |
| Reviewer            |         |            |  |
|                     |         |            |  |
|                     | neeiana | d person   |  |

2. Select appropriate document & approver.

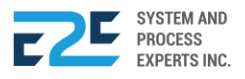

3. Click Save button to confirm action, otherwise click Cancel button.

| Search                |                | Q | + New Document    |                   |                           |    |
|-----------------------|----------------|---|-------------------|-------------------|---------------------------|----|
| Document Name         | Department     |   | Reviewer          | Certifier         | Approver                  |    |
| Authority to Withdraw | All Department |   |                   |                   | Gladie Intervencion       |    |
| Sales Order           | All Department |   |                   |                   | William Norvin R. Sagaral | ľŌ |
| PR-Supplies           | All Department |   | John Fell Telecio | Maurecio Micabalo | Ezer Marin                |    |

- 4. To edit Document & Approver, click 🗹 (Edit) icon.
- 5. To remove entry, click  $\mathbf{\hat{\Box}}$  (Delete) icon.

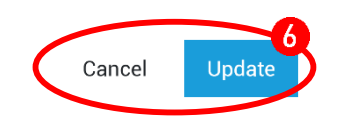

6. Click Update button below the Update Document Approver form, otherwise click button to cancel action.

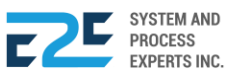

# PROCUREMENT

Procurement is the process of finding and agreeing to terms, and acquiring goods, services, or works from an external source, often via tendering or competitive bidding process. Procurement generally involves making and buying decisions under conditions of scarcity.

# PRODUCT REGISTER

This section is where product registry takes place. Product register can only be done by the main branch, if a particular branch wants to add an item, it is a must to contact the main branch.

## How to process Product Register?

| BLU ENERGY DASHBO | ARD REGISTRY ~ MODU                                           | JLES ~ REPORTS ~ APP                                                               | PROVAL <sup>0</sup>                                                                                                |                                                                                                    | Q Q A      |
|-------------------|---------------------------------------------------------------|------------------------------------------------------------------------------------|----------------------------------------------------------------------------------------------------|----------------------------------------------------------------------------------------------------|------------|
|                   | Human Resources<br>Company Info Register<br>Employee Register | Administrative<br>User Account Register<br>Chart of Authority<br>Business Registry | Procurement<br>Product Register<br>Vendor Register<br>Supply Category Register<br>Product Per Location<br>Register | Chart of Accounts<br>Period Lock<br>Bank Register<br>Fixed Asset Category<br>Register<br>Functional Area / Cost<br>Center Register | ♥ PUNTOD ▼ |
|                   | Commercial<br>Customer Register                               | Location<br>Location / Profit Center<br>Conversion Table<br>Pricing Table          |                                                                                                    |                                                                                                    |            |

Click the Modules Menu and select Product Register under Procurement section.

## PRODUCT REGISTER: Product Groups

|              |                                                                     |                                | Product Groups + × |
|--------------|---------------------------------------------------------------------|--------------------------------|--------------------|
|              | ct/s                                                                | Product Groups = UOMs ()       | Lubes              |
| Search       | Q + Product                                                         | Sort by: Product Description • | Fuel               |
| Product Grou | Jp Product Description                                              | Туре                           |                    |
| 1.           | Click Product Groups button to open Product G                       | Groups form.                   |                    |
| 2.           | Click <sup>+</sup> (Add New) button to open entry for product group | Product Groups                 |                    |
| 3.           | Enter Product Group.                                                |                                | <b></b> 3          |
| 4.           | Click 🗟 (Save) icon to save entry.                                  | Lubes                          | È ×                |
|              |                                                                     | Fuel                           |                    |

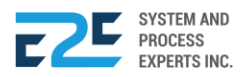

| Product Groups + | × CP |
|------------------|------|
|                  |      |
| Lubes            |      |
| Fuel             |      |

- 5. To edit entry, select product groups entered and click C (Edit) icon to modify entry.
- 6. To remove entry, select product groups entered and click  $\hat{\Box}$  (Delete) icon.

To add more product groups, repeat steps 1 - 6.

#### PRODUCT REGISTER: Unit of Measurements (UOMs)

|   |               |                            |                | Product Groups      |                                     |         |
|---|---------------|----------------------------|----------------|---------------------|-------------------------------------|---------|
|   | Search        |                            | Q + Product    | Sort by: Product De | escription                          | ¥       |
|   | Product Group | Product Description        |                | Туре                |                                     |         |
| - | Click = uoms  | button to open Units form. | - <b>3</b> - × |                     | <b>≡ Un</b><br>Sacks<br>PAIL<br>GAL | its + × |
|   |               | Sacks<br>PAIL<br>GAL       |                |                     |                                     |         |

- 2. Click <sup>+</sup> (Add New) button to open entry for unit.
- 3. Enter Unit.
- 4. To save entry, click 🛱 (Save) icon.

| $\equiv$ Units + | × P |
|------------------|-----|
|                  |     |
| Sacks            | C D |
| PAIL             |     |
| GAL              |     |

- 6. To remove entry, select unit entered and click  $\hat{\Box}$  (Delete) icon.

To add more UoM's, repeat steps 1-6.

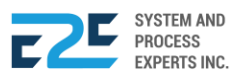

#### **PRODUCT REGISTER : PRODUCT**

|                                   |             | Product Groups  | ≡UOMs         |  |
|-----------------------------------|-------------|-----------------|---------------|--|
| Search                            | Q + Product | Sort by: Produc | t Description |  |
| Product Group Product Description | <u> </u>    | Туре            | -2            |  |
| Fuel •                            | -           | ▼ Fuel          | • 8           |  |

- 1. Click + Product button to open entry for product.
- 2. Select Product Group, Unit & Type and input Description.
- 3. Click  $\square$  (Save) icon to save entry, otherwise click X (Close) icon to cancel.
- 4. Click 🔁 (Attach Item Image) icon to open Item Image form. Click the same icon to update the current item image.

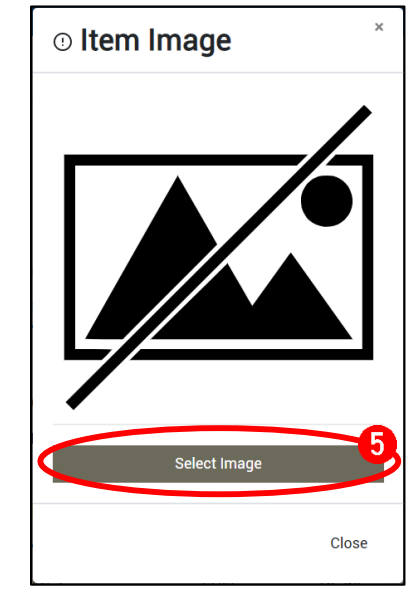

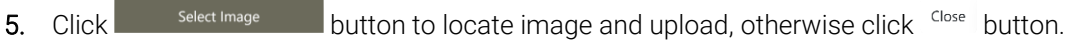

To add more products, repeat steps 1 - 5.

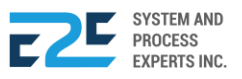

|               | S                                       |   |           | Product Groups | ≡UOMs           | C   |                           |
|---------------|-----------------------------------------|---|-----------|----------------|-----------------|-----|---------------------------|
| Search        |                                         | Q | + Product | Sort by: Produ | uct Description | •   | $( [ \mathcal{C}_{1} ] )$ |
| Product Group | Product Description                     |   |           | Туре           |                 |     |                           |
| Lubes         | CX Marfak Grs MP 3 (24x.5kgPML2         |   |           | FUEL           | (               | 20  |                           |
| Lubes         | CX Delo 400 MGX 15W40 ML2               |   |           | FUEL           | (               | 6 8 |                           |
| Lubes         | CH, TECHRON CONC PLUS HF (6X355ML P ML3 | 3 |           | FUEL           | (               | 5 2 |                           |

| Units of P | roduct    |                   |
|------------|-----------|-------------------|
| Search     |           | Q + New Unit      |
| Unit       | Item Code | Sfty. Stk. Status |
| L          |           | 0.00 Active       |
|            |           |                   |

Details of selected product will display here.

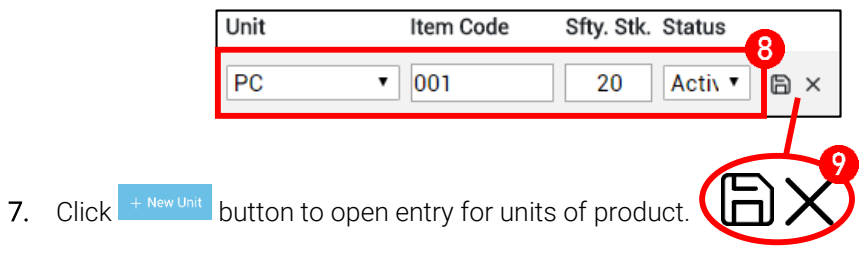

- 8. Select Unit & Status and input Item Code & Safety Stock (Sfty. Stk.).
- 9. Click  $\square$  (Save) icon to save entry, otherwise X (Close) icon to cancel.

To add more units of product, repeat steps 7 - 9.

| Units of Pro | oduct     |                  |            |      |
|--------------|-----------|------------------|------------|------|
| Search       |           | Q                | + New Unit | (TZ) |
| Unit         | Item Code | Sfty. Stk. Statu | IS         |      |
| L            |           | Activ            | re CÔ      |      |
|              |           |                  |            |      |

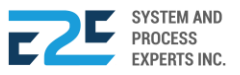

| LUBES      | CX SUPER DIESEL 15W40 1LP ML3      | FUEL    | C D     |
|------------|------------------------------------|---------|---------|
| LUBES      | CX HAVSUP4T[JASOMA2] 20W40 (12X1L) | FUEL    | c d     |
| ک Download | Items                              | < 1 2 3 | 4 5 6 > |

11. Click Download Items button to donwload list of products.

| Export Report              |        |          |
|----------------------------|--------|----------|
| Filename: (.xls)           |        | ()       |
| List of Items(Apr 9, 2020) |        |          |
|                            |        |          |
|                            | Cancel | Download |

- 12. Input Filename.
- **13.** Click Download (Download) button to confirm, otherwise click Cancel (Cancel) button to cancel action.

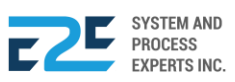

# **VENDOR REGISTER**

Vendor is also known as the supplier. In this section, administrator will be able to register the company's supplier including its personal information.

#### How to Process Vendor Register?

| BLU ENERGY DASHBOA | rd Registry ~ Modu                                            | iles ~ Reports ~ App                                                               | PROVAL                                                                                              |                                                                                                    |          | Ļ( | 0 | Å |
|--------------------|---------------------------------------------------------------|------------------------------------------------------------------------------------|----------------------------------------------------------------------------------------------------|----------------------------------------------------------------------------------------------------|----------|----|---|---|
|                    | Human Resources<br>Company Info Register<br>Employee Register | Administrative<br>User Account Register<br>Chart of Authority<br>Business Registry | Product Register<br>Vendor Register<br>Supply Category Register<br>Product Per Location<br>Register | Finance<br>Chart of Accounts<br>Period Lock<br>Bank Register<br>Fixed Asset Category<br>Register<br>Functional Area / Cost<br>Center Register | ♥ PUNTOE | )  |   | v |
|                    | Commercial<br>Customer Register                               | Location<br>Location / Profit Center<br>Conversion Table<br>Pricing Table          |                                                                                                    |                                                                                                    |          |    |   |   |

Click the Modules Menu and select Vendor Register under Procurement section.

#### VENDOR REGISTER:

| Search | Q | + New Ve |
|--------|---|----------|
|--------|---|----------|

1. Click + New Vendor button to open New Vendor entry.

| • New Vendor       |             |         | ×                    |
|--------------------|-------------|---------|----------------------|
| Supplier Name      |             |         |                      |
| Address            |             |         |                      |
| Owner's Name       |             |         |                      |
| Email Address      |             | Contact | No. (Owner)          |
| Contact Person     |             | Contact | No. (Contact Person) |
| Nature of Business |             |         |                      |
| TIN                | Terms (in D | ays)    | Тах Туре             |
|                    |             |         | VAT •                |
| With Holding TAX P | ercentage   |         |                      |

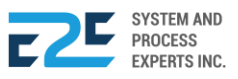

- 2. Input details to required fields.
- 3. Click Save button after entry, otherwise click Cancel button to cancel action.

To add more vendors, repeat steps 1 - 3.

| Search                            | Q | + New Vendor |  |
|-----------------------------------|---|--------------|--|
| 22 KARATS PRINTING AND            |   | ßĊ           |  |
| ACRL PRINTING AND OFFICE SUPPLIES |   |              |  |
| ALFE COMMERCIAL                   |   |              |  |

- 4. To edit entry, select vendor entered, click 🗹 (Edit) icon to modify.
- 5. To remove entry, select vendor entered, click  $\hat{\Box}$  (Delete) icon.

| Vendor Information     |                              |                    |                        |  |  |
|------------------------|------------------------------|--------------------|------------------------|--|--|
| Vendor Name            |                              | Owner's Name       |                        |  |  |
| 22 KARATS PRINTING AND |                              | 22 KARATS PRINTING | 22 KARATS PRINTING AND |  |  |
| Address                |                              |                    |                        |  |  |
| ZONE 4, TAMBO, CARME   | EN, CAGAYAN DE ORO, 9000 MIS | AMIS ORIENTA       |                        |  |  |
| Email Address          | Contact No.                  | Contact Person     | Person's Contact No.   |  |  |
| Nature of Business     | TIN                          | Terms(in Days)     | Тах Туре               |  |  |
|                        | 131-792-983-000              | 30                 | VAT                    |  |  |
| WTP                    |                              |                    |                        |  |  |
| 6.00                   |                              |                    |                        |  |  |

Details of selected vendor displays here.

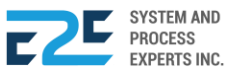

# SUPPLY CATEGORY REGISTER

In this section, the user is able to register a new supply category. Supply category is defined as a set of products that satisfy similar consumer needs. Supply is the amount of resources that firms, producers, laborers, providers of financial assets, or other economic agents are willing and capable to provide to the market or directly to another agent in the marketplace.

### How to process Supply Category Register?

| rd <b>registry</b> ~ Modu                                     | les ~ Reports ~ App                                                                | PROVAL                                                                                                    |                                                                                                    | D        | <b>₽</b> 0 | ٩ |
|---------------------------------------------------------------|------------------------------------------------------------------------------------|----------------------------------------------------------------------------------------------------|----------------------------------------------------------------------------------------------------|----------|------------|---|
| Human Resources<br>Company Info Register<br>Employee Register | Administrative<br>User Account Register<br>Chart of Authority<br>Business Registry | Procurement<br>Product Register<br>Vendor Register<br>Supply Category Register<br>Product Per Location<br>Register | Finance<br>Chart of Accounts<br>Period Lock<br>Bank Register<br>Fixed Asset Category<br>Register<br>Functional Area / Cost<br>Center Register | ♥ PUNTOD | 1          | * |
| Commercial<br>Customer Register                               | Location<br>Location / Profit Center<br>Conversion Table<br>Pricing Table          |                                                                                                    |                                                                                                    |          |            |   |

Click the Modules Menu and select Supply Category Register under Procurement section.

### SUPPLY CATEGORY REGISTER:

| List of Category |                  |
|------------------|------------------|
| Search Category  | d +              |
| Category         | © Nev Category × |
|                  | Name of Category |
|                  | Cancel Save      |

- 1. Click + (Add New Category) button to open new category entry.
- 2. Enter Name of Category.
- 3. Click save button to confirm action, otherwise click cancel button.

To add more categories, repeat steps 1 - 3

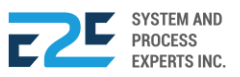

| List of Category |                                       |
|------------------|---------------------------------------|
| Search Category  | a +                                   |
| Category         |                                       |
| WHITEBOARD       | C C C C C C C C C C C C C C C C C C C |
| WATER            |                                       |

- 5. To remove entry, select category entered and click  $\hat{\Box}$  (Delete) icon.

Selected category will display Registered Supplies.

#### **REGISTERED SUPPLIES**

| Registered Supplies |                |             |
|---------------------|----------------|-------------|
| Search Supply       |                |             |
| Supply              |                | ×           |
|                     | ONew Supply    |             |
|                     | Name of Supply | 2           |
|                     |                |             |
|                     |                |             |
|                     |                | Cancel Save |
|                     |                |             |
|                     |                |             |

- 1. Click <sup>+</sup> (Add New Supply) button to open New Supply entry.
- **2.** Enter Name of Supply.
- 3. Click Save button to confirm action, otherwise click button.

To add/register more supplies, repeat steps 1 - 3.

| Registered Supplies         |     |
|-----------------------------|-----|
| Search Supply               | a + |
| Supply                      |     |
| RED PILOT WHITEBOARD, FINE  |     |
| RED PILOT WHITEBOARD, BROAD |     |

- 4. To edit entry, select supply entered and click  $egilie{2}$  (Edit) icon to modify entry.
- 5. To remove entry, select supply entered and click  $\hat{\Pi}$  (Delete) icon.

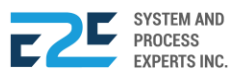

# PRODUCT PER LOCATION

This section is used by different branches which allows user to select all products that are available in their location or branch.

## How to process Product Per Location?

| BLU ENERGY DASHBOAF | rd <b>registry</b> ~ Modu                                     | les 🗸 reports 🗸 app                                                                | PROVAL 9                                                                                            |                                                                                                    |          | <b>₽</b> 0 | ٩ |
|---------------------|---------------------------------------------------------------|------------------------------------------------------------------------------------|----------------------------------------------------------------------------------------------------|----------------------------------------------------------------------------------------------------|----------|------------|---|
|                     | Human Resources<br>Company Info Register<br>Employee Register | Administrative<br>User Account Register<br>Chart of Authority<br>Business Registry | Product Register<br>Vendor Register<br>Supply Category Register<br>Product Per Location<br>Register | Finance<br>Chart of Accounts<br>Period Lock<br>Bank Register<br>Fixed Asset Category<br>Register<br>Functional Area / Cost<br>Center Register | ♥ PUNTOE | D          | 4 |
|                     | Commercial<br>Customer Register                               | Location<br>Location / Profit Center<br>Conversion Table<br>Pricing Table          |                                                                                                    |                                                                                                    |          |            |   |

Click the Modules Menu and select Product Per Location Register under Procurement section.

#### PRODUCT PER LOCATION:

| Product General List                                      |             |
|-----------------------------------------------------------|-------------|
| Search Product                                            | ٩           |
| Note: Click > icon to make product available on location. | the current |
| Product Description                                       | Action      |
| DELO SILVER 40-GALLON                                     |             |
| DELO SILVER 30 LITER                                      | >           |
| DELO SILVER 30 PAIL                                       | >           |

1. Click  $\mathbf{\lambda}$  (Chevron-right) icon align with the product to distribute.

| Current Location Available Product |                                |     |  |  |  |  |
|------------------------------------|--------------------------------|-----|--|--|--|--|
| Search                             | Product                        | ۹ 🛃 |  |  |  |  |
| Action                             | Product Description            | Ŭ   |  |  |  |  |
|                                    | CX Power Flushing Oil          |     |  |  |  |  |
|                                    | CX Multifak EP 2 (16kgP ML2)   |     |  |  |  |  |
| ¢                                  | CX Marfak Grs MP 3 (16kgP ML2) |     |  |  |  |  |

From General Lists to Product List . Distributed product will display in Product List.

If the user distributed an incorrect item, they can still return the item by;

2. Clicking the  $\checkmark$  (Chevron-left) icon allows you to return the product to General Lists.

To add more products per location, repeat step 1.

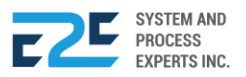

3. Click d (Export) button have a softcopy of product per location.

| Export Report                                       |                 |
|-----------------------------------------------------|-----------------|
| Filename: (xls)<br>Product Per Location(May 13, 202 | 0)              |
|                                                     | Cancel Download |

- 4. Enter Filename.
- 5. Click Download button to confirm action, else Cancel button to discard.

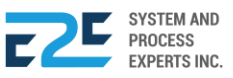

# FINANCE

Finance is defined as the management of money and includes activities like investing, borrowing, lending, budgeting, saving, and forecasting. In this section, all matters pertaining to financial aspect of the company are being registered.

# CHART OF ACCOUNTS

In chart of accounts all identified accounts in the book were stored.

### How to process Chart of Accounts?

| BLU ENERGY DASHBOARD REGISTRY - MODULES - REPORTS - APPROVAL |                                                               |                                                                                    |                                                                                                    |                                                                                                    |  |          | ÷0 |  |
|--------------------------------------------------------------|---------------------------------------------------------------|------------------------------------------------------------------------------------|----------------------------------------------------------------------------------------------------|----------------------------------------------------------------------------------------------------|--|----------|----|--|
|                                                              | Human Resources<br>Company Info Register<br>Employee Register | Administrative<br>User Account Register<br>Chart of Authority<br>Business Registry | Procurement<br>Product Register<br>Vendor Register<br>Supply Category Register<br>Product Per Location<br>Register | Finance<br>Chart of Accounts<br>Period Lock<br>Bank Register<br>Fixed Asset Category<br>Register<br>Functional Area / Cost<br>Center Register |  | ⊘ PUNTOD | )  |  |
|                                                              | Commercial<br>Customer Register                               | Location<br>Location / Profit Center<br>Conversion Table<br>Pricing Table          |                                                                                                    |                                                                                                    |  |          |    |  |

Click the Modules Menu and select Chart of Accounts under Finance section.

## CHART OF ACCOUNTS:

| Accounts<br>Search                                                                                                    | ۹                  | + Add          |             |
|----------------------------------------------------------------------------------------------------|--------------------|----------------|-------------|
| Financial Statement(FS) FS Group                                                                                                | FS Sub-Group       | New COA Matrix | ×           |
| <ol> <li>Click + Add button to open New</li> <li>Input necessary fields such as;</li> <li>Enter FS Code</li> </ol>              | COA Matrix entry.  | FS Code        | FS Group 2  |
| <ul> <li>Enter FS Group</li> <li>Enter FS Sub-Group</li> <li>Select Report Order</li> </ul> 3. Click Save button confirm action | n, otherwise click |                | Cancel Save |

To add more chart of accounts, repeat steps 1 - 3.

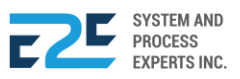

| Accounts                |           |              |       |
|-------------------------|-----------|--------------|-------|
| Search                  |           | Q            | + Add |
| Financial Statement(FS) | FS Group  | FS Sub-Group |       |
| Balance Sheet           | Asset     | Current      |       |
| Balance Sheet           | Asset     | Non-Current  |       |
| Balance Sheet           | Liability | Current      |       |

- 4. To edit entry, select Financial Statement entered and click 🗹 (Edit) icon.
- 5. To remove entry, select Financial Statement entered and click  $\hat{\Box}$  (Delete) icon.

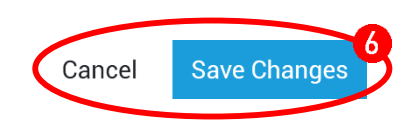

6. To confirm action of editing entry, click Save Changes button, otherwise click Cancel button to cancel action.

### BALANCE SHEET

| Balance    | e Sheet                                                                                                    |             |             |                                               |                 |           |
|------------|----------------------------------------------------------------------------------------------------|-------------|-------------|-----------------------------------------------|-----------------|-----------|
| Search     |                                                                                                    | Q           | (           | + Add                                         |                 |           |
| Account Co | ode Account Name                                                                                                    |             | CF Category | $\checkmark$                                  |                 |           |
| 1.         | Click + Add button to open Add                                                                                                    | New Acco    | ount entry. | Acount Code                                   |                 | 2         |
| 2.         | Input necessary fields;                                                                                                    |             |             | Account Name                                  |                 |           |
|            | <ul> <li>Enter Account Code</li> <li>Enter Account Name</li> <li>Select Cash Flow Category</li> <li>Select Negation</li> <li>Enter Account Category</li> </ul> |             |             | Cash Flow Category Operating Account Category | Negation<br>Yes |           |
| 3.         | Click Save button confirm action                                                                                                    | n, otherwis | e click     |                                               | Cancel          | 3<br>Save |

To add more balance sheets, repeat steps 1 - 3.

| Balance Sheet |                       |   |             |       | 7 |
|---------------|-----------------------|---|-------------|-------|---|
| Search        |                       | Q |             | + Add | / |
| Account Code  | Account Name          |   | CF Category |       | 6 |
| 100000        | CASH ON HAND          |   | None        | C C   |   |
| 100001        | PETTY CASH BLU PUNTOD |   | None        |       | / |

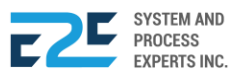

- 4. To edit entry, select Account entered and click 🗹 (Edit) icon.
- 5. To remove entry, select Account entered and click  $\hat{\Pi}$  (Delete) icon.

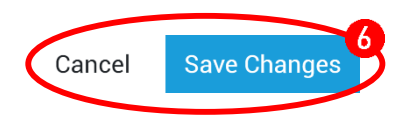

6. To confirm action of editing entry, click Save Changes button, otherwise click Cancel button.

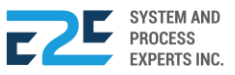

# **PERIOD LOCK**

This section allows the user to lock a particular accounting period. Once a period is locked no changes can be made unless otherwise unlocked by the authorized user. Unlocking a period is subject for approval.

### How to process Period Lock?

| BLU ENERGY DASHBOARD REGISTRY V MODULES V REPORTS V APPROVAL |                                                               |                                                                                    |                                                                                                    |                                                                                                    |  |          | <b>₽</b> 0 | ٩ |
|--------------------------------------------------------------|---------------------------------------------------------------|------------------------------------------------------------------------------------|----------------------------------------------------------------------------------------------------|----------------------------------------------------------------------------------------------------|--|----------|------------|---|
|                                                              | Human Resources<br>Company Info Register<br>Employee Register | Administrative<br>User Account Register<br>Chart of Authority<br>Business Registry | Procurement<br>Product Register<br>Vendor Register<br>Supply Category Register<br>Product Per Location<br>Register | Finance<br>Chart of Accounts<br>Period Lock<br>Bank Register<br>Fixed Asset Category<br>Register<br>Functional Area / Cost<br>Center Register |  | ♥ PUNTOD |            | v |
|                                                              | Commercial<br>Customer Register                               | Location<br>Location / Profit Center<br>Conversion Table<br>Pricing Table          |                                                                                                    |                                                                                                    |  |          |            |   |

Click the Modules Menu and select Period Lock under Finance section.

## PERIOD LOCK:

|    |                 | Filter Pane   | el 🛛        |             |        |        |
|----|-----------------|---------------|-------------|-------------|--------|--------|
|    |                 | Select Year:  |             | Y           |        |        |
|    |                 | 2020          | •           |             |        |        |
|    |                 |               | Display     |             |        |        |
| 1. | Select Year and | click Display | button.     |             | Ê      |        |
| ID | Year            | Month         | Date Closed | Time Closed | Status | Action |
| 1  | 2020            | January       |             |             | Open   | Close  |
| 2  | 2020            | February      |             |             | Open   |        |
| 3  | 2020            | March         |             |             | Open   | Close  |
| 4  | 2020            | April         |             |             | Open   |        |

- 2. To perform / omit transactions, click  $\bigcirc$  (Lock/Unclock) icon aligned with the corresponding month for that year.
- **3.** Click O close button to close operations for that month. (closing is only effective in ascending order)

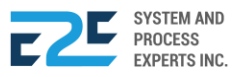

# **BANK REGISTER**

In this section, all information of different banks associated with the company are registered.

## How to process Bank Register?

| BLU ENERGY DASHBOARD REGISTRY - MODULES - REPORTS - APPROVAL |                                                               |                                                                                    |                                                                                                    |                                                                                                    |  |          | <b>Ç</b> ( | ٩ |
|--------------------------------------------------------------|---------------------------------------------------------------|------------------------------------------------------------------------------------|----------------------------------------------------------------------------------------------------|----------------------------------------------------------------------------------------------------|--|----------|------------|---|
|                                                              | Human Resources<br>Company Info Register<br>Employee Register | Administrative<br>User Account Register<br>Chart of Authority<br>Business Registry | Procurement<br>Product Register<br>Vendor Register<br>Supply Category Register<br>Product Per Location<br>Register | Finance<br>Chart of Accounts<br>Period Lock<br>Bank Register<br>Fixed Asset Category<br>Register<br>Functional Area / Cost<br>Center Register |  | ♥ PUNTOE | )          | Ŧ |
|                                                              | Commercial<br>Customer Register                               | Location<br>Location / Profit Center<br>Conversion Table<br>Pricing Table          |                                                                                                    |                                                                                                    |  |          |            |   |

Click the Modules Menu and select Bank Register under Finance section.

#### BANK REGISTER:

| Search bank   Bank Name   Address   1. Click + Bank   button to open New Bank entry.   2. Enter Name of Bank and Address.   3. Click Save button confirm action, otherwise click   | <b>⊗ Ba</b> | nk/s                       |                                        | 5            |
|----------------------------------------------------------------------------------------------------|-------------|----------------------------|----------------------------------------|--------------|
| Bank Name     Address       1. Click + Bank     button to open New Bank entry.       2. Enter Name of Bank and Address.       3. Click Save button confirm action, otherwise click | Searc       | h bank                     |                                        | Q + Bank     |
| <ol> <li>Click Bank button to open New Bank entry.</li> <li>Enter Name of Bank and Address.</li> <li>Click Save button confirm action, otherwise click Cancel button</li> </ol>    | Bank N      | ame                        | Address                                | © New Bank   |
| <ol> <li>Enter Name of Bank and Address.</li> <li>Click Save button confirm action, otherwise click</li> </ol>                                                                     | 1.          | Click + Bank               | button to open New Bank entry.         | Name of Bank |
| 3. Click Save button confirm action, otherwise click                                                                                                    | 2.          | Enter Nam                  | e of Bank and Address.                 | Address      |
| Cancel Save                                                                                                    | 3.          | Click Save<br>Cancel butto | button confirm action, otherwise click | Cancel Save  |

| ⊗ Bank/s                            |                           | C        |
|-------------------------------------|---------------------------|----------|
| Search bank                         |                           | Q + Bank |
| Bank Name                           | Address                   |          |
| 1910-198-054                        |                           |          |
| bdo cogon                           | cogon cagayan de oro city | e c      |
| Development Bank of the Philippines |                           |          |

4. To edit entry, select Bank entered and click  $\mathbf{\mathbb{Z}}$  (Edit) icon.

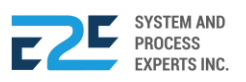
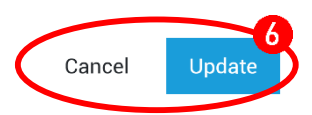

- 5. To remove entry, select Bank entered and click  $\hat{\Box}$  (Delete) icon.
- 6. To confirm action of editing entry, click Update button, otherwise click Cancel button.

#### ACCOUNT CODES:

| Accour   | Account Codes                                           |                                                             |                |  |  |  |  |
|----------|---------------------------------------------------------|-------------------------------------------------------------|----------------|--|--|--|--|
| Search   | h account code                                          | ٩.                                                          | + Account Code |  |  |  |  |
| Action   | Account Code                                            | Account Name                                                |                |  |  |  |  |
| 1.<br>2. | Click + Account Cod<br>Enter Account                    | <sup>e</sup> button to open New Account Code entry<br>Code. | Account Code   |  |  |  |  |
| 3.       | Click <sup>Save</sup> butt<br><sup>Cancel</sup> button. | on confirm action, otherwise click                          | Cancel Save    |  |  |  |  |

To add more account codes, repeat steps 1 - 3.

| (A) | Accoun | t Codes      |                              |   |                |
|-----|--------|--------------|------------------------------|---|----------------|
|     | Search | account code |                              | Q | + Account Code |
| 4   | Action | Account Code | Account Name                 |   |                |
|     | ßŌ     | 100081       | DEPOSIT ACCOUNT BLU GEN FUND |   |                |
|     |        |              |                              |   |                |

- 4. To edit entry, select Account entered and click  $\mathbf{U}$  (Edit) icon.
- 5. To remove entry, select Account entered and click  $\hat{\Pi}$  (Delete) icon.

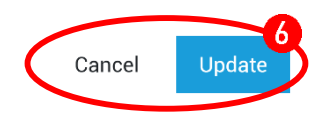

6. To confirm action of editing entry, click Update button, otherwise click Cancel button.

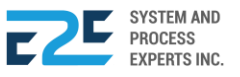

# FIXED ASSET CATEGORY REGISTER

Fixed Asset Category Register is where the user registers all the fixed asset of the company.

#### How to process Fixed Asset Category?

| BLUENERGY DASHBOARD REGISTRY - MODULES - REPORTS - APPROVAL |                                                               |                                                                                    |                                                                                                    |                                                                                                    |  | <b>₽</b> 0 | • | ٩, |   |
|-------------------------------------------------------------|---------------------------------------------------------------|------------------------------------------------------------------------------------|----------------------------------------------------------------------------------------------------|----------------------------------------------------------------------------------------------------|--|------------|---|----|---|
|                                                             | Human Resources<br>Company Info Register<br>Employee Register | Administrative<br>User Account Register<br>Chart of Authority<br>Business Registry | Procurement<br>Product Register<br>Vendor Register<br>Supply Category Register<br>Product Per Location<br>Register | Finance<br>Chart of Accounts<br>Period Lock<br>Bank Register<br>Fixed Asset Category<br>Register<br>Functional Area / Cost<br>Center Register |  | ♥ PUNTOE   | D |    | Ŧ |
|                                                             | Commercial<br>Customer Register                               | Location<br>Location / Profit Center<br>Conversion Table<br>Pricing Table          |                                                                                                    |                                                                                                    |  |            |   |    |   |

Click the Modules Menu and select Fixed Asset Category Register under Finance section.

#### FIXED ASSET CATEGORY:

|                                                                                                    | Q ₽ <mark>0</mark>             | ٩       |
|----------------------------------------------------------------------------------------------------|--------------------------------|---------|
| Fixed Asset Category Register X                                                                      | PUEBLO                         | ٣       |
| Registry / Finance /                                                                                 | Fixed Asset Category R         | egister |
| Account Categories                                                                                   |                                |         |
| Search Q + Add                                                                                       |                                |         |
|                                                                                                    |                                |         |
|                                                                                                    |                                | -2      |
|                                                                                                    |                                | T       |
|                                                                                                    |                                | _       |
|                                                                                                    |                                |         |
|                                                                                                    |                                |         |
|                                                                                                    |                                |         |
|                                                                                                    |                                |         |
|                                                                                                    |                                |         |
|                                                                                                    |                                |         |
|                                                                                                    |                                |         |
|                                                                                                    |                                |         |
|                                                                                                    |                                |         |
|                                                                                                    |                                |         |
| Version Lodz 5.07 - Released:1/14/2020 Terms & Conditions Privacy Policy © 2020 E2E System & Process | Experts Inc.   All rights rese | rved.   |
|                                                                                                    |                                |         |
| 1. Click the + Add (Add) button to create slot for fixed asset category.                             |                                |         |

- 2. Input account and item.
- 3. To save fixed asset category, click the  $\square$  (Save) icon, otherwise X (Close) button to cancel action.

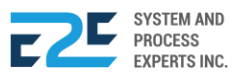

# FUNCTIONAL AREA / COST CENTER REGISTER

In this section, the user will register and update functional area or cost center.

#### How to Process Functional Area / Cost Center Register?

| BLU ENERGY DASHBOA | rd Registry ~ Modu                                            | iles ~ Reports ~ App                                                               | PROVAL                                                                                                    |                                                                                                    | ₽ ₽ <mark>0</mark> |   |
|--------------------|---------------------------------------------------------------|------------------------------------------------------------------------------------|----------------------------------------------------------------------------------------------------|----------------------------------------------------------------------------------------------------|--------------------|---|
|                    | Human Resources<br>Company Info Register<br>Employee Register | Administrative<br>User Account Register<br>Chart of Authority<br>Business Registry | Procurement<br>Product Register<br>Vendor Register<br>Supply Category Register<br>Product Per Location<br>Register | Finance<br>Chart of Accounts<br>Period Lock<br>Bank Register<br>Fixed Asset Category<br>Register<br>Functional Area / Cost<br>Center Register | PUNTOD             | Ŧ |
|                    | Commercial<br>Customer Register                               | Location<br>Location / Profit Center<br>Conversion Table<br>Pricing Table          |                                                                                                    |                                                                                                    |                    |   |

Click the Modules Menu and select Functional Area / Cost Center Register under Finance section.

#### FUNCTIONAL AREA / COST CENTER REGISTER:

| Regist  | ered Functional Area                                                    |                  |
|---------|-------------------------------------------------------------------------|------------------|
| Searc   | h Functional Area                                                       |                  |
| Functio | onal Area Category                                                      |                  |
| 1.      | Click +Add New button to open New Functional Area entry.                | Functional Area  |
| 2.      | Enter Functional Area and select Category<br>among:<br>• COGS<br>• OPEX | Category<br>COGS |
| 3.      | Click Save button confirm action, otherwise click                       | Cancel Save      |

**3.** Click save button confirm action, otherwise click <sup>Cancel</sup> button.

To add more functional areas/ cost center registers, repeat steps 1 - 3.

| Registered Functional Area |          |             | 1  |
|----------------------------|----------|-------------|----|
| Search Functional Area     |          | Q + Add New | 5) |
| Functional Area            | Category |             | 5  |
| HR                         | OPEX     | ¢ ¢ – T     | Ť  |
| п                          | OPEX     |             | ソ  |
| MANAGEMENT                 | OPEX     |             |    |

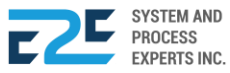

- 4. To edit entry, select Functional Area entered and click  $\mathbf{U}$  (Edit) icon.
- 5. To remove entry, select Functional Area entered and click  $\hat{\Pi}$  (Delete) icon.

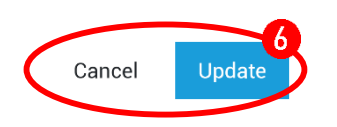

6. To confirm action of editing entry, click Update button, otherwise click Cancel button.

#### REGISTERED FUNCTIONAL AREA COST CENTER

| Registe  | red Functional Area Cost Center                                  |                         |
|----------|------------------------------------------------------------------|-------------------------|
| Search   | Cost Center                                                      | Q + Add New             |
| Cost Cen | ter                                                              |                         |
| 1.<br>2. | Click + Add New button to open New entry.<br>Enter Cost Center.  | New Entry × Cost Center |
| 3.       | Click Save button confirm action, otherwise click Cancel button. | Cancel Save             |

To add more registered functional area cost centers, repeat steps 1 -3.

| Registered Functional Area Cost Center |   |           |           |
|----------------------------------------|---|-----------|-----------|
| Search Cost Center                     | Q | + Add New |           |
| Cost Center                            |   |           |           |
| BL - HR                                |   | ľ t       | $H(\Box)$ |
|                                        |   |           |           |

- 4. To edit entry, select Cost Center entered and click  $\mathbf{\mathbb{Z}}$  (Edit) icon.
- 5. To remove entry, select Cost Center entered and click  $\hat{\Box}$  (Delete) icon.

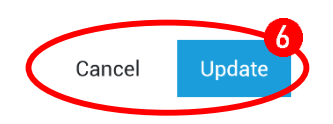

6. To confirm action of editing entry, click Update button, otherwise click Cancel button.

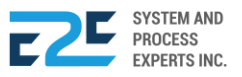

# COMMERCIAL

In this section, personal information of the customers can be viewed, such as names, ID's, contact numbers, emails, addresses, and registered locations. The access to this section varies based on the authority given by the system administrator.

# CUSTOMER REGISTER

This section allows the system administrator to update and view customer information.

#### How to process Customer Register?

| BLU ENERGY DASHBOA | rd <b>registry</b> ~ Modu                                     | LES ~ REPORTS ~ APP                                                                | PROVAL                                                                                                    |                                                                                                    | Д <del>4</del> 0 |   |
|--------------------|---------------------------------------------------------------|------------------------------------------------------------------------------------|----------------------------------------------------------------------------------------------------|----------------------------------------------------------------------------------------------------|------------------|---|
|                    | Human Resources<br>Company Info Register<br>Employee Register | Administrative<br>User Account Register<br>Chart of Authority<br>Business Registry | Procurement<br>Product Register<br>Vendor Register<br>Supply Category Register<br>Product Per Location<br>Register | Finance<br>Chart of Accounts<br>Period Lock<br>Bank Register<br>Fixed Asset Category<br>Register<br>Functional Area / Cost<br>Center Register | ♥ PUNTOD         | v |
|                    | Commercial<br>Customer Register                               | Location<br>Location / Profit Center<br>Conversion Table<br>Pricing Table          |                                                                                                    |                                                                                                    |                  |   |

Click the Modules Menu and select Customer Register under Commercial section.

#### CUSTOMER REGISTER:

| Search | n Customer  |               | Q + Sort by   | • |
|--------|-------------|---------------|---------------|---|
| ≡      | Account No. | Customer Name | Business Name |   |

1. Click + (Add Customer) button to open Add Customer form.

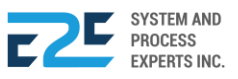

| • Add Customer    |                        |                                 | *                          |
|-------------------|------------------------|---------------------------------|----------------------------|
|                   | Business Name          | Credit Limit •                  | Credit Terms *             |
|                   |                        |                                 |                            |
|                   | Address                |                                 | Website                    |
|                   |                        |                                 |                            |
|                   |                        |                                 | Industry                   |
|                   | Zin Code +             |                                 | - <b>v</b>                 |
| User Name •       |                        |                                 |                            |
| Deserved          |                        |                                 |                            |
| Password *        | Personal Information   |                                 |                            |
|                   | Name Alias             | SMS off                         |                            |
|                   | First Name • Middle    | Name • Last Name •              | Birth Date •               |
|                   |                        |                                 | mm/dd/yyyy                 |
|                   | Gender •               | Nationality                     |                            |
|                   | Male     Female        | ☑ N/A Filipino                  |                            |
|                   |                        |                                 |                            |
|                   | Email                  | Contact No. •                   | Customer Status            |
|                   |                        | +63 Ex. 91234567890             | Current                    |
|                   | Address                |                                 |                            |
|                   |                        |                                 |                            |
|                   |                        |                                 | //                         |
| Other Information | Discount (Promium).    | Discount (Dissel)+ Discount (Un | leaded)* Mode Of Payment + |
|                   | - Discount (i remain)- |                                 | Cash V                     |
|                   |                        |                                 |                            |
| TWAS              |                        |                                 |                            |
|                   |                        |                                 |                            |
|                   |                        |                                 | 3                          |
|                   |                        |                                 | Cancel Save                |

- 2. Input details required by the system and click <sup>(C)</sup> icon to upload photo.
- 3. Click Save button to confirm action, otherwise click Cancel button.

To add/register more customers, repeat steps 1 - 3.

|          | Search | Search Customer    |               |   | Q + Sort by |         |  |
|----------|--------|--------------------|---------------|---|-------------|---------|--|
|          | ≡      | Account No.        | Customer Name | В | usines      | as Name |  |
| <u>د</u> | 606    | 2020-02-Supervisor | Supervisor    | S | upervi      | sor     |  |
|          | 605    | 2020-02-Cash       | Cash Customer | С | ash Cu      | ustomer |  |

- 4. Click  $\square$  (Edit) icon to edit entry, otherwise click  $\square$  (Delete) icon to delete.
- 5. Click 🛆 (Block / Unblock) icon to block or unblock customer.

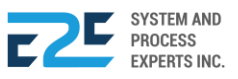

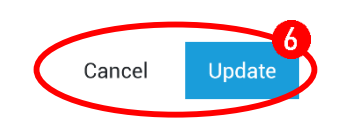

6. To confirm action of editing entry, click Update button, otherwise click Cancel button.

| Search | Customer           |                   | Q +       | Sort by     | • |
|--------|--------------------|-------------------|-----------|-------------|---|
| ≡      | Account No.        | Customer Name     | Busines   | s Name      |   |
| 606    | 2020-02-Supervisor | Supervisor        | Supervi   | sor         |   |
| C Ĉ Ĉ  | 2020-02-Cash       | Cash Customer     | Cash Cu   | ustomer     |   |
| CÔA    | 2020-02-00415      | Arthur G. Gapusan | BLU E     |             |   |
|        | Export Repo        | ort               |           |             |   |
|        |                    |                   |           | 8           |   |
|        | Filename: (.xls    | )                 |           |             |   |
|        | List of Custom     | ers(Apr 10, 2020) |           |             |   |
|        |                    |                   |           |             |   |
|        |                    | C                 | ancel Dov | 9<br>vpload |   |

- 7. Click Download Employees button to download list of employees.
- 8. Enter Filename.
- 9. Click Download button to confirm, otherwise click Cancel button to cancel action.

|                  | 3                           | Business Name:<br>Address:<br>Website:<br>Credit Limit:<br>Name:<br>Nationality:<br>Address:<br>Contact No.:<br>Email:<br>Status: | 0.00<br>Cash<br>CDO<br>None<br>CURF | Cash Custo<br>-<br>Customer | omer<br>Credit T | erms:                   | 0          |
|------------------|-----------------------------|----------------------------------------------------------------------------------------------------|-------------------------------------|-----------------------------|------------------|-------------------------|------------|
| Other Informatio | n                           |                                                                                                    |                                     |                             |                  |                         |            |
| TIN<br>None      | TERMS (in Days)<br><b>0</b> | Discount (Premiun)<br><b>0.00</b>                                                                                                 |                                     | Discount<br><b>0.00</b>     | (Diesel)         | Discount<br><b>0.00</b> | (Unleaded) |
| twas<br>O        |                             |                                                                                                    |                                     |                             |                  |                         |            |

Details of selected employee displays here.

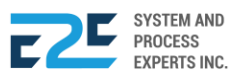

# LOCATION

In this section, the user is able to monitor different locations or profit centers and can utilize the conversion and pricing table.

# LOCATION/PROFIT CENTER

This is used by branches which allows user to select all items and racking that are available in their location or profit center.

#### How to process Location/Profit Center?

| BLU ENERGY DASHBOAN | rd <b>registry</b> ~ Modu                                     | LES ~ REPORTS ~ APPF                                                               | ROVAL                                                                                                    |                                                                                                    |         | <b>₽</b> 0 |   |
|---------------------|---------------------------------------------------------------|------------------------------------------------------------------------------------|----------------------------------------------------------------------------------------------------|----------------------------------------------------------------------------------------------------|---------|------------|---|
|                     | Human Resources<br>Company Info Register<br>Employee Register | Administrative<br>User Account Register<br>Chart of Authority<br>Business Registry | Procurement<br>Product Register<br>Vendor Register<br>Supply Category Register<br>Product Per Location<br>Register | Finance<br>Chart of Accounts<br>Period Lock<br>Bank Register<br>Fixed Asset Category<br>Register<br>Functional Area / Cost<br>Center Register | © PUNTO | D          | Ţ |
|                     | Commercial<br>Customer Register                               | Location<br>Location / Profit Center<br>Conversion Table<br>Pricing Table          | •                                                                                                    |                                                                                                    |         |            |   |

Click the Modules Menu and select Location / Profit Center under Location section.

#### LOCATION / PROFIT CENTER: List of Locations

| Location/Profit C      | enter Reg | jistry           |            |                |             | tion |
|------------------------|-----------|------------------|------------|----------------|-------------|------|
| Location Code Location | Address   | Contact No. Cash | Account Pe | etty Cash Acc. | Cost Center |      |

1. Click + New Location button open New Location entry.

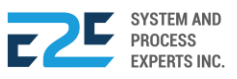

| Head Office               |             |   |
|---------------------------|-------------|---|
| Location Code             |             |   |
| 14344                     |             |   |
| Location                  |             |   |
| Puntod                    |             |   |
| Address                   |             |   |
| Barangay 163, Puntod      |             |   |
| Activation Date           | Cost Center |   |
| 05/13/2020                | BLU PUNTOD  | • |
| Contact No                |             |   |
| 09094587563               |             |   |
| Em al                     |             |   |
| Ner001@amail.com          |             |   |
|                           |             |   |
| Cash Account              |             |   |
| DEPOSIT ACCOUNT BLU PUNTO | DD          |   |
|                           |             |   |
| Petty Cash Account        |             |   |
| PETTY CASH BLU PUNTOD     |             |   |

- 2. Fill out the New Location entry form.
- **3.** Click Save button to confirm action, otherwise click Cancel button to cancel.

To add more new locations/profit centers, repeat steps 1 -3.

| Location/     | Profit Ce  | nter Regis              | try         |                                      |                              |             | lew Location |
|---------------|------------|-------------------------|-------------|--------------------------------------|------------------------------|-------------|--------------|
| Location Code | Location   | Address                 | Contact No. | Cash Account                         | Petty Cash Acc.              | Cost Center |              |
| 14344         | Villa      | Barangay 163,<br>Puntod | 09094587563 | DEPOSIT ACCOUNT BLU<br>PUNTOD        | PETTY CASH BLU<br>PUNTOD     | BLU PUNTOD  | ßÔ           |
| PATAG         | PATAG      | PATAG                   | -           | DEPOSIT ACCOUNT BLU<br>BULUA - PATAG | PETTY CASH BLU<br>TOMINOBO   | BLU PATAG   |              |
| VILLANUEVA    | VILLANUEVA | VILLANUEVA              | 93009221515 | DEPOSIT ACCOUNT BLU<br>VILLANUEVA    | PETTY CASH BLU<br>VILLANUEVA |             |              |

- 4. To edit entry, select Location entered and click  $\mathbf{\mathbb{Z}}$  (Edit) icon.
- 5. To remove entry, select Location entered and click  $\hat{\Box}$  (Delete) icon.

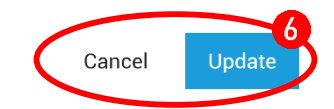

6. To confirm action of editing entry, click Update button, otherwise click Cancel button.

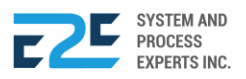

#### LOCATION / PROFIT CENTER: List of Racking

| Location Ra  | cking/Tanks         | + Add New                 |
|--------------|---------------------|---------------------------|
| Racking Code | Racking Description | Capacity Active/In-active |

1. Click HAdd New button to open available racking slot for entry.

| Location Racking/Tanks + Add New |                     |          |                 |        |  |  |
|----------------------------------|---------------------|----------|-----------------|--------|--|--|
| Racking Code                     | Racking Description | Capacity | Active/In-activ | /e     |  |  |
| RCK001                           | 001-X44             | 100      |                 | )<br>× |  |  |

2. Enter Racking Code, Racking Description and Capacity.

| Location Ra  | cking/Tanks         |            | + Add           | New    |        |
|--------------|---------------------|------------|-----------------|--------|--------|
| Racking Code | Racking Description | Capacity / | Active/In-activ | е      | B      |
| RCK001       | 001-X44             | 100        |                 | 6<br>× | $\sim$ |

- **3.** Click (Checkbox) if Active, if not then ignore.
- 4. Click B (Save) icon to save entry else X (Close) icon to cancel. Same icon to click for updating the entry.

To add more location racking / tanks, repeat steps 1 – 4.

| Location Ra  | cking/Tanks         |              | + Add       | d New  | 2 |
|--------------|---------------------|--------------|-------------|--------|---|
| Racking Code | Racking Description | Capacity Act | tive/In-act | ive    |   |
| RCK001       | 001-X44             | 100.00       | ~           | e<br>1 | 6 |
| RCK00200     | 14344 - Store       | 0.00         | ×           |        | Ĵ |

- 5. To edit entry, select racking entered and click  $\mathbf{\mathbb{Z}}$  (Edit) icon.
- 6. To remove entry, select racking entered and click  $\hat{\Box}$  (Delete) icon.

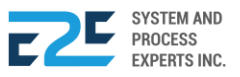

### **PRICING TABLE**

This page shows the list of prices indicated by the company's suppliers for each product. In this part, the user can view the prices of company's products.

#### How to process Pricing Table?

| BLU ENERGY DASHBOA | rd <b>registry</b> ~ Modu                                     | les ~ Reports ~ App                                                                | ROVAL                                                                                                    |                                                                                                    |          | 4 <mark>0</mark> 4 |
|--------------------|---------------------------------------------------------------|------------------------------------------------------------------------------------|----------------------------------------------------------------------------------------------------|----------------------------------------------------------------------------------------------------|----------|--------------------|
|                    | Human Resources<br>Company Info Register<br>Employee Register | Administrative<br>User Account Register<br>Chart of Authority<br>Business Registry | Procurement<br>Product Register<br>Vendor Register<br>Supply Category Register<br>Product Per Location<br>Register | Finance<br>Chart of Accounts<br>Period Lock<br>Bank Register<br>Fixed Asset Category<br>Register<br>Functional Area / Cost<br>Center Register | ♥ PUNTOD | v                  |
|                    | Commercial<br>Customer Register                               | Location<br>Location / Profit Center<br>Conversion Table<br>Pricing Table          | •                                                                                                    |                                                                                                    |          |                    |

#### PRICING TABLE:

| Search                    |      | Q                  |              |   |   |
|---------------------------|------|--------------------|--------------|---|---|
| Item                      | Unit | Cash/Selling Price | Credit Price | = | 6 |
| GASOLINE, SILVER UNLEADED | L    | 37.96              | 37.96        | C |   |
| GASOLINE, PREMIUM/GOLD    | L    | 38.72              | 38.72        | C | 6 |
| DIESEL                    | L    | 33.22              | 33.22        | C |   |

| () Modify          | ×              |
|--------------------|----------------|
| <u>GASOLINE, S</u> | ILVER UNLEADED |
|                    | L              |
| Cash/Selling Price | Credit Price 2 |
| 37.96              | 37.96          |
|                    | 3              |
|                    | Cancel Update  |

- 2. Update Cash/Selling Price and Credit Price.
- **3.** To confirm action of editing entry, click <sup>Update</sup> button, otherwise click <sup>Cancel</sup> button.

To edit more update cash/selling prices, repeat steps 1-3.

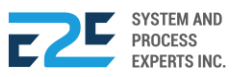

# ORDER TO CASH

Order to Cash is a set of business processes that involves receiving and fulfilling customer requests for goods or services. It is a top-level, or context-level, term used by management to describe the finance-related component of customer sales.

In this system, Order to Cash refers to all cash and other form of transactions. System is able to perform daily bank reconciliations, view the receivable ageing, statistics of customer requests for products or services and upfront collectibles. All these transactions are paperless and traceable.

# **CUSTOMER COLLECTION**

Customer Collection refers to all payments made between the buyer and the supplier. The buyer may opt to pay the products through cash, check or online payment.

#### How to Process Customer Collection?

| MODULES - REPORT                                                                                                    |                                                                                                    |                                                                                                    |                                        | Q 40 A     |
|----------------------------------------------------------------------------------------------------|----------------------------------------------------------------------------------------------------|----------------------------------------------------------------------------------------------------|----------------------------------------|------------|
| Order to Cash<br>Customer Collection<br>Collection Clearing<br>Advance Payment<br>Customer Billing<br>OTC Adjusting Entries<br>Fund Transfer<br>Customer PO<br>Fund Transfer Request | Procure to Pay<br>Purchase Request<br>Canvass<br>Purchase Order<br>Advance Deposit<br>Goods Receive<br>Documents Clearing<br>Cash Advance<br>CAAdjusting Entries | Inventory Management<br>Mat to Mat Conversion<br>Stock Transfer<br>Material Release<br>Perform Cycle Count<br>Supplier Pricing<br>Inv Adjusting Entries<br>Product Return - Calibration<br>Price Adjustment<br>Calibration<br>Authority to Withdraw | Journal Voucher Mgt<br>Journal Voucher | ♥ PUNTOD ▼ |
| Fixed Asset Mgt<br>Fixed Asset Registry<br>Depreciation Run<br>Property Assignment Form<br>FA Disposal/Retirement                                                                    |                                                                                                    |                                                                                                    |                                        |            |

Click the Modules Menu and select Customer Collection under Order to Cash (OTC) section.

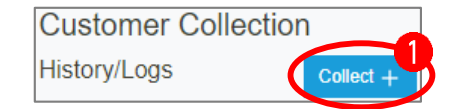

1. Click Collect + button to open collection details entry.

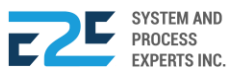

| Collection Det                      | ails  |                |                                       |           | ×  |
|-------------------------------------|-------|----------------|---------------------------------------|-----------|----|
| 🕑 Cash                              | Check | Online Payment |                                       |           |    |
| Customer Name<br>Enter Customer's N | lame  |                |                                       |           |    |
|                                     |       |                |                                       |           |    |
| Amount:                             | Balar | ce:            |                                       |           |    |
| OR/CR No.:                          |       |                | OR Image:<br>Choose File No file chos | en        |    |
| ТАХ Туре:                           | TWA   | 6:             | Posting Date:                         | Shift:    |    |
| VAT                                 | • 0   |                | 05/07/2020                            | 1         | •  |
| Description:                        |       |                |                                       |           |    |
|                                     |       |                |                                       |           |    |
|                                     |       |                |                                       |           |    |
|                                     |       |                |                                       | Cancel Po | st |

- 2. In collection details entry, select among:
  - a. Cash
  - **b.** Check
  - c. Online Payment

By clicking the  $\Box$  (Checkbox).

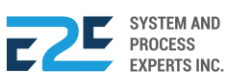

| Revenue Deta         | ils (Note:Select           | the balance   | that you want to p | ay.)   |            |            |
|----------------------|----------------------------|---------------|--------------------|--------|------------|------------|
| Credit Date          |                            | s             | OA Number          |        | Collection | Balance    |
| February 25, 2       | 2020                       | 6             | -2 BC 48050        |        | 0.00       | 796.8000   |
| February 25, 2       | 2020                       | 6             | -2 BC 48053        |        | 0.00       | 1,195.2000 |
| February 25, 2       | 2020                       | В             | 11S1-380708 /18    | 696    | 0.00       | 2,002.0000 |
| February 25, 2       | 2020                       | В             | 11S1-381049 /18    | 732    | 0.00       | 2,402.4000 |
| February 25, 2       | 2020                       | В             | 11S2-380867 /18    | 713    | 0.00       | 182.0000   |
| Revenue Deta         | ails (Note:Selec           | t the balance | that you want to   | pay.)  |            |            |
| Credit Date          | SOA Number                 | Collection    | Balance 🗌          | Amount | T T        | was(%)     |
| February<br>25, 2020 | 6-2 BC 48050               | 0.00          | 796.8000 🔲 🛛       | 0      |            | 1          |
| February<br>25, 2020 | 6-2 BC 48053               | 0.00          | 1,195.2000 🔲 🛛     | 0      |            | 1          |
| February<br>25, 2020 | B11S1-<br>380708<br>/18696 | 0.00          | 2,002.0000 🔲 🛛     | 0      |            | 1          |
| *P                   | ay Multiple                | e Invoice     | display.           |        |            |            |

6

Note: By selecting Check and Online Payment, additional fields are added. These fields are Bank Code, Check No. / Transaction No., & Check Date.

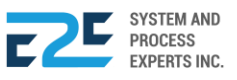

| Collection Details           |                  |                           | ×                    |
|------------------------------|------------------|---------------------------|----------------------|
| Cash Che                     | ck Online Paymer | nt                        |                      |
| Customer Name                |                  |                           |                      |
| Enter Customer's Name        |                  |                           |                      |
|                              |                  |                           |                      |
|                              |                  |                           |                      |
| American                     | Delegen          |                           |                      |
| Amount:                      | balance.         |                           |                      |
|                              |                  |                           |                      |
| OR/CR No.:                   |                  | OR Image:                 |                      |
|                              |                  | Choose File No file chose | sen                  |
| ТАХ Туре:                    | TWAS:            | Posting Date:             | Shift:               |
| VAT •                        | 0                | 05/07/2020                | 1 •                  |
| Description:                 |                  |                           |                      |
| Description.                 |                  |                           |                      |
|                              |                  |                           |                      |
|                              |                  |                           |                      |
|                              |                  |                           | Cancel Post          |
|                              |                  | R Rev Anni Inni In        | 4                    |
| <b>J.</b> Select customer na | anne.            | - ray One invoice         | Fay Multiple Invoice |

4. After selecting customer name, choose payment either **Pay One Invoice** or **Pay Multiple Invoice** by clicking this (Radio button) button.

#### PAY ONE INVOICE:

| Revenue Details (Note:Select the balance that you want to pay.) |                     |            |            |  |  |
|-----------------------------------------------------------------|---------------------|------------|------------|--|--|
| Credit Date                                                     | SOA Number          | Collection | Balance    |  |  |
| February 25, 2020                                               | 6-2 BC 48050        | 0.00       | 796.8000   |  |  |
| February 25, 2020                                               | 6-2 BC 48053        | 0.00       | 1,195.2000 |  |  |
| February 25, 2020                                               | B11S1-380708 /18696 | 0.00       | 2,002.0000 |  |  |
| February 25, 2020                                               | B11S1-381049 /18732 | 0.00       | 2,402.4000 |  |  |
| February 25, 2020                                               | B11S2-380867 /18713 | 0.00       | 182.0000   |  |  |

**1.** Select balance to pay.

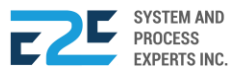

| Amount:      | Balance: |                  |            |      |
|--------------|----------|------------------|------------|------|
| 796.8000     | 796.8000 | 79               | 6.80       |      |
| OR/CR No.:   |          | OR Image:        |            |      |
| 001          |          | Choose File SAmp | le INV.jpg |      |
| TAX Type:    | TWAS:    | Posting Date:    | Shift:     |      |
| VAT          | • 0      | 05/07/2020       | 1          | •    |
| Description: |          |                  |            |      |
| -            |          |                  |            |      |
|              |          |                  |            |      |
|              |          |                  |            |      |
|              |          |                  | Cancel     | Post |

- 2. Enter necessary details.
- 3. Click Post button to proceed, otherwise click Cancel button to discard.

| GL Entrie   | S            |                               |             |        | x      |
|-------------|--------------|-------------------------------|-------------|--------|--------|
| Date Posted | Account Code | Account Name                  | Description | Debit  | Credit |
| May 8, 2020 | 100079       | DEPOSIT ACCOUNT BLU<br>PUNTOD | -           | 796.80 | 0.00   |
| May 8, 2020 | 110000       | ACCOUNTS RECEIVABLE<br>TRADE  | -           | 0.00   | 796.80 |
| Total:      |              |                               |             | 796.80 | 796.80 |
|             |              |                               |             | Post   | Close  |

4. Click <sup>Post</sup> button to post transaction, otherwise click <sup>Close</sup> button to discard.

|    |           | 1 Confirm                                                   |
|----|-----------|-------------------------------------------------------------|
|    |           | Are you sure to post this transaction?                      |
|    |           | Note: This action cannot be undone.                         |
|    |           | No Yes                                                      |
| 5. | Click Yes | button to confirm action, otherwise click button to discard |

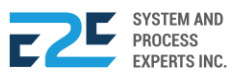

#### PAY MULTIPLE INVOICE:

| O Pay O              | ne Invoice                 | Pay Multiple Invoice             |        |         |
|----------------------|----------------------------|----------------------------------|--------|---------|
| Revenue De           | tails (Note:Select th      | e balance that you want to pay.) |        |         |
| Credit Date          | SOA Number Co              | ollection Balance                | Amount | Twas(%) |
| February<br>25, 2020 | 6-2 BC 48053               | 0.00 1,195.2000                  | 0.00   | 1       |
| February<br>25, 2020 | B11S1-<br>380708<br>/18696 | 0.00 2,002.0000                  | 0.00   | 1       |
| February<br>25, 2020 | B11S1-<br>381049<br>/18732 | 0.00 2,402.4000                  | 0.00   | 1       |

- 1. Select balance to pay by clicking (Checkbox) icon.
- 2. After selecting balance to pay, enter Amount and TWAS.

| OR/CR No.:   |   |                            | OR Image:     |             |
|--------------|---|----------------------------|---------------|-------------|
| 002          |   | Choose File SAmple INV.jpg |               |             |
| TAX Type:    |   | TWAS:                      | Posting Date: | Shift:      |
| VAT          | • | 0                          | 05/08/2020    | 1 •         |
| Description: |   |                            |               |             |
| -            |   |                            |               |             |
|              |   |                            |               |             |
|              |   |                            |               | Cancel Post |

- **3.** Enter necessary details.
- 4. Click Post button to proceed, otherwise click Cancel button to discard.

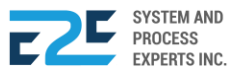

| Date Posted | Account Code | Account Name                  | Description | Debit    | Credit   |
|-------------|--------------|-------------------------------|-------------|----------|----------|
| May 8, 2020 | 120009       | TAX WITHHELD AT SOURCE        | -           | 10.67    | 0.00     |
| May 8, 2020 | 100079       | DEPOSIT ACCOUNT BLU<br>PUNTOD | -           | 1,184.53 | 0.00     |
| May 8, 2020 | 110000       | ACCOUNTS RECEIVABLE<br>TRADE  | -           | 0.00     | 1,195.20 |
| May 8, 2020 | 120009       | TAX WITHHELD AT SOURCE        | -           | 17.88    | 0.00     |
| May 8, 2020 | 100079       | DEPOSIT ACCOUNT BLU<br>PUNTOD | -           | 1,984.13 | 0.00     |
| May 8, 2020 | 110000       | ACCOUNTS RECEIVABLE<br>TRADE  | -           | 0.00     | 2,002.00 |
| May 8, 2020 | 120009       | TAX WITHHELD AT SOURCE        | -           | 21.45    | 0.00     |
| May 8, 2020 | 100079       | DEPOSIT ACCOUNT BLU<br>PUNTOD | -           | 2,380.95 | 0.00     |
| May 8, 2020 | 110000       | ACCOUNTS RECEIVABLE<br>TRADE  | -           | 0.00     | 2,402.40 |
| Total:      |              |                               |             | 5,599.60 | 5,599.60 |

5. Click Post button to post transaction, otherwise click close button to discard.

| O Confirm |                                        |        |
|-----------|----------------------------------------|--------|
|           | Are you sure to post this transaction? |        |
|           | Note: This action cannot be undone.    |        |
|           |                                        | No Yes |

6. Click button to confirm action, otherwise click button to discard.

| Customer Collection |         |         |           |  |  |
|---------------------|---------|---------|-----------|--|--|
| History/Log         | S       |         | Collect + |  |  |
| Today               | Shift 1 | Created | Ý         |  |  |
| May 11, 2020        | Shift 1 | END2020 | 050355797 |  |  |
| May 10, 2020        | Shift 1 | END2020 | 050355540 |  |  |
| May 9, 2020         | Shift 1 | END2020 | 050355227 |  |  |

7. Select History / Logs to endorse.

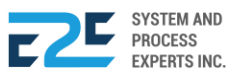

| NO. 43 JULIO PACANA ST., PUNTOD CAGAYAN DE ORO CITY 900<br>TEL NO. 857-1987 / 0977 805 2771 FAX NO. | COLLECTION<br>SUMMARY<br>No1312121<br>Date: May 8, 2020 | Endorse<br>Document Statu<br>Created |
|----------------------------------------------------------------------------------------------------|---------------------------------------------------------|--------------------------------------|
| Sales Summary                                                                                       | Amount                                                  | O For Review                         |
| Credit Sales                                                                                        | 0.00                                                    | Not Set                              |
| Customers                                                                                           | 0.00                                                    | For Certification                    |
| Affiliates                                                                                          | 0.00                                                    | Not Set                              |
| Walk-in (Credit/Debit)                                                                              | 0.00                                                    | 6 For Approval                       |
| Cash Sales                                                                                          | 0.00                                                    | Gift Fuentes                         |
| Total Sales                                                                                         | 0.00                                                    |                                      |
| Collection Summary                                                                                  |                                                         |                                      |
| Receivables                                                                                         | 6,396.40                                                |                                      |
| Cash                                                                                                | 6,396.40                                                |                                      |
| Checks                                                                                              | 0.00                                                    |                                      |
| Online                                                                                              | 0.00                                                    |                                      |
| Advance Deposit                                                                                     | 0.00                                                    |                                      |
| Total Collections                                                                                   | 6,396.40                                                |                                      |
| Other Transactions                                                                                  |                                                         |                                      |
| Withdrawals                                                                                         | 0.00                                                    |                                      |
| Gas & Oil                                                                                           | 0.00                                                    |                                      |
| Advertising Expenses                                                                                | 0.00                                                    |                                      |
| Calibration                                                                                         | 0.00                                                    |                                      |
| Total Cash per Station                                                                              | 6,396.40                                                |                                      |
| Endorsement                                                                                         | Amount                                                  |                                      |
| Station                                                                                             | Anount                                                  |                                      |
| Cash                                                                                                | 6 396 40                                                |                                      |
| Checks                                                                                              | 0.00                                                    |                                      |
| Head Office                                                                                         | 0.00                                                    |                                      |
| Online Payment                                                                                      | 0.00                                                    |                                      |
| Total                                                                                               | 6 396 40                                                |                                      |
|                                                                                                    | 0,000110                                                |                                      |
| Endorsed by:                                                                                        |                                                         |                                      |
| Cashier 1                                                                                           |                                                         |                                      |

Content of selected collection displays here.

8. Click Endorse button to endorse the selected collection.

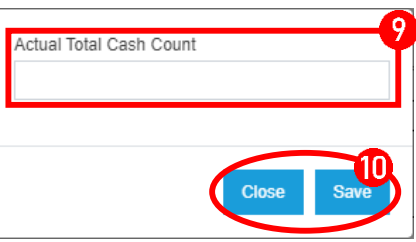

9. Enter Actual Total Cash Count.

**10.** Click Save button to endorse transaction, otherwise click close button to discard.

| 0 COM | 1111                  |                        |        |
|-------|-----------------------|------------------------|--------|
|       | Are you sure you want | to endorse this transa | ction? |
|       |                       |                        | No Yes |
|       |                       |                        |        |

11. Click button to confirm action, otherwise click button to discard.

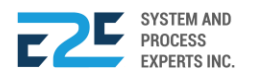

| Document Ap         | proval |          |
|---------------------|--------|----------|
| For Approval        | 297    | <b>₽</b> |
| Search              |        |          |
| Endorse DTS (Cashie | r)     | Мау      |

1. Select document to approve.

APPROVAL

| Document Overview & Status                                                                          |                                                                      | Accept |
|----------------------------------------------------------------------------------------------------|----------------------------------------------------------------------|--------|
| NO. 43 JULIO PACANA ST., PUNTOD CAGAYAN DE ORO CITY 900<br>TEL NO. 857-1987 / 0977 805 2771 FAX NO. | ENDORSE<br>COLLECTION<br>END2020050356004<br>Date Posted: 05/13/2020 |        |
| Shift: 1                                                                                            |                                                                      |        |
| Check: 0.00                                                                                         |                                                                      |        |
| Online: 0.00                                                                                        |                                                                      |        |
| Sales Summary                                                                                       |                                                                      | Amount |
| Credit Sales                                                                                        |                                                                      | 0.00   |
| Customers                                                                                           |                                                                      | 0.00   |
| Affiliates                                                                                          |                                                                      | 0.00   |
| Walk-in (Credit/Debit)                                                                              |                                                                      | 0.00   |
| Cash Sales                                                                                          |                                                                      | 0.00   |
| Total Sales                                                                                         |                                                                      | 0.00   |
| Collection Summary                                                                                  |                                                                      |        |
| Receivables                                                                                         |                                                                      | 796.80 |
| Cash                                                                                                |                                                                      | 796.80 |
| Checks                                                                                              |                                                                      | 0.00   |
| Online                                                                                              |                                                                      | 0.00   |

Content of selected document displays here.

2. Click Accept button.

|    |               | ① Confirm                                                |
|----|---------------|----------------------------------------------------------|
|    |               | Are you sure you want to approved this document?         |
|    |               | No Yes                                                   |
| 3. | Click Yes but | ton to confirm action, otherwise click No button to disc |

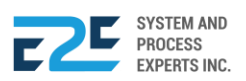

# COLLECTION CLEARING

Clearing denotes all activities from the time a commitment is made for a transaction until it is settled. Collection clearing for customer collections are processed here. In this part, the user is allowed to clear a check when it is already verified and deposited in the bank.

#### How to process Collection Clearing?

| · MODULES · REPO                                                                                                    | RTS - APPROVAL                                                                                                    |                                                                                                    |                                        | L L      | 7 <b>0</b> |
|----------------------------------------------------------------------------------------------------|----------------------------------------------------------------------------------------------------|----------------------------------------------------------------------------------------------------|----------------------------------------|----------|------------|
| Order to Cash<br>Customer Collection<br>Collection Clearing<br>Advance Payment<br>Customer Billing<br>OTC Adjusting Entries<br>Fund Transfer<br>Customer PO<br>Fund Transfer Request | Procure to Pay<br>Purchase Request<br>Canvass<br>Purchase Order<br>Advance Deposit<br>Goods Receive<br>Documents Clearing<br>Cash Advance<br>CAAdjusting Entries<br>Check Clearing<br>PTP Adjusting Entries | Inventory Management<br>Mat to Mat Conversion<br>Stock Transfer<br>Material Release<br>Perform Cycle Count<br>Supplier Pricing<br>Inv Adjusting Entries<br>Product Return - Calibration<br>Price Adjustment<br>Calibration<br>Authority to Withdraw | Journal Voucher Mgt<br>Journal Voucher | ⊘ PUNTOD |            |
| Fixed Asset Mgt<br>Fixed Asset Registry<br>Depreciation Run<br>Property Assignment Form<br>FA Disposal/Retirement                                                                    |                                                                                                    |                                                                                                    |                                        |          |            |

Click the Modules Menu and select Collection Clearing under Order to Cash (OTC) section.

| List     | of Checks                | Find check      | Q |             |           |           |                          |              |
|----------|--------------------------|-----------------|---|-------------|-----------|-----------|--------------------------|--------------|
|          | ate Posted               | Customer Name   |   | Location    | Check No. | Bank Code | Amount Description       | Status       |
| d<br>Cle | bar yonday - May 4, 2020 | Romeo Chiang Jr |   | Head Office | -         | -         | 1,426.20 Soa_jan.14,2020 | For Clearing |
| d<br>Cle | Monday - May 4, 2020     | Romeo Chiang Jr |   | Head Office | -         | -         | 131.25 Soa_jan.14,2020   | For Clearing |
| d<br>Cle | Monday - May 4, 2020     | Romeo Chiang Jr |   | Head Office |           |           | 131.25 Soa_jan.14,2020   | For Clearing |

1. Click to clear.

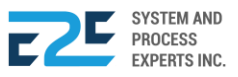

# **ADVANCE PAYMENT**

In this part, the user will be able to deposit payment in advance. Advance Payment records transactions that will go directly to the bank and will not go through the normal cash receipt process.

#### How to process Advance Payment?

In this section, the user can process an advance payment.

| BLU ENERGY DA SHBOARD REGISTRY | V MODULES V REPOR                                                                                                    |                                                                                                    |                                                                                                    |                                        | Q QO A |
|--------------------------------|----------------------------------------------------------------------------------------------------|----------------------------------------------------------------------------------------------------|----------------------------------------------------------------------------------------------------|----------------------------------------|--------|
|                                | Order to Cash<br>Customer Collection<br>Collection Clearing<br>Advance Payment<br>Customer Billing<br>OTC Adjusting Entries<br>Fund Transfer<br>Customer PO<br>Fund Transfer Request<br>Fixed Asset Mgt | Procure to Pay<br>Purchase Request<br>Canvass<br>Purchase Order<br>Advance Deposit<br>Goods Receive<br>Documents Clearing<br>Cash Advance<br>CAAdjusting Entries<br>Check Clearing<br>PTP Adjusting Entries | Inventory Management<br>Mat to Mat Conversion<br>Stock Transfer<br>Material Release<br>Perform Cycle Count<br>Supplier Pricing<br>Inv Adjusting Entries<br>Product Return - Calibration<br>Price Adjustment<br>Calibration<br>Authority to Withdraw | Journal Voucher Mgt<br>Journal Voucher |        |
|                                | Fixed Asset Registry<br>Depreciation Run<br>Property Assignment Form<br>FA Disposal/Retirement                                                                                                    |                                                                                                    |                                                                                                    |                                        |        |

Click the Modules Menu and select Advance Payment under Order to Cash (OTC) section.

|  | 🖌 Cash | Check | Online Payment |
|--|--------|-------|----------------|
|--|--------|-------|----------------|

- 1. Select payment among:
  - a. Cash
  - b. Check
  - c. Online Payment

By clicking the  $\Box$  (Checkbox).

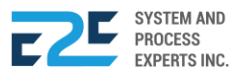

| oustomer.                |              | Posting Date: |
|--------------------------|--------------|---------------|
| A.D.A. Trucking Services |              | 05/08/2020    |
| Amount:                  | Description: |               |
| 20000                    | -            |               |
|                          |              | Po            |
| *Cash display.           |              |               |
| Customer:                |              | Posting Date: |
| A.D.A. Trucking Services |              | 05/08/2020    |
| Amount:                  | Description: |               |
| 20000                    | -            |               |
| Check Details            |              |               |
| Bank Code:               | Check No:    | Check Date:   |
|                          |              | 05/00/0000    |

Note: By selecting Check and Online Payment, additional fields are added. These fields are Bank Code, Check No. / Transaction No., & Check Date.

| Customer:                |                       |           | Posting Date:                                                                 |
|--------------------------|-----------------------|-----------|-------------------------------------------------------------------------------|
| A.D.A. Trucking Services |                       |           | 05/08/2020                                                                    |
| Amount:                  | Description:          |           |                                                                               |
| 20000                    | -                     |           |                                                                               |
| 1. Enter necessary d     | etails and click Post |           | Post                                                                          |
| button to post trai      | nsaction.             | O Confirm |                                                                               |
| button to post trai      | nsaction.             | © Confirm | Are you sure to post this transaction?                                        |
| button to post trai      | nsaction.             | O Confirm | Are you sure to post this transaction?<br>Note: This action cannot be undone. |

2. Click Yes button to confirm action, otherwise click button to discard.

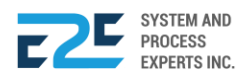

A

#### CHECK & ONLINE PAYMENT:

| Solution → Solution → Solutio | Cash         | Check | Online Payment |      |
|----------------------------------------------------------------------------------------------------|--------------|-------|----------------|------|
| Customer:                                                                                                    |              |       | Posting Date:  |      |
| A.D.A. Trucking Services                                                                                                    |              |       | 05/08/2020     |      |
| Amount:                                                                                                    | Description: |       |                |      |
| 10000                                                                                                    |              |       |                |      |
| Check Details                                                                                                    |              |       |                |      |
| Bank Code:                                                                                                    | Check No:    |       | Check Date:    |      |
| 005                                                                                                    | 01-45-6684   |       | 05/08/2020     |      |
|                                                                                                    |              |       |                | Post |

1. Enter necessary details and click Post button to post transaction.

| O Confirm |                                        |        |
|-----------|----------------------------------------|--------|
|           | Are you sure to post this transaction? |        |
|           | Note: This action cannot be undone.    |        |
|           |                                        | No Yes |

2. Click yes button to confirm action, otherwise click button to discard.

| Search       |                  | Q         |
|--------------|------------------|-----------|
| Posting Date | Customer         | Amount    |
| May 8, 2020  | Allan D., Abriam | 20,000.00 |
| May 8, 2020  | Allan D., Abriam | 10,000.00 |

Posted advance payment form displays here.

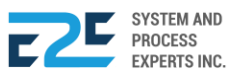

### **CUSTOMER BILLING**

Customer Billing allows the user to bill customers for products rendered. Every product billing process begins with an agreement between a customer and a provider. The customer requests a product from the company after which, the company bills the customer for the product provided.

#### How to Process Customer Billing?

| BLU ENERGY DASHBOARD REGIST | XY → MODULES → REPO                                                                                                    |                                                                                                    |                                                                                                    |                                        | D ĐO                                                                                                    | ٩ |
|-----------------------------|----------------------------------------------------------------------------------------------------|----------------------------------------------------------------------------------------------------|----------------------------------------------------------------------------------------------------|----------------------------------------|----------------------------------------------------------------------------------------------------|---|
|                             | Order to Cash<br>Customer Collection<br>Collection Clearing<br>Advance Payment<br>Customer Billing<br>OTC Adjusting Entries<br>Fund Transfer<br>Customer PO<br>Fund Transfer Request | Procure to Pay<br>Purchase Request<br>Canvass<br>Purchase Order<br>Advance Deposit<br>Goods Receive<br>Documents Clearing<br>Cash Advance<br>CAAdjusting Entries<br>Check Clearing<br>PTP Adjusting Entries | Inventory Management<br>Mat to Mat Conversion<br>Stock Transfer<br>Material Release<br>Perform Cycle Count<br>Supplier Pricing<br>Inv Adjusting Entries<br>Product Return - Calibration<br>Price Adjustment<br>Calibration<br>Authority to Withdraw | Journal Voucher Mgt<br>Journal Voucher | PUNTOD     PUNTOD     PU | Ŧ |
|                             | Fixed Asset Mgt<br>Fixed Asset Registry<br>Depreciation Run<br>Property Assignment Form<br>FA Disposal/Retirement                                                                    |                                                                                                    |                                                                                                    |                                        |                                                                                                    |   |

Click the Modules Menu and select Customer Billing under Order to Cash (OTC) section.

| Cus  | ton | ner Billi | ng         |             |
|------|-----|-----------|------------|-------------|
| Φ    | 0   | ഫ⁰        | <b>Ç</b> 0 |             |
|      |     |           |            | + New Bill  |
| Date | \$O | A Number  | Customer N | lame Amount |

1. Click + New Bill button to open billing entry.

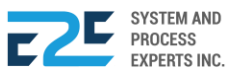

| Date From                                | Date To      |
|------------------------------------------|--------------|
| 05/07/2020                               | 05/07/2020   |
| SOA Number                               | Billing Date |
| 2020-01-00002-SOA-1                      | 05/07/2020   |
| Credit & Collection Contact              | Email        |
| A/R Billing Contact                      | Email        |
| Cyrel, Cyrel Delfin                      | NULL         |
| Attactment<br>Choose File No file chosen |              |

2. Select Customer.

|        | PO Date        | Invoice Number | PO No.          | Amount |
|--------|----------------|----------------|-----------------|--------|
| $\Box$ | April 1, 2020  |                | PO202003 - 1615 | 125.65 |
| $\Box$ | April 14, 2020 |                | PO202004 - 2030 | 768.00 |
| $\Box$ | April 15, 2020 |                | PO202004 - 2294 | 471.90 |
| $\Box$ | April 15, 2020 |                | PO202004 - 2295 | 86.29  |
| $\Box$ | April 17, 2020 |                | PO202004 - 2909 | 455.85 |

**3.** Select PO to bill by clicking  $\Box$  (Checkbox) icon.

|                             | 4                |
|-----------------------------|------------------|
| Date From                   | Date To          |
| 05/07/2020 🗘 🕈              | 05/07/2020       |
| SOA Number                  | Billing Date     |
| 2020-01-00002-SOA-1         | 05/07/2020       |
| Credit & Collection Contact | Email            |
|                             | ner00@gmail.com  |
| A/R Billing Contact         | Email            |
| Cyrel, Cyrel Delfin         | NULL             |
| Attactment                  |                  |
| Choose File No file chosen  |                  |
|                             | Cancel Post Bill |

4. Enter necessary data and attach file if necessary.

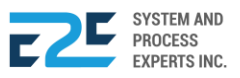

5. Click Foot Bill button to proceed otherwise click Cancel button to discard.

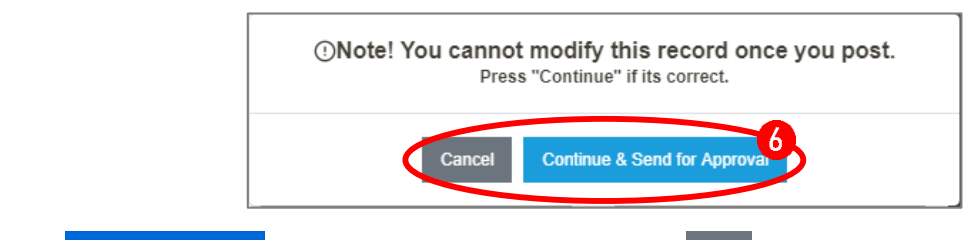

6. Click Continue & Send for Approval button for approval, otherwise click Cancel button to discard.

#### APPROVAL

| Custo          | mer Billi          | ing   |                             |        |
|----------------|--------------------|-------|-----------------------------|--------|
| щo             | ம்                 | 70    |                             |        |
|                |                    |       |                             |        |
| Date           | SOA Num            | ber   | Customer Name               | Amount |
| May 7,<br>2020 | 2020-01-0<br>SOA-1 | 0002- | A.D.A. Trucking<br>Services | 125.65 |

7. Go to (Approved) tab and select approved documents to view.

| ×<br>٥                  | BLU<br>your grea           | ENE!                                   | RG                      |                                  | No. 43 Julio Pacana St.,<br>857-1987 / 0977 805 2771 | Puntod Cagayan de<br>Fax No.                                                                                                    | Oro City 900                                                  |                                   |                                        |                                     |   | B<br>Document Status             |
|-------------------------|----------------------------|----------------------------------------|-------------------------|----------------------------------|------------------------------------------------------|----------------------------------------------------------------------------------------------------|---------------------------------------------------------------|-----------------------------------|----------------------------------------|-------------------------------------|---|----------------------------------|
|                         |                            |                                        |                         |                                  | STATEMENT                                            | OF ACCOL                                                                                                    | JNT                                                           |                                   |                                        |                                     | ł | Created<br>Reviewed<br>Not Set   |
| Credit &<br>A/R Billin  | Collection                 | 099978541<br>Cyrel Delfin              | 23 ner0<br>CD00@        | 0@gmail.com<br>)gmail.com        |                                                      | ACCOUNT NO<br>Statement date                                                                                                    | D.: 2020-01-0<br>Period Covered                               | 0002<br>Due Date                  | Credit Terms                           | Amount Due                          |   | Certified<br>Not Set<br>Approved |
| Bill to:<br>Contact     | No.:                       | A.D.A. T<br>No. 31 , Gae<br>0917707332 | ruckin<br>Irlan St.     | g Services<br>Cagayan de Oro (   | City                                                 | Account Sumi<br>Previous Balar                                                                                                    | May. 7, 2020<br>Mary<br>nce Paymen                            | 06/06/2020                        | 30 Days                                | 125.65<br>Purchases                 |   | Cyrel, Cyrel Delfin              |
| Accou<br>Trans.         | nt Detai<br>Period         | IS<br>Inv                              | J                       | PO Number                        | Product                                              | QTY                                                                                                    | Price                                                         | Gross                             | Disct.                                 | Net                                 |   |                                  |
| Date<br>Apr. 1,<br>2020 | Covered<br>May. 7,<br>2020 | Receip                                 | t No.                   | PO202003 - 16                    | Purchased<br>615 GASOLINE,<br>PREMIUM/GOI<br>D       | 3.31<br>L                                                                                                    | 37.96                                                         | Amount<br>125.65                  | 0.00                                   | Amt.<br>125.65                      |   |                                  |
|                         |                            |                                        |                         |                                  | * * * * * * End of Tr                                | ansaction * * * * * * *                                                                                                    |                                                               |                                   |                                        |                                     |   |                                  |
|                         |                            |                                        |                         |                                  |                                                      | Sta<br>Custo<br>Amount E<br>Total                                                                                                    | tement Total:<br>mer Deposit:<br>)ue / Excess:<br>PDC Issued: | 125.65                            |                                        | 125.65<br>0.00<br>125.65<br>00.00   |   |                                  |
| Current<br>10,5         | 514.01                     | A<br>1-15 1<br>0.00                    | /R AGIN<br>6-30<br>0.00 | G CATEGORY<br>31-45<br>10,514.01 | Over 45 Days<br>0.00                                 | Reminder: Please of the second second s | ase report immediat<br>te is received within                  | ely if you have<br>a 5 day period | disputes regardin<br>d, we assume that | g the statement.<br>all entries are |   |                                  |
| Statemer<br>Date:       | nt Received                | by:                                    |                         |                                  |                                                      | Please                                                                                                    | Thank y<br>Make Checks Pay                                    | rou for Busine<br>able to Blu Er  | ess!<br>hergy Fuel Statio              | n Inc.                              |   |                                  |
| Docume                  | ents                       |                                        |                         |                                  |                                                      |                                                                                                    |                                                               |                                   |                                        |                                     |   |                                  |

Content of selected approved document displays here.

8. Click (Print) button to produce a hardcopy.

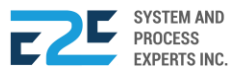

# OTC ADJUSTING ENTRIES

This section records all the adjusting entries made for OTC. The user will be able to create an entry by pressing the add icon. All entries created are subject for approval.

#### How to process OTC Adjusting Entries?

| V MODULES V REPO                                                                                                    | RTS - APPROVAL                                                                                                    |                                                                                                    |                                        | Q QO     | 8 |
|----------------------------------------------------------------------------------------------------|----------------------------------------------------------------------------------------------------|----------------------------------------------------------------------------------------------------|----------------------------------------|----------|---|
| Order to Cash<br>Customer Collection<br>Collection Clearing<br>Advance Payment<br>Customer Billing<br>OTC Adjusting Entries<br>Fund Transfer<br>Customer PO<br>Fund Transfer Request | Procure to Pay<br>Purchase Request<br>Canvass<br>Purchase Order<br>Advance Deposit<br>Goods Receive<br>Documents Clearing<br>Cash Advance<br>CAAdjusting Entries<br>Check Clearing<br>PTP Adjusting Entries | Inventory Management<br>Mat to Mat Conversion<br>Stock Transfer<br>Material Release<br>Perform Cycle Count<br>Supplier Pricing<br>Inv Adjusting Entries<br>Product Return - Calibration<br>Price Adjustment<br>Calibration<br>Authority to Withdraw | Journal Voucher Mgt<br>Journal Voucher | ♥ PUNTOD | Ţ |
| Fixed Asset Mgt<br>Fixed Asset Registry<br>Depreciation Run<br>Property Assignment Form<br>FA Disposal/Retirement                                                                    |                                                                                                    |                                                                                                    |                                        |          |   |

Click the Modules Menu and select OTC Adjusting Entries under Order to Cash (OTC) section.

| © OT(            | C Adjust                   | ing Entr | ies |     |
|------------------|----------------------------|----------|-----|-----|
| All              | 0                          | மு 🖸     | ጥ 🖸 |     |
| Searc            | h Here                     |          | +   | New |
| ADJOT<br>May 08, | C <b>202005035</b><br>2020 | 3174     | ť   | 9   |

- 1. Click + New button to add entry for OTC adjusting entries.
- 2. To remove entry, click  $\mathbf{\hat{\Box}}$  (Delete) icon.

| BLU EN                     | NERGY                  | No. 43 Julio Pacana St., F<br>857-1987 / 0977 805 2771 | Puntod Cagayan<br>Fax No. | de Oro City 90 | 0           |   |
|----------------------------|------------------------|--------------------------------------------------------|---------------------------|----------------|-------------|---|
| OTC Adjusti<br>ADJOTC20200 | ng Entries<br>50353174 |                                                        |                           |                |             | _ |
| Customer                   |                        |                                                        |                           |                |             |   |
| Hochille Mae B. Uy         |                        |                                                        |                           |                |             | • |
| Date                       | Account Name           | Debit                                                  | Crea                      | lit I          | Description |   |
| 05/08/2020                 | 400020 SALES- TRA      | DE OTHERS                                              | 10000                     | 0.000000       | -           | 4 |
|                            | 1                      | Total Diff. 10,000.00                                  | 10,000.00                 | 0.00           |             |   |
| •                          |                        |                                                        |                           |                |             | • |

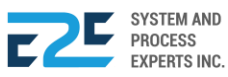

- 3. Select customer.
- 4. Input necessary details.

|                    |                    |                                                  |                                |                  |             |    | _ |                                           |
|--------------------|--------------------|--------------------------------------------------|--------------------------------|------------------|-------------|----|---|-------------------------------------------|
| BLU E              | ENERGY             | No. 43 Julio Pacana Si<br>857-1987 / 0977 805 27 | t., Puntod Caga<br>771 Fax No. | ayan de Oro City | y 900       |    |   | Send for Approv                           |
|                    |                    |                                                  |                                |                  |             |    | • | Created                                   |
| OTC Adjus          | ting Entries       |                                                  |                                |                  |             | -6 |   | For Review<br>Not Set<br>For Certificatio |
| Customer           |                    |                                                  |                                |                  |             |    |   | Not Set                                   |
| Hochille Mae B. Uy |                    |                                                  |                                |                  |             |    | 0 | Cyrel, Cyrel                              |
| Date               | Account Name       | Deb                                              | oit                            | Credit           | Description |    |   | Delfin                                    |
| 05/08/2020         | 400020 SALES- TRAE | E OTHERS                                         | 10000                          |                  | -           |    |   |                                           |
|                    | -                  | Fotal Diff. 9,990.00                             | 10,000.00                      | 10.              | 00          |    |   |                                           |
|                    |                    |                                                  |                                |                  |             | ۱. |   |                                           |

- 5. Click + (Add) button to add entry.
- 6. To send for approval, click the <sup>◀ Send for Approval</sup> button.

| ③ Confirm |                                              |
|-----------|----------------------------------------------|
|           | Are you sure you want to post this document? |
|           | No                                           |

7. Click yes button to confirm action, otherwise click button to cancel.

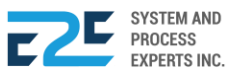

### FUND TRANSFER

Fund transfer is the process of transferring money from one bank account to another, either within a single financial institution or across multiple institutions. In this page, the user will be able to transfer funds from one account to another.

#### How to process Transfer Funds?

| V MODULES V REPO                                                                                                    | RTS ~ APPROVAL                                                                                                    |                                                                                                    |                                        | Q 40 8     |
|----------------------------------------------------------------------------------------------------|----------------------------------------------------------------------------------------------------|----------------------------------------------------------------------------------------------------|----------------------------------------|------------|
| Order to Cash<br>Customer Collection<br>Collection Clearing<br>Advance Payment<br>Customer Billing<br>OTC Adjusting Entries<br>Fund Transfer<br>Customer PO<br>Fund Transfer Request | Procure to Pay<br>Purchase Request<br>Canvass<br>Purchase Order<br>Advance Deposit<br>Goods Receive<br>Documents Clearing<br>Cash Advance<br>CAAdjusting Entries<br>Check Clearing<br>PTP Adjusting Entries | Inventory Management<br>Mat to Mat Conversion<br>Stock Transfer<br>Material Release<br>Perform Cycle Count<br>Supplier Pricing<br>Inv Adjusting Entries<br>Product Return - Calibration<br>Price Adjustment<br>Calibration<br>Authority to Withdraw | Journal Voucher Mgt<br>Journal Voucher | ♥ PUNTOD ▼ |
| Fixed Asset Mgt<br>Fixed Asset Registry<br>Depreciation Run<br>Property Assignment Form<br>FA Disposal/Retirement                                                                    |                                                                                                    |                                                                                                    |                                        |            |

Click the Modules Menu and select Fund Transfer under Order to Cash (OTC) section.

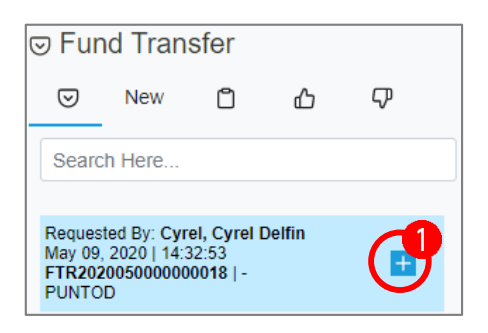

1. Click  $\pm$  (Create) button aligned with the fund transfer document.

| October Contraction | firm            |                 |                    |        |     |
|---------------------|-----------------|-----------------|--------------------|--------|-----|
|                     | Are you sure yo | u want to Proce | ss this Fund Trans | sfer ? |     |
|                     |                 |                 |                    | No     | Yes |
|                     |                 |                 |                    |        | _   |

2. Click Yes button to confirm action, otherwise click button to cancel.

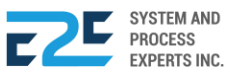

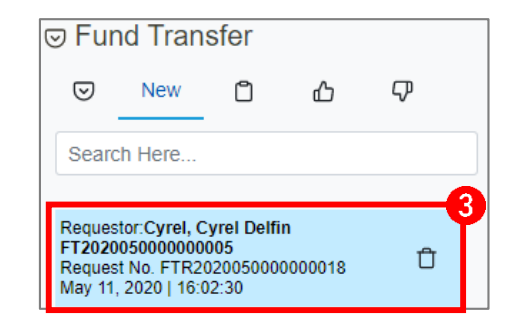

3. Select fund transfer document from New tab. To remove entry, click  $\hat{\Box}$  (Delete) button.

| BLU EN           | FIREY No.<br>fuel stations 857 | . 43 Julio Pacana St., Puntod (<br>7-1987 / 0977 805 2771 Fax N | Cagayan de Oro City 900<br>lo. |                      | D | Send for Approvant Status Created |
|------------------|--------------------------------|-----------------------------------------------------------------|--------------------------------|----------------------|---|-----------------------------------|
| Date             | From Location                  | From Account                                                    | To Location                    | To Account           | Ŷ | For Review<br>Not Set             |
| 05/11/2020       | PUNTOD                         | 100001 PETTY CASH BI                                            | PUNTOD                         | 100001 PETTY CASH BI | þ | For Certification                 |
| Cost Center      | Trans. No.   Check No.         | Bank Code                                                       | Trans. Date   Check Date       | Amount               | 6 | Not Set<br>For Approval           |
| OPERATIONS BLU 🔻 | -                              |                                                                 | 05/09/2020                     | 20000.00             |   | William Norvin R.<br>Sagaral      |
| Description<br>- |                                |                                                                 |                                |                      |   |                                   |

Selected document content will display here.

- 4. Input necessary details to fields.
- 5. To send for approval, click *<sup>⊲ Send for Approval</sup>* button.

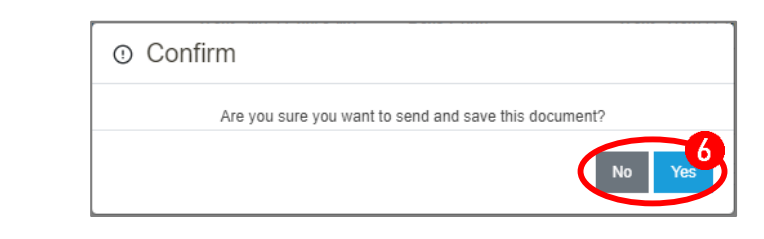

6. Click Yes button to confirm action, otherwise click button to cancel.

#### APPROVAL

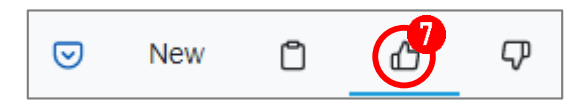

7. Go to (Approved) tab to select and view your document.

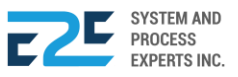

# CUSTOMER PURCHASE ORDER (PO)

Customer Purchase Order (PO) is used when a buyer wants to purchase a product under a registered account, it allows the customer to indicate the details on the items that are to be purchased such as the types of good, quantity, and its price. In other words, it is the contract drafted by the buyer when purchasing goods from the supplier and create convenient transactions.

#### How to Process Customer PO?

| · MODULES · REPOR                                                                                                    |                                                                                                    |                                                                                                    |                                        | Q 40 8       |
|----------------------------------------------------------------------------------------------------|----------------------------------------------------------------------------------------------------|----------------------------------------------------------------------------------------------------|----------------------------------------|--------------|
| Order to Cash<br>Customer Collection<br>Collection Clearing<br>Advance Payment<br>Customer Billing<br>OTC Adjusting Entries<br>Fund Transfer<br>Customer PO<br>Fund Transfer Request | Procure to Pay<br>Purchase Request<br>Canvass<br>Purchase Order<br>Advance Deposit<br>Goods Receive<br>Documents Clearing<br>Cash Advance<br>CAAdjusting Entries<br>Check Clearing<br>PTP Adjusting Entries | Inventory Management<br>Mat to Mat Conversion<br>Stock Transfer<br>Material Release<br>Perform Cycle Count<br>Suppiler Pricing<br>Inv Adjusting Entries<br>Product Return - Calibration<br>Price Adjustment<br>Calibration<br>Authority to Withdraw | Journal Voucher Mgt<br>Journal Voucher | PUNTOD     P |
| Fixed Asset Registry<br>Depreciation Run<br>Property Assignment Form<br>FA Disposal/Retirement                                                                                       |                                                                                                    |                                                                                                    |                                        |              |

Click the Modules menu and select Customer PO under Order to Cash (OTC) section.

|    | Your Order                                                                                              | Create Customer PO ×                    |
|----|----------------------------------------------------------------------------------------------------|-----------------------------------------|
|    | Y All   Search PO Q                                                                                     | Select Customer:                        |
| 1. | Click How Order button to open entry for Customer PO.                                                   | Cancel Save                             |
| 2. | Select customer.                                                                                        |                                         |
| 3. | Click Save button to proceed, otherwise click Cancel                                                    | button to discard.                      |
| )  | <i>Note:</i> Once the Cashier have selected a customer. The PO under the customer's registered account. | ne cashier is able to create a Customer |

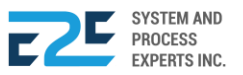

| Document Status<br>Pending                 | PO Validity<br>N/A                                        | Actions                   | provar 5 | Approvers Remark                                | (S:                |                 |    |
|--------------------------------------------|-----------------------------------------------------------|---------------------------|----------|-------------------------------------------------|--------------------|-----------------|----|
| Pryce Gas<br>Beside Jinser<br>855-8883-JES | <b>ses Inc.</b><br>ng Enterprises , Gusa (<br>SSA GUSA -s | Overpass , Cagayan de Oro | City     | SALES C<br>PO202005 - 67<br>Order Date: 05/13/2 | <b>DRDE</b><br>704 | R               |    |
| Vehicle Type                               |                                                           | Plate Number              |          | Odometer<br>0.00                                |                    |                 |    |
| Pick up by<br>-                            |                                                           | +63 Ex. 912345            | 67890    | Validity(days)                                  | Loca               | tion            | ,  |
| Item Code Item Des                         | scription                                                 | Full Tank No Percent      | Price    | Amount                                          | Qty                | Discount Subtot | al |
|                                            |                                                           | No Record                 | s Found. |                                                 |                    |                 | +  |
| Ordered by:                                |                                                           |                           | Notes:   |                                                 |                    |                 |    |
| Gift Fuentes                               |                                                           |                           |          |                                                 |                    |                 |    |
|                                            |                                                           |                           |          |                                                 |                    |                 |    |
|                                            |                                                           |                           |          |                                                 |                    |                 |    |

- **4.** Input Vehicle Type, Plate Number, Odometer, Pick up by (Personnel that would pick up the PO), Contact Number, Validity, and Location.
- 5. To submit PO for Approval, click the Submit For Approval button.

| ① Confirm                                                 |
|-----------------------------------------------------------|
| Are you sure you want to send this document for approval? |
| No Yes                                                    |
|                                                           |

6. Click statuton to confirm action, otherwise click button to cancel.

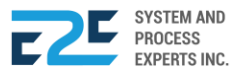

#### CUSTOMER PURCHASE ORDER (CUSTOMER POINT OF VIEW)

#### DASHBOARD

The customer's ordered products, daily transactions, credit limit, and payable records can be viewed and monitored in the dashboard.

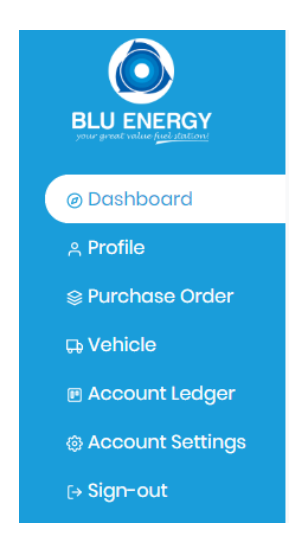

Go to Dashboard from navigation bar to view.

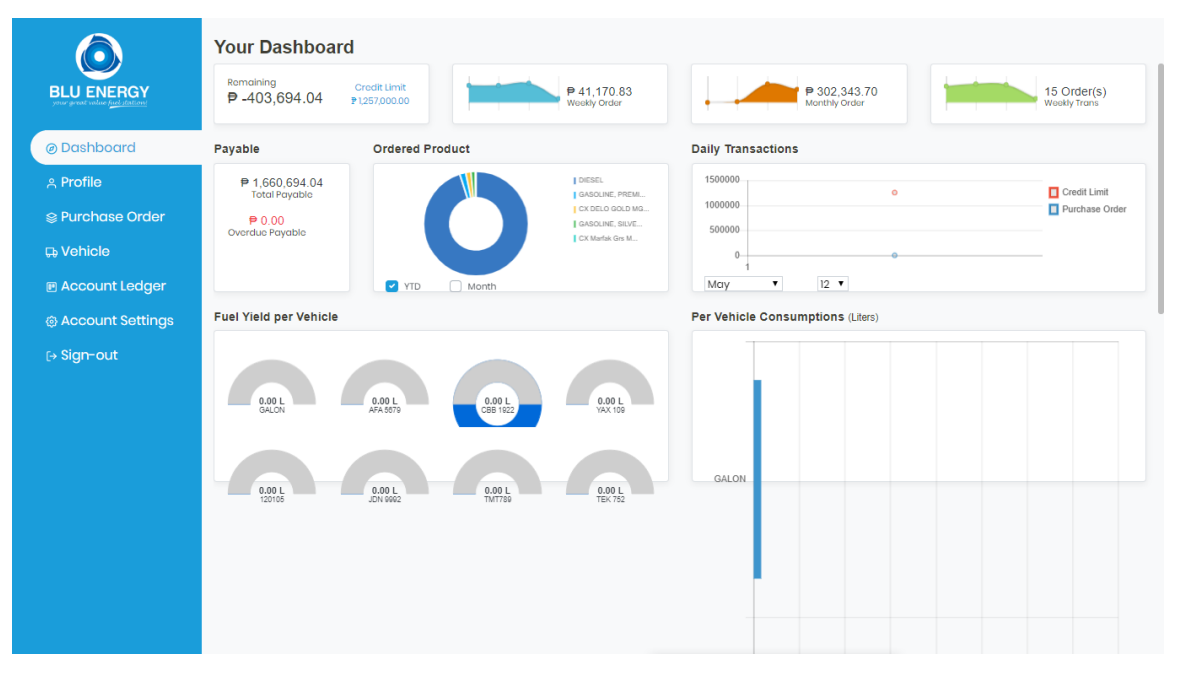

Dashboard displays here.

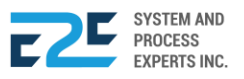

#### PROFILE

In this part, the company's personal information and the user access can be viewed.

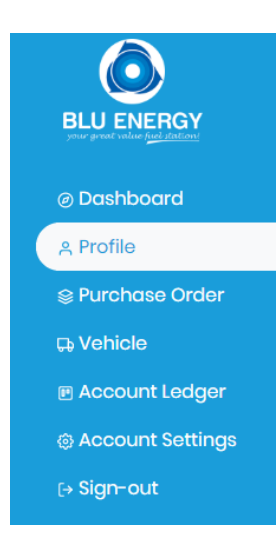

Go to Profile from navigation bar to view details.

|                                                           | Your Profile | ID: 2020-01-00018<br>Company Information                                 |                                   |                                                                                    |                                               |                                                  |
|-----------------------------------------------------------|--------------|--------------------------------------------------------------------------|-----------------------------------|------------------------------------------------------------------------------------|-----------------------------------------------|--------------------------------------------------|
| ⊘ Dashboard<br>& Profile<br>⊗ Purchase Order<br>D Vabiala |              | Company Name<br>Arvin's Coco Lumber<br>TIN<br>None<br>Owner/Contact Pers | Contact Na<br>1234567<br>Son Info | Company Address<br>Agora, Lapasan, Cagayan de Oro City<br>Email Address<br>1234567 | Location<br>Head Office<br>Website<br>1234567 | TAX Type.<br>VAT<br>Attached Logo<br>asaddsd.jpg |
| t, Venicle                                                |              | Complete Name<br>Bernadith G. Noble<br>Contact No.<br>+63856-2722        |                                   | Addross<br><b>Agora, Lapasan, Cagayan de Oro City</b><br>Email Address             | Birthday<br>1999-01-01                        | Nationality.                                     |
|                                                           |              |                                                                          |                                   | 1                                                                                  | 1                                             |                                                  |

Profile content displays here.

1. Click 🗹 Edit link to modify personal information.

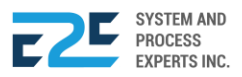

|                  | Company Name         |                    | Recieve SMS  |              |  |  |
|------------------|----------------------|--------------------|--------------|--------------|--|--|
|                  | Arvin's Coco Lumber  | r                  | On           |              |  |  |
|                  | Company Address      |                    |              | Website      |  |  |
|                  | Agora , Lapasan , Co | ıgayan de Oro City | h            | -            |  |  |
|                  | Personal Information |                    |              |              |  |  |
|                  | Name                 | Alias              |              | Dista Dista  |  |  |
|                  | First Name *         | Middle Name *      | Last Name *  | Birth Date * |  |  |
|                  | bernuulth            | О.                 | BIQUE        | 01/01/1999   |  |  |
|                  | Gender *             |                    | Nationality  | Nationality  |  |  |
|                  | Male                 | Female 🖌 N/A       |              |              |  |  |
|                  | Email                |                    | Contact No.  |              |  |  |
|                  |                      |                    | +63 856-2722 |              |  |  |
|                  | Address              |                    |              |              |  |  |
|                  | Agora , Lapasan , Ca | ıgayan de Oro City |              |              |  |  |
|                  |                      |                    |              |              |  |  |
| ther Information |                      |                    |              |              |  |  |
| N Tax Type       |                      |                    |              |              |  |  |
| lone VAT         | •                    |                    |              |              |  |  |

- 2. Modify data related to your personal information.
- **3.** Click Update button to confirm action, otherwise click Cancel button to discard.

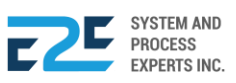
#### PURCHASE ORDER

In this part, the customer can create a purchase order and may also remove/delete a purchase order document if necessary.

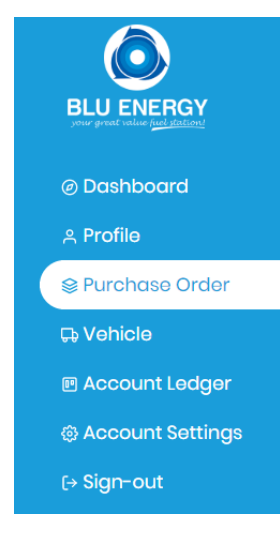

Go to Purchase Order from navigation bar to process ordering.

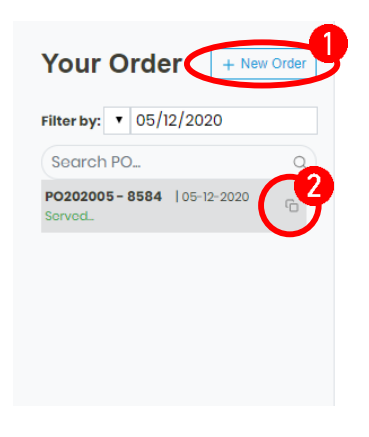

- 1. Click + New Order (Create Purchase Order) button to add entry.
- 2. Click (Re-create) icon aligned with the document if necessary.

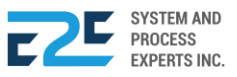

| $\bigcirc$       | Your Order + New Order                                                 | Document PO Validity<br>Status N/A<br>Ponding                         | Actions           Image: state of the state of the state | Approvers Remarks:                                          |
|------------------|------------------------------------------------------------------------|-----------------------------------------------------------------------|----------------------------------------------------------------------------------------------------|-------------------------------------------------------------|
| BLU ENERGY       | Filter by:         ▼         05/12/2020           Search POQ         Q | Arvin's Coco Lumber<br>Agora , Lapasan , Cagayan de<br>+63856-2722 -s | Oro City                                                                                                    | PURCHASE ORDER<br>P0202005 - 8661<br>Order Date: 05/12/2020 |
| @ Dashboard      | PO202005 - 8661   05-12-2020                                           | Vehicle Type                                                          | Plate Number                                                                                                    | Odometer                                                    |
| ୍ର Profile       |                                                                        | Distant bu                                                            |                                                                                                    |                                                             |
| Purchase Order   |                                                                        | -                                                                     | +63 Ex. 91234567890                                                                                                    | Valiality(days) Location                                    |
| ⇔ Vehicle        |                                                                        | Item Code Item Description                                            | G Full Tank Price                                                                                                    | Amount Qty Discount Subtotal                                |
| 🗉 Account Ledger |                                                                        | Ordered by:                                                           | No Records Found.                                                                                                    |                                                             |
| Account Settings |                                                                        | ordered by.                                                           | Notes.                                                                                                    |                                                             |
| (→ Sign-out      |                                                                        | Bernadith G. Noble                                                    |                                                                                                    |                                                             |
|                  |                                                                        |                                                                       |                                                                                                    |                                                             |
|                  |                                                                        |                                                                       |                                                                                                    |                                                             |
|                  |                                                                        |                                                                       |                                                                                                    |                                                             |
|                  |                                                                        |                                                                       |                                                                                                    |                                                             |
|                  |                                                                        |                                                                       |                                                                                                    |                                                             |
|                  |                                                                        |                                                                       |                                                                                                    |                                                             |
|                  |                                                                        |                                                                       |                                                                                                    |                                                             |

**3.** Select Vehicle Type, Plate Number, Pick up By (Personnel that would pick up the PO) & Location and enter Odometer, Contact Number & Validity (# of days).

| Item Code    | Item Description             | ÷ | Price  | Amount | Qty   | Subtotal |
|--------------|------------------------------|---|--------|--------|-------|----------|
| PREMIUM      | GASOLINE, PREMIUM/GOLD - (L) |   | 38.92  | 0.00   | 0.00  | 0.00 💼   |
| DIESEL       | DIESEL - (L)                 |   | 32.67  | 0.00   | 0.00  | 0.00 📋   |
|              |                              |   |        |        | Total | 0.00 🔳   |
| Ordered by:  |                              |   | Notes: |        |       |          |
| Ryan B. Luma | hang                         |   |        |        |       | 11       |

- 4. Click + (Add) button to add entry for item.
- 5. Select and input necessary details. To delete item just click D (Delete) icon aligned with the item if necessary.

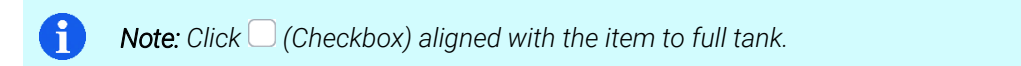

To add more items, repeat steps 4 & 5.

| Document<br>Status<br>Pending | PO Validity<br>N/A | Approvers Remarks:  |  |
|-------------------------------|--------------------|---------------------|--|
| Click Subm                    | it For Approval b  | utton for approval. |  |

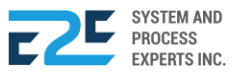

|          | ③ Confirm                                                                    |
|----------|------------------------------------------------------------------------------|
|          | Are you sure you want to send this document for approval?                    |
|          | No Yes                                                                       |
| 7. Click | button to confirm action, otherwise click button to cancel.                  |
|          | PO202004 - 2769   04-20-2020                                                 |
|          |                                                                              |
| 1 Note:  | Customer(s) can re-create order by clicking $\mathfrak{O}$ (re-create) icon. |
| APPROVAL |                                                                              |
|          | Document Approval                                                            |
|          | For Approval 38 ரு2                                                          |

April 20, 2020

April 17, 2020

Search... Sales Order

PO202004 - 2769 PUNTOD

Sales Order PO202004 - 2698

PUNTOD

1. Search / Select document for approval.

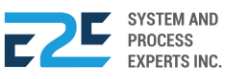

| Document Overvie                         | ew & Status                               |     | 合 Approv                |                                      |           |
|------------------------------------------|-------------------------------------------|-----|-------------------------|--------------------------------------|-----------|
| Note:                                    |                                           |     |                         |                                      |           |
|                                          | RC GAS Station<br>() Tagbac, Jaro, Iloilo |     |                         | ⊕ -<br>& +63950446                   | 56278     |
| <b>SALES ORDER</b><br>PO202004 - 2769    | R                                         |     | Date Poste<br>Location: | ad: April 20, 2020<br>P <b>UNTOD</b> | )         |
| Vehicle Type:<br>CAR                     | Plate Number:<br>SMP-X44                  |     | Odomet<br>1.00          | er:                                  |           |
| Pickup by:<br>NAYR YAN                   |                                           |     | Location<br>PUNTO       | n:<br>D                              |           |
| Expected Fueling Date:<br>April 20, 2020 | Validity (# of day:<br>1                  | s): |                         |                                      |           |
| Notes:                                   |                                           |     |                         |                                      |           |
|                                          |                                           |     |                         |                                      |           |
| Item Code                                | tem Descrition                            |     | Price                   | Qty                                  | Sub Total |
| PREMIUM G                                | SASOLINE, PREMIUM/GOLD                    |     | 38.92                   | 25.69                                | 1,000.00  |
| Total                                    |                                           |     |                         |                                      | 1,000.00  |
| Prepared by                              |                                           |     |                         |                                      |           |
| Ryan B. Lumahang<br>RC GAS Station       |                                           |     |                         |                                      |           |

2. Click the Document you want to approve and click the Approve (Approve) button to confirm approval, otherwise click Obisapproved (Disapprove) button to reject.

|                                                                   | O Confirm             |                                      |
|-------------------------------------------------------------------|-----------------------|--------------------------------------|
| • Confirm                                                         |                       | re you want to reject this document? |
| Are you sure you want to approved th                              | is document?          | No Yes                               |
|                                                                   | No Yes                |                                      |
|                                                                   |                       |                                      |
| <ol> <li>Click <sup>Yes</sup> button to confirm action</li> </ol> | , otherwise click 🛯 🗠 | button to cancel.                    |

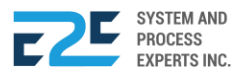

| Remarks:         |  |
|------------------|--|
| Ready to pick up |  |
|                  |  |
|                  |  |

- 4. Enter Remarks.
- 5. Click confirm button to confirm action, otherwise click cancel button to discard.

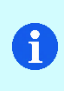

**Note:** If the amount of the purchase order has not reached the allowed or assigned credit limit the purchase order is considered as approved. On the other hand, the purchase order with the amount beyond its credit limit is subject for approval.

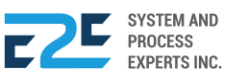

#### VEHICLE

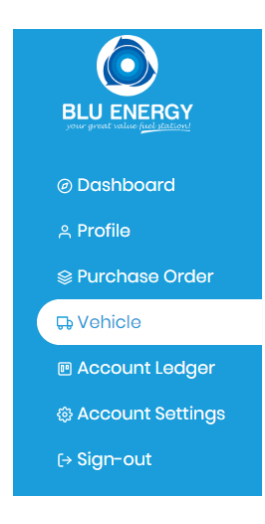

Go to Vehicle from navigation bar to register vehicle.

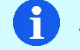

**Note:** There must be a registered vehicle in order for a customer to create a purchase order.

|                                      | Plate No      | Vehicle Type    | Driver/Assign Perso | nnel    | Contact Number (Ex. 9503998134) | ( 🖪    |
|--------------------------------------|---------------|-----------------|---------------------|---------|---------------------------------|--------|
| ur great value <u>fuel station</u> ? |               |                 |                     |         | +63 Ex. 91234567890             | 8      |
| Develope and                         | HOWO-10       | DRUM/DUMP TRUCK | JR QUITOS           |         | +639067456933                   | C 1    |
| Dashboara                            | 1301-01446780 | DUMTRUCK        | LITO CANOOG         |         | +639978610164                   | Ľ      |
| Profile                              | MAG 7247      | DRUM/DUMP TRUCK | MARIO GARING        |         | +639173259108                   | Ľ      |
|                                      | NDJ-4439      | DUMP TRUCK      | LOLONG              |         | +639973072216                   | Ľ      |
| Purchase Order                       | 1001-475368   | MOTORCYCLE      | RICHARD             |         | +639658308441                   | Ľ      |
| /ehicle                              | MAF-1843      | MINI DUMPTRUCK  | JERRY               |         | +639975094371                   | Ľ      |
| Account Ledaer                       | Vehicle       | Plate Number    | Odometer            | Kms/Run | Fuel Used/Liters                | Km/Lit |
|                                      | GALON         | GALON           | 1.00                | 0.00    | 846.40                          |        |
| Account Sottings                     | Total:        |                 |                     | 0.00    | 846.40                          |        |
| Account settings                     | PUV           | AFA 5679        | 1.00                | 0.00    | 1,733.68                        |        |
|                                      | Total:        |                 |                     | 0.00    | 1,733.68                        |        |
| lign-out                             | TRUCK         | CBB 1922        | 1.00                | 0.00    | 9,850.50                        |        |
|                                      | TRUCK         | CBB 1922        | 1.00                | 0.00    | 5,500.00                        |        |
|                                      | TRUCK         | CBB 1922        | 1.00                | 0.00    | 10,219.20                       |        |
|                                      | TRUCK         | CBB 1922        | 0.00                | -1.00   | 9,819.62                        |        |
|                                      | Total:        |                 |                     | -1.00   | 35,389.32                       |        |
|                                      | TRUCK         | YAX 109         | 1.00                | 0.00    | 500.08                          |        |
|                                      | TRUCK         | YAX 109         | 1.00                | 0.00    | 399.88                          |        |
|                                      | TRUCK         | YAX 109         | 1 00                | 0.00    | 399.94                          |        |

1. Click + (Add) button to add entry.

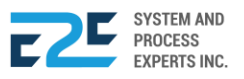

|                                | Your Vehicle  | es              |                     |         |                             |           |
|--------------------------------|---------------|-----------------|---------------------|---------|-----------------------------|-----------|
|                                | Plate No      | Vehicle Type    | Driver/Assign Perso | nnel    | Contact Number (Ex. 9503998 | 2 +       |
| your great value fuel station! |               |                 |                     |         | +63 Ex. 91234567890         | B×        |
|                                | HOWO-10       | DRUM/DUMP TRUCK | JR QUITOS           |         | +639067456933               | e ĉ       |
| Ø Dasnboard                    | 1301-01446780 | DUMTRUCK        | LITO CANOOG         |         | +639978610164               |           |
| 은 Profile                      | MAG 7247      | DRUM/DUMP TRUCK | MARIO GARING        |         | +639173259108               | X         |
| O Duwahawa Ouslau              | NDJ-4439      | DUMP TRUCK      | LOLONG              |         | +639973072216               | ÊŌ        |
| Separate Order                 | 1001-475368   | MOTORCYCLE      | RICHARD             |         | +639658308441               | ľŌ        |
| 🕁 Vehicle                      | MAF-1843      | MINI DUMPTRUCK  | JERRY               |         | +639975094371               | ľŌ        |
| Account Ledger                 | Vehicle       | Plate Number    | Odometer            | Kms/Run | Fuel Used/Liters            | Km/Liter: |
|                                | GALON         | GALON           | 1.00                | 0.00    | 846.40                      | 0.0       |
| Account Settings               | Total:        |                 |                     | 0.00    | 846.40                      | 0.0       |
| S Account Settings             | PUV           | AFA 5679        | 1.00                | 0.00    | 1,733.68                    | 0.0       |
|                                | Total:        |                 |                     | 0.00    | 1,733.68                    | 0.0       |
| [→ Sign-out                    | TRUCK         | CBB 1922        | 1.00                | 0.00    | 9,850.50                    | 0.0       |
|                                | TRUCK         | CBB 1922        | 1.00                | 0.00    | 5,500.00                    | 0.0       |
|                                | TRUCK         | CBB 1922        | 1.00                | 0.00    | 10,219.20                   | 0.0       |
|                                | TRUCK         | CBB 1922        | 0.00                | -1.00   | 9,819.62                    | 0.0       |
|                                | Total:        |                 |                     | -1.00   | 35,389.32                   | 0.0       |
|                                | TRUCK         | YAX 109         | 1.00                | 0.00    | 500.08                      | 0.0       |
|                                | TRUCK         | YAX 109         | 1.00                | 0.00    | 399.88                      | 0.        |
|                                | TDUICK        | VAX 100         | 1.00                | 0.00    | 200.04                      | 0.0       |

- 2. Enter Plate No., Vehicle Type, Driver/Assign Personnel and Contact Number.
- 3. Click B (Save) icon to save entry, otherwise click X icon to discard.

|             | Ŭ          |
|-------------|------------|
| 9503998134) | +<br>(% f) |

| Plate No | Vehicle Type | Driver/Assign Personnel | Contact Number (Ex. 9503998134) | +  |
|----------|--------------|-------------------------|---------------------------------|----|
| SMP-X44  | CAR          | NAYR YAN                | +639260268210                   | CŌ |

4. Click  $\square$  (Edit) icon to modify entry, or click  $\square$  (Delete) icon to delete entry if necessary.

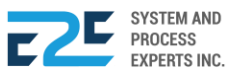

#### ACCOUNT LEDGER

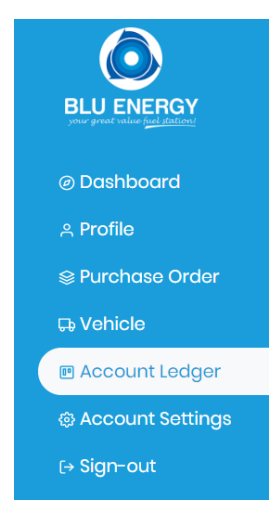

Go to Account Ledger from navigation bar to view customer ledger.

| <b>(</b> )                                               | Account Ledger                                                                                      |              |                                                         |           | <b>8</b> . |
|----------------------------------------------------------|----------------------------------------------------------------------------------------------------|--------------|---------------------------------------------------------|-----------|------------|
| BLU ENERGY                                               | 2020-01-00018<br>BLU ENERGY<br>your great value fuel station!                                       |              | CUSTOME<br>As of: May 12, 2020<br>Bernardith G. Nable H |           |            |
| Ø Dashboard                                              | NO. 43 JULIO PACANA ST., PUNTOD CAGAYAN DE ORO CITY 900<br>TEL NO. 857-1987 / 0977 805 2771 FAX NO. |              | bornadian of hopio in                                   |           |            |
| o Due file                                               | Description                                                                                         | Amount Due   | Payment                                                 | Advance   | Balance    |
|                                                          | <ul> <li>Billed Transactions</li> </ul>                                                             | 1,557,104.17 | 557,633.43                                              | 0.00      | 999,470.74 |
|                                                          |                                                                                                    | Cost/Unit    | Gross                                                   | Discount  | Net        |
| Purchase Order                                           | <ul> <li>Unbilled Transactions</li> </ul>                                                           | 30.47        | 703,316.24                                              | 42,092.94 | 661,223.30 |
|                                                          | Outstanding PO                                                                                      | 32.77        | 794,042.50                                              | 34,737.15 | 759,305.35 |
| <ul> <li>Account Settings</li> <li>↔ Sign-out</li> </ul> |                                                                                                    |              |                                                         |           |            |
|                                                          |                                                                                                    |              |                                                         |           |            |

1. To print document, click the 🗟 (Print) icon. To export, click 😬 (Export) to export document.

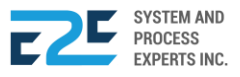

#### ACCOUNT SETTINGS

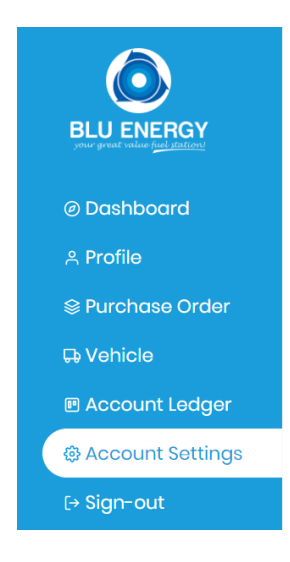

Go to Account Settings from navigation bar to view Account Settings.

| ٥                                                   | Acco<br>User Ac   | ount Setting       | S          |          |    |
|-----------------------------------------------------|-------------------|--------------------|------------|----------|----|
| BLU ENERGY<br>your great value <u>fuel stations</u> | User              | Name               | Username   | Password | =  |
| @ Dashboard                                         | Owner<br>Purchase | Bernadith G. Noble | 2020-01-00 | 1234     | 6× |
| ి Profile                                           |                   |                    |            |          |    |
| 🕸 Purchase Order                                    | Other R           | equirements(PO     | )          |          | 3  |
| ₽ Vehicle                                           | Desti             | ination W          | aybill #   |          | #  |
| Account Ledger                                      |                   |                    |            |          |    |
| 🕸 Account Settings                                  |                   |                    |            |          |    |
| [→ Sign-out                                         |                   |                    |            |          |    |
|                                                     |                   |                    |            |          |    |
|                                                     |                   |                    |            |          |    |
|                                                     |                   |                    |            |          |    |
|                                                     |                   |                    |            |          |    |

- 2. To save, click <sup>(a)</sup> (Save) button. To cancel, click <sup>(×)</sup> (Cancel) button.
- **3.** Click the  $\Box$  (Checkbox) of the particular requirement for PO.

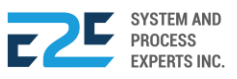

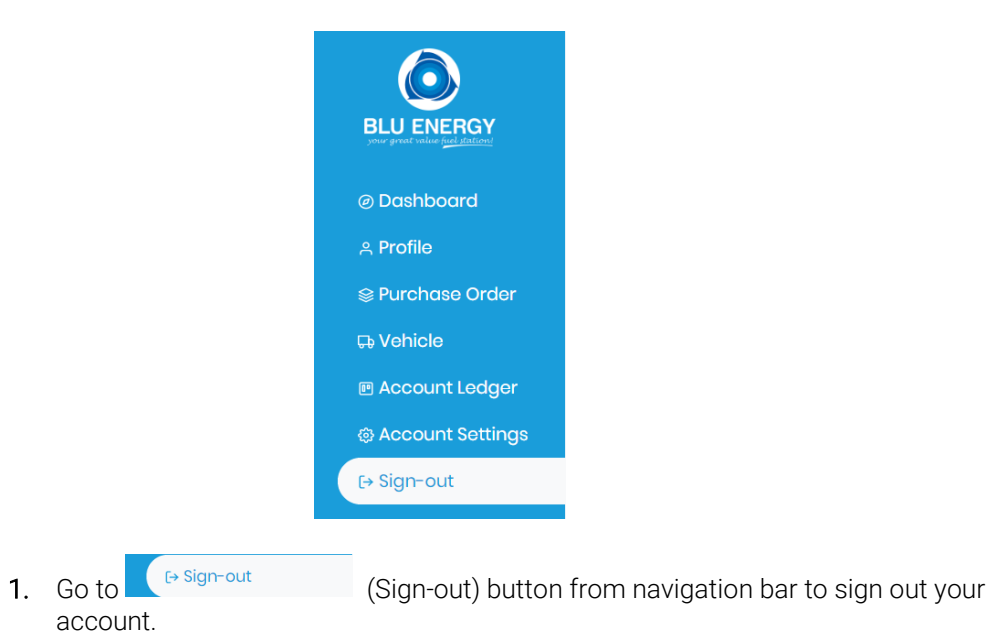

SYSTEM AND PROCESS EXPERTS INC.

## FUND TRANSFER REQUEST

In this part, the user is able to create a request to transfer funds.

#### How to Process Fund Transfer Request?

| DASHBOARD REGISTRY | · MODULES · REPOR                                                                                                    |                                                                                                    |                                                                                                    |                                        | L L      | 2 <b>0</b> % |
|--------------------|----------------------------------------------------------------------------------------------------|----------------------------------------------------------------------------------------------------|----------------------------------------------------------------------------------------------------|----------------------------------------|----------|--------------|
|                    | Order to Cash<br>Customer Collection<br>Collection Clearing<br>Advance Payment<br>Customer Billing<br>OTC Adjusting Entries<br>Fund Transfer<br>Customer PO<br>Fund Transfer Request | Procure to Pay<br>Purchase Request<br>Canvass<br>Purchase Order<br>Advance Deposit<br>Goods Receive<br>Documents Clearing<br>Cash Advance<br>CAAdjusting Entries<br>Check Clearing<br>PTP Adjusting Entries | Inventory Management<br>Mat to Mat Conversion<br>Stock Transfer<br>Material Release<br>Perform Cycle Count<br>Supplier Pricing<br>Inv Adjusting Entries<br>Product Return - Calibration<br>Price Adjustment<br>Calibration<br>Authority to Withdraw | Journal Voucher Mgt<br>Journal Voucher | ♥ PUNTOD | Ŧ            |
|                    | Fixed Asset Registry<br>Depreciation Run<br>Property Assignment Form<br>FA Disposal/Retirement                                                                                       |                                                                                                    |                                                                                                    |                                        |          |              |

Click the Modules Menu and select Fund Transfer Request under Order to Cash (OTC) section.

| → Fund Transfer Request |       |  |  |  |  |  |
|-------------------------|-------|--|--|--|--|--|
| All 🖞 🖸 🖧 🖸 🖓 🖸         |       |  |  |  |  |  |
| Search Here             | + New |  |  |  |  |  |
| May 08, 2020   12:15:21 |       |  |  |  |  |  |

- 1. Click + New button to add entry for fund transfer request.
- 2. To remove entry, click  $\hat{\Box}$  (Delete) icon.

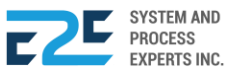

| BLU ENERGY<br>your great value fuel stations               | No. 43 Julio Pa<br>857-1987 / 097<br>QUEST | acana St., Puntod Cagayan de Oro City 900<br>7 805 2771 Fax No. | Send for Approval<br>Document Status<br>Created<br>For Review |
|------------------------------------------------------------|--------------------------------------------|-----------------------------------------------------------------|---------------------------------------------------------------|
| Date                                                       | Location                                   | Requested by                                                    | Not Set                                                       |
| 05/08/2020                                                 | PUNTOD                                     | Cyrel, Cyrel Delfin                                             | Not Set                                                       |
| To Account                                                 | Amount                                     | Description                                                     | For Approval                                                  |
| 100001 PETTY CASH BLU PUNTOE                               | 0.00                                       | -                                                               | Administrator                                                 |
|                                                            |                                            | Cost Center                                                     |                                                               |
|                                                            |                                            | OPERATIONS BLU PUNTOD                                           | *                                                             |
|                                                            |                                            |                                                                 |                                                               |
| REPORT: Earlinge<br>Atesi Iav stiment Has<br>Jow and Basis |                                            |                                                                 |                                                               |
| Upload Image                                               |                                            |                                                                 |                                                               |

- **3.** Input necessary details to fields.
- 4. To upload image, click Upload Image button.
- 5. To send for approval, click *<sup>⊲ Send for Approval</sup>* button.

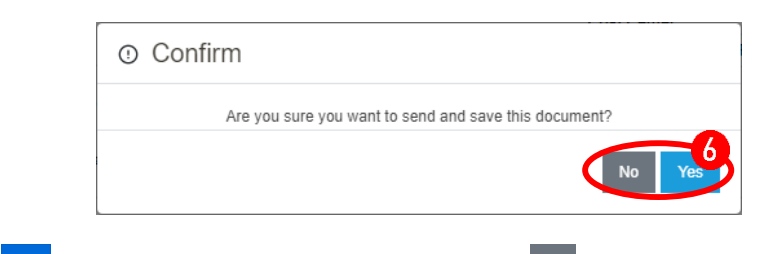

6. Click to confirm action, otherwise click button to discard.

#### APPROVAL

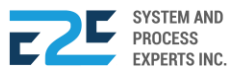

# PROCURE TO PAY

Procure to Pay will allow the user to connect all the steps of procurement process, from the decision to buy something to the eventual transaction. Moreover, it allow businesses to inquire, request, receive, and then pay for goods and services. This procure-to-pay process involves numerous steps to complete the order.

### PURCHASE REQUEST

Purchase request section allows user to create a request to purchase. The purchase request process can be used by employees of an organization, who need to purchase items from external suppliers that require managerial or supervisory approval.

#### How to create a purchase request?

In this part, the user will be guided on how to create a purchase request systematically.

| BLU ENERGY DASHBOARD REGISTRY | MODULES ~ REPOR                                                                                                    | TS ∽ APPROVAL <sup>©</sup>                                                                                                    |                                                                                                    |                                        |               | 0 |  |
|-------------------------------|----------------------------------------------------------------------------------------------------|----------------------------------------------------------------------------------------------------|----------------------------------------------------------------------------------------------------|----------------------------------------|---------------|---|--|
|                               | Order to Cash<br>Customer Collection<br>Collection Clearing<br>Customer Billing<br>Advance Payment<br>OTC Adjusting Entries<br>Fund Transfer<br>Customer PO<br>Fund Transfer Request<br>Fixed Asset Mgt<br>Managed Fixed Asset<br>Depreciation Run<br>Property Monitoring<br>FA Disposal/Retirement | Procure to Pay<br>Purchase Request<br>Carwass<br>Purchase Order<br>Advance Deposit<br>Goods Receive<br>Documents Clearing<br>Cash Advance<br>Payment Releasing<br>Check Clearing<br>CA Adjusting Entries<br>PTP Adjusting Entries | Inventory Management<br>Mat to Mat Conversion<br>Stock Transfer<br>Material Release<br>Perform Cycle Count<br>Supplier Pricing<br>Inv Adjusting Entries<br>Product Return - Calibration<br>Price Adjustment<br>Calibration<br>Authority to Withdraw | Journal Voucher Mgt<br>Journal Voucher | ⊚ Head Offici | e |  |

Click the Modules menu and select Purchase Request under Procure to Pay section.

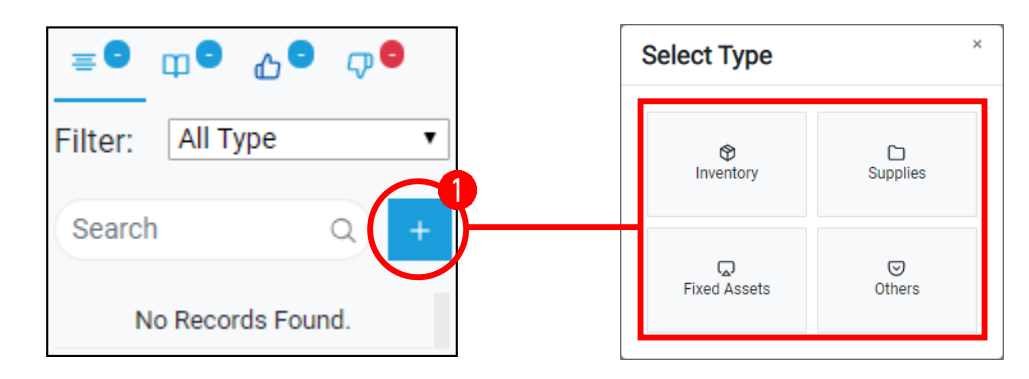

- 1. Click <sup>+</sup> (Create PR) button and select purchase request type among:
  - a. Inventory
  - b. Supplies

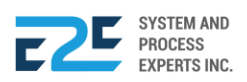

- c. Fixed Assets
- d. Others

Gi

Note: Expected Delivery will be a week after purchase request.

#### PURCHASE REQUEST - Inventory

| NO. 43 JULIO PACANA ST., PUNTOD CAGAYAN DE ORO CITY 900<br>TEL NO. 857-1987 / 0977 805 2771 FAX NO. |                  |      |         |              |       | INVI<br>PUR | NVENTORY<br>URCHASE REQUEST<br>No.: PR-INV-2020040002467 |            |          |  |  |
|----------------------------------------------------------------------------------------------------|------------------|------|---------|--------------|-------|-------------|----------------------------------------------------------|------------|----------|--|--|
|                                                                                                    |                  |      |         |              |       | Date Requ   | iested:                                                  | 04/27/2020 |          |  |  |
|                                                                                                    |                  |      |         |              |       | Expected    | Delivery Date:                                           | 04/27/2020 |          |  |  |
| Item Code                                                                                           | Item Description | Unit | Tank(s) | Capacity     | SOH 9 | S.Stock     | Qty.                                                     | Cost       | Subtotal |  |  |
|                                                                                                    |                  |      | No      | Records Foun | d.    |             |                                                          |            | ( 🖻      |  |  |
|                                                                                                    |                  |      |         |              |       |             |                                                          |            |          |  |  |
|                                                                                                    |                  |      |         |              |       |             | Notes:                                                   |            |          |  |  |
| Requested I                                                                                         | by:              |      |         |              |       |             |                                                          |            |          |  |  |
| Cyrel, Cyre                                                                                         | l Delfin         |      |         |              |       |             |                                                          |            | li       |  |  |

- 1. Enter Expected Delivery Date.
- 2. Click <sup>+</sup> (Add Item) button to open inventory entry.

| BLU ENERGY     Jour great value fuel stations NO. 43 JULIO PACANA ST., PUNTOD CAGAYAN DE ORO CITY 900 TEL NO. 857-1987 / 1977 805 2771 FAX NO.                                         | INVENTORY<br>PURCHASE REQUE<br>PR No.: PR-INV-2020040002467                                            | Send for Approval                                                    |
|----------------------------------------------------------------------------------------------------|----------------------------------------------------------------------------------------------------|----------------------------------------------------------------------|
|                                                                                                    | Date Requested:         04/27/2020           Expected Delivery Date:         04/27/2020                | Created<br>For Review<br>John Fell Telecio                           |
| Item Code         Item Description         Unit         Tank(s)         Capacity         SOH           DIESEL         L         PUNTOD-<br>DIESEL         40,000.00         480,413.15 | Stock         Qty.         Cost         Subtotal           0.00         0.00         0.00         0.00 | For Certification<br>Maurecio Micabalo<br>For Approval<br>Ezer Marin |
| PREMIUM GASOLINE, PRI L V PUNTOD-<br>PREMIUM 16,000.00 218,840.78<br>Total                                                                                                    | 0.00 0.00 0.00 0.00                                                                                    | <del>〕</del>                                                         |

3. Select and input items needed for PR. To delete item, click  $\hat{\Box}$  (Delete) icon.

To add more inventory purchase requests, repeat steps 1 & 2.

4. To send for approval, click *<sup>⊲ Send for Approval</sup>* button.

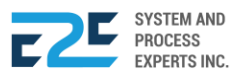

Modules ≥ Procure to Pay |

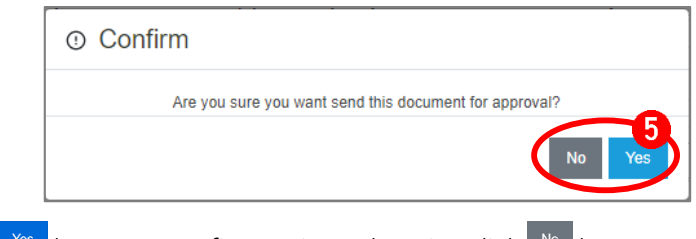

5. Click Yes button to confirm action, otherwise click button to cancel.

#### PURCHASE REQUEST - Supplies

| NO. 43 JULIO PACANA ST., PUNTOD CAGAYAN DE ORO CITY 900<br>TEL NO. 857-1987 / 0977 805 2771 FAX NO. | SUPPLIES PURCHAS<br>REQUEST<br>PR No.: PR-SPL-2020040002468                             |  |  |  |
|----------------------------------------------------------------------------------------------------|-----------------------------------------------------------------------------------------|--|--|--|
|                                                                                                    | Date Requested:         04/27/2020           Expected Delivery Date:         04/27/2020 |  |  |  |
| Category Item Unit Functional Area Cost Center<br>No Records Found.                                 | Qty. Cost Subtota                                                                       |  |  |  |
| Requested by:                                                                                       | Notes:                                                                                  |  |  |  |
| Cyrel, Cyrel Delfin                                                                                 |                                                                                         |  |  |  |

- 1. Enter Expected Delivery Date.
- 2. Click the <sup>+</sup> (Add) button and provide the necessary details needed.

| BLU ENERGY<br>your great value fuel station<br>NO. 43 JULIO PACANA ST., PUNTOD CAGAYAN DE ORO CITY 900<br>TEI NO. 857-1987. 1097. 805.2771 FAX NO. |            |      |                    |              | SUPPLIES PURCHASE<br>REQUEST<br>PR No.: PR-SPL-2020040002468 |                 |                |                |   | Send for Approv | Send for Approval |                                            |
|----------------------------------------------------------------------------------------------------|------------|------|--------------------|--------------|--------------------------------------------------------------|-----------------|----------------|----------------|---|-----------------|-------------------|--------------------------------------------|
|                                                                                                    |            |      |                    |              | Date Requester                                               | d:<br>ery Date: | 04/27<br>04/27 | /2020<br>/2020 |   | ]               | ļ                 | Created<br>For Review<br>John Fell Telecio |
| Category                                                                                                    | ltem       | Unit | Functional<br>Area | Cost Center  | Qty.                                                         |                 | Cost           | Subtotal       |   | -               | þ                 | For Certification<br>Maurecio Micabalo     |
|                                                                                                    | 1/4 HOSE   | - 1  | OPERAT V           | BLU PUNTOD V | 5                                                            |                 | 60             | 300.00         | Û |                 | 6                 | For Approval<br>Ezer Marin                 |
| STATION PARTS 8<br>ACESSORIES                                                                                                    | 2GANG OUTI | - •  | OPERAT V           | BLU PUNTOD V | 5                                                            | 2               | 00             | 1,000.00       | Û |                 |                   |                                            |
| lotal                                                                                                    |            |      |                    |              |                                                              |                 |                | 1,300.00       | + | -               |                   |                                            |

3. Select and input items needed for PR. To delete item just click  $\hat{\Box}$  (Delete) icon.

To add more supplies purchase request, repeat steps 1 & 2.

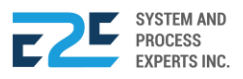

| 4. Click             | Send for Approval b | utton fo    | or approval.                     |                         |                  |  |  |  |
|----------------------|---------------------|-------------|----------------------------------|-------------------------|------------------|--|--|--|
|                      | O Confirm           | ou sure you | I want send this document for ap | pproval?                |                  |  |  |  |
|                      | No Yes              |             |                                  |                         |                  |  |  |  |
| 5. Click Yes         | button to confirm   | action      | , otherwise click                | button to cancel.       |                  |  |  |  |
| PURCHASE REQ         | JEST – Fixed As     | sets        |                                  |                         |                  |  |  |  |
| BLU EL               | NERGY               |             |                                  | FIXED ASS               | SET<br>E REQUEST |  |  |  |
| NO. 43 JULIO PACANA  | ST., PUNTOD CAGAYA  | N DE OR     | O CITY 900                       |                         |                  |  |  |  |
| TEL NO. 857-19877 09 | 7 805 2771 FAX NO.  |             |                                  | Date Requested:         | 04/27/2020       |  |  |  |
|                      |                     |             |                                  | Expected Delivery Date: | 04/27/2020       |  |  |  |
| Account Item         | Code Item           | Unit        | Description                      | Req. Qty. Co            | st Subtotal      |  |  |  |
|                      |                     | N           | lo Records Found.                |                         |                  |  |  |  |
|                      |                     |             |                                  |                         | •                |  |  |  |
|                      |                     |             |                                  | Notes:                  |                  |  |  |  |
| Requested by:        |                     |             |                                  |                         |                  |  |  |  |

| Cyrol  | Cyro | Dolfin  |
|--------|------|---------|
| Cyrei, | Cyre | Dellill |

- 1. Enter Expected Delivery Date.
- 2. Click the + (Add) button and provide the necessary details needed

**3.** Select and input item category needed for PR. To delete item just click  $\hat{\square}$  (Delete) icon.

To add more purchase requests – fixed asset, repeat steps 1 & 2.

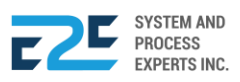

| 4. | To send for a | pproval, click | net for Approval 🧐          | button.             |
|----|---------------|----------------|-----------------------------|---------------------|
|    |               | Onfirm         |                             |                     |
|    |               | Are you s      | sure you want send this doc | ument for approval? |
|    | _             | L              |                             |                     |

5. Click we button to confirm action, otherwise click we button to cancel

#### PURCHASE REQUEST - Others

| NO. 43 JULIO PACANA ST., PUNTOD CAGAYAN DE ORO CITY 900<br>TEL NO. 857-1987 / 0977 805 2771 FAX NO. | OTHERS PURCHASE<br>REQUEST<br>PR Not: PR-OTHERS-2020040002470 |               |  |  |
|----------------------------------------------------------------------------------------------------|---------------------------------------------------------------|---------------|--|--|
|                                                                                                    | Date Requested:                                               | 04/27/2020    |  |  |
|                                                                                                    | Expected Delivery Date:                                       | 04/27/2020    |  |  |
| Functional Area Cost Center Acc. Code Acc. Name Unit Description                                    | Req. Qty.                                                     | Cost Subtotal |  |  |
| No Records Found.                                                                                   |                                                               |               |  |  |
| Requested by:                                                                                       | Notes:                                                        |               |  |  |
| Cyrel, Cyrel Delfin<br>-                                                                            |                                                               |               |  |  |

- 1. Enter Expected Delivery Date.
- 2. Click the + (Add) button and provide the necessary details needed.

| BLUENERGY     OTHERS PURCHASE       your great value fuel station     REQUEST       NO. 43 JULIO PACANA ST., PUNDOD CAGAYAN DE ORO CITY 900     PR No.: PR-O THERS-2020040002470 |                      |             |      |                         |                          | Send for Approvation |                       |        |   |   |                                            |
|----------------------------------------------------------------------------------------------------|----------------------|-------------|------|-------------------------|--------------------------|----------------------|-----------------------|--------|---|---|--------------------------------------------|
|                                                                                                    |                      |             |      | Date Requ<br>Expected E | ested:<br>Delivery Date: | 04/27/2<br>04/27/2   | 020<br>020            |        | ] | ļ | Created<br>For Review<br>John Fell Telecio |
| Functional Cost Cente<br>Area                                                                                                    | er Acc.<br>Code      | Acc. Name   | Unit | Description             | Req.<br>Qty.             | Cost                 | Subtotal              |        |   | Ŷ | For Certification<br>Maurecio Micabalo     |
| OPERAT V BLU PU                                                                                                    | , 600000<br>, 600030 | COMMISSIONS | -    | ▼                       | 8                        | 3000<br>500          | 24,000.00<br>4,000.00 | Û<br>Û |   | 6 | For Approval<br>Ezer Marin                 |
| Total                                                                                                    |                      |             |      |                         |                          |                      | 28,000.00             | +      | - |   |                                            |

3. Select and input accounts needed for PR. To delete item just click  $\hat{\mathbf{U}}$  (Delete) icon.

To add more purchase request - others, repeat steps 1 - 2.

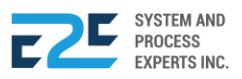

| 4. | To send for a | pproval, click 🦪 Send for Approval button.                            |
|----|---------------|-----------------------------------------------------------------------|
|    |               | ① Confirm                                                             |
|    |               | Are you sure you want send this document for approval?                |
| 5. | Click Yes bu  | ton to confirm action, otherwise click <sup>№</sup> button to cancel. |

#### APPROVAL

|  | DASHBOARD | REGISTRY ~ | MODULES ~ | Reports ~ |  |
|--|-----------|------------|-----------|-----------|--|
|--|-----------|------------|-----------|-----------|--|

Click Approval menu.

| Document Approval                                |                     |  |  |  |  |  |
|--------------------------------------------------|---------------------|--|--|--|--|--|
| For Approval                                     | ] 🖓 🖸               |  |  |  |  |  |
| Search                                           | 0                   |  |  |  |  |  |
| PR-Supplies<br>PR-SPL-2020040002227<br>PUNTOD    | April 15, 2020<br>- |  |  |  |  |  |
| PR-Fixed Assets<br>PR-FA-2020040002228<br>PUNTOD | April 15, 2020<br>- |  |  |  |  |  |
| PR-Others<br>PR-OTHERS-2020040002229<br>PUNTOD   | April 15, 2020<br>- |  |  |  |  |  |
| PR-Inventory<br>PR-INV-2020040002226<br>PUNTOD   | April 15, 2020<br>- |  |  |  |  |  |

1. Search / Select document for approval.

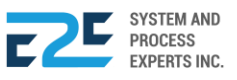

| Document                 | t Overview & Status              |                                       |                                         | ove 🖒 Approve         |                                |           |
|--------------------------|----------------------------------|---------------------------------------|-----------------------------------------|-----------------------|--------------------------------|-----------|
| BLU                      | ENERGY<br>at value fuel station! | No. 43 Julio Pac<br>857-1987 / 0977 3 | ana St., Puntod Cag<br>805 2771 Fax No. | ayan de Oro City 9    | 00                             |           |
| PURCH                    | ASE REQUES                       | ST-INVENT                             | ORY                                     | Date Req<br>Location: | uested: April 27, 20<br>PUNTOD | 20        |
| Item Code                | Item Description                 |                                       | Unit                                    | Req. Qty              | Unit Price                     | Sub Total |
| DIESEL                   | DIESEL                           |                                       | L                                       | 50.00                 | 38.00                          | 1,900.00  |
| PREMIUM                  | GASOLINE, PREMIUM                | //GOLD                                | L                                       | 50.00                 | 42.00                          | 2,100.00  |
| Total                    |                                  |                                       |                                         |                       |                                | 4,000.00  |
| Requested by             |                                  |                                       |                                         |                       |                                |           |
| Cyrel, Cyrel De<br>ADMIN | elfin                            |                                       |                                         |                       |                                |           |

2. Click the Document you want to approve and click the CAPProve (Approve) button to confirm approval, otherwise click (Disapprove) (Disapprove) button to reject.

|                                       | O Confirm    |                                     |
|---------------------------------------|--------------|-------------------------------------|
| <ul> <li>Confirm</li> </ul>           |              | e you want to reject this document? |
| Are you sure you want to approved thi | is document? | No Yes                              |
|                                       | No Yes       | 3                                   |

3. Click Yes button to confirm action, otherwise click button to cancel.

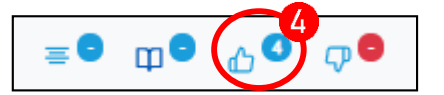

4. Go to (Approve PRs) tab and select document.

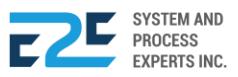

| 5 Print              |
|----------------------|
| 🅎 Post to PO         |
| ≡ Convert to Canvass |
| Close PR             |

5. Click Print (Print) button to produce a hardcopy or Post to PO (Post to PO) button to proceed for Purchase Order or Convert to Canvass (Convert to Canvass) button to canvass and Close PR (Close PR) button to cancel the hanging of transaction to PO.

|                                              | ① Confirm        |                                         |
|----------------------------------------------|------------------|-----------------------------------------|
| 1) Confirm                                   |                  | e you want to post this document to PO? |
| Are you sure you want to convert this docume | nt into canvass? | No Yes                                  |
|                                              | No Yes           | 6                                       |

6. Click to confirm action, otherwise click button to cancel.

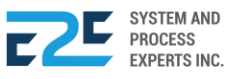

### CANVASS

Canvass allows the user to choose between direct buying of the product based on purchase request or will look for a particular supplier of the product.

#### How to Process Canvass?

| BLU ENERGY DASHBOARD F | REGISTRY ~ MODULES ~ REPO                                                                                                    | rts ~ Approval                                                                                                    |                                                                                                    |                                        | Д <del>Д</del> А    |
|------------------------|----------------------------------------------------------------------------------------------------|----------------------------------------------------------------------------------------------------|----------------------------------------------------------------------------------------------------|----------------------------------------|---------------------|
|                        | Order to Cash<br>Customer Collection<br>Collection Clearing<br>Advance Payment<br>OTC Adjusting Entries<br>Fund Transfer<br>Customer PO<br>Fund Transfer Request | Procure to Pay<br>Purchase Request<br>Canvass<br>Purchase Order<br>Advance Deposit<br>Goods Receive<br>Documents Clearing<br>Cash Advance<br>Payment Releasing<br>Check Clearing<br>CA Adjusting Entries<br>PTP Adjusting Entries | Inventory Management<br>Mat to Mat Conversion<br>Stock Transfer<br>Material Release<br>Perform Cycle Count<br>Supplier Pricing<br>Inv Adjusting Entries<br>Product Return - Calibration<br>Price Adjustment<br>Calibration<br>Authority to Withdraw | Journal Voucher Mgt<br>Journal Voucher | ⊕ Head Office     ▼ |
|                        | Fixed Asset Mgt<br>Managed Fixed Asset<br>Depreciation Run<br>Property Monitoring<br>FA Disposal/Retirement                                                      |                                                                                                    |                                                                                                    |                                        |                     |

Click the Modules menu and select Canvass under Procure to Pay section.

| ≡0                        | φΘ                          | 0 ن                | Ţ <mark>-</mark> |
|---------------------------|-----------------------------|--------------------|------------------|
| Filter:                   | All Ty                      | pe                 | T                |
| Search                    | 1                           |                    | ٩                |
| <b>PR-INV-</b><br>04/15/2 | <b>202004</b> 0<br>020   02 | 0002226<br>2:33 AM |                  |

1. Search / Select documents to canvass.

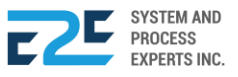

|                                          | el station! | No. 43 Julio Pacan<br>857-1987 / 0977 8( | a St., Puntod Cagayan de Oro City 900<br>35 2771 |                     |                 |           |
|------------------------------------------|-------------|------------------------------------------|--------------------------------------------------|---------------------|-----------------|-----------|
| BIDDING APPR<br>PR No.: PR-INV-202004000 | ROVAL F     | FORM                                     |                                                  | Date Re<br>04/15    | quested:<br>/20 |           |
| Item Code                                | Unit        | Description                              |                                                  | SOF                 | Safety Stock    | Req. Qty. |
| DIESEL                                   | L           | DIESEL                                   |                                                  | 0.00                | 0.00            | 50.00     |
| PREMIUM                                  | L           | GASOLINE, PREMIUM/GOLD                   |                                                  | 0.00                | 0.00            | 50.00     |
| Cost                                     |             |                                          |                                                  |                     |                 |           |
| Add VAT                                  |             |                                          |                                                  |                     |                 |           |
| Total Cost                               |             |                                          |                                                  |                     |                 |           |
|                                          |             |                                          |                                                  |                     |                 |           |
|                                          |             |                                          |                                                  |                     |                 |           |
| 0 - de                                   |             | Didda                                    | Torres (in Dour)                                 | l and Time (in Dave | \ <b>A</b> 44k  |           |
| Code                                     |             | Bidder                                   | Terms (in Days)                                  | Lead Time (in Days  | ) Attachments   |           |
|                                          |             | No Reco                                  | rds Found.                                       |                     |                 |           |
| Requested by:                            |             |                                          |                                                  |                     |                 |           |
| Administrator<br>-                       |             |                                          |                                                  |                     |                 |           |

2. Click + (Add) button to add bidder.

| Code | Bidder                 | Terms (in Days) | Lead Time (in Days) | Attachm 3 | +  |  | BX     |
|------|------------------------|-----------------|---------------------|-----------|----|--|--------|
| S2   | ALFE COMMERCIAL        | 30              | 0                   | Ø         | Б× |  |        |
| S1   | 22 KARATS PRINTING AND | 30              | 15                  | Ø         | Û  |  | $\Box$ |

- 3. Select Bidder, input Terms (in Days) & Lead Time (in Days) and Attachment if necessary.
- 4. Click B (Save) icon to save entry, otherwise click  $\times$  (Cancel) icon to cancel. To delete item, click D (Delete) icon.

| Attachments:                | ×       |
|-----------------------------|---------|
| Drop files here to upload 5 |         |
| Notes:                      |         |
|                             | li.     |
|                             |         |
|                             | Close 6 |

5. Click on "Drop files here to upload" and locate file to upload. Add "Notes" if needed.

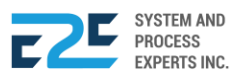

6. Click <sup>Close</sup> (Close) button to cancel.

| Attachments:              | ×     |
|---------------------------|-------|
| Drop files here to upload |       |
|                           |       |
| ey Arten.<br>Maria        |       |
|                           |       |
|                           |       |
|                           |       |
| <b>90</b> KB              |       |
| SAmple INV.jpg            |       |
|                           |       |
|                           |       |
|                           |       |
|                           |       |
| Remove file               |       |
|                           |       |
| Notes:                    |       |
|                           |       |
|                           | 11    |
|                           |       |
|                           |       |
|                           | Close |
|                           |       |

- 7. To remove attachment, click on "Remove file" link.
- 8. Click <sup>close</sup> button to close the attachment form.

| BLU<br>your grea |                            | No. 4<br>station      | 43 Julio Pacana St., Puntod C<br>1987 / 0977 805 2771 | agayan de Oro City 🤉 | 900      |           |                        |            | Do | Send for Approval             |
|------------------|----------------------------|-----------------------|-------------------------------------------------------|----------------------|----------|-----------|------------------------|------------|----|-------------------------------|
| BIDDING          | <b>APPR</b> (<br>)20040002 | OVAL FORM             |                                                       |                      |          | Dat<br>04 | e Requested:<br>/15/20 |            | ļ  | Created<br>For Review         |
| Item Code        | Unit                       | Description           |                                                       | SOH Safe             | ty Stock | Req. Qty. | S1                     | S2         |    | NOI Sei                       |
| DIESEL           | L                          | DIESEL                |                                                       | 0.00                 | 0.00     | 50.0      | 35.00000               | 30         | Î  | For Certification<br>Not Set  |
| PREMIUM          | L                          | GASOLINE, PREMIUM/GOL | .D                                                    | 0.00                 | 0.00     | 50.0      | 50.0000C               | 45         | 9  | For Approval<br>Administrator |
| Cost             |                            |                       |                                                       |                      |          |           | 4,250.00               | 3,750.00   |    |                               |
| Add VAT          |                            |                       |                                                       |                      |          |           | 510.00                 | 450.00     |    |                               |
| Total Cost       |                            |                       |                                                       |                      |          |           | 4,760.00               | 4,200.00   |    |                               |
|                  |                            |                       |                                                       |                      |          |           | S1                     | <b>S</b> 2 |    |                               |

9. Input price for Suppliers of that item.

| 10. Click | \land Send | for Approval                                                                                                    | button for approval.                                      |
|-----------|------------|----------------------------------------------------------------------------------------------------|-----------------------------------------------------------|
|           |            | Onter Confired Confired Con | m                                                         |
|           |            |                                                                                                    | Are you sure you want to send this document for approval? |
|           |            |                                                                                                    | No Yes                                                    |

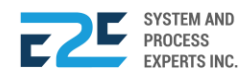

11. Click to confirm action, otherwise button to cancel.

#### APPROVAL

|                      | DASHBOARD REGISTRY                                      | ✓ MODULES ✓         | reports ~ | APPROVAL |
|----------------------|---------------------------------------------------------|---------------------|-----------|----------|
| Click Approval menu. | Document Approval                                       |                     |           |          |
|                      | For Approval                                            | <b>Ç</b> O          |           |          |
|                      | Search<br>PR-Supplies<br>PR-SPL-2020040002227<br>PUNTOD | April 15, 2020      |           |          |
|                      | PR-Fixed Assets<br>PR-FA-2020040002228<br>PUNTOD        | April 15, 2020<br>- |           |          |
|                      | PR-Others<br>PR-OTHERS-2020040002229<br>PUNTOD          | April 15, 2020<br>- |           |          |
|                      | PR-Inventory                                            | April 15, 2020      |           |          |

1. Search / select document for approval.

UNTOD

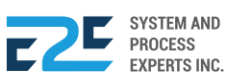

| Document C                | verview &     | Status                                           |                                    |                          |                                        | Q 0               |
|---------------------------|---------------|--------------------------------------------------|------------------------------------|--------------------------|----------------------------------------|-------------------|
| BLU B                     | ENERG         | No. 43 Julio Pacana St<br>857-1987 / 0977 805 27 | . <b>, Puntod Ca</b><br>71 Fax No. | gayan de Oro City 9(     | 00                                     |                   |
| CANVAS<br>CV-INV-20200400 | <b>S DETA</b> | ILS                                              |                                    | Date Requ<br>Location: I | <sup>Jested:</sup> April 27,<br>PUNTOD | 2020              |
| Remarks:                  | Item Code     | Item Description                                 | Unit                               | Reg Otv                  | Unit Drice                             | Supplier Drice    |
| ALFE COMMERCI             | AL            | Rem Description                                  | Unit                               | neq. uty                 | JIII FIICE                             | Supplier FILC     |
|                           | DIESEL        | DIESEL                                           | L                                  | 50.00                    | 38.00                                  | 35.00             |
|                           | PREMIUM       | GASOLINE, PREMIUM/GOLD                           | L                                  | 50.00                    | 42.00                                  | 35.00             |
| ACRL PRINTING             | AND OFFICE S  | UPPLIES                                          |                                    |                          |                                        |                   |
|                           | DIESEL        | DIESEL                                           | L                                  | 50.00                    | 38.00                                  | 30.00             |
|                           | PREMIUM       | GASOLINE, PREMIUM/GOLD                           | L                                  | 50.00                    | 42.00                                  | 30.00             |
|                           |               |                                                  |                                    |                          |                                        |                   |
| List of Bidders           |               |                                                  |                                    | Terms                    | L                                      | .ead Time (Day/s) |
| ALFE COMMERCI             | AL            |                                                  |                                    | 30                       |                                        | 15                |
| ACRL PRINTING             | AND OFFICE SI | UPPLIES                                          |                                    | 30                       |                                        | 15                |

- 2. Click the Document you want to approve and click the △ (Approve) button to confirm approval, otherwise click 🖓 (Disapprove) button to reject.
- **3.** Select Supplier to approve.
- **4.** Click Save button to save, otherwise click Close button to cancel.

| Supplier        |    |
|-----------------|----|
| ALFE COMMERCIAL | •  |
| 1               |    |
|                 |    |
|                 |    |
|                 | -4 |

|    | ① Confirm                                                                                                    |
|----|----------------------------------------------------------------------------------------------------|
|    | Confirm     e you want to reject this document?                                                                                            |
|    | Are you sure you want to approved this document?                                                                                           |
|    | No Yes 5                                                                                                    |
| 5. | Click ves button to confirm action, otherwise click ve button to cancel.                                                                   |
| 8  | <b>lote:</b> After sending for approval, the 🧖 (Attachment) button will change to 💿 (View)<br>utton and proceed to Purchase Order approve. |
|    |                                                                                                    |
| Ð  | lote: All types of PR have the same process when it comes to canvass.                                                                      |

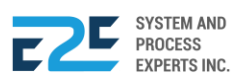

### PURCHASE ORDER

In this section, the user is able to convert the purchase request to purchase order and is still subject for approval. The user may also create a purchase order for Non-Procured and Payment Request Memo types.

#### How to process a Purchase Order?

| DASHBOARD REGISTRY | ✓ MODULES ✓ REPOF                                                                                                    | RTS ~ APPROVAL                                                                                                    |                                                                                                    |                                        | Q 4 <b>0</b> 8 |
|--------------------|----------------------------------------------------------------------------------------------------|----------------------------------------------------------------------------------------------------|----------------------------------------------------------------------------------------------------|----------------------------------------|----------------|
|                    | Order to Cash<br>Customer Collection<br>Collection Clearing<br>Customer Billing<br>Advance Payment<br>OTC Adjusting Entries<br>Fund Transfer<br>Customer PO<br>Fund Transfer Request | Procure to Pay<br>Purchase Request<br>Canvass<br>Purchase Order<br>Advance Deposit<br>Goods Receive<br>Documents Clearing<br>Cash Advance<br>Payment Releasing<br>Check Clearing<br>CA Adjusting Entries<br>PTP Adjusting Entries | Inventory Management<br>Mat to Mat Conversion<br>Stock Transfer<br>Material Release<br>Perform Cycle Count<br>Supplier Pricing<br>Inv Adjusting Entries<br>Product Return - Calibration<br>Price Adjustment<br>Calibration<br>Authority to Withdraw | Journal Voucher Mgt<br>Journal Voucher | ● PUNTOD   ▼   |
|                    | Fixed Asset Mgt<br>Managed Fixed Asset<br>Depreciation Run<br>Property Monitoring<br>FA Disposal/Retirement                                                                          |                                                                                                    |                                                                                                    |                                        |                |

Click the Modules menu and select Purchase Order under Procure to Pay section.

| For PO 4 🔂 🖓 🗣 🖓                                                                   |
|------------------------------------------------------------------------------------|
| Filter: All Type 🔻                                                                 |
| Search PR Q +                                                                      |
| PR-OTHERS-2020040002229<br>PUNTOD<br>04/16/2020   01:17 AM<br>₱ 28,000.00 - Others |
| PR-FA-2020040002228<br>PUNTOD<br>04/16/2020   01:13 AM<br>₱ 2,100.00 - Fixed Asset |

1. Select PR for PO documents.

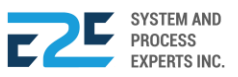

#### PURCHASE ORDER - Procured

| Select Vendor:          |                    |            |              | Terms(in  | days):          | Date:      |                            |
|-------------------------|--------------------|------------|--------------|-----------|-----------------|------------|----------------------------|
| 22 KARATS PRINTI        | NG AIND            | Chier      | view Condex  | 30        |                 | 04/29/2020 | )                          |
| PUNTOD - Warehou        | 80                 | Snip       | R and Code:  | Mode of I | Payment:        | Lead Time  | (in Days):                 |
| T ONTOD - Warehou       | 30                 |            |              |           | •               | 15         |                            |
|                         |                    |            |              |           |                 |            |                            |
| 🙆 BLU EN                | ERGY               |            |              | PUR       | RCHASE          | EREC       | QUEST                      |
| your great value        | fuel station!      |            |              | INV       | ENTOR           | Y          |                            |
| NO 43 IULIO PACANA      |                    |            | V 900        | PR-INI    | /-202004000     | 2471       |                            |
| TEL NO. 857-1987 / 0977 | 805 2771 FAX NO.   |            |              | Date Red  | uested: 04/29   | /2020      |                            |
|                         |                    |            |              | Expected  | Delivery: 05/07 | /2020      |                            |
|                         |                    |            |              |           |                 |            |                            |
| Item Code Item Desc     | cription Unit      | SOH        | Safety Stock | Req. Qty  | Cost/Unit       | VAT        | Cost Subtotal<br>(VAT Inc) |
| DIESEL DIESEL           | L                  | 480,463.15 | 0.00         | 50        | 38.00           | 4.56       | 42.56 2,128.00             |
| PREMIUM GASOLINE        | E, L               | 218,890.78 | 0.00         | 50        | 42 00           | 5.04       | 47.04 2,352.00             |
| PREMIUM                 | /GOLD              |            |              |           | 42.00           |            |                            |
| Total                   |                    |            |              |           |                 |            | 4,480.00                   |
|                         |                    |            |              |           |                 |            |                            |
|                         |                    |            |              |           |                 |            |                            |
| Requestor:              |                    |            |              |           |                 |            |                            |
|                         |                    |            |              |           |                 |            |                            |
| Cyrel, Cyrel Delfin     |                    |            |              |           |                 |            |                            |
| -                       |                    |            |              |           |                 |            |                            |
|                         |                    |            |              |           |                 |            |                            |
|                         |                    |            |              |           |                 |            |                            |
| Attachment(s):          |                    |            |              | PO Rema   | arks/Notes      |            |                            |
|                         |                    |            |              |           |                 |            |                            |
|                         |                    |            |              |           |                 |            |                            |
|                         | Drop files here to | upload     |              |           |                 |            |                            |
|                         |                    |            |              |           |                 |            |                            |
|                         |                    |            |              |           |                 |            |                            |
|                         |                    |            |              |           |                 |            |                            |
|                         |                    |            |              |           |                 |            |                            |
|                         |                    |            |              | -         |                 |            | I                          |

Selected document will display its content here.

- 1. Fill-in necessary fields for the Purchase Order (PO).
- 2. Fill-in fields among these PO types;
  - a. Inventory Req. Quantity (Qty) and Cost / Unit (VAT Ex)
  - b. Supplies Quantity (Qty) and Cost / Unit (VAT Ex)
  - c. Fixed Assets Req. Quantity (Qty) and Cost / Unit
  - d. Others Quantity (Qty) and Cost / Unit (VAT Ex)

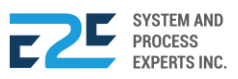

| Select Vend<br>22 KARAT<br>Deliver To:<br>PUNTOD | or:<br>TS PRINTING AND<br>- Warehouse                                                |                                | Shipp<br>▼ CO | v<br>ping Code:<br>B ▼ | Terms(in<br>30<br>Mode of<br>COD             | days):<br>Payment:                                                   | Date:<br>04/29/2020<br>Lead Time<br>15 | )<br>(in Days): |   | Convert to PO & Se<br>for approval                         | and      |
|--------------------------------------------------|--------------------------------------------------------------------------------------|--------------------------------|---------------|------------------------|----------------------------------------------|----------------------------------------------------------------------|----------------------------------------|-----------------|---|------------------------------------------------------------|----------|
| NO. 43 JULIK<br>TEL NO. 857                      | U ENERGY<br>great value fuel stuttor<br>O PACANA ST., PUNTO<br>-1987 / 0977 805 2771 | Y<br>M<br>D CAGAYAN<br>FAX NO. | DE ORO CIT    | Y 900                  | PUF<br>INV<br>PR-INV<br>Date Red<br>Expected | CHASI<br>ENTOR<br>V-202004000<br>quested: 04/28<br>d Delivery: 05/07 | 2471<br>1/2020<br>1/2020               | QUEST           |   | Document Status Created Reviewed Not Set Certified Not Set |          |
| Item Code                                        | Item Description                                                                     | Unit                           | SOH           | Safety Stock           | Req. Qty                                     | Cost/Unit<br>(VAT Ex)                                                | VAT                                    | Cost Subtotal   | _ | <ul> <li>Approved</li> <li>Cyrel, Cyrel Delfin</li> </ul>  | <b>,</b> |
| DIESEL                                           | DIESEL                                                                               | L                              | 480,463.15    | 0.00                   | 50                                           | 38.00                                                                | 4.56                                   | 42.56 2,128.00  |   |                                                            |          |
| PREMIUM                                          | GASOLINE,<br>PREMIUM/GOLD                                                            | L                              | 218,890.78    | 0.00                   | 50                                           | 42.00                                                                | 5.04                                   | 47.04 2,352.00  | _ | PR Note:                                                   |          |
| Total                                            |                                                                                      |                                |               |                        |                                              |                                                                      |                                        | 4,480.00        |   |                                                            |          |

**3.** Click downer to PO & Send for approval or Save as Draft button to save the document and process later.

|                                                                                               | O Confirm           |                                                              |
|-----------------------------------------------------------------------------------------------|---------------------|--------------------------------------------------------------|
| ③ Confirm                                                                                     |                     | Are you sure you want to save this<br>PR Document in Drafts? |
| Are you sure you want to convert this<br><b>PR Document</b> to <b>PO</b> & Send for Approval? |                     | No Yes                                                       |
|                                                                                               | No Yes              |                                                              |
| Click <sup>Yes</sup> button to confirm action, other                                          | vise click No butte | on to cancel.                                                |

#### APPROVAL

PURCHASE ORDER - Non-Procured

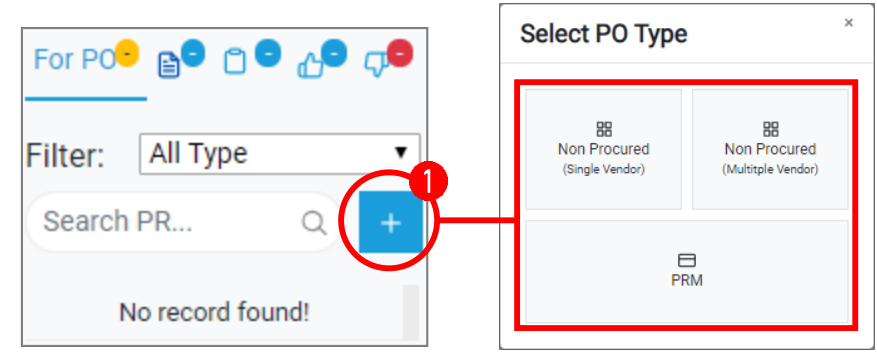

- 1. Click <sup>+</sup> (Create PO Non-Procured) button and select Purchase Order type among:
  - a. Non Procured (Single Vendor)
  - b. Non Procured (Multiple Vendor)
  - c. PRM

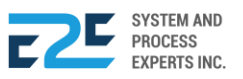

### PURCHASE ORDER - Non-Procured (Single)

| Select Vendor                                                                                                    |                                                                                                    |                                                                         |                                                            |                                                 |                                                 | Terms       | in day | s):                                      | Da                              | ate                    |          |   |
|----------------------------------------------------------------------------------------------------|----------------------------------------------------------------------------------------------------|-------------------------------------------------------------------------|------------------------------------------------------------|-------------------------------------------------|-------------------------------------------------|-------------|--------|------------------------------------------|---------------------------------|------------------------|----------|---|
| ALFE COMM                                                                                                    | IERCIAL                                                                                            |                                                                         |                                                            |                                                 | •                                               | 30          |        |                                          | 04                              | 1/29/2020              |          |   |
| Deliver To:                                                                                                    |                                                                                                    |                                                                         | Shippin                                                    | g Code:                                         |                                                 | Mode        | of Pay | ment                                     | Le                              | ad Time(in Da          | ys)      |   |
| PUNTOD - W                                                                                                    | /arehouse                                                                                          |                                                                         | COB                                                        |                                                 | •                                               | COD         |        |                                          | 1:                              | 5                      |          |   |
| Courier                                                                                                    |                                                                                                    |                                                                         |                                                            |                                                 |                                                 |             |        |                                          |                                 |                        |          |   |
| 2Go                                                                                                    |                                                                                                    |                                                                         |                                                            |                                                 |                                                 |             |        |                                          |                                 |                        |          |   |
|                                                                                                    | ENE<br>eat value fue                                                                               | City, 900,<br>857-1987                                                  | lio Pacana<br>/ 0977 805                                   | a St., Pu                                       | ntod Cagaya<br>Fax No.                          | an de Oro   |        | PURCH<br>NONPI<br>PONP2020<br>PO Date: 0 | HAS<br>ROC<br>04000<br>4/29/202 | E ORI<br>CURED<br>0829 | DER<br>) |   |
| Functional<br>Area                                                                                                    | Cost<br>Center                                                                                     | Acc.<br>Code                                                            | Acc.<br>Name                                               | Unit                                            | Descripti                                       | on          | Qty    | Cost/Unit<br>(VAT Ex)                    | VAT                             | Cost<br>(VAT Inc)      | Subtotal | - |
|                                                                                                    |                                                                                                    |                                                                         |                                                            |                                                 | No Record                                       | ls Found.   |        |                                          |                                 |                        | (        | Ŧ |
| Ferms & Conditions<br>1. Written acceptar<br>scoeptance by the<br>Order and all its Te<br>2. The PO number<br>Note: All docum<br>Supply Chain M | s<br>noe of this PO<br>Supplier of thi<br>rms & Conditi<br>must be state<br>ents referen<br>anager | for the sup<br>s Purchase<br>on as set fo<br>d on the de<br>cing this l | ply of goods<br>with on the a<br>livery note a<br>Purchase | or servic<br>ttached p<br>and invoid<br>Order m | es shall const<br>lages.<br>se.<br>nust contain | PO No. to e | nsure  | PO Notes/Rem - PAYMENT Authorized Sig    | natory                          | on Behalf of §         | Supplier |   |
| Christine Linta                                                                                                    | d                                                                                                  |                                                                         |                                                            |                                                 |                                                 |             |        |                                          |                                 |                        |          |   |
| Attachment(s)                                                                                                    | ):                                                                                                 |                                                                         |                                                            |                                                 |                                                 |             |        |                                          |                                 |                        |          |   |
|                                                                                                    |                                                                                                    |                                                                         |                                                            | (                                               | Click Here                                      | to attach   | files  |                                          |                                 |                        |          |   |
| <b>1</b> . Fill –                                                                                                    | · in neces                                                                                         | sary fie                                                                | lds need                                                   | ded fo                                          | r Purchas                                       | se Order (  | P0).   |                                          |                                 |                        |          |   |

2. Click + (Add) button to open/add an entry.

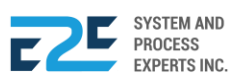

| Select Vendor         ALFE COMMERCIAL         Deliver To:         Shipping Code:         PUNTOD - Warehouse         ▼         Courier         2Go | Terms(in days):<br>30<br>Mode of Payment<br>COD ▼ | Date<br>04/29/2020<br>Lead Time(in Days)<br>15            |   | Send for Approval                                                                     |
|----------------------------------------------------------------------------------------------------|---------------------------------------------------|-----------------------------------------------------------|---|---------------------------------------------------------------------------------------|
| BLU ENERGYlio Pacana St., Puntod Cagayan d<br>your great value fue CHX(1990)<br>857-1987 / 0977 805 2771 Fax No.                                  | e Oro PURCHA NONPRO PONP2020040 PO Date: 04/29    | <b>SE ORDER</b><br><b>DCURED</b><br><b>000829</b><br>2020 |   | For Review     Not Set     For Certification     Not Set     For Approval     Not Set |
| Functional Cost Acc. Acc. Unit Desc<br>Area Center Code Name                                                                                      | ription Qty Cost/Unit<br>(VAT Ex)                 | VAT Cost Subtotal                                         | = | On Progress                                                                           |
| OPERA▼ BLUF▼  <sup>600285</sup> AGENCY FEE - ▼ -                                                                                                  | 1 10000 1                                         | 200 11,200.00 11,200.00                                   | Û |                                                                                       |
| IT ▼ BL - I ▼ 600297 COMPANY CON - ▼ -                                                                                                    | 1 15000 1                                         | 16,800.00 16,800.00                                       | Û |                                                                                       |
| Total                                                                                                    |                                                   | 28,000.00                                                 | + |                                                                                       |

3. Select and input fields needed for Purchase Order (PO). To delete item just click 🛈 (Delete) icon.

To add more purchase orders – non procured, repeat steps 2 & 3.

**4.** Click *<sup>d</sup>* Send for Approval button to approve document.

| Are you sure you v | want to send this document for approval? |
|--------------------|------------------------------------------|
|                    | No                                       |

5. Click Yes button to confirm action, otherwise click No button to cancel.

#### APPROVAL

| For PO                  | 🖹 Draft                            |                    | Ţ <mark>-</mark> |   |
|-------------------------|------------------------------------|--------------------|------------------|---|
| Filter:                 | All Type                           |                    |                  | • |
| Search P                | R                                  |                    | Q                | + |
| POINV2020<br>PUNTOD - ( | <b>050001056</b> Inv<br>05/14/2020 | ventory - 14,336.0 | 0                |   |

6. Go to 🖒 (Approved PO(s)) tab to view approved document.

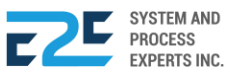

| NO. 43 JULIO<br>TEL NO. 857-                                              | UENERGY<br>great value fuel station<br>PACANA ST., PUNTOD CAGAYAN<br>1987/0977 805 2771 FAX NO.                         | DE ORO                | CITY 900               |                                                                       | PU<br>INV<br>POIN<br>PO Date | RCHAS<br>/ENTO<br>V20200500<br>e: 05/14/20 | SE C<br>RY<br>01056   | ORDEF             | R                     | Print 🖶                                                                                                    |
|---------------------------------------------------------------------------|----------------------------------------------------------------------------------------------------|-----------------------|------------------------|-----------------------------------------------------------------------|------------------------------|--------------------------------------------|-----------------------|-------------------|-----------------------|----------------------------------------------------------------------------------------------------|
| VENDOF<br>Vendor Nan<br>Address<br>Tel No.<br>Fax No.<br>Payment Te<br>30 | R 22 KARATS PRINTING AND<br>ZONE 4, TAMBO, CARMEN<br>ORO, 9000 MISAMIS ORIEI<br>-<br>-<br>rms Expected De<br>05/14/2020 | D<br>I, CAGAY.<br>NTA | AN DE                  | DEL<br>Station<br>Adres:<br>Tel No<br>Fax No<br>Fax No<br>Mode<br>COD | IVER TO                      | 14344 - Warei<br>PUNTOD<br>93009221515     | house<br>Shippin<br>- | g Code            |                       | <ul> <li>Reviewed<br/>Not Set</li> <li>Certified<br/>Not Set</li> <li>Approved<br/>Christine Lintad</li> <li>In Transit</li> </ul> |
| Item Code                                                                 | Item Description                                                                                                    | Unit                  | SOH S                  | . Stock                                                               | Req. Qty                     | Cost/Unit                                  | VAT                   | Cost<br>(VAT Inc) | Subtotal              |                                                                                                    |
| DIESEL<br>PREMIUM                                                         | DIESEL<br>GASOLINE, PREMIUM/GOLD                                                                                        | L<br>L                | 97,419.35<br>61,299.32 | 0.00<br>0.00                                                          | 100.00<br>100.00             | 38.00<br>48.00                             | 4.56<br>5.76          | 42.56<br>53.76    | 4,256.00<br>5,376.00  |                                                                                                    |
| UNLEADED<br>Total                                                         | GASOLINE, SILVER REGULAR                                                                                                | L                     | 59,695.97              | 0.00                                                                  | 100.00                       | 42.00                                      | 5.04                  | 47.04             | 4,704.00<br>14,336.00 |                                                                                                    |

Content of selected document displays here.

7. Click Print ⊕ (Print) button to produce a hardcopy or <sup>O Cloce Document</sup> button to cancel the hanging of transaction to Goods Receive (GR).

| Are you sure you want to close |  |
|--------------------------------|--|
| this PO Document?              |  |

8. Click Yes button to confirm action, otherwise click button to cancel.

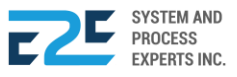

#### PURCHASE ORDER - Non-Procured (Multiple Vendor)

| Coursies                                                                                                    | Tarrent (in daura):                                 |
|----------------------------------------------------------------------------------------------------|-----------------------------------------------------|
| 2Go                                                                                                    | 30 Date                                             |
| 200                                                                                                    | Mode of Payment Lead Time(in Days)                  |
|                                                                                                    | COD V 15                                            |
| BLU ENERGYlio Pacana St., Puntod Cagayan o<br>your great value fue <u>City 1990</u><br>857-1987 / 0977 805 2771 Fax No.                                                                                                    | de Oro PURCHASE ORDER NONPROCURED PONP2020040000830 |
|                                                                                                    | PO Date: 04/29/2020                                 |
| Account Debit Credit Functional Area Cost Center                                                                                                    | Vendor/Supplier Accrued Account                     |
| No Records For                                                                                                    | una ( 😐                                             |
| Terms & Conditions<br>1. Written acceptance of this PO for the supply of goods or services shall constitute<br>acceptance by the Supplier of this Purchase.<br>Order and all its Terms & Condition as set forth on the attached pages.<br>2. The PO number must be stated on the delivery note and invoice.<br>Note: All documents referencing this Purchase Order must contain PO | e PO Notes/Remarks: O No. to ensure PAYMENT         |
| Supply Chain Manager                                                                                                    | Authorized Signatory on Behalf of Supplier          |
| Christine Lintad                                                                                                    |                                                     |
| Ø Attachment(s):                                                                                                    |                                                     |
| Click Here to                                                                                                    | attach files.                                       |
|                                                                                                    |                                                     |

- 1. Fill in necessary fields needed for Purchase Order (PO).
- 2. Click + (Add) button to open/add an entry.

| Courier Te<br>2Go 30<br>Mc                                                                                                    | erms(in days): Date<br>0 04/29/2020<br>lode of Payment Lead Time(in Days)<br>COD ▼ 15 Print ⊕                                                            |
|----------------------------------------------------------------------------------------------------|----------------------------------------------------------------------------------------------------|
| BLU ENERGY <sup>6</sup> lio Pacana St., Puntod Cagayan de Or<br>your great value <u>fueCity:4908</u> :<br>857-1987 / 0977 805 2771 Fax No. | ro PURCHASE ORDER<br>NONPROCURED<br>PONP2020040000830<br>PO Date: 04/29/2020<br>Document Status<br>Created<br>For Review<br>Not Set<br>For Certification |
| Account Debit Credit Functional Cost Cent<br>Area                                                                                          | ter Vendor/Supplier Accrued Account Not Set                                                                                                    |
| 600285 - AGEN 10000 0 OPERATI V BLU PUN                                                                                                    | NTOD                                                                                                    |
| 600275 - FINES 0 10000 OPERATI V BLU PUN                                                                                                   | NTOD  ALFE COMMERC 210008 - ACCR                                                                                                    |
| 10,000.00 10,000.00 0.00                                                                                                    |                                                                                                    |

3. Select and input fields needed for Purchase Order (PO). To delete item, click  $\hat{\Pi}$  (Delete) icon.

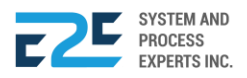

To add more purchase orders – non procured (Multiple Vendors), repeat steps 2 & 3.

| 4.   | Click | 🛿 Send for Approval | button to approve document.                             |
|------|-------|---------------------|---------------------------------------------------------|
|      |       | ① Confirm           | n                                                       |
|      |       | A                   | e you sure you want to send this document for approval? |
|      |       |                     | No Yes                                                  |
| 5.   | Click | button to confi     | rm action, otherwise click No button to cancel.         |
| APPR | OVAL  |                     |                                                         |

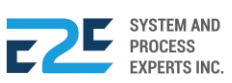

#### PURCHASE ORDER - PRM

| Termskin dags:       Date:         0:00000000000000000000000000000000000                                                                                                    |                                                                                                    |                                                                                                    |                                                                                            | _                                               |                                                  |                                        |                                                     |
|----------------------------------------------------------------------------------------------------|----------------------------------------------------------------------------------------------------|----------------------------------------------------------------------------------------------------|--------------------------------------------------------------------------------------------|-------------------------------------------------|--------------------------------------------------|----------------------------------------|-----------------------------------------------------|
| 30                                                                                                    |                                                                                                    |                                                                                                    |                                                                                            |                                                 | Terms(in days):                                  | Date                                   |                                                     |
| Mode of Payment       Lead Time(in Days)         Image: Description Pacenae St, Puntod Cagayan de Ora         Sortisor / Marcine Description Variance         Sortisor / Marcine Description Variance         Sortisor / Marcine Description Variance         Image: Description Variance         Variance         A Cooling         Variance         Variance <th></th> <th></th> <th></th> <th></th> <th>30</th> <th>04/29/2020</th> <th></th>                                                                                                    |                                                                                                    |                                                                                                    |                                                                                            |                                                 | 30                                               | 04/29/2020                             |                                                     |
| Correction     Correction     C                                                                                                 |                                                                                                    |                                                                                                    |                                                                                            |                                                 | Mode of Payment                                  | Lead Time(                             | in Days)                                            |
|                                                                                                    |                                                                                                    |                                                                                                    |                                                                                            |                                                 | COD                                              | ▼ 15                                   |                                                     |
| Unctional<br>Center       Supplies The Expenses<br>Account<br>No Records Found.       Payment<br>Description VAT Amount<br>Account<br>No Records Found.         Imma & Conditions       Imma & Conditions       Imma & Conditions         Witten accounts of this PO for the supply of goods or services shall constitute<br>cooptance by the Supplies of this PUrchase.       Imma & Conditions         Imma & Conditions       Imma & Conditions       Imma & Conditions         Witten accounts are storth on the attached pages.       Imma & Conditions         The PO number must be stated on the delivery role and invoice.       Imma & Conditions         ote: All documents referencing this Purchase Order must contain PO No. to ensure PAYMENT       Imma & Conditions         upply Chain Manager       Authorized Signatory on Behalf of Supplier         Institue Lintad       Imma & Conditions         & Attachment(s):       Click Here to attach files.         1.       Input necessary details to fields for Purchase Order (PO).         2.       Click Imma & Conditions are purchase.         Imma & Conditions are purchase.       Imma & Conditions are purchase.         Imma & Conditions are purchase.       Imma & Conditions are purchase.         Upper Manager       Authorized Signatory on Behalf of Supplier         Imma & Conditions are purchase.       Click Here to attach files.         1.       Input necessary details to fields for Purchase Or                                                                                                    |                                                                                                    | Pent value fue City of<br>857-1                                                                             | Milio Pacana St., Po<br>004<br>987 / 0977 805 2771                                         | untod Cagayan de<br>Fax No.                     | Oro PURO<br>PRM<br>POPRM2<br>PO Date:            | CHASE 0<br>2020040000831<br>04/29/2020 | RDER                                                |
| Concerner y Maximum Proceeding Found.     No Records Found.     Proceeding     No Records Found.     Proceeding     Proceeding     Proce                                                                                                 | Functional<br>Area                                                                                     | Cost Su<br>Center                                                                                           | Ipplier Tin Expense<br>Account                                                             | Account                                         | t Payment                                        | Description                            | VAT Amount                                          |
| PO Notes/Remarks: PO Notes/Remarks: PO Notes/Re                                                                                             | licu                                                                                                   | Contor                                                                                                    |                                                                                            | No Records Foun                                 | d.                                               |                                        |                                                     |
| PO Notes/Remarks: PO Notes/Remarks: PO Notes/Remarks: PO Notes/Remarks: PO Notes/Remarks: PO Notes/Remarks: PO Number must be stated on the attached pages. The PO number must be stated on the delivery note and invoice. PO Number must be stated on the delivery note and invoice. PO Notes/Remarks: PO Number must be stated on the delivery note and invoice. PO Number must be stated on the delivery note and invoice. PO Number Number                                                                                              |                                                                                                    |                                                                                                    |                                                                                            |                                                 |                                                  |                                        |                                                     |
| Authorized Signatory on Behalf of Supplier Authorized Signatory on Behalf of Supplier Authorized Signatory on Behalf of Supplier Authorized Signatory on Behalf of Supplier Authorized Signatory on Behalf of Supplier Click Here to attach files.   Authorized Signatory on Behalf of Supplier Click Here to attach files.    Input necessary details to fields for Purchase Order (PO).  Click  Input necessary details to fields for Purchase Order (PO).  Click  Input necessary details to fields for Purchase Orde                                                                                             | ferms & Condition<br>1. Written accepta<br>acceptance by the<br>Order and all its T<br>2. The PO numbe | ns<br>ance of this PO for the<br>a Supplier of this Purc<br>erms & Condition as a<br>r must be stated on th | supply of goods or serv<br>hase.<br>set forth on the attached<br>se delivery note and invo | ices shall constitute<br>pages.<br>ice.         | PO Notes/F                                       | Remarks:                               | 1                                                   |
| Authorized Signatory on Behalf of Supplier  hristine Lintad  Attachment(s):  Click Here to attach files.  Click Here to attach files.  1. Input necessary details to fields for Purchase Order (PO). 2. Click (Add) button to open/add an entry.  (Add) button to open/add an entry.  Terms(in days): Date 30 Date 30                                                                                             | lote: All docun                                                                                        | nents referencing t                                                                                         | his Purchase Order I                                                                       | must contain PO N                               | o. to ensure PAYMENT                             |                                        |                                                     |
| hristine Lintad  Attachment(s):  Click Here to attach files.  Click Here to attach files.  I. Input necessary details to fields for Purchase Order (PO).  C. Click (Add) button to open/add an entry.  Click (Add) button to open/add an entry.  Second of Agyment  Codo  Second of Agyment  Second  Second S                                                                                             | Supply Chain M                                                                                         | /lanager                                                                                                    |                                                                                            |                                                 | Authorized                                       | Signatory on Beha                      | If of Supplier                                      |
| Attachment(s):<br>Click Here to attach files.<br>1. Input necessary details to fields for Purchase Order (PO).<br>2. Click (Add) button to open/add an entry.<br>2. Click (Add) button to open/add an entry.<br>2. | hristine Linta                                                                                         | ad                                                                                                    |                                                                                            |                                                 |                                                  |                                        |                                                     |
| Click Here to attach files.<br>1. Input necessary details to fields for Purchase Order (PO).<br>2. Click (Add) button to open/add an entry.<br>2. Click (Add) button to open/add an entry.<br>2. Click (Click (Ad  | Attachment(s                                                                                           | s):                                                                                                    |                                                                                            |                                                 |                                                  |                                        |                                                     |
| <ol> <li>Input necessary details to fields for Purchase Order (PO).</li> <li>Click          <ul> <li>(Add) button to open/add an entry.</li> </ul> </li> <li>Click          <ul> <li>(Add) button to open/add an entry.</li> </ul> </li> <li>             Errms(in days): Date</li></ol>                                                                                                    |                                                                                                    |                                                                                                    |                                                                                            | Click Here to a                                 | ttach files.                                     |                                        |                                                     |
| 2. Click   (Add) button to open/add an entry.   Terms(in days): Od/20/2020 Od/20/2020 Od/20/202 Od/20/202 Od/20/202 Od/20/202 Od/20/202 Od/20/202 Od/20/202 Od/20/202 Od/20/202 Od/20/202 Od/20/202 Od/20/202 Od/20/202 Od/20/202 Od/20/202 Od/20/202 Od/20/202 Od/20/202 Od/20/202 Od/20/200                                                                                             | <b>1</b> . Inpi                                                                                        | ut necessary d                                                                                              | etails to fields fo                                                                        | or Purchase Or                                  | der (PO).                                        |                                        |                                                     |
| Terms(in days):       Date         30       04/29/2020         Mode of Payment       Lead Time(in Days)         COD       15         DIPERCY life Pacena St., Puntod Cagayan de Oro<br>S7-1987 / 0977 805 2771       PURCHASE ORDER<br>PRM<br>POPRM220040000831       Print (=)         Do Date:       04/29/2020         unctional Cost       Supplier       Tin       Expense       Account Name       Payment Description       VAT Amount       Or         OPER/       BL       ALFE COMMERCIA       403-12       60028       AGENCY FEE       10004       0.0001       10000       Or         T       BL       BME PARTNERS IN       005-44       60028       AGENCY FEE       10007       0.0001       0000       Or       Pror Approval         Cyrei, Cyrei Defina       0007       0.0001       0.0001       Or       Or       Pror Approval                                                                                                    | <b>2</b> . Clic                                                                                        | k + (Add) bu                                                                                                | tton to open/ad                                                                            | d an entry.                                     |                                                  |                                        |                                                     |
| Print ⊕         Document St., Puntod Cagayan de Oro         St. PURCHASE ORDER         PORMADO20040000831         PO Date:       04/29/2020         Unctional Cost       Supplier         T       BL         BME PARTNERS IN       005-44         0028       AGENCY FEE         1000/       -         0.000/       20000                                                                                                    |                                                                                                    |                                                                                                    |                                                                                            | Terms(in days):<br>30<br>Mode of Payment<br>COD | Date<br>04/29/2020<br>Lead Time(in Days)<br>▼ 15 |                                        | Send for Approval                                   |
| unctional Cost<br>real       Supplier       Tin       Expense Account Name<br>Account       Payment Description       VAT       Amount       Not Set         DPER, ▼ BL ▼ ALFE COMMERCIA       403-12       60028       AGENCY FEE       10004       -       0.0001       10000       0         T ▼ BL ▼ BME PARTNERS IN       005-44       60028       AGENCY FEE       10007       -       0.0001       20000       0       Cyrel, Cyrel Delfin         otal       30.000.00       T       30.000.00       T       0       On Progress                                                                                                    | BLU I                                                                                                  | ENERCY iio Par<br>value fue <b>City:900</b> 1<br>857-1987 / 0977                                            | cana St., Puntod Cagayan d<br>805 2771 Fax No.                                             | le Oro PUR<br>PRM<br>POPRM<br>PO Date:          | CHASE ORDE                                       | R                                      | Print 🖨<br>Document Status<br>Created<br>For Review |
| OPER. • BL • ALFE COMMERCIA         403-12         60028         AGENCY FEE         1000/         -         0.0001         10000         0           T • BL • BME PARTNERS IN         005-44         60028         AGENCY FEE         10007         -         0.0001         20000         0           otal         30.000.00         20000         0         -         -         0.0001         0000         0         Prof. Cyrel Delfin         On Progress                                                                                                    | Functional Cost                                                                                        | Supplier                                                                                                    | Tin Expense Acc                                                                            | ount Name Payme                                 | nt Description VAT Ar                            | mount                                  | Not Set                                             |
| T         BL         BME PARTNERS IN         005-44         60028         AGENCY FEE         10007         -         0.0001         20000         Cyrel, Cyrel Delfin           ptal         30.000.00         30.000.00         30.000.00         30.000.00         50.000         50.000         50.000         50.000         50.000         50.000         50.000         50.000         50.000         50.000         50.000         50.000         50.000         50.000         50.000         50.000         50.000         50.000         50.000         50.000         50.000         50.000         50.000         50.000         50.000         50.000         50.000         50.000         50.000         50.000         50.000         50.000         50.000         50.000         50.000         50.000         50.000         50.000         50.000         50.000         50.000         50.000         50.000         50.000         50.000         50.000         50.000         50.000         50.000         50.000         50.000         50.000         50.000         50.000         50.000         50.000         50.000         50.000         50.000         50.000         50.000         50.000         50.000         50.000         50.000         50.000         50.000                                                                                                    | OPER/ V BL V                                                                                           | ALFE COMMERCIA                                                                                              | 403-12 60028 AGE                                                                           | NCY FEE 10004                                   | - 0.000 100                                      | 000 -                                  | Not Set                                             |
| atal 30 000 00                                                                                                    | IT V BLV                                                                                               | BME PARTNERS IN                                                                                             | 005-48 60028 AGE                                                                           | INCY FEE 1000                                   | - 0.000 200                                      | 000 <del>n</del>                       | O For Approval<br>Cyrel, Cyrel Delfin               |
|                                                                                                    | Total                                                                                                  |                                                                                                    |                                                                                            |                                                 | 30 (                                             |                                        | O On Progress                                       |

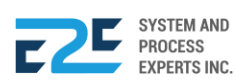

**3.** Select and input necessary details to fields for Purchase Order (PO). To delete item just click **①** (Delete) icon.

To add more purchase orders - PRM, repeat steps 2 & 3.

4. To send for approval, click <sup>I</sup> Send for Approval</sup> button. To upload file, click <sup>D</sup> Upload File∘ button.

| () <b>Co</b> | ıfirm                                                     |
|--------------|-----------------------------------------------------------|
|              | Are you sure you want to send this document for approval? |
|              | No                                                        |

5. Click ves button to confirm action, otherwise click button to cancel.

#### **APPROVAL**

#### Save as Draft

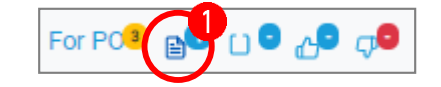

1. Go to (Drafts) tab and select document to modify.

|                   |                                  |                |             |                   |            |             |               |            |                |          |           |                     | Ξ. |
|-------------------|----------------------------------|----------------|-------------|-------------------|------------|-------------|---------------|------------|----------------|----------|-----------|---------------------|----|
| Select Vendo      | or                               |                |             |                   | Terms      | in days):   |               | Date       |                |          |           | Send for Approval   |    |
| 22 KARAT          | IS PRINTING AND                  |                |             |                   | 30         |             |               | 04/29/2020 |                |          |           |                     |    |
| Deliver To:       |                                  | Shippir        | ng Code:    |                   | Mode       | of Payment  |               | Lead Time  | (in Days)      |          |           |                     | -  |
| PUNTOD            | - Warehouse                      | ▼ -            |             | •                 | COD        |             | ۲             | 0          |                |          |           | Modify              |    |
|                   |                                  |                |             |                   |            |             |               |            |                |          |           |                     |    |
|                   |                                  |                |             |                   |            | DIU         |               |            |                |          |           | Print 🖨             |    |
| 💽 BL              |                                  | úlio Pacana    | a St., Pu   | ntod Cagayan      | de Oro     | PUI         | кспа          | JE U       | RUER           |          |           |                     |    |
| your              | r great value fue <b>City(90</b> | <u>u</u>       |             |                   |            | INV         | ENTO          | DRY        |                |          | <br>- 800 | cument Otatus       | -  |
|                   | 857-198                          | 7/0977 805     | 5 2771      | Fax No.           |            | POIN        | /2020040      | 000832     |                |          |           | Created             |    |
|                   |                                  |                |             |                   |            | PO Date     | : 04/29/2     | 2020       |                |          | <br>6     | For Review          |    |
|                   |                                  |                |             |                   |            |             |               |            |                |          | <br>Ιĭ    | Not Set             |    |
| tem Code          | Item Description                 |                | Unit        | SOH S             | . Stock    | Req. Qty    | Cost/Unit     | VAT        | (VAT Inc)      | Subtotal |           | For Oast for the    |    |
| DIESEL            | DIESEL                           |                | 1           | 480 463 15        | 0.00       | 50.00       | 38.00         | 4.56       | 42.56          | 2 128 00 | <br>Ŷ     | Por Certification   |    |
| PREMIUM           | GASOLINE PREMIUM                 | I/GOLD         | ĩ           | 218 890 78        | 0.00       | 50.00       | 42.00         | 5.04       | 47.04          | 2 352 00 |           | NOT SET             |    |
| Total             |                                  |                | -           | 210,000.00        | 0.00       |             |               | 0.01       |                | 4 480 00 | <br>  P   | For Approval        |    |
| otui              |                                  |                |             |                   |            |             |               |            |                | 4,400.00 |           | Cyrel, Cyrel Delfin |    |
| erms & Condi      | itions                           |                |             |                   |            | PO No       | oc/Pomarias   |            |                |          | <br>6     | On Progress         |    |
| Written acce      | ptance of this PO for the su     | upply of goods | s or servic | es shall constitu | te         | FONO        | es/Remarks.   |            |                |          |           |                     |    |
| cceptance by      | the Supplier of this Purcha      | se.            |             |                   |            |             |               |            |                |          |           |                     |    |
| Order and all its | ts Terms & Condition as set      | forth on the a | attached p  | ages.             |            |             |               |            |                |          |           |                     |    |
| 2. The PO num     | nber must be stated on the o     | delivery note  | and invoid  | e.                |            |             |               |            |                |          |           |                     |    |
|                   |                                  |                |             |                   |            |             |               |            |                | //       |           |                     |    |
|                   |                                  |                | 0-1         |                   | 0 N- 4     | DAVAG       | NT.           |            |                |          |           |                     |    |
| Note: All doc     | cuments referencing this         | s Purchase     | Order m     | iust contain P    | O No. to e | nsure PAYME | NI            |            |                |          |           |                     |    |
|                   |                                  |                |             |                   |            |             |               |            |                |          |           |                     |    |
| Supply Chair      | n Manager                        |                |             |                   |            | Authori     | rod Signator  | v on Roha  | of Supplier    |          |           |                     |    |
| Supply Chai       | manager                          |                |             |                   |            | Authona     | Leu olgriatoi | y on Dene  | in or oupprior |          |           |                     |    |
|                   |                                  |                |             |                   |            |             |               |            |                |          |           |                     |    |
|                   |                                  |                |             |                   |            |             |               |            |                |          |           |                     |    |
| Infistine Li      | ntad                             |                |             |                   |            |             |               |            |                |          |           |                     |    |
|                   |                                  |                |             |                   |            |             |               |            |                |          |           |                     |    |
| Attachmer         | nt(s):                           |                |             |                   |            |             |               |            |                |          |           |                     |    |
| /                 |                                  |                |             |                   |            |             |               |            |                | ·····    |           |                     |    |
|                   |                                  |                |             |                   |            |             |               |            |                |          |           |                     |    |
|                   |                                  |                |             | Niek Here t       | o ottoch   | filos       |               |            |                |          |           |                     |    |
|                   |                                  |                | C           | JICK Here to      | o allach   | mes.        |               |            |                |          |           |                     |    |
|                   |                                  |                |             |                   |            |             |               |            |                |          |           |                     |    |
|                   |                                  |                |             |                   |            |             |               |            |                |          |           |                     |    |
|                   |                                  |                |             |                   |            |             |               |            |                |          |           |                     |    |
|                   |                                  |                |             |                   |            |             |               |            |                |          |           |                     |    |
|                   |                                  |                |             |                   |            |             |               |            |                |          |           |                     |    |
|                   |                                  |                |             |                   |            |             |               |            |                |          |           |                     |    |

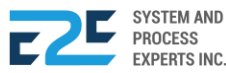

2. To send for approval, click <sup>Send for Approval</sup> button. To edit entry, click <sup>Modify</sup> icon to create changes and click <sup>Print</sup> button to produce a hardcopy.

#### After Modification.

| Select Vendo<br>22 KARAT<br>Deliver To:<br>PUNTOD                                                                                      | or<br>I'S PRINTING AND<br>Shipp<br>- Warehouse | ing Code: | <b>T</b>  | Terms<br>30<br>Mode<br>COE | (in days):<br>of Payment<br>) | [<br>]<br>           | Date<br>04/29/2020<br>⊾ead Time(<br>0 | 0<br>(in Days)    |          |   | Save<br>X Cancel        |
|----------------------------------------------------------------------------------------------------|------------------------------------------------|-----------|-----------|----------------------------|-------------------------------|----------------------|---------------------------------------|-------------------|----------|---|-------------------------|
| Document Status<br>PURCHASE ORDER<br>INVENTORY<br>POINV2020040000832<br>POINV2020040000832<br>POINV2020040000832<br>POINV2020040000832 |                                                |           |           |                            |                               |                      |                                       |                   |          |   |                         |
| Item Code                                                                                                    | Item Description                               | Unit      | SOH S.    | Stock                      | Req. Qty                      | Cost/Unit<br>(VAT E) | VAT                                   | Cost<br>(VAT Inc) | Subtotal |   | Not Set<br>For Approval |
| DIESEL                                                                                                    | DIESEL                                         | L 48      | 30,463.15 | 0.0                        | 50.00                         | 38.00                | 4.56                                  | 42.56             | 2,128.00 | Ĭ | Cyrel, Cyrel            |
| PREMIUM                                                                                                    | GASOLINE, PREMIUM/GOLD                         | L 21      | 18,890.78 | 0.0                        | 50.00                         | 42.00                | 5.04                                  | 47.04             | 2,352.00 |   | Delfin<br>On Progress   |
| Total                                                                                                    |                                                |           |           |                            |                               |                      |                                       |                   | 4,480.00 | Ŭ | chi rigitta             |

- 3. Update fields;
  - a. Inventory Req. Quantity and Cost / Unit (VAT Ex)
  - b. Supplies Quantity (Qty) and Cost / Unit (VAT Ex)
  - c. Fixed Assets Req. Quantity (Qty) and Cost / Unit
  - d. Others Quantity (Qty) and Cost / Unit (VAT Ex)
- 4. Click button to update changes, otherwise click cancel button

APPROVAL

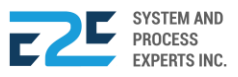
# **ADVANCE DEPOSIT**

In this part, the user is able to deposit in advance. Advance Deposit records cash transactions that will go directly to the bank and will not go through the normal cash receipt process.

#### How to process Advance Deposit?

| DASHBOARD F | REGISTRY | MODULES ~ REPORT                                                                                                    | rts ~ approval <sup>1</sup>                                                                                                    |                                                                                                    |                                        | A 🕂 |   |
|-------------|----------|----------------------------------------------------------------------------------------------------|----------------------------------------------------------------------------------------------------|----------------------------------------------------------------------------------------------------|----------------------------------------|-----|---|
|             |          | Order to Cash<br>Customer Collection<br>Collection Clearing<br>Customer Billing<br>Advance Payment<br>OTC Adjusting Entries<br>Fund Transfer<br>Customer PO<br>Fund Transfer Request | Procure to Pay<br>Purchase Request<br>Canvass<br>Purchase Order<br>Advance Deposit<br>Goods Receive<br>Documents Clearing<br>Cash Advance<br>Payment Releasing<br>Check Clearing<br>CA Adjusting Entries<br>PTP Adjusting Entries | Inventory Management<br>Mat to Mat Conversion<br>Stock Transfer<br>Material Release<br>Perform Cycle Count<br>Supplier Pricing<br>Inv Adjusting Entries<br>Product Return - Calibration<br>Price Adjustment<br>Calibration<br>Authority to Withdraw | Journal Voucher Mgt<br>Journal Voucher |     | T |
|             |          | Fixed Asset Mgt<br>Managed Fixed Asset<br>Depreciation Run<br>Property Monitoring<br>FA Disposal/Retirement                                                                          |                                                                                                    |                                                                                                    |                                        |     |   |

Click the Modules menu and select Advance Deposit under Procure to Pay section.

| Adva   | nce De | posit |          |     |
|--------|--------|-------|----------|-----|
| All    | 0      | ம் 🖸  | <b>₽</b> |     |
| Search | ı      |       |          | Q + |
| Search | ۱      |       |          | Q   |

1. Click + (Create) button.

| Save & Send for Approva | Created                    | For Review<br>Not Set                           | For Certification<br>Not Set | For Approval<br>Not Set     |
|-------------------------|----------------------------|-------------------------------------------------|------------------------------|-----------------------------|
| BLU ENERGY              | No. 43 Julio<br>857-1987 / | ) Pacana St., Puntod Cagayan d<br>0977 805 2771 | le Oro City 900              |                             |
| ADVANCE DEPOSIT         |                            |                                                 | 0                            | Date Requested: Apr 17 2020 |
| Select PO:              |                            |                                                 |                              |                             |
| POFA2020040000734       |                            |                                                 |                              |                             |
|                         |                            |                                                 |                              | Location: HeadOffice        |
| Payment Due             |                            | PO Amount                                       | Adv Deposit                  | PO Remaining                |
| 04/17/2020              |                            | 2,100.00                                        | 2100                         | 0.00                        |
| Requested by            |                            |                                                 |                              |                             |
| Administrator<br>-      |                            |                                                 |                              |                             |

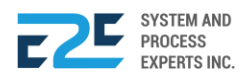

- 2. Select PO and input Payment Due & Adv. Deposit.
- 3. To send for approval, click Save & Send for Approval button.

| ③ Confirm                                        |
|--------------------------------------------------|
| Are you sure to Send this Document for Approval? |
| No Yes                                           |

4. Click Ves button to confirm action, otherwise click vestor to cancel.

#### APPROVAL

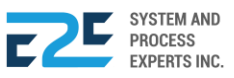

# **GOODS RECEIVE**

This record is use to confirm all goods have been received and often compared to a purchase order before payment is issued. In this section, user is able to receive goods upon its delivery and register it to the system.

#### How to process Goods Receive?

| DASHBOARD REGIST | RY ~ MODULES ~ REPO                                                                                                    | rts ~ approval <sup>0</sup>                                                                                                    |                                                                                                    |                                        |                                                                                                    |     |
|------------------|----------------------------------------------------------------------------------------------------|----------------------------------------------------------------------------------------------------|----------------------------------------------------------------------------------------------------|----------------------------------------|----------------------------------------------------------------------------------------------------|-----|
|                  | Order to Cash<br>Customer Collection<br>Collection Clearing<br>Customer Billing<br>Advance Payment<br>OTC Adjusting Entries<br>Fund Transfer<br>Customer PO<br>Fund Transfer Request<br>Fixed Asset Mgt | Procure to Pay<br>Purchase Request<br>Carwass<br>Purchase Order<br>Advance Deposit<br>Documents Clearing<br>Cash Advance<br>Payment Releasing<br>Check Clearing<br>CA Adjusting Entries<br>PTP Adjusting Entries | Inventory Management<br>Mat to Mat Conversion<br>Stock Transfer<br>Material Release<br>Perform Cycle Count<br>Supplier Pricing<br>Inv Adjusting Entries<br>Product Return - Calibration<br>Price Adjustment<br>Calibration<br>Authority to Withdraw | Journal Voucher Mgt<br>Journal Voucher | Head Offic     Offic     Of | e v |
|                  | Managed Fixed Asset<br>Depreciation Run<br>Property Monitoring<br>FA Disposal/Retirement                                                                                                    |                                                                                                    |                                                                                                    |                                        |                                                                                                    |     |

Click the Modules menu and select Goods Receive under Procure to Pay section.

| PO for GR 5                               | ·                                            |
|-------------------------------------------|----------------------------------------------|
| РО Туре                                   | All Type 🔹                                   |
| Search                                    | 9                                            |
| POFA202004<br>Apr 16, 2020<br>Fixed Asset | <b>10000734</b><br> 12:15:01<br>- In Transit |
| POINV20200<br>Apr 16, 2020<br>Inventory - | 4 <b>0000731</b><br>  11:17:15<br>In Transit |

1. Select PO for GR documents.

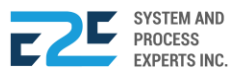

## GOODS RECEIVE - Inventory

| Purchase Request - Inventory    | /                     |                                        |                                   |
|---------------------------------|-----------------------|----------------------------------------|-----------------------------------|
| Warehouse<br>PUNTOD - Warehouse | Way Bill No.<br>WB001 | Invoice<br>INV001 04/16/2020           | Delivery Receipt                  |
| Material Description            |                       | Qty Received Racking                   | Status                            |
| DIESEL                          |                       | 50.00000000000 PUNTOD-DIESEL 1         | <ul> <li>No Expiration</li> </ul> |
| GASOLINE, PREMIUM/GOLD          |                       | 50.00000000000000000000000000000000000 | <ul> <li>No Expiration</li> </ul> |
|                                 |                       |                                        |                                   |

Selected document will display its content here.

| 1. Input necessary de        | etails to fields fo | r the goods to be | received.       | 2                                 |
|------------------------------|---------------------|-------------------|-----------------|-----------------------------------|
| Purchase Request - Inventory |                     |                   |                 |                                   |
| Warehouse                    | Way Bill No.        | Invoice           | $\sim$          | Delivery Receipt                  |
| PUNTOD - Warehouse           | WB001               | INV001 04         | /16/2020        | DR001                             |
|                              |                     |                   |                 | $\checkmark$                      |
| Material Description         |                     | Qty Received      | Racking         | Status                            |
| DIESEL                       |                     | 50.0000000000     | PUNTOD-DIESEL 1 | <ul> <li>No Expiration</li> </ul> |
| GASOLINE, PREMIUM/GOLD       |                     | 50.0000000000     | PUNTOD-PREMIUM  | <ul> <li>No Expiration</li> </ul> |
|                              |                     |                   |                 |                                   |

- 2. Upload Invoice and DR by clicking 🖆 (Upload) button.
- 3. Input Quantity Received and Racking.

| Purchase Request - Inventory |                                |                                   |
|------------------------------|--------------------------------|-----------------------------------|
| Warehouse Way Bill No.       | Invoice                        | Delivery Receipt                  |
| PUNTOD - Warehouse VB001     | INV001 04/16/2020 🗘 🚞          | DR001 2                           |
|                              |                                |                                   |
| Material Description         | Qty Received Racking           | Status                            |
| DIESEL                       | 50.00000000000 PUNTOD-DIESEL 1 | <ul> <li>No Expiration</li> </ul> |
| GASOLINE, PREMIUM/GOLD       | 50.00000000000 PUNTOD-PREMIUM  | <ul> <li>No Expiration</li> </ul> |

**4.** Click <sup>♀ Receive</sup> button to receive goods.

| Onfirm | n                                            |
|--------|----------------------------------------------|
|        | Are you sure you want to post this document? |
|        | No Yes                                       |
|        |                                              |

5. Click yes button to confirm action, otherwise click button to cancel.

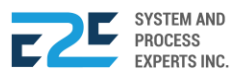

## GOODS RECEIVE - Fixed Asset

| Fixed Assets to be receive | ed                |                                 |          |                           | - 1          |
|----------------------------|-------------------|---------------------------------|----------|---------------------------|--------------|
| Way Bill No.<br>wb001      | Invoice<br>inv001 | 04/16/2020                      | <u>2</u> | Delivery Receipt<br>dr001 | <b>1</b>     |
| Description                | Category          |                                 |          |                           | Qty Received |
| Chair                      | 600245 ~ Furnitu  | res and Fixtures and Other Equi | pment    | 4.00                      | 0            |
| Table                      | 600245 ~ Furnitu  | res and Fixtures and Other Equi | pment    | 2.00                      | 0            |

Selected document will display its content here.

1. Input necessary details to fields for the goods to be received.

| Way Bill No. Invoice Deliver<br>wb001 04/16/2020 dr00              | ry Receipt   |
|--------------------------------------------------------------------|--------------|
| Description Category                                               | Qty Received |
| Chair 600245 ~ Furnitures and Fixtures and Other Equipment         | 4.00         |
| Table         600245 ~ Furnitures and Fixtures and Other Equipment | 2.00         |

- 2. Upload Invoice and DR by clicking 🖄 (Upload) button.
- 3. Input Quantity Received. (Supplies, Fixed Assets & Others)

| Fixed Assets to be receive | d                 |                                     |        |              | • |
|----------------------------|-------------------|-------------------------------------|--------|--------------|---|
| Way Bill No.<br>wb001      | Invoice<br>inv001 | 04/16/2020                          | Delive | ery Receipt  |   |
| Description                | Category          |                                     |        | Qty Received |   |
| Chair                      | 600245 ~ Fur      | nitures and Fixtures and Other Equi | pment  | 4.00         |   |
| Table                      | 600245 ~ Fur      | nitures and Fixtures and Other Equi | pment  | 2.00         |   |

**4.** Click <sup>♀ Receive</sup> button to receive goods.

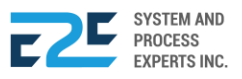

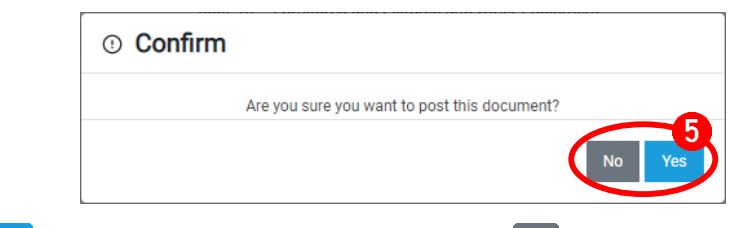

5. Click to confirm action, otherwise click button to cancel.

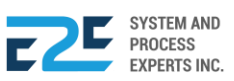

# DOCUMENTS CLEARING

Document that was cleared previously, open items when it is posted is known as a clearing document. Examples of clearing documents are payment documents and reversal documents. Documents clearing in this system refers to finished procurement transactions and were received under Goods Receive. The purpose of documents clearing is for finance to make sure the goods received coincides with the actual purchase order.

#### How to Process Documents Clearing?

| BLU ENERGY DASHBOARD REGISTRY | MODULES ~ REPORT                                                                                            | TS ∽ APPROVAL <sup>©</sup>                                                                                                    |                                                                                                    |                                        | Q 40     |   |
|-------------------------------|----------------------------------------------------------------------------------------------------|----------------------------------------------------------------------------------------------------|----------------------------------------------------------------------------------------------------|----------------------------------------|----------|---|
|                               | Order to Cash<br>Customer Collection<br>Collection Clearing<br>OTC Adjusting Entries<br>Fund Transfer       | Procure to Pay<br>Purchase Request<br>Canvass<br>Purchase Order<br>Advance Deposit<br>Goods Receive<br>Documents Clearing<br>Cash Advance<br>CA Adjusting Entries<br>Check Clearing<br>PTP Adjusting Entries | Inventory Management<br>Mat to Mat Conversion<br>Stock Transfer<br>Material Release<br>Perform Cycle Count<br>Supplier Pricing<br>Inv Adjusting Entries<br>Product Return - Calibration<br>Price Adjustment<br>Calibration<br>Authority to Withdraw | Journal Voucher Mgt<br>Journal Voucher | ♥ PUNTOD | v |
|                               | Fixed Asset Mgt<br>Managed Fixed Asset<br>Depreciation Run<br>Property Monitoring<br>FA Disposal/Retirement |                                                                                                    |                                                                                                    |                                        |          |   |

Click the Modules Menu and select Documents Clearing under Procure to Pay section.

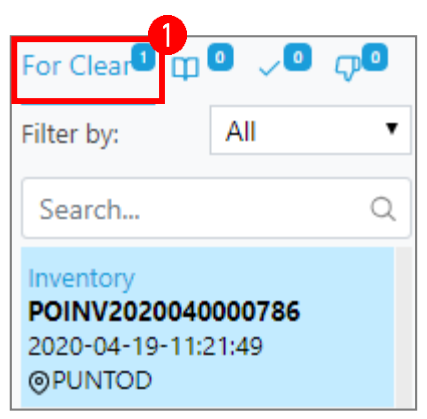

1. Select documents to clear from For Clear<sup>1</sup> tab.

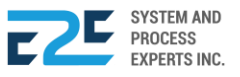

|                                                                   |                                  |                                  |                                    |                                           |                   |                                                         |                                          | Modules >                                   | Procure to F         | Pay   110                                            |
|-------------------------------------------------------------------|----------------------------------|----------------------------------|------------------------------------|-------------------------------------------|-------------------|---------------------------------------------------------|------------------------------------------|---------------------------------------------|----------------------|------------------------------------------------------|
| Received by:<br>Due Date:                                         | Cyrel, Cyrel De<br>Jun 13 2020   | lfin (May 14                     | 2020)                              | Invoice<br>001 0:                         | 5/14/202          | D                                                       |                                          | Delivery Receipt<br>001-GR2020050           | 1353 1               |                                                      |
| Select Acco                                                       | unt                              | 200000-A                         | CCOUNT                             | S PAYABLE TRADE                           | •                 |                                                         | $\mathbf{}$                              |                                             |                      |                                                      |
| NO. 43 JULIO F<br>TEL NO. 857-19                                  | ACANA ST., P                     | VINTOD CA                        | A <b>gayan de</b><br>X No.         | ORO CITY 900                              |                   |                                                         | PURC<br>INVEN<br>POINV202<br>PO Date: Ma | HASE OI<br>NTORY<br>0050000952<br>y 14 2020 | RDER -               |                                                      |
| VENDOR<br>Vendor Name<br>Address<br>Tel No.<br>Fax No.<br>Courier | 22 K<br>ZON<br>9000              | ARATS PR<br>E 4, TAMB<br>MISAMIS | INTING ANI<br>O, CARMEN<br>ORIENTA | )<br>I, CAGAYAN DE ORO,                   |                   | DELIVE<br>Station/Loc<br>Adresss<br>Tel No<br>Fax No    | R TO<br>ation BUE                        | NAVISTA - Wareho                            | use                  |                                                      |
| Payment Term<br>30                                                | IS                               |                                  | Expected<br>May 24 2               | Delivery<br>020                           |                   | Mode of Pa<br>COD                                       | ayment                                   | Shippir<br>-                                | ng Code              |                                                      |
| Item Code                                                         | Item Desci                       | ription                          |                                    | Unit                                      | Reg. Qt           | Cost                                                    | Received Qt                              | / Partial                                   | Remaining            | Amount                                               |
| DIESEL<br>PREMIUM<br>UNLEADED<br>Total                            | DIESEL<br>GASOLINE,<br>GASOLINE, | PREMIUM                          | I/GOLD<br>EGULAR                   | L<br>L<br>L                               | 100<br>150<br>100 | <ul> <li>42.56</li> <li>53.76</li> <li>47.04</li> </ul> | 100.00<br>150.00<br>100.00               | 0.00<br>0.00<br>0.00                        | 0.00<br>0.00<br>0.00 | 4,256.00<br>8,064.00<br>4,704.00<br><b>17,024.00</b> |
| Requested by:                                                     |                                  |                                  |                                    | Purchased by:                             |                   |                                                         |                                          | Received by:                                |                      |                                                      |
| C <b>yrel, Cyrel D</b><br>PUNTOD<br>Admin                         | elfin                            |                                  |                                    | Cyrel, Cyrel Delt<br>-<br>PUNTOD<br>Admin | fin               |                                                         |                                          | Cyrel, Cyrel Delfi<br>PUNTOD<br>-           | in                   |                                                      |

- 2. Upload Invoice and Delivery Receipt by clicking 🗅 (upload) button if necessary.
- 3. Select Account.

| Received by:<br>Due Date:     | Cyrel, Cyrel Delfin (May<br>Jun 13 2020                                          | 14 2020)                          | Invoice<br>001   | 05/14/202 | 2                 | De<br>2 === 0                               | elivery Recei<br>01-GR202             | ipt<br>00503: 🗘 🦳 |           | ✓ Submit for<br>Approval                                              |
|-------------------------------|----------------------------------------------------------------------------------|-----------------------------------|------------------|-----------|-------------------|---------------------------------------------|---------------------------------------|-------------------|-----------|-----------------------------------------------------------------------|
| Select Acco                   | ount 200000-                                                                     | ACCOUNTS                          | PAYABLE T        | R 🔻       |                   |                                             |                                       |                   |           | ्री Reject Document                                                   |
| NO. 43 JULIO<br>TEL NO. 857-1 | U ENERGY<br>great value fuel station<br>PACANA ST., PUNTO<br>987 / 0977 805 2771 | Y<br>■<br>D CAGAYAN DI<br>FAX NO. | E ORO CITY S     | 900       |                   | PURCI<br>INVEN<br>POINV2020<br>PO Date: May | HASE<br>ITOR<br>00500009<br>( 14 2020 | ORDER<br>Y<br>952 | -         | Document Status<br>Created<br>May 14 2020<br>Clear<br>Henrik Kelly Yu |
| VENDOR                        |                                                                                  | PINTING AND                       |                  |           | DELIVI            | ER TO                                       |                                       | arohouso          |           |                                                                       |
| Address<br>Tel No.            | ZONE 4, TAM<br>ORO, 9000 M                                                       | BO, CARMEN,<br>ISAMIS ORIEN       | CAGAYAN DI<br>TA |           | Adresss<br>Tel No | Jealon BOEN                                 | AVI31A - W                            | arenouse          |           |                                                                       |
| Fax No.<br>Courier            | -                                                                                |                                   |                  |           | F dX INU          |                                             |                                       |                   |           |                                                                       |
| Payment Terr<br>30            | ms                                                                               | Expected Deli<br>May 24 2020      | very             |           | Mode of F<br>COD  | Payment                                     | Sh<br>-                               | ipping Code       |           |                                                                       |
| Item Code                     | Item Description                                                                 |                                   | Unit             | Req. Qt   | y Cost            | Received Qty                                | Partial                               | Remaining         | Amount    |                                                                       |
| DIESEL                        | DIESEL                                                                           |                                   | L                | 10        | 0 42.56           | 100.00                                      | 0.00                                  | 0.00              | 4,256.00  |                                                                       |
| PREMIUM                       | GASOLINE, PREMIL                                                                 | JM/GOLD                           | L                | 15        | 0 53.76           | 150.00                                      | 0.00                                  | 0.00              | 8,064.00  |                                                                       |
| JNLEADED                      | GASOLINE, SILVER                                                                 | REGULAR                           | L                | 10        | 0 47.04           | 100.00                                      | 0.00                                  | 0.00              | 4,704.00  |                                                                       |
| fotal                         |                                                                                  |                                   |                  |           |                   |                                             |                                       |                   | 17,024.00 |                                                                       |

4. To send for approval, click Submit for Approval button, otherwise click CP Reject Document button to discard.

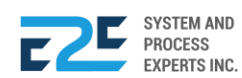

| Confirm         If you want to send this Document for approval         If you want to send this Document for approval         If you want to send the poly         If you want to send the poly         If you want to send t |                                                                                                    | ① Confirm                                                         |                                                                |
|----------------------------------------------------------------------------------------------------|----------------------------------------------------------------------------------------------------|-------------------------------------------------------------------|----------------------------------------------------------------|
| <complex-block></complex-block>                                                                                                    | ① Confirm                                                                                                    | 1                                                                 | re you want to send this Document for approval?                |
| S. Click button to confirm action, otherwise click button to cancel. S. Click button to confirm action, otherwise click button to cancel. S. Click button to confirm action, otherwise click button to cancel. S. Click button to confirm action, otherwise click button to cancel. For Approval interpretent action action acti                            | Are you sure to Reje                                                                                                    | ct this Document?                                                 |                                                                |
| 5. Click button to confirm action, otherwise click button to cancel.   Image: transmission of the administrator has the authority and resposibility to clear documents.     Image: transmission of the administrator has the authority and resposibility to clear documents.     Image: transmission of the administrator has the authority and resposibility to clear documents.     Image: transmission of the administrator has the authority and resposibility to clear documents.     Image: transmission of the administrator has the authority and resposibility to clear documents.     Image: transmission of the administrator has the authority and resposibility to clear documents.     Image: transmission of the administrator has the authority and resposibility to clear documents.     Image: transmission of the administrator has the authority and resposibility to clear documents.     Image: transmission of the administrator has the authority and resposibility to clear documents.     Image: transmission of the administrator has the authority and resposibility to clear documents.     Image: transmission of the administrator has the authority and resposibility to clear documents.     Image: transmission of the administrator has the authority and resposibility to clear documents.     Image: transmission of the administrator has the authority and resposibility to clear documents.     Image: transmission of the administrator has the authority and response transmission of the administrator has the authority and response transmission of the administrator has the authority and response transmission of the administrator has the administrator has the administrator has the adminis                                                                                                    |                                                                                                    | No Yes                                                            |                                                                |
| Image: A contract of the administrator has the authority and resposibility to clear documents.         Image: A contract of the administrator has the authority and resposibility to clear documents.         Image: A contract of the administrator has the authority and resposibility to clear documents.         Image: A contract of the administrator has the authority and resposibility to clear documents.         Image: A contract of the administrator has the authority and resposibility to clear documents.         Image: A contract of the administrator has the authority and resposibility to clear documents.         Image: A contract of the administrator has the authority and resposibility to clear documents.         Image: A contract of the administrator has the authority and resposibility to clear documents.         Image: A contract of the administrator has the authority and resposibility to clear documents.         Image: A contract of the administrator has the authority and resposibility to clear documents.         Image: A contract of the administrator has the authority and resposibility administrator has the authority administrator has the authority administra                                                                                                    | 5. Click <sup>Yes</sup> button to confi                                                                                                    | irm action, otherwise click                                       | No button to cancel.                                           |
| <complex-block></complex-block>                                                                                                    | <b>1</b> Note: The administrator h                                                                                                    | nas the authority and respo                                       | sibility to clear documents.                                   |
| Filter by:       All         Search       Search         Inventory       POINV2020040000786         2020-04-19-11:21:49       PUNTOD         PUNTOD       PUNTOD         1. Select Document from       or Approval         tab       tab         Select Account       or Approval         Outloop       05/14/2020         Select Account       or Approval         Outloop       05/14/2020         Select Account       or Approval         Outloop       05/14/2020         Select Account       or Approval         Outloop       05/14/2020         Select Account       or Approval         Outloop       05/14/2020         Select Account       or Approval         Select Account       or Approval         Select Account       or Approval         Select Account       or Approval         Select Account       or Approval         Select Account       or Approval         Select Account       or Approval         Select Account       or Approval         Select Account       or Approval         Select Account       or Approval         Select Account       or Approval </td <td>[</td> <td>For Approval</td> <td>ر <mark>ا</mark></td>                                                                                                    | [                                                                                                    | For Approval                                                      | ر <mark>ا</mark>                                               |
|                                                                                                    |                                                                                                    | Filter by: All                                                    | •                                                              |
| Inventory         POINV20200040000786         2020-04-19-11:21:49         OPUNTOD         OPUNTOD         atexasistic construction from for Approval atexasistic construction of the construction of the construction                                                                                                    |                                                                                                    | Search                                                            | Q                                                              |
| Image: Select Document from       For Approval       tab.         Received by:       Cyrel, Cyrel Defin (May 14 2020)       101       05/14/2020       01-062/202005035311       Image: Colored Colored Color                                                                                                    |                                                                                                    | Inventory<br>POINV2020040000786<br>2020-04-19-11:21:49<br>@PUNTOD |                                                                |
| Beceived by:<br>Jun 13 2020         Cyrel, Cyrel Defin (May 14 2020)<br>001         Invoice<br>001         Delivery Receipt<br>001-GR202005035313         Cyrel Cyrel Defin (May 14 2020)         ✓ Clear Document           Select Account         200000-ACCOUNTS PAYABLE TRADE         ✓         ØD1-GR202005035313         ØD1-GR202005035313         ØD1-GR2020050000552         Created         May 14 2020         Created         May 14 2020         Clear Henrik Kelly Yu         POINV20200500000952         PO DINV20200500000952         PO DINV20200500000952         PO DINV20200         Clear Henrik Kelly Yu         POINV20200         Clear Henrik Kelly Yu         POINV20200         Clear Henrik Kelly Yu         POINV20200         Clear Henrik Kelly Yu         POINV20200         Clear Henrik Kelly Yu         POINV20200         Clear Henrik Kelly Yu         POINV20200         Clear Henrik Kelly Yu         POINV20200         Clear Henrik Kelly Yu         POINV20200         Clear Henrik Kelly Yu         POINV20200         Clear Henrik Kelly Yu         POINV20200         Clear Henrik Kelly Yu         POINV20200         Clear Henrik Kelly Yu <td< td=""><td>1. Select Document from</td><td>or Approval <b>1</b> tab.</td><td></td></td<>                                                                                                    | 1. Select Document from                                                                                                    | or Approval <b>1</b> tab.                                         |                                                                |
| Select Account       200000-ACCOUNTS PAYABLE TRADE                                                                                                    | Received by: Cyrel, Cyrel Delfin (May 14 2020) Invoice Units 2020 001                                                                                                    | Deliver                                                           | y Receipt<br>GR202005035317 ♪                                  |
| Decimation       Decimation       Decimation <td>Select Account 200000-ACCOUNTS PAYABLE</td> <td>TRADE 🔻</td> <td>다 Reject Document</td>                                                                                                    | Select Account 200000-ACCOUNTS PAYABLE                                                                                                    | TRADE 🔻                                                           | 다 Reject Document                                              |
| VENDOR       Vendor Name     22 KARATS PRINTING AND       Address     ZONE 4, TAMBO, CARMEN, CAGAYAN DE ORO,<br>9000 MISAMIS ORIENTA     Station/Location     BUENAVISTA - Warehouse       Adresss     Tel No.<br>Fax No.<br>Courier     -     Adresss     Tel No.<br>Fax No       Payment Terms<br>30     Expected Delivery<br>May 24 2020     Mode of Payment<br>COD     Shipping Code<br>-       Item Code     Item Description     Unit     Req. Qty     Cost     Received Qty     Partial     Remaining     Amount       DIESEL     DIESEL     L     100     42.55     100.00     0.00     0.00     4.704.00       VIEADED     GASOLINE, SILVER REGULAR     L     100     47.04     100.00     0.00     0.00     4.704.00                                                                                                    | 0. 43 JULIO PACANA ST., PUNTOD CAGAYAN DE ORO CITY 90<br>EL NO. 857-1987 / 0977 805 2771 FAX NO.                                                                                                    | 0 PURCHA<br>INVENTO<br>POINV2020050<br>PO Date: May 14 2          | Document Status Created May 14 2020 Clear Henrik Kelly Yu      |
| Courier         Expected Delivery<br>May 24 2020         Mode of Payment<br>COD         Shipping Code<br>-           Item Code         Item Description         Unit         Req. Qty         Cost         Received Qty         Partial         Remaining         Amount           DIESEL         L         100         42.56         100.00         0.00         0.00         4.256.00           PREMIUM         GASOLINE, PREMIUM/GOLD         L         150         53.76         150.00         0.00         0.00         4,704.00                                                                                                    | VENDOR           Vendor Name         22 KARATS PRINTING AND           Address         ZONE 4, TAMBO, CARMEN, CAGAYAN D           9000 MISAMIS ORIENTA         1000 MISAMIS ORIENTA           Tel No.         - | E ORO,<br>FE ORO,<br>DE ORO,<br>Adresss<br>Tel No<br>Fax No       | TA - Warehouse                                                 |
| Item Code         Item Description         Unit         Req. Qty         Cost         Received Qty         Partial         Remaining         Amount           DIESEL         DIESEL         L         100         42.56         100.00         0.00         4.256.00           PREMIUM         GASOLINE, PREMIUM/GOLD         L         150         53.76         150.00         0.00         0.00         8.064.00           UNLEADED         GASOLINE, SILVER REGULAR         L         100         47.04         100.00         0.00         4.704.00                                                                                                    | Courier Payment Terms Expected Delivery May 24 2020                                                                                                    | Mode of Payment                                                   | Shipping Code                                                  |
| DIESEL         L         100         42.56         100.00         0.00         0.00         4.256.00           PREMIUM         GASOLINE, PREMIUM/GOLD         L         150         53.76         150.00         0.00         0.00         4.256.00           UNLEADED         GASOLINE, SILVER REGULAR         L         100         47.04         100.00         0.00         4.704.00                                                                                                    | tem Code Item Description                                                                                                    | nit Reg. Qtv Cost Received Otv                                    | Partial Remaining Amount                                       |
| 47 004 00                                                                                                    | INIESEL DIESEL L<br>PREMIUM GASOLINE, PREMIUM/GOLD L<br>UNLEADED GASOLINE, SILVER REGULAR L                                                                                                    | 100 42.6 100.00<br>150 53.76 150.00<br>100 47.04 100.00           | 0.00 0.00 4.256.00<br>0.00 0.00 8.064.00<br>0.00 0.00 4.704.00 |

2. Click Clear Document button to clear document, otherwise click Document button to discard.

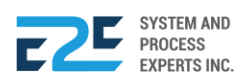

|               |                          | Cancel    | POST      |
|---------------|--------------------------|-----------|-----------|
| Total         |                          | 17,024.00 | 17,024.00 |
|               | ACCOUNTS PAYABLE TRADE   |           | 17,024.00 |
| May 14 2020   | GR/IR CLEARING           | 17,024.00 |           |
| Date          | Account Name             | Debit     | Credit    |
| Documents Cle | aring Accounting Entries |           |           |
|               |                          |           |           |

**3.** Click Post button, otherwise click <sup>Cancel</sup> button to discard.

| ① Confirm |                                        |        |
|-----------|----------------------------------------|--------|
|           | Are you sure to Approve this Document? |        |
|           |                                        | No Yes |

4. Click Yes button to confirm action, otherwise click No button to cancel.

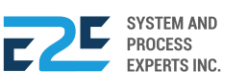

## **CASH ADVANCE**

Cash advance is a short-term loan from a bank or an alternative lender. In this system, cash advance refers to all cash taken in advance in the company that is used for business purposes. Here, those transactions are created and recorded.

#### How to Processs Cash Advance?

| BLU ENERGY DASHBOARD | REGISTRY ~ MODULES ~ REP                                                                                                    | orts ~ Approval                                                                                                    |                                                                                                    |                                        |   | Q <b>O</b> A |
|----------------------|----------------------------------------------------------------------------------------------------|----------------------------------------------------------------------------------------------------|----------------------------------------------------------------------------------------------------|----------------------------------------|---|--------------|
|                      | Order to Cash<br>Customer Collection<br>Collection Clearing<br>Customer Billing<br>Advance Pøyment<br>OTC Adjusting Entries<br>Fund Transfer<br>Customer PO<br>Fund Transfer Request | Procure to Pay<br>Purchase Request<br>Canvass<br>Purchase Order<br>Advance Deposit<br>Goods Receive<br>Documents Clearing<br>Cash Advance<br>Payment Releasing<br>Check Clearing<br>CA Adjusting Entries<br>PTP Adjusting Entries | Inventory Management<br>Mat to Mat Conversion<br>Stock Transfer<br>Material Release<br>Perform Cycle Count<br>Supplier Pricing<br>Inv Adjusting Entries<br>Product Return - Calibration<br>Price Adjustment<br>Calibration<br>Authority to Withdraw | Journal Voucher Mgt<br>Journal Voucher | 0 |              |
|                      | Fixed Asset Mgt<br>Managed Fixed Asset<br>Depreciation Run<br>Property Monitoring<br>FA Disposal/Retirement                                                                          |                                                                                                    |                                                                                                    |                                        |   |              |

Click the Modules Menu and select Cash Advance under Procure to Pay section.

| Cash Auvan       | CC Liquit  | ation |
|------------------|------------|-------|
| Cash Advance     | Liquidatio | n     |
| Search Here      |            | C     |
| All              | •          | + New |
| No Records Found | d.         |       |

1. Click the + New button to add entry.

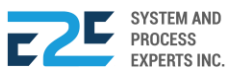

| Document Overview & Status                        | 0                                               | 0                                             |                       |                |
|---------------------------------------------------|-------------------------------------------------|-----------------------------------------------|-----------------------|----------------|
| Save & Send for Approval                          | Created                                         | For Review                                    | For Certification     | For Approval   |
|                                                   |                                                 | NOT SET                                       | Not Set               | NOT SET        |
| BLU ENERGY                                        | No. 43 Julio Pacana (<br>857-1987 / 0977 805    | St., Puntod Cagayan de Oro City 900<br>5 2771 |                       |                |
| CASH ADVANCE                                      |                                                 |                                               |                       | CENTER: PUNTOD |
|                                                   |                                                 |                                               |                       | -              |
| Employee Name                                     | Account Name                                    | СА Туре                                       | Amount Reason/Remarks |                |
| Employee Name<br>Search Employee                  | Account Name ADVANCES TO EMPLOYEES              | CA Type CA Business                           | Amount Reason/Remarks | 2              |
| Employee Name<br>Search Employee                  | Account Name                                    | CA Type CA Business                           | Amount Reason/Remarks |                |
| Employee Name Search Employee                     | Account Name                                    | CA Type                                       | Amount Reason/Remarks | 2              |
| Employee Name<br>Search Employee<br>Requested by: | Account Name ADVANCES TO EMPLOYEES Approved by: | CA Type CA Business                           | Amount Reason/Remarks | 2              |

2. Select Employee Name, Account Name & CA Type and enter Amount & Reason / Remarks.

| Document Overview & Status<br>Save & Send for Approval | 1<br>Created                                 | 2<br>For Review<br>Not Set                  | 3<br>For Certification<br>Not Set | 4<br>For Approval<br>Not Set |
|--------------------------------------------------------|----------------------------------------------|---------------------------------------------|-----------------------------------|------------------------------|
| BLU ENERGY                                             | No. 43 Julio Pacana S<br>857-1987 / 0977 805 | it., Puntod Cagayan de Oro City 900<br>2771 |                                   |                              |
| CASH ADVANCE                                           |                                              |                                             |                                   | CENTER: PUNTOD               |
| Employee Name                                          | Account Name                                 | СА Туре                                     | Amount Reason/Remarks             |                              |
| Search Employee                                        | ADVANCES TO EMPLOYEES                        | CA Business 🔹                               | 0.00 -                            | 1                            |
|                                                        |                                              |                                             |                                   |                              |
| Requested by:                                          | Approved by:                                 |                                             |                                   |                              |
| Cyrel, Cyrel Delfin<br>-                               | Name of Person Here<br>Positon               |                                             |                                   |                              |

**3.** Click  $\bigcirc$  (Add) button to add entry for CA.

To add more cash advances, repeat steps 1 & 3.

| ① Confirm |                                              |        |
|-----------|----------------------------------------------|--------|
| ,         | Are you sure you want to post this document? |        |
|           |                                              | No Yes |

4. Click button to confirm action, otherwise click button to cancel.

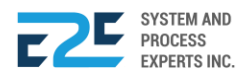

## APPROVAL

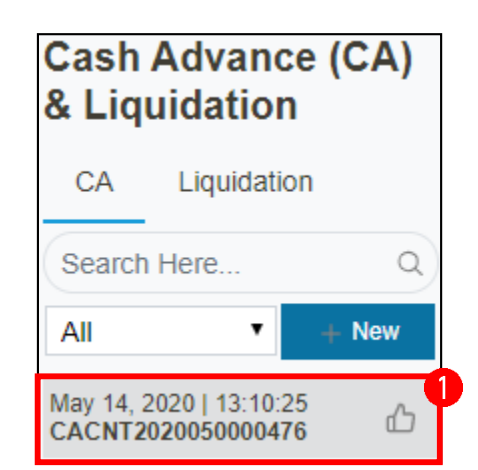

1. Select CA document for liquidation.

| NO. 43 JULIO PA<br>TEL NO. 857-198 | ENERG<br>at value fuel station | D CAGAYAN D<br>FAX NO. | E ORO CITY | <sup>7</sup> 900 | CASH AD<br>CENTER: PUNTOD | VANCE          |           |
|------------------------------------|--------------------------------|------------------------|------------|------------------|---------------------------|----------------|-----------|
| Employee<br>Name                   | Account Name                   | СА Туре                | Amount     | Released Amount  | Total Liquidate           | Reason/Remarks | 0         |
| Cabunoc, Rodel<br>Rivera           | ADVANCES TO<br>EMPLOYEES       | CA Business            | 20,000.00  | 20,000.00        | 0.00                      | •              | nquidate  |
| Reneboy,<br>Reneboy<br>Langoyan    | ADVANCES TO<br>EMPLOYEES       | CA Business            | 5,000.00   | 5,000.00         | 0.00                      | -              | Liquidate |

- **2.** Select account to liquidate by clicking  $\Box$  (Checkbox).
- 3. Click Liquidate Employee button to liquidate or Print ⊕ button to produce a hardcopy.

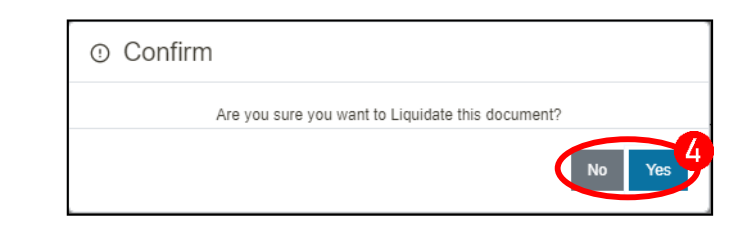

4. Click Yes button to confirm action, otherwise click No button to cancel.

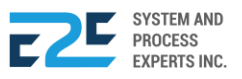

#### LIQUIDATION:

| ☺ Cash Advar                                                 | nce Liquidation     |   |
|--------------------------------------------------------------|---------------------|---|
| Cash Advance                                                 | Liquidation         |   |
| Search Here                                                  |                     | Q |
| All                                                          | Ŧ                   | • |
| CA# Ref. CACNT202<br>May 02, 2020   12:24<br>EL2020050351800 | 20050000249<br>1:30 | Û |

1. Select liquidated CA document from tab. To remove entry, click  $\hat{\mathbf{U}}$  (Delete) icon.

| Document Over Save & Send for An                                                                       | rview & Status            | 1                                                       | 2                                        | 3                    | 4                         |
|----------------------------------------------------------------------------------------------------|---------------------------|---------------------------------------------------------|------------------------------------------|----------------------|---------------------------|
|                                                                                                    | provar                    | Created                                                 | Reviewed<br>Not Set                      | Certified<br>Not Set | Approved<br>Administrator |
| BLU ENERGY<br>Jour great value fuel stations<br>CASH ADVANCE LIQUIDATIO<br>CA# Ref. CACNT2020050000249 |                           | No. 43 Julio Pacana St., Pa<br>857-1987 / 0977 805 2771 | untod Cagayan de Oro City 900<br>Fax No. |                      | CENTER: HEADOFFICE        |
| Date                                                                                                   | Employee Name             | Purpose                                                 | Functional Area                          |                      | Functional Area Cost      |
| 05/02/2020                                                                                             | Cyrel, Cyrel Delfin       | CA Business                                             | OPERATIONS                               | 3                    | BLU PUNTOD                |
| Requested by:<br>Administrator                                                                         | Approved by<br>Name of Pe | r:<br>rson Here                                         | _                                        |                      |                           |
| -                                                                                                    | Positon                   |                                                         |                                          |                      |                           |

Selected document displays here.

2. Input necessary details to fields. To remove entry, click  $\hat{\Pi}$  (Delete) icon.

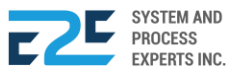

| Document Overview & Sta                                                                              | atus                                                   | 2                                        |                      |                           |
|----------------------------------------------------------------------------------------------------|--------------------------------------------------------|------------------------------------------|----------------------|---------------------------|
| Save & Send for Approva                                                                              | Created                                                | Reviewed<br>Not Set                      | Certified<br>Not Set | Approved<br>Administrator |
| BLU ENERGY<br>your great value <u>fuel stations</u><br>CASH ADVANCE L<br>CA# Ref. CACNT2020050000249 | No. 43 Julio Pacana St., P<br>857-1987 / 0977 805 2771 | untod Cagayan de Oro City 900<br>Fax No. |                      | CENTER: HEADOFFICE        |
| Account Name                                                                                         | Amount Supplier                                        | TIN                                      |                      | Remarks                   |
| 100001 PETTY CASH BL                                                                                 | 20000 ALFE COMMERCIA                                   | 403-123-853-001                          |                      | -                         |
| Requested by:<br>Administrator                                                                       | Approved by:<br>Name of Person Here                    |                                          |                      |                           |
| <b>3</b> . Click + (Add) bu                                                                          | utton to add additional entry f                        | or liquidation                           |                      |                           |

5. Click Yes button to confirm action, otherwise click button to cancel.

| Date         | Account Name          | Debit     | Cred     |
|--------------|-----------------------|-----------|----------|
| /lay 02 2020 | PETTY CASH BLU PUNTOD | 17,857.14 |          |
|              | INPUT VAT             | 2,142.86  |          |
|              | ADVANCES TO EMPLOYEES |           | 20,000.0 |
|              |                       | 20,000.00 | 20,000.0 |

6. Click Post button to post CA liquidation entries, otherwise click button to discard.

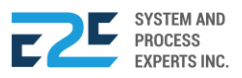

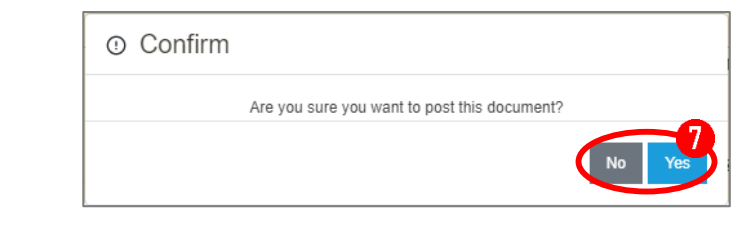

7. Click Yes button to confirm action, otherwise click button to cancel.

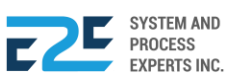

## PAYMENT PROCESSING

Payment Processing refers to a system that allows the user to process payments for transactions being made in the company. It is a payment for services, product or an item offered by the company.

#### How to Process Payment?

| BLU ENERGY DASHBOARD REGISTRY ~ | MODULES ~ REPOR                                                                                                    | TS ~ APPROVAL                                                                                                    |                                                                                                    |                                        |  | Ĵ <b>0</b> | ٩ |
|---------------------------------|----------------------------------------------------------------------------------------------------|----------------------------------------------------------------------------------------------------|----------------------------------------------------------------------------------------------------|----------------------------------------|--|------------|---|
|                                 | Order to Cash<br>Customer Collection<br>Collection Clearing<br>Advance Payment<br>Customer Billing<br>OTC Adjusting Entries<br>Fund Transfer<br>Customer PO<br>Fund Transfer Request<br>Fixed Asset Mgt<br>Fixed Asset Registry<br>Depreciation Run<br>Property Assignment Form<br>FA Disposal/Retirement | Procure to Pay<br>Purchase Request<br>Carvass<br>Purchase Order<br>Advance Deposit<br>Godds Receive<br>Documents Clearing<br>Cash Advance<br>Payment Processing<br>Check Clearing<br>CAAdjusting Entries<br>PTP Adjusting Entries | Inventory Management<br>Mat to Mat Conversion<br>Stock Transfer<br>Material Release<br>Perform Cycle Count<br>Supplier Pricing<br>Inv Adjusting Entries<br>Product Return - Calibration<br>Price Adjustment<br>Calibration<br>Authority to Withdraw | Journal Voucher Mgt<br>Journal Voucher |  | cce        | Ŧ |

Click the Modules Menu and select Payment Processing under Procure to Pay section.

| Payable <sup>2</sup> 中 🖒 🖓                    | $\checkmark$ |
|-----------------------------------------------|--------------|
| Filter: CA                                    | •            |
| Search                                        | Q            |
| Cabunoc, Rodel Rivera<br>Balance: 20,000.00   | СА           |
| Reneboy, Reneboy Langoya<br>Balance: 5,000.00 | n<br>CA      |

1. Select documents from Payable<sup>1</sup> tab.

| Payee                 |             |       |           |                                       | Account Cod | e          |             |        |             |             |
|-----------------------|-------------|-------|-----------|---------------------------------------|-------------|------------|-------------|--------|-------------|-------------|
| Cabunoc, Rodel Rivera |             |       |           | 100078 DEPOSIT ACCOUNT BLU COLLECTION |             |            |             |        | •           |             |
| Bank Code             |             |       | Check N   | lo.                                   | Check Date  |            | 1           | Withho | lding Tax % |             |
| 1910-209-676          | -Banco de C | Dro 🔻 | 759668    | 3                                     | 05/14/2020  |            |             | 0      |             |             |
| Description           |             |       |           |                                       | Search      |            |             |        |             |             |
| -                     |             |       |           | Search Here                           |             |            |             |        |             |             |
| Location Code         | Doc Name    | Amoun | Balance   | Date Received                         | Date Due    | Invoice No | PO Number   |        | DR Number   | Description |
| PUNTOD                | СА          |       | 20,000.00 | May 14 2020                           | May 14 2020 | -          | CA202005035 | 6009   | -           | CA Business |

Selected document will display its content here.

2. Enter necessary Payment Information.

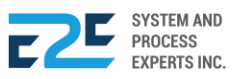

**3.** Input Amount needed for payment.

| Payee        |                |           |           |               | Account Cod  | е          |                |            |         |             | Send For Approva |
|--------------|----------------|-----------|-----------|---------------|--------------|------------|----------------|------------|---------|-------------|------------------|
| Cabunoc, R   | Rodel Rivera   |           |           |               | 100078 DE    | POSIT ACC  | COUNT BLU CO   | DLLECTI    | ON      | •           |                  |
| Bank Code    |                |           | Check N   | lo.           | Check Date   |            | W              | ithholding | , Tax % |             |                  |
| 1910-209-6   | 676-Banco de ( | Oro 🔹     | 75966     | 3             | 05/14/2020   | )          | 0              |            |         |             |                  |
| Description  |                |           |           |               | Search       |            |                |            |         |             |                  |
| -            |                |           |           |               | Search Her   | e          |                |            |         |             |                  |
| Location Cod | de Doc Name    | Amount    | Balance   | Date Received | d Date Due   | Invoice No | PO Number      | DR         | Number  | Description |                  |
| PUNTOD       | CA             |           | 20,000.00 | May 14 2020   | May 14 2020  | -          | CA20200503560  | 09 -       |         | CA Business |                  |
| 4.           | To send        | гогарргоч |           | Confirm       | Are you sure | to Send th | is Document fo | or Appro   | val?    | No Yes      |                  |
| 5.<br>A DDD  |                | button to | conf      | irm actic     | on, other    | wise cl    | ick 🔊 I        | outto      | n to d  | cancel.     |                  |
| AFFR         | UVAL           |           | _         |               |              |            |                |            |         |             |                  |
|              |                |           |           | Payable       | .• (         | Ъ          |                | ም          |         | ~           |                  |

6. After approval, go to 🖒 (Approve) tab and select document to approve.

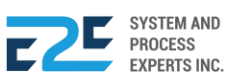

|                                              |                         |                                 |                                                          |                       | 🕝 Prepare Check 🛛 🖶      |  |
|----------------------------------------------|-------------------------|---------------------------------|----------------------------------------------------------|-----------------------|--------------------------|--|
| BLU ENERGY<br>your great value fuel stations |                         | No. 43 Julio F<br>857-1987 / 09 | Pacana St., Puntod Cagayan de Oro<br>77 805 2771 Fax No. | City 900              |                          |  |
| CHEC                                         |                         |                                 |                                                          |                       | Date Posted: May 14 2020 |  |
| Payee:                                       | 22 KARATS PRINTING AND  | Check No.:                      | 759650                                                   | Gross:                | 17,024.00                |  |
| Date:                                        | May 14 2020             | Check Date:                     | May 14 2020                                              | Withholding Tax:      | 304.00                   |  |
| Number:                                      | 2020050000148           | Bank:                           | 1910-209-676-Banco de Oro                                | Net Amount:           | 16,720.00                |  |
| GL No                                        | GL Account D            | escription                      |                                                          | Debit                 | Credit                   |  |
| 200000                                       | ACCOUNTS PA             |                                 | 17,024.00                                                |                       |                          |  |
| 200002                                       | CIB PAYMENTS            | CLEARING                        |                                                          | 0.00 16               |                          |  |
| 210009                                       | WITHHOLDING             | TAX PAYABLE                     |                                                          | 0.00                  | 304.00                   |  |
| Descriptio                                   | on : -                  |                                 |                                                          |                       |                          |  |
|                                              |                         | ACKNO                           | WLEDGEMENT RECEIPT                                       |                       |                          |  |
| Number:                                      | 2020050000148           |                                 | Check No.:                                               | 759650                |                          |  |
| Payee:                                       | 22 KARATS PRIM          | NTING AND                       | Bank:                                                    | 1910-209-676-Banco de | Oro                      |  |
| Date:                                        | May 14 2020             |                                 | Check Date:                                              | May 14 2020           |                          |  |
| Prepared                                     | by:                     |                                 | Audite                                                   | d by:                 |                          |  |
|                                              | Henrik Kelly Yu         |                                 |                                                          |                       |                          |  |
| Approved                                     | by:<br>Adrian Calenzoga |                                 | Recei                                                    | ved by:               |                          |  |
|                                              | Aunan Galenzoga         |                                 |                                                          | ·····                 |                          |  |
| Attachmer                                    | nt/s:                   |                                 |                                                          |                       |                          |  |
| PO No.                                       |                         |                                 | Invoic                                                   | e #                   | Amount                   |  |
| POINV202                                     | 20050000952             |                                 | 001                                                      |                       | 17,024.00                |  |

Selected document will display its content here.

7. Click <sup>C Prepare Check</sup> button to proceed for clearing of check or <sup>⊕</sup> (Print) icon to produce a hardcopy.

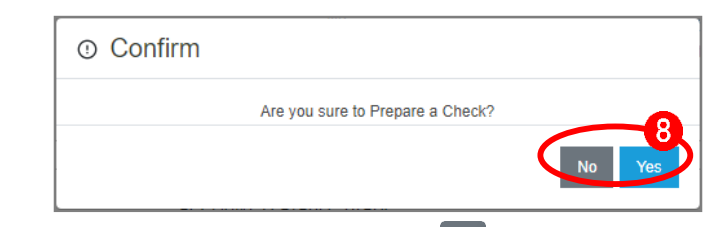

8. Click Yes button to confirm action, otherwise click No button to cancel.

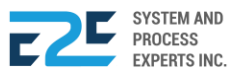

# CA ADJUSTING ENTRIES

Cash Advance Adjusting Entry permits user to make changes, adjustments and balance Cash Advance accounting entries that is subject for approval.

## How to create a CA Adjusting Entries?

| BLU ENERGY DASHBOARD REGISTRY | ′ ∽ MODULES ∽ REPOR                                                                                         | TS ∽ APPROVAL <sup>©</sup>                                                                                                    |                                                                                                    |                                        |         | <b>₽</b> ⊙ | ٩ |
|-------------------------------|----------------------------------------------------------------------------------------------------|----------------------------------------------------------------------------------------------------|----------------------------------------------------------------------------------------------------|----------------------------------------|---------|------------|---|
|                               | Order to Cash<br>Customer Collection<br>Collection Clearing<br>OTC Adjusting Entries<br>Fund Transfer       | Procure to Pay<br>Purchase Request<br>Canvass<br>Purchase Order<br>Advance Deposit<br>Goods Receive<br>Documents Clearing<br>Cash Advance<br>CA Adjusting Entries<br>Check Clearing<br>PTP Adjusting Entries | Inventory Management<br>Mat to Mat Conversion<br>Stock Transfer<br>Material Release<br>Perform Cycle Count<br>Supplier Pricing<br>Inv Adjusting Entries<br>Product Return - Calibration<br>Price Adjustment<br>Calibration<br>Authority to Withdraw | Journal Voucher Mgt<br>Journal Voucher | © PUNTO | D          | T |
|                               | Fixed Asset Mgt<br>Managed Fixed Asset<br>Depreciation Run<br>Property Monitoring<br>FA Disposal/Retirement |                                                                                                    |                                                                                                    |                                        |         |            |   |

Click the Modules Menu and select CA Adjusting Entries under Procure to Pay section.

| CA Adjusting Entries               |              |  |  |  |  |  |  |
|------------------------------------|--------------|--|--|--|--|--|--|
| All 📋 🕛 🔥 🔍                        | <del>.</del> |  |  |  |  |  |  |
| Search Here                        | + New        |  |  |  |  |  |  |
| ADJCA2020040350319<br>Apr 19, 2020 | Û            |  |  |  |  |  |  |

1. Click + New button to add CA Adjusting entry.

| BLU ENERGY<br>your great value <u>fuel station!</u> |                                | No. 43 Julio Pacana St., Puntod<br>857-1987 / 0977 805 2771 | Cagayan de Oro City 900 |                              |       |           |
|-----------------------------------------------------|--------------------------------|-------------------------------------------------------------|-------------------------|------------------------------|-------|-----------|
|                                                     | CA Adjusting<br>ADJCA202004035 | <b>Entries</b><br>50319                                     |                         |                              |       |           |
|                                                     | Date                           | Functional Area                                             | Cost Center             | Account Name                 | Debit | Cre       |
|                                                     | 04/19/2020                     | OPERATIONS                                                  | BLU PUNTOD              | 100000 CASH ON HAN           |       | 10000     |
|                                                     |                                |                                                             |                         | Total Diff. <b>10,000.00</b> | )     | 10,000.00 |
|                                                     | 4                              |                                                             |                         |                              |       | •         |

2. Input necessary details to fields.

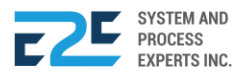

3. Click + (Add) button to add entry.

| BLU E                     | No.                           | 43 Julio Pacana St., Pur<br>-1987 / 0977 805 2771 | ntod Cagayan de Oro City 900 |             |     | Send for Approval                                     |
|---------------------------|-------------------------------|---------------------------------------------------|------------------------------|-------------|-----|-------------------------------------------------------|
| CA Adjusti<br>ADJCA202004 | <b>ng Entries</b><br>40350319 |                                                   |                              |             | ± ( | Created<br>For Review<br>Not Set<br>For Certification |
| yee                       | Bank Code                     | Check No.                                         | Check Date                   | Explanation |     | Not Set                                               |
| Rodel Rivera              | Metro Bank-Metro Bar          | 123-45                                            | 04/19/2020                   | -           |     | For Approval<br>Cyrel, Cyrel<br>Delfin                |

- 4. Click  $\hat{\Box}$  (Delete) icon to remove entry if necessary.
- 5. To send for approval, click <sup>◀ Send for Approval</sup> button.

| ① Confirm                                    |
|----------------------------------------------|
| Are you sure you want to post this document? |
| No Yes                                       |

6. Click 🐄 button to confirm action, otherwise click 🔊 button to cancel.

APPROVAL

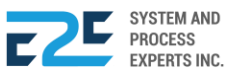

# CASH/CHECK CLEARING

This section will allow user to clear cash and checks for payments. This is a process in which a bank collects the funds on a check/cash deposit from the issuing institution. Check/Cash clearing involves the bank in which the check/cash was deposited by the buyer for payment purposes.

#### How to process Cash/Check Releasing?

| DASHBOARD REGISTRY | · MODULES · REPOR                                                                                                    | RTS ~ APPROVAL                                                                                                    |                                                                                                    |                                        | <i>ب</i> ۵ | Ĵ <b>O</b> | ٩ |
|--------------------|----------------------------------------------------------------------------------------------------|----------------------------------------------------------------------------------------------------|----------------------------------------------------------------------------------------------------|----------------------------------------|------------|------------|---|
|                    | Order to Cash<br>Customer Collection<br>Collection Clearing<br>Advance Payment<br>Customer Billing<br>OTC Adjusting Entries<br>Fund Transfer<br>Customer PO<br>Fund Transfer Request | Procure to Pay<br>Purchase Request<br>Canvass<br>Purchase Order<br>Advance Deposit<br>Goods Receive<br>Documents Clearing<br>Cash/Advance<br>Payment Processing<br>Cash/Check Releasing<br>Check Clearing<br>CAdjusting Entries<br>PTP Adjusting Entries | Inventory Management<br>Mat to Mat Conversion<br>Stock Transfer<br>Material Release<br>Perform Cycle Count<br>Suppler Pricing<br>Inv Adjusting Entries<br>Product Return - Calibration<br>Price Adjustment<br>Calibration<br>Authority to Withdraw | Journal Voucher Mgt<br>Journal Voucher |            | ice        | · |
|                    | Fixed Asset Mgt<br>Fixed Asset Registry<br>Depreciation Run<br>Property Assignment Form<br>FA Disposal/Retirement                                                                    |                                                                                                    |                                                                                                    |                                        |            |            |   |

Click the Modules Menu and select Cash/Check Releasing under Procure to Pay section.

| 🎦 For Releas                           | e <sup>2</sup> ✓ Released |           |
|----------------------------------------|---------------------------|-----------|
| Filter:                                | All                       | ۲         |
| Search                                 |                           | Q         |
| 22 KARATS PR<br>2020-05-14<br>Procured | INTING AND                | 16,720.00 |

1. Select documents from For Release tab.

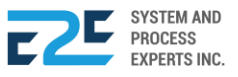

| Ô В                        | LU ENERGY                                              |                                    | CHI                                                | ECK VOUCI                                 | IER                              |     | $\rightarrow$ Release                                        |
|----------------------------|--------------------------------------------------------|------------------------------------|----------------------------------------------------|-------------------------------------------|----------------------------------|-----|--------------------------------------------------------------|
|                            | IO DACANA ST. DUNTOD CACAYA                            |                                    | 000                                                | sted. May 14 2020                         |                                  |     | × Cancel                                                     |
| TEL NO. 85                 | 57-1987 / 0977 805 2771 FAX NO.                        | AN DE ORO CITT                     | 900                                                |                                           |                                  |     | 🖨 Print                                                      |
| Payee:<br>Date:<br>Number: | 22 KARATS PRINTING AND<br>May 14 2020<br>2020050000148 | Check No.:<br>Check Date:<br>Bank: | 759650<br>May 14 2020<br>1910-209-676-Banco de Oro | Gross:<br>Withholding Tax:<br>Net Amount: | 17,024.00<br>304.00<br>16,720.00 |     | Cument Status<br>For Approval<br>Adrian Galenzog<br>Approved |
| GL No                      | GL Account De                                          | scription                          |                                                    | Debit                                     | Credit                           |     | Adrian Galenzog                                              |
| 200000                     | ACCOUNTS PAY                                           | ABLE TRADE                         |                                                    | 17,024.00                                 | 0.00                             | IT. | Henrik Kelly Yu                                              |
| 200002                     | CIB PAYMENTS                                           | CLEARING                           |                                                    | 0.00                                      | 16,720.00                        |     | Check Released                                               |
| 210009                     | WITHHOLDING T                                          | TAX PAYABLE                        |                                                    | 0.00                                      | 304.00                           | Ĭ   | Cleared                                                      |
| Descriptio                 | n: -                                                   |                                    |                                                    |                                           |                                  |     | -                                                            |
|                            |                                                        | ACKNOW                             | LEDGEMENT RECEIPT                                  |                                           |                                  |     |                                                              |
| Number:                    | 2020050000148                                          |                                    | Check No.:                                         | 759650                                    |                                  |     |                                                              |
| Payee:                     | 22 KARATS PRIN                                         | TING AND                           | Bank:                                              | 1910-209-676-Banco                        | de Oro                           |     |                                                              |
| Date:                      | May 14 2020                                            |                                    | Check Date:                                        | May 14 2020                               |                                  |     |                                                              |
| Prepared b                 | y:<br>Honrik Kolly Yu                                  |                                    | Audite                                             | ed by:                                    |                                  |     |                                                              |
| Approved b                 |                                                        |                                    | Receiv                                             | ved by:                                   |                                  |     |                                                              |
|                            | Adrian Galenzoga                                       |                                    |                                                    |                                           |                                  |     |                                                              |
| Attachment                 | Vs:                                                    |                                    |                                                    |                                           |                                  |     |                                                              |
| PO No.                     |                                                        |                                    | Invoice                                            | e #                                       | Amount                           |     |                                                              |
| POINV2020                  | 0050000952                                             |                                    | 001                                                |                                           | 17,024.00                        |     |                                                              |

Selected document will display its content here.

- Click → Release button to release payment or × Cancel button to discard. To print document, click

   ⊕ Print (Print) icon.
- 3. Click upload OR image.
- 4. Enter Receiver's Name.
- 5. Click <sup>Continue</sup> button to save, otherwise click <sup>Cancel</sup> button to discard.

| Onfirm |                                       |        |
|--------|---------------------------------------|--------|
|        | Are you sure to Release this Payment? |        |
|        |                                       | No Yes |
|        |                                       |        |

6. Click ves button to confirm action, otherwise click button to cancel.

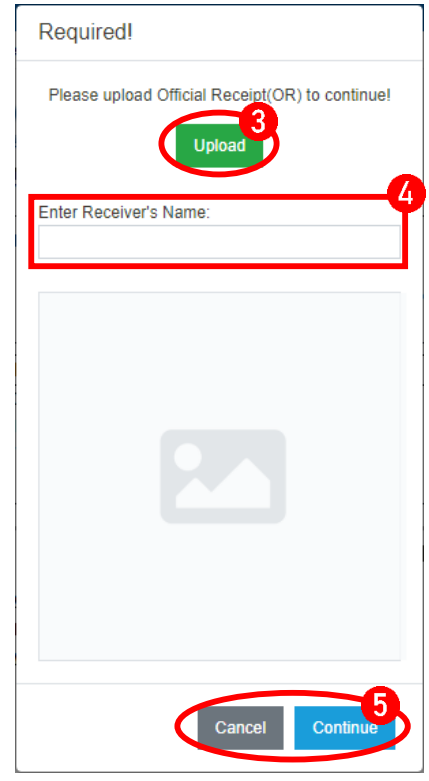

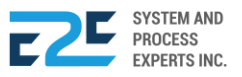

## CHECK CLEARING

Check clearing or bank clearance is the process of moving cash from the bank, which a check is drawn to the bank where it was deposited, usually accompanied by the movement of the check to the paying bank, either in the traditional physical paper or digital form under a check truncation system.

#### How to process Check Clearing?

| BLU ENERGY DASHBOARD REGISTRY | MODULES ~ REPORT                                                                                            | rs ~ Approval <sup>0</sup>                                                                                                    |                                                                                                    |                                        | Д <del>Д</del> А |
|-------------------------------|----------------------------------------------------------------------------------------------------|----------------------------------------------------------------------------------------------------|----------------------------------------------------------------------------------------------------|----------------------------------------|------------------|
|                               | Order to Cash<br>Customer Collection<br>Collection Clearing<br>OTC Adjusting Entries<br>Fund Transfer       | Procure to Pay<br>Purchase Request<br>Canvass<br>Purchase Order<br>Advance Deposit<br>Goods Receive<br>Documents Clearing<br>Cah Advance<br>CA Adjusting Entries | Inventory Management<br>Mat to Mat Conversion<br>Stock Transfer<br>Material Release<br>Perform Cycle Count<br>Supplier Pricing<br>Inv Adjusting Entries<br>Product Return - Calibration<br>Price Adjustment<br>Calibration<br>Authority to Withdraw | Journal Voucher Mgt<br>Journal Voucher | ⊘ PUNTOD ▼       |
|                               | Fixed Asset Mgt<br>Managed Fixed Asset<br>Depreciation Run<br>Property Monitoring<br>FA Disposal/Retirement |                                                                                                    |                                                                                                    |                                        |                  |

Click the Modules Menu and select Check Clearing under Procure to Pay section.

| 0 | 3 Check Clearing |                        |                         |          |               |                           |           |             | G    |
|---|------------------|------------------------|-------------------------|----------|---------------|---------------------------|-----------|-------------|------|
|   | List of Checks   | Find check             | Q                       |          |               |                           |           |             |      |
|   | Action           | Payee                  | Date Released / Created | Check No | Check Date    | Bank Code                 | Amount    | Description | Туре |
| ¢ | Clear X Rejet.   | 22 KARATS PRINTING AND | Thursday - May 14, 2020 | 759650   | May. 14, 2020 | 1910-209-676-Banco de Oro | 16,720.00 | -           | PTP  |

1. Click Clear button aligned with the check you want to clear or Reject button to reject the check you want to reject.

| Check Clearing Accounting Entries |                                |           |              |  |  |  |  |  |  |  |
|-----------------------------------|--------------------------------|-----------|--------------|--|--|--|--|--|--|--|
| Date                              | Account Name                   | Debit     | Credit       |  |  |  |  |  |  |  |
| May 14 2020                       | CIB PAYMENTS CLEARING          | 16,720.00 |              |  |  |  |  |  |  |  |
|                                   | DEPOSIT ACCOUNT BLU COLLECTION |           | 16,720.00    |  |  |  |  |  |  |  |
| Total                             |                                | 16,720.00 | 16,720.00    |  |  |  |  |  |  |  |
|                                   |                                | (         | Cancel Post  |  |  |  |  |  |  |  |
|                                   |                                |           | Cancer 1 Ust |  |  |  |  |  |  |  |

2. Click the <sup>POST</sup> button to post action, otherwise click <sup>Cancel</sup> button to cancel action.

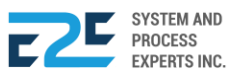

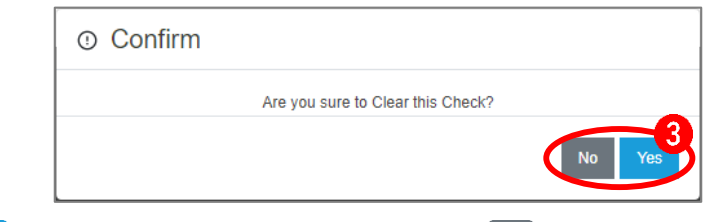

3. Click Yes button to confirm action, otherwise click button to cancel.

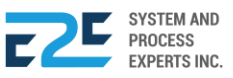

# PTP ADJUSTING ENTRIES

In this section, the user is able to create adjustments and balances in procure to pay accounting entries.

#### How to Create a PTP Adjusting Entries?

| BLU ENERGY DASHBOARD REGISTRY | MODULES ~ REPOR                                                                                             | TS → APPROVAL <sup>®</sup>                                                                                                    |                                                                                                    |                                        | Д <del>4</del> 0 |   |
|-------------------------------|----------------------------------------------------------------------------------------------------|----------------------------------------------------------------------------------------------------|----------------------------------------------------------------------------------------------------|----------------------------------------|------------------|---|
|                               | Order to Cash<br>Customer Collection<br>Collection Clearing<br>OTC Adjusting Entries<br>Fund Transfer       | Procure to Pay<br>Purchase Request<br>Canvass<br>Purchase Order<br>Advance Deposit<br>Goods Receive<br>Documents Clearing<br>Cash Advance<br>CA Adjusting Entries<br>Check Clearing<br>PTP Adjusting Entries | Inventory Management<br>Mat to Mat Conversion<br>Stock Transfer<br>Material Release<br>Perform Cycle Count<br>Supplier Pricing<br>Inv Adjusting Entries<br>Product Return - Calibration<br>Price Adjustment<br>Calibration<br>Authority to Withdraw | Journal Voucher Mgt<br>Journal Voucher | ⊗ PUNTOD         | v |
|                               | Fixed Asset Mgt<br>Managed Fixed Asset<br>Depreciation Run<br>Property Monitoring<br>FA Disposal/Retirement |                                                                                                    |                                                                                                    |                                        |                  |   |

Click the Modules Menu and select PTP Adjusting Entries under Procure to Pay section.

| All   | 0                 | പ് 🧕 | <b>P</b> 0 |   |  |  |  |  |  |
|-------|-------------------|------|------------|---|--|--|--|--|--|
| Searc | h Here            |      | + New      | 2 |  |  |  |  |  |
| No F  | No Records Found. |      |            |   |  |  |  |  |  |
|       |                   |      |            |   |  |  |  |  |  |

1. Click + New button to add PTP Adjusting entry.

| BLU EN                          | ERGY<br>ivel station!     | No. 43 Julio Pacana St., Puntod Cagayan c<br>857-1987 / 0977 805 2771 | le Oro City 900              |            |
|---------------------------------|---------------------------|-----------------------------------------------------------------------|------------------------------|------------|
| PTP Adjusting<br>ADJPTP20200403 | <b>J Entries</b><br>50320 |                                                                       |                              | <b>3</b>   |
| Date                            | Functional Area           | Cost Center                                                           | Account Name                 | Debit      |
| 04/19/2020                      | OPERATIONS                | BLU PUNTOD                                                            | 200000 ACCOUNTS PAYABLE TRAI | 10000.0000 |
|                                 | CORP GEN                  | BLU - CORP GEN                                                        | 200004 INTEREST PAYABLE      | 0.0000     |
|                                 |                           |                                                                       | Total Diff. <b>0.00</b>      | 10,0(      |
| •                               |                           |                                                                       |                              | •          |

- 2. Input necessary details to fields.
- **3.** Click + (Add) button to add entry.

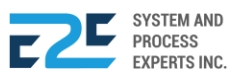

| <b>BLU</b><br>your great | ENERGY No<br>value fuel station! 857- | 43 Julio Pacana St., Puntod Ca<br>1987 / 0977 805 2771 | gayan de Oro City 900 | )           |   | Send for Approval                |
|--------------------------|---------------------------------------|--------------------------------------------------------|-----------------------|-------------|---|----------------------------------|
| PTP Adjus                | oting Entries                         |                                                        |                       |             | = | Created<br>For Review<br>Not Set |
|                          | PO Number                             | DR Number                                              | Waybill No.           | Invoice No. |   | Not Set                          |
| 3 AND                    | POINV2020040000786                    | dr001-GR2020040350309                                  | wb001                 | inv001      |   | For Approval<br>Not Set          |
| 3 AND                    | POINV2020040000786                    | dr001-GR20200403503                                    | wb001                 | inv001      | Û |                                  |

- 4. Click  $\hat{\Box}$  (Delete) icon to remove entry if necessary.
- 5. To send for approval, click *◄* Send for Approval button.

| () Confir | m                                            |
|-----------|----------------------------------------------|
|           | Are you sure you want to post this document? |
|           | No Yes                                       |

6. Click Yes button to confirm action, otherwise click No button to cancel.

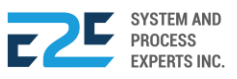

# **INVENTORY MANAGEMENT**

Inventory management system is the combination of technology (hardware and software), processes and procedures that oversee the monitoring and maintenance of stocked products, whether those products are company assets, raw materials and supplies, or finished products ready to be sent to vendors or to consumers.

This module lets the users know the physical inventory difference, can perform cycle counts, and conduct transfer of materials. At the same time has predictive/proactive inventory management, racking system, inventory movement traceability and has expiry monitoring capability.

# MAT TO MAT CONVERSION

Material to material conversion is a process of converting and item or material from one unit to another. This page displays all items that are available for conversion, admin/user can convert item unit to another unit by clicking on the chosen item. This normally applies for retail.

#### How to process Mat to Mat Conversion?

| BLU ENERGY DASHBOARD REGISTRY ~ MODULES ~ REPO                                                              | DRTS - APPROVAL                                                                                                    |                                                                                                    |                                        | D 40 8     |
|----------------------------------------------------------------------------------------------------|----------------------------------------------------------------------------------------------------|----------------------------------------------------------------------------------------------------|----------------------------------------|------------|
| Order to Cash<br>Customer Collection<br>Collection Clearing<br>OTC Adjusting Entries<br>Fund Transfer       | Procure to Pay<br>Purchase Request<br>Canvass<br>Purchase Order<br>Advance Deposit<br>Goods Receive<br>Documents Clearing<br>Cash Advance<br>CA Adjusting Entries<br>Check Clearing<br>PTP Adjusting Entries | Inventory Management<br>Mat to Mat Conversion<br>Stock Transfer<br>Material Release<br>Perform Cycle Count<br>Supplier Pricing<br>Inv Adjusting Entries<br>Product Return - Calibration<br>Price Adjustment<br>Calibration<br>Authority to Withdraw | Journal Voucher Mgt<br>Journal Voucher | Ø PUNTOD ▼ |
| Fixed Asset Mgt<br>Managed Fixed Asset<br>Depreciation Run<br>Property Monitoring<br>FA Disposal/Retirement |                                                                                                    |                                                                                                    |                                        |            |

Click the Modules Menu and select Mat to Mat Conversion under Inventory Management section.

| ⑦ Mat to Mat Co     | onversion        |        |
|---------------------|------------------|--------|
| List of Convertible | Items            |        |
| Search              |                  | Q      |
| Item Group          | Item description | Action |
| FUEL                | DIESEL           |        |

- 1. Select item(s) to convert in List of Convertible Items.
- 2. To convert item (s), click 📈 (Convert) icon.

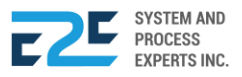

| Convert Item             |                     |                      |                            |
|--------------------------|---------------------|----------------------|----------------------------|
| List of Conversions      | Conversion Settings |                      |                            |
| Conversion               |                     | DIESEL               |                            |
| (1.00 GAL) = (3.00 PAIL) |                     | From (Warehouse)     | From (Racking)             |
| (1.00 PAIL) = (3.00 L)   |                     | •                    | v                          |
| (1.00 L) = (1.50 PAIL)   |                     | SOH                  |                            |
| (1.00 GAL) = (9.00 L)    |                     |                      |                            |
|                          |                     | To (Warehouse)       | To (Racking)               |
|                          |                     | •                    | •                          |
|                          |                     | From: GAL (Quantity) | To: <b>PAIL</b> (Quantity) |
|                          |                     |                      |                            |
| L                        |                     |                      |                            |
|                          |                     |                      |                            |
|                          |                     |                      | Cancel Convert             |

- **3.** Select conversion from List of Conversions and input necessary details to fields to convert item.
- **4**. Click <sup>Convert</sup> button to proceed, otherwise click <sup>Cancel</sup> button to cancel action.

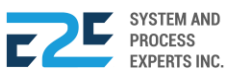

## STOCK TRANSFER

Stock Transfer allows user to create transfer stock request which allow a particular warehouse to transfer stocks to another branch.

#### How to Process Stock Transfer?

| BLU ENERGY DASHBOARD REGISTRY | MODULES ~ REPORT                                                                                            | rs ~ approval <sup>0</sup>                                                                                                    |                                                                                                    |                                        | Q 40 8   |   |
|-------------------------------|----------------------------------------------------------------------------------------------------|----------------------------------------------------------------------------------------------------|----------------------------------------------------------------------------------------------------|----------------------------------------|----------|---|
|                               | Order to Cash<br>Customer Collection<br>Collection Clearing<br>OTC Adjusting Entries<br>Fund Transfer       | Procure to Pay<br>Purchase Request<br>Canvass<br>Purchase Order<br>Advance Deposit<br>Goods Receive<br>Documents Clearing<br>Cash Advance<br>CA Adjusting Entries<br>Check Clearing<br>PTP Adjusting Entries | Inventory Management<br>Mat to Mat Conversion<br>Stock Transfer<br>Material Release<br>Perform Cycle Count<br>Supplier Prining<br>Inv Adjusting Entries<br>Product Return - Calibration<br>Price Adjustment<br>Calibration<br>Authority to Withdraw | Journal Voucher Mgt<br>Journal Voucher | ♥ PUNTOD | v |
|                               | Fixed Asset Mgt<br>Managed Fixed Asset<br>Depreciation Run<br>Property Monitoring<br>FA Disposal/Retirement |                                                                                                    |                                                                                                    |                                        |          |   |

Click the Modules Menu and select Stock Transfer under Inventory Management section.

|                                 | ransfer Re    | Select Warehouse |                    |
|---------------------------------|---------------|------------------|--------------------|
| AII <sup>O</sup> D <sup>O</sup> | <b>∆</b> ⁰ ⊽⁰ | <u>ی</u> ۵       | From Warehouse:    |
| Search                          |               |                  | To Warehouse:      |
|                                 |               |                  | PUNTOD - Warehouse |

- 1. Click + (Create) button to open entry.
- 2. Select warehouse (From & To).
- **3.** Click <sup>Continue</sup> button to proceed, otherwise click <sup>Cancel</sup> button to cancel action.

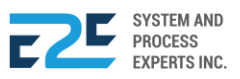

Cancel

×

| atus                                                                                                    | u.                      | 1 -                                                                                                    |                                                             | 2                                                                    | 6                                                               | 3                                           | 4                          |
|----------------------------------------------------------------------------------------------------|-------------------------|----------------------------------------------------------------------------------------------------|-------------------------------------------------------------|----------------------------------------------------------------------|-----------------------------------------------------------------|---------------------------------------------|----------------------------|
| Save & Send for Approval                                                                                                    |                         | Created                                                                                                    |                                                             | For Review<br>Not Set                                                | For Cert<br>Not                                                 | tification<br>Set                           | For Approval<br>Ezer Marin |
| BLU ENER                                                                                                    | GY                      | No.<br>857                                                                                                    | . <b>43 Julio Pac</b><br>7-1987 / 0977                      | c <b>ana St., Puntod Ca</b><br>805 2771 Fax No                       | agayan de Oro City 900                                          |                                             |                            |
|                                                                                                    | ANSFER                  |                                                                                                    | EST                                                         |                                                                      |                                                                 |                                             | Date Requested: May 04 2   |
| rom Warehouse:<br>/ILLANUEVA - Wareho                                                                                                    | use                     | To Warehouse:<br>PUNTOD - W                                                                                     | arehouse                                                    |                                                                      |                                                                 |                                             |                            |
| tem Code                                                                                                    | Item Descript           | ion Unit                                                                                                    | Cost                                                        | SOH                                                                  | QTY                                                             | From Racking                                | g To Racking               |
| Peruested by:                                                                                                    |                         |                                                                                                    |                                                             |                                                                      |                                                                 |                                             |                            |
| icquesteu by:                                                                                                    |                         |                                                                                                    |                                                             |                                                                      |                                                                 |                                             |                            |
| yrel, Cyrel Delfin4. To add item                                                                                                    | n, click <mark>+</mark> | (Add) butt                                                                                                    | con.                                                        |                                                                      |                                                                 |                                             |                            |
| yrel, Cyrel Delfin<br>4. To add item<br>Document Overview<br>atus<br>Save & Send for Approver                                                                                                    | n, click <mark>+</mark> | (Add) butt<br>1 -<br>Created                                                                                    | :on.                                                        | For Review<br>Not Set                                                | For Cert<br>Not                                                 | 3<br>iification<br>Set                      | For Approval<br>Ezer Marin |
| yrel, Cyrel Delfin<br>4. To add item<br>Document Overview<br>atus<br>Save & Send for Approver<br>Save great value fuel                                                                                                    | n, click +              | (Add) butt<br>Created<br>No<br>857                                                                              | CON.<br>. 43 Julio Pac                                      | 2<br>For Review<br>Not Set<br>cana St., Puntod C.<br>805 2771 Fax No | For Cert<br>Not<br>agayan de Oro City 900<br>o.                 | 3<br>ification<br>Set                       | For Approval<br>Ezer Marin |
| yrel, Cyrel Delfin<br>4. To add item<br>Document Overview<br>atus<br>Save & Send for Approva<br>BLU ENEF<br>your great value field<br>MATERIAL TR<br>70200050000098                                                                                                    | n, click +              | (Add) butt<br>1<br>Created<br>No<br>857<br>R REQUI                                                              | :ON.<br>. 43 Julio Pac<br>7-1987 / 0977<br>EST              | For Review<br>Not Set<br>cana St., Puntod C<br>805 2771 Fax No       | For Cert<br>Not<br>agayan de Oro City 900<br>5.                 | 3)<br>iffication<br>Set                     | For Approval<br>Ezer Marin |
| 4. To add item<br>4. To add item<br>Document Overview<br>atus<br>Save & Send for Approver<br>BLU ENE<br>your great value fuel<br>MATERIAL TR<br>(2020050000098<br>rom Warehouse:<br>//ILLANUEVA - Warehouse                                                                                                    | n, click +              | (Add) butt<br>1 –<br>Created<br>No<br>857<br>R REQUI<br>To Warehouse:<br>PUNTOD - W                             | :ON.<br>. 43 Julio Pac<br>7-1987 / 0977<br>EST<br>/arehouse | For Review<br>Not Set<br>cana St., Puntod C<br>'805 2771 Fax No      | For Cert<br>Not<br>agayan de Oro City 900<br>5.                 | 3)<br>iffication<br>Set                     | For Approval<br>Ezer Marin |
| 4. To add item<br>Document Overview<br>atus<br>Save & Send for Approver<br>Save & Send for Approver<br>BLU ENE<br>Sour great value fuel<br>VATERIAL TR<br>2020050000098<br>rom Warehouse:<br>/ILLANUEVA - Warehouse<br>tem Code Item Descrip                                                                                                    | n, click +              | (Add) butt<br>1 –<br>Created<br>No<br>857<br>R REQUI<br>To Warehouse:<br>PUNTOD - W<br>Nost SOH                 | :ON.<br>. 43 Julio Pac<br>7-1987 / 0977<br>EST<br>/arehouse | For Review<br>Not Set<br>cana St., Puntod C<br>'805 2771 Fax No      | For Cert<br>Not<br>agayan de Oro City 900<br>o.                 | 3<br>iffication<br>Set                      | For Approval<br>Ezer Marin |
| 4. To add item<br>Document Overview<br>atus<br>Save & Send for Approver<br>Save & Send for Approver<br>Save | ANSFE                   | (Add) butt<br>1 –<br>Created<br>No<br>857<br>R REQUI<br>To Warehouse:<br>PUNTOD - W<br>ost SOH<br>.97 77,433.05 | CON.<br>43 Julio Pac<br>7-1987 / 0977<br>EST<br>/arehouse   | For Review<br>Not Set                                                | For Cert<br>Not<br>agayan de Oro City 900<br>).<br>From Racking | 3<br>iffication<br>Set<br>To I<br>EL 1 • PU | For Approval<br>Ezer Marin |

5. Select Racking (From & To) and input Item Code & Quantity. To remove entry, click D (Delete) icon if necessary.

To add more stock transfers, repeat steps 4 & 5

6. To save and send for approval, click Save & Send For Approval button.

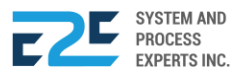

Cyrel, Cyrel Delfin

|   |               | ⑦ Confirm                                                     |
|---|---------------|---------------------------------------------------------------|
|   |               | Are you sure to Send this for Approval?                       |
|   |               | No                                                            |
| 7 | Click Yes but | ton to confirm action otherwise click $^{NO}$ button to cance |

button to confirm action, otherwise click 🔤 button to cancel. CIICK 1.

#### APPROVAL

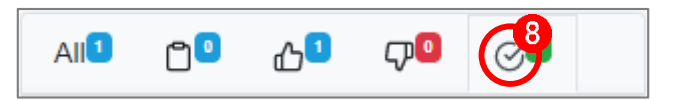

8. Go to  $\mathfrak{S}$  (Released) tab to check released material transfer.

| tatu                                    | C                         | 1<br>Created          | Rev                                    | 2<br>viewed<br>ot Set   | 3<br>Certified<br>Not Set | Approved<br>Administrator      |
|-----------------------------------------|---------------------------|-----------------------|----------------------------------------|-------------------------|---------------------------|--------------------------------|
| BLU ENER                                | GY                        | No. 43 Ju<br>857-1987 | Ilio Pacana St., Pu<br>/ 0977 805 2771 | ntod Cagayan<br>Fax No. | de Oro City 900           |                                |
| MATERIAL TRA                            | NSFER REG                 | QUEST                 |                                        |                         |                           | Date Requested:<br>May 05 2020 |
| From Warehouse:<br>/ILLANUEVA - Warehou | To Wareho<br>ISE PUNTO    | ouse:<br>D - Wareh    | ouse                                   |                         |                           |                                |
| Item Code                               | Item Description          | Unit                  | Quantity                               | Released (Qty           | /) From Racking           | To Racking                     |
| DIESEL                                  | DIESEL                    | L                     | 20.00                                  | 20.00                   | VILLANUEVA-DIESEL 1       | PUNTOD-DIESEL 1                |
| PREMIUM                                 | GASOLINE,<br>PREMIUM/GOLD | L                     | 20.00                                  | 20.00                   | VILLANUEVA-DIESEL 1       | PUNTOD-DIESEL 1                |
|                                         |                           |                       |                                        |                         |                           |                                |
| Requested by:                           |                           |                       |                                        |                         |                           |                                |

Click determined button to receive material transferred. 9.

|                                     | ① Confirm                                                |
|-------------------------------------|----------------------------------------------------------|
|                                     | Are you sure you want to Release this document?          |
|                                     | No Yes                                                   |
| _                                   |                                                          |
| <b>10.</b> Click <sup>Yes</sup> but | ton to confirm action, otherwise click 🔤 button to cance |

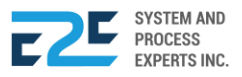

## MATERIAL RELEASE

This page allows the user to monitor and change the status of the material transfer request whether it is ready for release, in preparation stage, already released, or has been received.

#### How to process Material Release?

| BLU ENERGY DASHBOARD REGISTRY | ✓ MODULES ✓ REPOR                                                                                           | TS ∽ APPROVAL <sup>©</sup>                                                                                                    |                                                                                                    |                                        | Д <del>4</del> 0 |   |
|-------------------------------|----------------------------------------------------------------------------------------------------|----------------------------------------------------------------------------------------------------|----------------------------------------------------------------------------------------------------|----------------------------------------|------------------|---|
|                               | Order to Cash<br>Customer Collection<br>Collection Clearing<br>OTC Adjusting Entries<br>Fund Transfer       | Procure to Pay<br>Purchase Request<br>Canvass<br>Purchase Order<br>Advance Deposit<br>Goods Receive<br>Documents Clearing<br>Cash Advance<br>CA Adjusting Entries<br>Check Clearing<br>PTP Adjusting Entries | Inventory Management<br>Mat to Mat Conversion<br>Stock Transfer<br>Material Release<br>Perform Cycle Count<br>Supplier Pricing<br>Inv Adjusting Entries<br>Product Return - Calibration<br>Price Adjustment<br>Calibration<br>Authority to Withdraw | Journal Voucher Mgt<br>Journal Voucher | ♥ PUNTOD         | Ţ |
|                               | Fixed Asset Mgt<br>Managed Fixed Asset<br>Depreciation Run<br>Property Monitoring<br>FA Disposal/Retirement |                                                                                                    |                                                                                                    |                                        |                  |   |

Click the Modules Menu and select Material Release under Inventory Management section.

|                                                                        | eleas             | е                |                            |
|------------------------------------------------------------------------|-------------------|------------------|----------------------------|
| For Release 1                                                          | \$ <mark>0</mark> | ₽ <mark>₀</mark> | © <sup>0</sup>             |
| Search                                                                 |                   |                  | Q                          |
| IT2020050000101<br>VILLANUEVA - Wa<br>Warehouse<br>Cyrel, Cyrel Delfin | rehouse to        | PUNTOD -         | 2020-05-<br>05<br>10:47:03 |

1. Select document from For Release tab to release.

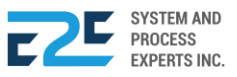

| Document Overview &<br>Statue<br>Prepare |                                       | Prepa                        | aring                                      |                            | 2<br>Released       | 3<br>Received                  |
|------------------------------------------|---------------------------------------|------------------------------|--------------------------------------------|----------------------------|---------------------|--------------------------------|
| BLU ENERG                                | A A A A A A A A A A A A A A A A A A A | No. 43 .<br>857-198          | Julio Pacana St., Po<br>37 / 0977 805 2771 | untod Cagayan d<br>Fax No. | e Oro City 900      |                                |
| MATERIAL TRAI                            | NSFER REC                             | UES                          | т                                          |                            |                     | Date Requested:<br>May 05 2020 |
| From Warehouse:<br>VILLANUEVA - Warehous | To Warehou<br>e PUNTOD                | <sup>use:</sup><br>) - Warel | house                                      |                            |                     |                                |
| Item Code                                | Item Description Un                   | it                           | Quantity                                   | Released (Qty)             | From Racking        | To Racking                     |
| DIESEL                                   | DIESEL                                | L                            | 20.00                                      | 0.00                       | VILLANUEVA-DIESEL 1 | PUNTOD-DIESEL 1                |
| PREMIUM                                  | GASOLINE,<br>PREMIUM/GOLD             | L                            | 20.00                                      | 0.00                       | VILLANUEVA-DIESEL 1 | PUNTOD-DIESEL 1                |
| Requested by:                            |                                       |                              |                                            |                            |                     |                                |
| Cyrel, Cyrel Delfin<br>-                 |                                       |                              |                                            |                            |                     |                                |

2. To release item, click Prepare button.

|           | <ol> <li>Confirm</li> </ol>                           |         |
|-----------|-------------------------------------------------------|---------|
|           | Are you sure you want to Prepare this document?       |         |
|           | No Yes                                                |         |
| Click Yes | button to confirm action, otherwise click button to c | cancel. |
|           | For Release                                           |         |

4. Go to  $\bigotimes$  (Preparing) tab and select documents to prepare the transfer of materials.

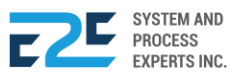

3.

| Document Overview 8<br>Statur<br>Release | 2                         | F<br>Roc<br>M     | Preparing<br>el Baquiller<br>lay 05 2020 | 2<br>Released<br>May 05 2020                | Received<br>May 05 2020        |
|------------------------------------------|---------------------------|-------------------|------------------------------------------|---------------------------------------------|--------------------------------|
| BLU ENEI                                 | RGY                       | No. 43<br>857-19  | Julio Pacana St.,<br>87 / 0977 805 277   | Puntod Cagayan de Oro City 900<br>1 Fax No. |                                |
| MATERIAL TR                              | ANSFER REG                | QUES              | т                                        |                                             | Date Requested:<br>May 05 2020 |
| From Warehouse:<br>VILLANUEVA - Wareh    | To Wareho<br>Iouse PUNTO  | ouse:<br>D - Ware | house                                    |                                             |                                |
| Item Code                                | Item Description Un       | it                | Quantity                                 | Released (Qty) 5 om Racking                 | To Racking                     |
| DIESEL                                   | DIESEL                    | L                 | 20.00                                    | VILLANUEVA-DIESEL 1                         | PUNTOD-DIESEL 1                |
| PREMIUM                                  | GASOLINE,<br>PREMIUM/GOLD | L                 | 20.00                                    | VILLANUEVA-DIESEL 1                         | PUNTOD-DIESEL 1                |
| Requested by:                            |                           |                   |                                          |                                             |                                |
| Cyrel, Cyrel Delfin<br>-                 |                           |                   |                                          |                                             |                                |

- 5. Input Released (Qty) to release.
- 6. Click Release button to release prepared item.

|       | O Confirm                                               |
|-------|---------------------------------------------------------|
|       | Are you sure you want to Release this document?         |
|       | No Yes                                                  |
| Yes b | utton to confirm action, otherwise click button to canc |

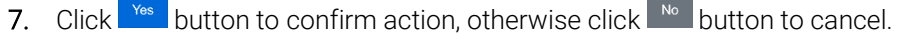

| For Release 🤒 😒 💭 🏈 |  | For Release 🧕 | \$ <mark>0</mark> |  |  |  |
|---------------------|--|---------------|-------------------|--|--|--|
|---------------------|--|---------------|-------------------|--|--|--|

- 8. Go to 🕞 (Release) tab to monitor your release documents for material transfer. Wait for other location to receive your transfer of materials.
- 9. Go to  $\mathfrak{S}$  (Received) tab to view received records of material transfer.

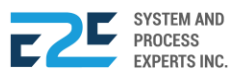

## PERFORM CYCLE COUNT

Perform cycle count involves counting a small amount of inventory in the warehouse each day, with the intent of counting the entire inventory over a period of time. Any errors found during these small incremental counts will result in an adjustment to the inventory accounting records.

In this page, user count number of items in number of location or area within the warehouse in a specified time or day. Entries created will be sent for approval, users are able to view, edit and delete existing entries.

| BLU ENERGY DASHBOARD REGISTRY | ✓ MODULES ✓ REPOR <sup>®</sup>                                                                              | rs - Approval <sup>0</sup>                                                                                                    |                                                                                                    |                                        | Д <del>4</del> 0 | ٩ |
|-------------------------------|----------------------------------------------------------------------------------------------------|----------------------------------------------------------------------------------------------------|----------------------------------------------------------------------------------------------------|----------------------------------------|------------------|---|
|                               | Order to Cash<br>Customer Collection<br>Collection Clearing<br>OTC Adjusting Entries<br>Fund Transfer       | Procure to Pay<br>Purchase Request<br>Canvass<br>Purchase Order<br>Advance Deposit<br>Goods Receive<br>Documents Clearing<br>Cash Advance<br>CA Adjusting Entries<br>Check Clearing<br>PTP Adjusting Entries | Inventory Management<br>Mat to Mat Conversion<br>Stock Transfer<br>Material Release<br>Perform Cycle Count<br>Supplier Pricing<br>Inv Adjusting Entries<br>Product Return - Calibration<br>Price Adjustment<br>Calibration<br>Authority to Withdraw | Journal Voucher Mgt<br>Journal Voucher | ♥ PUNTOD         |   |
|                               | Fixed Asset Mgt<br>Managed Fixed Asset<br>Depreciation Run<br>Property Monitoring<br>FA Disposal/Retirement |                                                                                                    |                                                                                                    |                                        |                  |   |

#### How to Perform Cycle Count?

Click the Modules Menu and select Perform Cycle Count under Inventory Management section.

| All 🗇 🖸 🖓 🖸                                 |         |
|---------------------------------------------|---------|
| Search Here                                 | Q + New |
| PCC2020050355997<br>May 13, 2020 - 10:22:07 |         |

- 1. Click + New button to open entry for Perform Cycle Count (PCC).
- 2. To remove entry, click  $\square$  (Delete) icon aligned with the document.

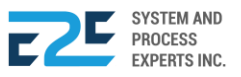
| Description of the second station of the second station of the sec | .GAYAN DE ORO CITY S<br>( NO. | 900      | PERFO<br>COUN<br>PCC202005035 | ORM C<br>T (PCC<br><sup>55997</sup> | YCLE<br>C) |            |
|----------------------------------------------------------------------------------------------------|-------------------------------|----------|-------------------------------|-------------------------------------|------------|------------|
| Functional Area Cost                                                                                                    | Center                        |          | Warehouse                     |                                     | Cat        | egory      |
| OPERATIONS    BLU P                                                                                                    | UNTOD                         |          | PUNTOD - Warehouse            |                                     | ▼ Fu       | el 🔹       |
| Material Desc                                                                                                    | Tank / Racking                | Dipstick | SOI                           | H Diff (Qty)                        | Unit Cost  | Diff (Amt) |
| DIESEL DIESEL                                                                                                    | PUNTOD-DIESEL2                | 50       | 650.0                         | 0 -600.00                           | 17.94      | -10,764.00 |
| DIESEL DIESEL                                                                                                    | PUNTOD-DIESEL1                |          | 1,258.0                       | 0.00                                | 17.94      | 0.00       |
| UNLEADED GASOLINE, SILVER<br>REGULAR                                                                                                    | PUNTOD-<br>UNLEADED           |          | 2,592.0                       | 0 0.00                              | 35.27      | 0.00       |
| PREMIUM GASOLINE, PREMIUM/GOLD                                                                                                    | PUNTOD-PREMIUM                |          | 4,000.0                       | 0 0.00                              | 31.08      | 0.00       |
|                                                                                                    |                               |          |                               |                                     |            |            |

- **3.** Select Functional Area, Cost Center, Warehouse and Category.
- 4. Enter Dipstick aligned with the selected material.

| BLU ENERGY                                                                                                    | PERFORM CYCLE<br>COUNT (PCC) | Save<br>Document Status                                    |
|----------------------------------------------------------------------------------------------------|------------------------------|------------------------------------------------------------|
| NO. 43 JULIO PACANA ST., PUNTOD CAGAYAN DE ORO CITY 900<br>TEL NO. 857-1987 / 0977 805 2771 FAX NO.<br>User Remarks: | PCC2020050355997             | Created     For Review     Not Set                         |
| -                                                                                                    | li.                          | For Certification     Not Set     For Approval     Not Set |
| Functional Area Cost Center                                                                                          | Warehouse Category           | NOT SET                                                    |
| OPERATIONS    BLU PUNTOD                                                                                             | PUNTOD - Warehouse           |                                                            |

| 5. | Click <sup>B Save</sup> | putton for approval.                               |
|----|-------------------------|----------------------------------------------------|
|    |                         | <ol> <li>Confirm</li> </ol>                        |
|    |                         | Are you sure you want to save this document ?      |
|    |                         | No Yes                                             |
| 6. | Click 😕 butt            | on to confirm action, otherwise click 📭 to cancel. |

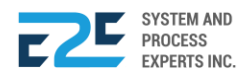

| Perform Cycle C | Count (PCC) - Accounting Entries |                |            |
|-----------------|----------------------------------|----------------|------------|
| Date            | Account Name                     | Debit          | Credit     |
| May 13, 2020    | INVENTORY LOSSES / SPOILAGE      | 10,764.00      |            |
|                 | INVENTORY-FUEL                   |                | 10,764.00  |
|                 |                                  | 10,764.00      | 10,764.00  |
|                 |                                  | Cancel Send Fo | or Approva |

7. To send for approval, click *◄* Send for Approval button, otherwise click Cancel button to discard.

| <ul> <li>Confirm</li> </ul> |                                              |
|-----------------------------|----------------------------------------------|
|                             | Are you sure you want to send for approval ? |
|                             | No Yes                                       |

8. Click 🚾 button to confirm action, otherwise click 🔤 to cancel.

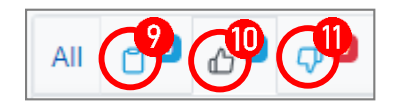

- 9. Go to 🗋 (Created/For Approval) tab to monitor your pending documents.
- 10. Go to 🗘 (Approved) tab to view approved documents.
- 11. Go to  $\mathbf{\nabla}$  (Rejected) tab to review rejected documents.

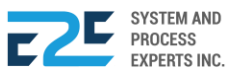

## INV ADJUSTING ENTRIES

This page records all adjusting entries made for inventory. The admin/user will be able to create an entry by pressing the add icon. All entries created are subject for approval.

#### How to create Inventory Adjusting Entries?

| BLU ENERGY DASHBOARD REGISTRY | MODULES ~ REPOR                                                                                             | TS ∽ APPROVAL <sup>©</sup>                                                                                                    |                                                                                                    |                                        |          |   |
|-------------------------------|----------------------------------------------------------------------------------------------------|----------------------------------------------------------------------------------------------------|----------------------------------------------------------------------------------------------------|----------------------------------------|----------|---|
|                               | Order to Cash<br>Customer Collection<br>Collection Clearing<br>OTC Adjusting Entries<br>Fund Transfer       | Procure to Pay<br>Purchase Request<br>Canvass<br>Purchase Order<br>Advance Deposit<br>Goods Receive<br>Documents Clearing<br>Cash Advance<br>CA Adjusting Entries<br>Check Clearing<br>PTP Adjusting Entries | Inventory Management<br>Mat to Mat Conversion<br>Stock Transfer<br>Material Release<br>Perform Cycle Count<br>Supplier Pricing<br>Inv Adjusting Entries<br>Product Return - Calibration<br>Price Adjustment<br>Calibration<br>Authority to Withdraw | Journal Voucher Mgt<br>Journal Voucher | © PUNTOD | Ţ |
|                               | Fixed Asset Mgt<br>Managed Fixed Asset<br>Depreciation Run<br>Property Monitoring<br>FA Disposal/Retirement |                                                                                                    |                                                                                                    |                                        |          |   |

Click the Modules Menu and select Inventory Adjusting Entries under Inventory Management section.

| Inventory Adjusting Entries |                          |                  |                  |  |  |  |
|-----------------------------|--------------------------|------------------|------------------|--|--|--|
| All                         | 0                        | <mark>ه</mark> ک | <sub>C</sub> , 0 |  |  |  |
| Searc                       | h Here                   | + New            |                  |  |  |  |
| ADJIN<br>Apr 20,            | <b>V20200403</b><br>2020 | 50352            |                  |  |  |  |

- 1. Click + New button to open entry for Inventory Adjusting Entries.
- 2. To remove entry just click  $\hat{\Box}$  (Delete) icon aligned with the document.

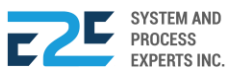

| BLU EN                        | ERGY                           | No. 43 Julio Pacana St., Pun<br>857-1987 / 0977 805 2771 | tod Cagayan de Oro City 900 |        |      |
|-------------------------------|--------------------------------|----------------------------------------------------------|-----------------------------|--------|------|
| Inventory Ad<br>ADJINV2020040 | <b>djusting Ent</b><br>0350352 | ries                                                     |                             |        |      |
| Date                          | Functional Area                | Cost Center                                              | Account Name                | Debit  | Cre  |
| 04/20/2020                    | -                              | -                                                        |                             | 0.0000 | 00   |
|                               |                                |                                                          | Total Diff.                 | 0.00   | 0.00 |
| 4                             |                                |                                                          |                             |        | ۱.   |

- **3.** Input necessary details to fields.
- 4. Click  $\pm$  (Add) button to add entry.

| BLU<br>your gree | ENERGY N<br>at value fuel stations 8    | o. 43 Julio Pacana St., Punto<br>57-1987 / 0977 805 2771 | d Cagayan de Oro City 900 |               | Do | Send for Approval<br>Cocument Status<br>Created |
|------------------|-----------------------------------------|----------------------------------------------------------|---------------------------|---------------|----|-------------------------------------------------|
| Inventory        | <b>/ Adjusting Entrie</b><br>0040350352 | es                                                       |                           |               | 0  | For Review<br>Not Set                           |
| ition            | Warehouse                               | Racking                                                  | Material Desc.            | +<br>Quantity |    | For Certification<br>Not Set                    |
|                  | PUNTOD - Warehouse                      | PUNTOD-DIESEL 1                                          | DIESEL (L)                | 5 0           | 6  | For Approval<br>Not Set                         |

5. Click  $\hat{\Box}$  (Delete) icon to remove entry if necessary.

To add more inventory adjusting entries, repeat steps 4 & 5.

6. To send for approval, click *<sup>⊲ Send for Approval</sup>* button.

| I Confirm | n                                            |
|-----------|----------------------------------------------|
|           | Are you sure you want to post this document? |
|           | No Yes                                       |

7. Click 🐚 button to confirm action, otherwise click 🔊 button to cancel.

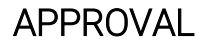

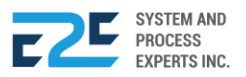

### **PRODUCT RETURN – CALIBRATION**

In this part, the user will be able to assign personnel responsible for the product return – calibration, and to make sure the exact/correct volume of a containment system (ex: tank or pump) corresponding to a certain measurement value is accurate.

#### How to Process Product Return - Calibration?

| BLU ENERGY DASHBOARD REGISTR | Y ∽ MODULES ∽ REPOR                                                                                         | TS ∽ APPROVAL <sup>©</sup>                                                                                                    |                                                                                                    |                                        | Д <del>Д</del> • А |
|------------------------------|----------------------------------------------------------------------------------------------------|----------------------------------------------------------------------------------------------------|----------------------------------------------------------------------------------------------------|----------------------------------------|--------------------|
|                              | Order to Cash<br>Customer Collection<br>Collection Clearing<br>OTC Adjusting Entries<br>Fund Transfer       | Procure to Pay<br>Purchase Request<br>Canvass<br>Purchase Order<br>Advance Deposit<br>Goods Receive<br>Documents Clearing<br>Cash Advance<br>CA Adjusting Entries<br>Check Clearing<br>PTP Adjusting Entries | Inventory Management<br>Mat to Mat Conversion<br>Stock Transfer<br>Material Release<br>Perform Cycle Count<br>Supplier Pricing<br>Inv Adjusting Entries<br>Product Return - Calibration<br>Price Adjustment<br>Calibration<br>Authority to Withdraw | Journal Voucher Mgt<br>Journal Voucher | ⊘ PUNTOD ▼         |
|                              | Fixed Asset Mgt<br>Managed Fixed Asset<br>Depreciation Run<br>Property Monitoring<br>FA Disposal/Retirement |                                                                                                    |                                                                                                    |                                        |                    |

Click the Modules Menu and select Product Return – Calibration under Inventory Management section.

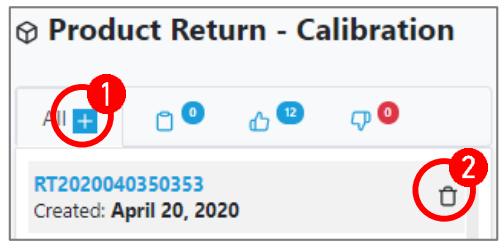

- 1. Click + (Create) button to open Product Return entry.
- 2. To remove entry, click  $\hat{\Box}$  (Delete) icon aligned with the document.

| BLU ENERGY                                          | No. 43 Julio Pacana St., Puntod Cagayan de Oro City 9<br>857-1987 / 0977 805 2771 | 00      |                                        |
|-----------------------------------------------------|-----------------------------------------------------------------------------------|---------|----------------------------------------|
| PRODUCT RETURN - CALIB                              | RATION                                                                            |         | Transaction No. <b>RT2020040350353</b> |
| Employee: Shift:<br>Jevan Gil, Jevan Gil Denoro 🔻 1 |                                                                                   |         |                                        |
| Item Description                                    | Unit                                                                              | Racking | Quantity 4                             |

- 3. Select Employee and Shift.
- 4. Click + (Add) button to add entry.

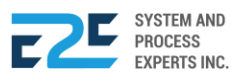

| BLU ENERGY                    | No. 43 Julio Pacana St., Puntoc<br>857-1987 / 0977 805 2771 | d Cagayan de Oro City 900 |                                       |
|-------------------------------|-------------------------------------------------------------|---------------------------|---------------------------------------|
| Send for Approval             | CALIBRATION                                                 | т                         | ransaction No. <b>RT2020040350353</b> |
| Employee:                     | Shift:                                                      |                           |                                       |
| Jevan Gil, Jevan Gil Denoro 🔻 | 1 •                                                         |                           |                                       |
| Item Description              | Unit                                                        | Racking                   | Quantity +                            |
| DIESEL L                      | L                                                           | PUNTOD-DIESEL ' 🔻         | 10 🗘                                  |

5. Input necessary details and click  $\hat{\Pi}$  (Delete) icon to remove entry if necessary.

To add more product return - calibration, repeat steps 4 & 5.

6. To send for approval, click *<sup>⊲ Send for Approval</sup>* button.

| () Confirm |                                                |
|------------|------------------------------------------------|
|            | Are you sure to send this record for approval? |
|            | No                                             |

7. Click button to confirm action, otherwise click button to cancel.

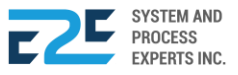

# **PRICE ADJUSTMENT**

In this section, the head office will have the authority to create price adjustments. The head office will select the product that needs an increase or reduction in price, it will also select the location and set the date of the effectivity of the price adjustments. Morever, the price can only be adjusted back to its original price through the same process given that it will be subject for approval.

#### How to Process Price Adjustment?

| BLU ENERGY DASHBOARD REGISTRY ~ | MODULES ~ REPORTS ~                                                                                                    | APPROVAL                                                                                                    |                                                                                                    |                                        | Д <del>4</del> 0 | ٩ |
|---------------------------------|----------------------------------------------------------------------------------------------------|----------------------------------------------------------------------------------------------------|----------------------------------------------------------------------------------------------------|----------------------------------------|------------------|---|
| Or<br>Cu<br>Co<br>OT<br>Fu      | rder to Cash P<br>ustomer Collection P<br>Dilection Clearing C<br>IC Adjusting Entries P<br>ind Transfer A<br>C<br>C<br>C<br>C<br>C<br>C<br>C<br>C<br>C<br>C<br>C<br>C<br>C | rocure to Pay<br>urchase Request<br>anvass<br>urchase Order<br>divance Deposit<br>ioods Receive<br>ocuments Clearing<br>ash Advance<br>A Adjusting Entries<br>heck Clearing<br>TP Adjusting Entries | Inventory Management<br>Mat to Mat Conversion<br>Stock Transfer<br>Material Release<br>Perform Cycle Count<br>Supplier Pricing<br>Inv Adjusting Entries<br>Product Return - Calibration<br>Price Adjustment<br>Calibration<br>Authority to Withdraw | Journal Voucher Mgt<br>Journal Voucher | ♥ PUNTOD         | Ŧ |
| Fib<br>Ma<br>De<br>Pro<br>FA    | xed Asset Mgt<br>anaged Fixed Asset<br>epreciation Run<br>operty Monitoring<br>L Disposal/Retirement                                                                        |                                                                                                    |                                                                                                    |                                        |                  |   |

Click the Modules Menu and select Price Adjustment under Inventory Management section.

| Price                    | Adjust                | ment |            |  |
|--------------------------|-----------------------|------|------------|--|
|                          | 0                     | ئ    | <b>(</b> ] |  |
| P20200403<br>Created: Ap | 50354<br>oril 21, 202 | 0    |            |  |

- 1. Click + (Create) button to open price adjustment entry.
- 2. To remove entry, click  $\hat{\Box}$  (Delete) icon aligned with the document.

| BLU ENERGY        | No. 43 Julio Pacana St., Puntod Cagayan de Oro City 900<br>857-1987 / 0977 805 2771 |                                       |
|-------------------|-------------------------------------------------------------------------------------|---------------------------------------|
| PRICE ADJUSTMENT  |                                                                                     | Transaction No. <b>P2020040350354</b> |
| Effectivity Date: | Effectivity Time:                                                                   |                                       |
| 04/21/2020        | :                                                                                   |                                       |
| Location          | Description Unit                                                                    | Price Credit Price +                  |

**3.** Enter Effectivity Date and Effectivity Time.

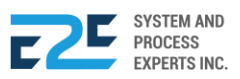

4. Click + (Add) button to open entry.

| BLU ENERGY        | No. 43 Julio Pacana St., Pur<br>857-1987 / 0977 805 2771 | ntod Cagayan de Oro City 900 |             |                           |
|-------------------|----------------------------------------------------------|------------------------------|-------------|---------------------------|
| PRICE AD USTMENT  |                                                          |                              | Transaction | No. <b>P2020040350354</b> |
| Effectivity Date. | Effectivity Time:                                        |                              |             |                           |
| 04/21/2020        | :                                                        |                              |             |                           |
| Location          | Description Unit                                         |                              | Price       | Credit Price +            |
| PUNTOD            | ▼ DIESEL L L                                             | 38.00                        | 0.00        | Û                         |
| PUNTOD            | ▼ GASOLINE, PR L                                         | 48                           | 0.00        | Û                         |

5. Select and input necessary details. To remove entry, click D (Delete) icon aligned with the item if necessary.

To add more price adjustments, repeat steps 4 & 5.

6. To send for approval, click *<sup>d</sup>* Send for Approval button for approval.

| Are you | u sure to send thi | is record for app | roval? |       |
|---------|--------------------|-------------------|--------|-------|
|         |                    |                   | N      | lo Ye |

7. Click Yes button to confirm action, otherwise click No button to cancel.

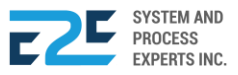

# CALIBRATION

In this part, the user will be able to assign calibration personnel that will be in charge in determining the exact /correct volume of a containment system (ex: tank or pump) corresponding to a certain measurement value. Calibration process is key measure of the company to obtain accurate measurements of quantity.

#### How to Process Calibration?

| BLU ENERGY DASHBOARD REGISTRY | MODULES ~ REPOR                                                                                             | tts √ approval <sup>©</sup>                                                                                                    |                                                                                                    |                                        | D 40 8     |
|-------------------------------|----------------------------------------------------------------------------------------------------|----------------------------------------------------------------------------------------------------|----------------------------------------------------------------------------------------------------|----------------------------------------|------------|
|                               | Order to Cash<br>Customer Collection<br>Collection Clearing<br>OTC Adjusting Entries<br>Fund Transfer       | Procure to Pay<br>Purchase Request<br>Canvass<br>Purchase Order<br>Advance Deposit<br>Goods Receive<br>Documents Clearing<br>Cash Advance<br>CA Adjusting Entries | Inventory Management<br>Mat to Mat Conversion<br>Stock Transfer<br>Material Release<br>Perform Cycle Count<br>Supplier Pricing<br>Inv Adjusting Entries<br>Product Return - Calibration<br>Price Adjustment<br>Calibration<br>Authority to Withdraw | Journal Voucher Mgt<br>Journal Voucher | ♥ PUNTOD ▼ |
|                               | Fixed Asset Mgt<br>Managed Fixed Asset<br>Depreciation Run<br>Property Monitoring<br>FA Disposal/Retirement |                                                                                                    |                                                                                                    |                                        |            |

Click the Modules Menu and select Calibration under Inventory Management section.

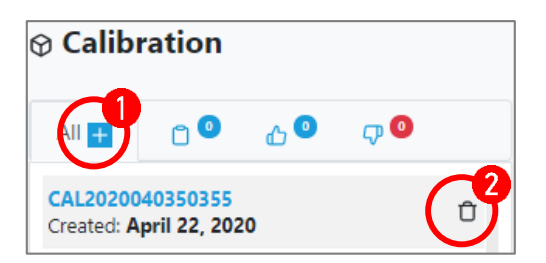

- 1. Click + (Create) button to open calibration entry.
- 2. To remove entry, click  $\hat{\Box}$  (Delete) icon aligned with the document.

| BLU ENERGY            | No. 43 Julio Pacana St., Puntod Cagayan de Oro City<br>857-1987 / 0977 805 2771 | 900  |                                  |
|-----------------------|---------------------------------------------------------------------------------|------|----------------------------------|
| CALIBRATION           |                                                                                 |      | Transaction No. CAL2020040350355 |
| I Send for Approval   |                                                                                 |      | Date Posted. April 22, 2020      |
| Employee:             | Shift:                                                                          |      | Target Date:                     |
| Cyrel, Cyrel Delfin   | 1                                                                               | Ŧ    | 04/22/2020                       |
| Item Description Unit | Racking Code                                                                    | Pump | Nozzle Qty +                     |

3. Select Employee, Shift & Target Date.

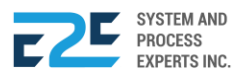

| BLU ENE              | RGY<br>1 station | No. 43 Julio Pacana St., Punto<br>857-1987 / 0977 805 2771 | d Cagayan de Oro City 90 | 00   |                 |                      |
|----------------------|------------------|------------------------------------------------------------|--------------------------|------|-----------------|----------------------|
| CALIBRATION          |                  |                                                            |                          |      | Transaction No. | CAL2020040350355     |
| Send for Approva     |                  |                                                            |                          |      | Date Pos        | sted. April 22, 2020 |
| Employee:            |                  |                                                            | Shift:                   |      | Target Date:    |                      |
| Cyrel, Cyrel Delfin  |                  |                                                            | 1                        | ٣    | 04/22/2020      |                      |
| Item Description     | Unit             | Racking Code                                               | e                        | Pump | Nozzle          | Qty +4               |
| DIESEL L             | L                | PUNTOD-DI                                                  | IESEL 1 🔻 1              | 2    | 5               |                      |
| GASOLINE, PREMIUM/GC | DLD L L          | PUNTOD-DI                                                  | IESEL 1 🔻 1              | 4    | 10              | 5                    |

- 4. Click ± (Add) button to open entry.
- 5. Select and input necessary details. To remove entry, click  $\hat{\Box}$  (Delete) icon aligned with the item if necessary.

To add more calibrations, repeat steps 4 & 5.

6. To send for approval, click *<sup>⊲ Send for Approval</sup>* button.

| () Confi | m                                              |
|----------|------------------------------------------------|
|          | Are you sure to send this record for approval? |
|          | No                                             |

7. Click 🔤 button to confirm action, otherwise click 🔊 button to cancel.

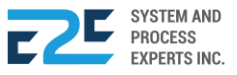

# AUTHORITY TO WITHDRAW

In the instance that a particular employee would be in need to purchase a product this section allows the employee to request an authority to withdraw from the immediate department head to create a transaction in behalf of the company. All requests for an authority to withdraw are subject for approval.

#### How to Process an Authority to Withdraw?

| BLU ENERGY DASHBOARD REGISTRY | ✓ MODULES ✓ REPOR <sup>®</sup>                                                                              | rs ~ approval®                                                                                                    |                                                                                                    |                                        | n ÷C   |   |
|-------------------------------|----------------------------------------------------------------------------------------------------|----------------------------------------------------------------------------------------------------|----------------------------------------------------------------------------------------------------|----------------------------------------|--------|---|
|                               | Order to Cash<br>Customer Collection<br>Collection Clearing<br>OTC Adjusting Entries<br>Fund Transfer       | Procure to Pay<br>Purchase Request<br>Canvass<br>Purchase Order<br>Advance Deposit<br>Goods Receive<br>Documents Clearing<br>Cash Advance<br>CA Adjusting Entries<br>Check Clearing<br>PTP Adjusting Entries | Inventory Management<br>Mat to Mat Conversion<br>Stock Transfer<br>Material Release<br>Perform Cycle Count<br>Supplier Pricing<br>Inv Adjusting Entries<br>Product Return - Calibration<br>Price Adjustment<br>Calibration<br>Authority to Withdraw | Journal Voucher Mgt<br>Journal Voucher | PUNTOD | v |
|                               | Fixed Asset Mgt<br>Managed Fixed Asset<br>Depreciation Run<br>Property Monitoring<br>FA Disposal/Retirement |                                                                                                    |                                                                                                    |                                        |        |   |

Click the Modules Menu and select Authority to Withdraw under Inventory Management section.

|                        | 0 | <sub>ل</sub> 18 | <b>(</b> ] |  |  |  |
|------------------------|---|-----------------|------------|--|--|--|
| WD202004<br>Created: A | ( | 12              |            |  |  |  |

- 1. Click + (Create) button to open Authority to Withdraw.
- 2. To remove entry, click  $\hat{\Box}$  (Delete) icon aligned with the document.

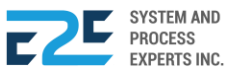

| BLU ENERG                        | No. 43 Julio P<br>857-1987 / 09 | 'acana St., Puntod Cagayan de Oro City<br>977 805 2771 | y 900 |                                 |
|----------------------------------|---------------------------------|--------------------------------------------------------|-------|---------------------------------|
| AUTHORITY TO W                   | VITHDRAW                        |                                                        |       | Transaction No. WD2020040350356 |
| Customer:                        |                                 | Shift:                                                 |       | Expected Date of Delivery:      |
| 2020-01-00001                    |                                 | 1                                                      | •     | 04/22/2020                      |
| Contact No.                      | Vehicle Type:                   | Plate Number:                                          |       | Cost Center:                    |
| +639995014275                    | Car                             | ▼ SMP-X44                                              |       | BLU PUNTOD                      |
| Account<br>FUEL AND OIL EXPENSES | v                               |                                                        |       |                                 |
| Description                      | Unit                            |                                                        | Price | Quantity Sub Total +            |

3. Select and input needed details for authority to withdraw.

| BLU ENERGY               | No. 43 Julio F<br>857-1987 / 0 | Pacana St., Punto<br>977 805 2771 | d Cagayan de Oro Cit | y 900 |            |                               |
|--------------------------|--------------------------------|-----------------------------------|----------------------|-------|------------|-------------------------------|
| AUTHORITY TO WIT         | HDRAW                          |                                   |                      |       | Transactio | on No. <b>WD2020040350356</b> |
| Customer:                |                                |                                   | Shift:               |       | Expected D | Date of Delivery:             |
| 2020-01-00001            |                                |                                   | 1                    | •     | 04/22/20   | 020                           |
| Contact No.              | Vehicle Type:                  |                                   | Plate Number:        |       | Cost Cente | in.                           |
| +639995014275            | Car                            | •                                 | SMP-X44              |       | BLU PUN    | ITOD •                        |
| Account                  |                                |                                   |                      |       |            |                               |
| FUEL AND OIL EXPENSES    |                                |                                   |                      |       |            |                               |
| Description              | Unit                           |                                   | Price                | Q     | uantity    | Sub Total +                   |
| DIESEL L                 | L                              |                                   | 38.00                | 5     | 19         | 90.00 Û                       |
| GASOLINE, PREMIUM/GOLD L | L                              |                                   | 53.00                | 10    | 53         | 30.00                         |

- 4. Click + (Add) button to open entry slot.
- 5. Select and input necessary details. To remove entry click  $\hat{\Box}$  (Delete) icon aligned with the item if necessary.

To add more authority to withdraw, repeat steps 4 & 5.

6. To send for appoval, click Send for Approval button.

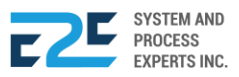

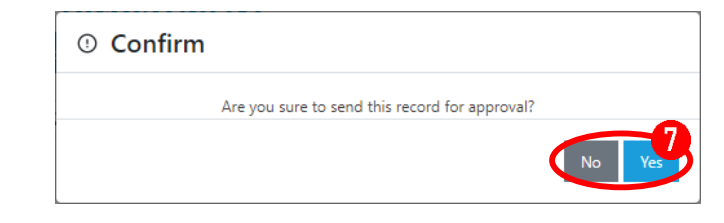

7. Click 🐚 button to confirm action, otherwise click 🔊 button to cancel.

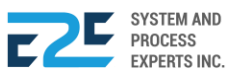

# Journal Voucher Management

A journal voucher is a document that vouches (records), or posts, to a journal in the accounting record. When people talk about journal vouchers, they typically are referring to something other than the routine A/P, or A/R transactions, as those have their own processes.

This module allows the user to handle adjustments not covered by the other modules that is flexible with high internal control. All adjustments made shall be subject for approval.

### JOURNAL VOUCHER

A journal voucher is a document that stored the essential information about an accounting transaction. This voucher contains the following information: Unique identifying number and transaction date. All Journal voucher documents are created and monitored in this page.

#### How to Process Journal Voucher?

| BLU ENERGY DASHBOARD REGISTRY | MODULES - REPORTS -                                                                                         | APPROVAL <sup>®</sup>                                                                                                    |                                                                                                    |                     |          | o A |
|-------------------------------|----------------------------------------------------------------------------------------------------|----------------------------------------------------------------------------------------------------|----------------------------------------------------------------------------------------------------|---------------------|----------|-----|
|                               | Order to Cash<br>Customer Collection<br>Collection Clearing<br>OTC Adjusting Entries<br>Fund Transfer       | Procure to Pay<br>Purchase Request<br>Canvass<br>Purchase Order<br>Advance Deposit<br>Goods Receive<br>Documents Clearing<br>Cash Advance<br>CA Adjusting Entries<br>Check Clearing<br>PTP Adjusting Entries | Inventory Management<br>Mat to Mat Conversion<br>Stock Transfer<br>Material Release<br>Perform Cycle Count<br>Supplier Pricing<br>Inv Adjusting Entries<br>Product Return - Calibration<br>Price Adjustment<br>Calibration<br>Authority to Withdraw | Journal Voucher Mgt | ♥ PUNTOD | T   |
|                               | Fixed Asset Mgt<br>Managed Fixed Asset<br>Depreciation Run<br>Property Monitoring<br>FA Disposal/Retirement |                                                                                                    |                                                                                                    |                     |          |     |

Click the Modules Menu and select Journal Voucher under Journal Voucher Management (Mgt) section.

| General Journal Voucher (GJV)        |  |
|--------------------------------------|--|
| All 🗋 0 🖧 0                          |  |
| Search Here Q                        |  |
| Filter MRE                           |  |
|                                      |  |
| Apr 22, 2020                         |  |
| 1. Click + New button to open entry. |  |
| 2. Select among:                     |  |
| a YES                                |  |

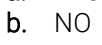

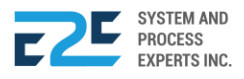

**3.** To remove entry, click  $\hat{\Box}$  (Delete) icon aligned with the document.

| No. 43 Julio Pacana St., Puntod Cagayan de Oro City 900<br>sour great value fuel stations<br>857-1987 / 0977 805 2771 |                                |             |                              |          |     |  |  |
|----------------------------------------------------------------------------------------------------|--------------------------------|-------------|------------------------------|----------|-----|--|--|
| Inventory Adjus<br>ADJINV2020040350                                                                                   | sting Entri<br><sup>0352</sup> | ies         |                              |          |     |  |  |
| Date Fu                                                                                                    | unctional Area                 | Cost Center | Account Name                 | Debit    | Cre |  |  |
| 04/20/2020 O                                                                                                    | PERATIONS                      | BLU PUNTOD  |                              | 10000    |     |  |  |
|                                                                                                    |                                |             | Total Diff. <b>10,000.00</b> | 10,000.0 | 0   |  |  |

- 4. Click + (Add) button to add entry.
- 5. Input necessary details to fields.

To add more inventory adjusting entries, repeat steps 4 & 5.

| BLU EN                        | ERGY No<br>efuel station 857     | . 43 Julio Pacana St., Punto<br>7-1987 / 0977 805 2771 | d Cagayan de Oro City 900 |          | Send for Approval<br>Document Status |
|-------------------------------|----------------------------------|--------------------------------------------------------|---------------------------|----------|--------------------------------------|
| Inventory Ac<br>ADJINV2020040 | <b>ljusting Entrie</b><br>350352 | 5                                                      |                           | ÷        | For Review<br>Not Set                |
| ition                         | Warehouse                        | Racking                                                | Material Desc.            | Quantity | Not Set                              |
|                               | PUNTOD - Warehouse               | PUNTOD-DIESEL 1                                        | DIESEL (L)                | 50 Û     | For Approval<br>Not Set              |

- 6. Click  $\hat{\Box}$  (Delete) icon to remove entry if necessary.
- 7. To send for approval, click <sup>< d</sup> Send for Approval button.
  8. Click <sup>Yes</sup> button to confirm action, otherwise click <sup>NO</sup> button to cancel.
  (Confirm Are you sure you want to post this document?

| ⊚ Inv | entory | Adjustin | ng Entries |  |
|-------|--------|----------|------------|--|
| All   |        |          | <b>Gy</b>  |  |

- 9. After sending for approval, go to Created / For Approval) tab to monitor your pending documents.
- 10. Go to (Approved JVs) tab to view approved documents.
- 11. Go to  $\nabla$  (Rejected JVs) to review rejected documents.

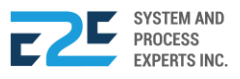

# FIXED ASSET MANAGEMENT

Fixed Asset Management is an accounting process that seeks to track fixed assets for the purposes of financial accounting, preventive maintenance, and theft deterrence.

The module enables the user to monitor, manage all the registered fixed assets' monetary value and can perform depreciation runs. Fixed Asset Management is divided into four (4) transactions namely: Managed Fixed Asset, Depreciation Run, Property Monitoring and FA Disposal/Retirement.

### MANAGED FIXED ASSET

This section allows user to register all company's fixed asset as well as make changes and remove.

#### How to Manage Fixed Asset?

| BLU ENERGY DASHBOARD REGISTRY | MODULES ~ REPOR                                                                                             | TS ∽ APPROVAL <sup>©</sup>                                                                                                    |                                                                                                    |                                        |      | ם <b>₽</b> 0 |   |
|-------------------------------|----------------------------------------------------------------------------------------------------|----------------------------------------------------------------------------------------------------|----------------------------------------------------------------------------------------------------|----------------------------------------|------|--------------|---|
|                               | Order to Cash<br>Customer Collection<br>Collection Clearing<br>OTC Adjusting Entries<br>Fund Transfer       | Procure to Pay<br>Purchase Request<br>Canvass<br>Purchase Order<br>Advance Deposit<br>Goods Receive<br>Documents Clearing<br>Cash Advance<br>CA Adjusting Entries<br>Check Clearing<br>PTP Adjusting Entries | Inventory Management<br>Mat to Mat Conversion<br>Stock Transfer<br>Material Release<br>Perform Cycle Count<br>Supplier Pricing<br>Inv Adjusting Entries<br>Product Return - Calibration<br>Price Adjustment<br>Calibration<br>Authority to Withdraw | Journal Voucher Mgt<br>Journal Voucher | ● PU | NTOD         | * |
|                               | Fixed Asset Mgt<br>Managed Fixed Asset<br>Depreciation Run<br>Property Monitoring<br>FA Disposal/Retirement |                                                                                                    |                                                                                                    |                                        |      |              |   |

Click the Modules Menu and select Managed Fixed Asset under Fized Asset Management (Mgt) section.

| △ Manage Fixed | Assets |   |  |
|----------------|--------|---|--|
| List of Assets |        |   |  |
| search         |        | Q |  |

1. Click + (Create) button to open New Fixed Asset entry form.

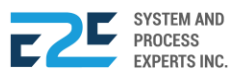

| New Fixed Asset        |                       |             |                      |                              |             |                     |                                |
|------------------------|-----------------------|-------------|----------------------|------------------------------|-------------|---------------------|--------------------------------|
|                        | FA No.                | FA Category |                      |                              |             | Date of Acquisition |                                |
|                        | 1451685               | VEHICLE     | ES                   |                              |             |                     | 04/22/2020                     |
| S                      | FA Description        |             |                      |                              |             |                     | Quantity                       |
|                        | -                     |             |                      |                              |             |                     | 1                              |
|                        | Functional Area       | Cost Cen    | ter                  |                              | Acquisitio  | on Cost             | Economic Useful Life (by Year) |
|                        | OPERATIONS            | BLU PUI     | NTOD                 |                              | 500000      |                     | 2                              |
| Select Image           | Vehicle Info.         | Riata No.   | /Sorial No           | Vic                          | ahida Turaa |                     | Derronnel                      |
|                        |                       | CMD VA      |                      | Ve                           | enicie type |                     | Tube Benen                     |
|                        | 04/24/2020            | SIVIP-A4    | 4                    | C                            | -41         |                     | Tubo, Kenan                    |
| Model                  | Salvage Value         |             | Monthly Depreciation | Monthly Depreciation Daily [ |             | Daily Dep           | preciation                     |
| Subaro                 | 50000                 |             | 18750                |                              |             | 694.444             | 4                              |
| Method of Depreciation | Depreciation (DR)     |             | Depreciation (CR)    |                              |             |                     |                                |
| Straight Line 🔻        | DEPRECIATION BUILDING | •           | ACC. DEP.BUILDIN     | ١G                           |             |                     | T                              |
| Location               |                       |             |                      |                              |             |                     |                                |
| PUNTOD                 |                       |             |                      |                              |             |                     |                                |
|                        |                       |             |                      |                              |             |                     |                                |
|                        |                       |             |                      |                              |             |                     | Cancel Save                    |

- 2. Input necessary details to fields.
- **3.** Click Save button to confirm, otherwise click Cancel button to cancel action.

| △ Manage Fixed Asset                                          | ts |   |  |
|---------------------------------------------------------------|----|---|--|
| List of Assets                                                |    |   |  |
| search                                                        | Q  | + |  |
| 1451685<br>Acquisition Date: Apr 22, 2020<br>-<br>Tubo, Renan |    | ť |  |

4. Click  $ensuremath{\underline{\sc C}}$  (Edit) icon to modify entry. To remove entry, click  $ensuremath{\underline{\sc C}}$  (Delete) icon if necessary.

| Asset Information |                                    |                                             |                                  |                               |                            |                                   |                         |                                  |
|-------------------|------------------------------------|---------------------------------------------|----------------------------------|-------------------------------|----------------------------|-----------------------------------|-------------------------|----------------------------------|
|                   | FAR No.:<br><b>1451685</b>         | Ca<br>VE                                    | tegory:<br>HICLES                |                               |                            |                                   | Date o<br>Apr 2         | of Acquisition<br><b>2, 2020</b> |
|                   | Description:<br>-                  |                                             |                                  |                               |                            |                                   |                         | QTY.:<br>1.00                    |
| 1                 | Functional Area:<br>OPERATIONS     | Co<br>BL                                    | st Center:<br><b>U PUNTOD</b>    |                               |                            | Cost:<br>500,000.00               | Econo<br><b>2.00</b>    | mic Useful Life (by Year)        |
|                   | Registration Date:<br>Apr 24, 2020 | Pla<br>SN                                   | nte/Serial No.:<br><b>IP-X44</b> |                               | Vehicle Type<br><b>Car</b> | 2                                 | Persor<br><b>Tubo</b> , | nnel/In-charge:<br><b>Renan</b>  |
|                   | Model:<br><b>Subaro</b>            | Salvage Value:<br>50,000.00                 | Month<br>18,750                  | ly Depreciation<br><b>.00</b> |                            | Method of Depreo<br>Straight Line | ciation:                | Daily Depreciation: 694.44       |
|                   | Location:<br>PUNTOD                | Depreciation (E<br>600050 DEPRE<br>BUILDING | DR):<br>ECIATION                 | Depreciatio<br>150011 AC      | on (CR)<br>CC. DEP.BUILI   | DING                              |                         |                                  |

Details of selected record displays here.

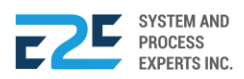

### **DEPRECIATION RUN**

This page allows user to plan and specify depreciation date for company's fixed asset, all are subject for approval.

#### How to Process Depreciation Run?

| BLU ENERGY DASHBOARD REGISTRY | ✓ MODULES ✓ REPORTS ✓                                                                                                    | APPROVAL <sup>9</sup>                                                                                                    |                                                                                                    |                                        |          | 2 <b>0</b> | ٨ |
|-------------------------------|----------------------------------------------------------------------------------------------------|----------------------------------------------------------------------------------------------------|----------------------------------------------------------------------------------------------------|----------------------------------------|----------|------------|---|
|                               | Order to Cash Pr<br>Customer Collection Pu<br>Collection Clearing Ca<br>OTC Adjusting Entries Pu<br>Fund Transfer AA<br>Cash Cash Cash Cash Cash Cash Cash Cash | rocure to Pay<br>urchase Request<br>anvass<br>urchase Order<br>dvance Deposit<br>oods Receive<br>ocuments Clearing<br>ash Advance<br>A Adjusting Entries<br>heck Clearing<br>TP Adjusting Entries | Inventory Management<br>Mat to Mat Conversion<br>Stock Transfer<br>Material Release<br>Perform Cycle Count<br>Supplier Pricing<br>Inv Adjusting Entries<br>Product Return - Calibration<br>Price Adjustment<br>Calibration<br>Authority to Withdraw | Journal Voucher Mgt<br>Journal Voucher | ♥ PUNTOD | >          | v |
|                               | Fixed Asset Mgt<br>Managed Fixed Asset<br>Depreciation Run<br>Property Monitoring<br>FA Disposal/Retirement                                                     |                                                                                                    |                                                                                                    |                                        |          |            |   |

Click the Modules Menu and select Depreciation Run under Fixed Asset Management (Mgt) section.

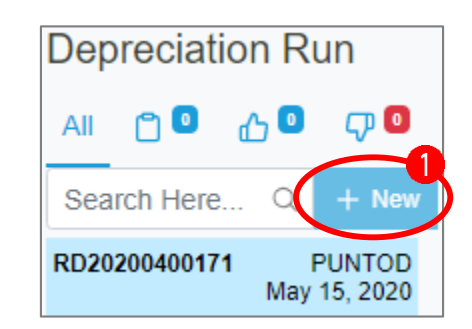

1. Click + New button to add depreciation run entry.

| NO. 43 JULIO PAC.<br>TEL NO. 857-1987 | ENERGY<br>Value fuel stations<br>ANA ST., PUNTOD CAGA<br>10977 805 2771 FAX N | YAN DE ORO CITY 900<br>O. | DEPRECIATION RUN<br>RD20200400172 | Run Depreciation                                        |
|---------------------------------------|-------------------------------------------------------------------------------|---------------------------|-----------------------------------|---------------------------------------------------------|
| Reference No.<br>RD20200400172        | Run Date 04/30/2020                                                           | Description               | Location 2<br>PUNTOD Û            | Not Set<br>For Certification<br>Not Set<br>For Approval |
| Requested by:<br>Cyrel, Cyrel Delfin  |                                                                               |                           |                                   | nemik Kelly fu                                          |

- 2. Enter Run Date, Description and Location. To delete entry just click 🗍 (Delete) icon if necessary.
- **3.** Click **\*\*** Run Depreciation button for approval.

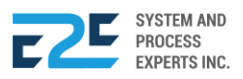

| ③ Confirm                                        |        |
|--------------------------------------------------|--------|
| Are you sure you want to Execute this document ? |        |
| (                                                | No Yes |

4. Click Yes button to confirm action, otherwise click button to cancel.

| Depreciation Ru | n - Accounting Entries |           |                          |
|-----------------|------------------------|-----------|--------------------------|
| Account Code    | Account Name           | DR        | CR Description           |
| 600065          | DEPRECIATION VEHICLES  | 33,333.33 | 0.00 Delivery Truck      |
| 150014          | ACC. DEP. VEHICLES     | 0.00      | 33,333.33 Delivery Truck |
| Total           |                        | 33,333.33 | 33,333.33                |

5. To send for approval, click <sup>I</sup> Send for Approval</sup> button. To export document and produce a copy of DR accounting entries, click <sup>I</sup> Export</sup> button. To cancel, click <sup>Cancel</sup> button.

| ⑦ Confirm                                    |  |
|----------------------------------------------|--|
| Are you sure you want to Send For Approval ? |  |
| No Yes                                       |  |

6. Click yes button to confirm action, otherwise click button to cancel.

**EXPORT** 

| Export Report                   |   |
|---------------------------------|---|
| Filename: (.xls)                | Ψ |
| Depreciation Run (Apr 30, 2020) |   |
|                                 |   |
| Cancel Download                 | 5 |

- 1. Enter Filename.
- 2. Click Download button to confirm action, otherwise click Cancel button to discard.

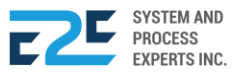

### PROPERTY MONITORING

This page allows user to plan and specify depreciation date for company's fixed asset, all are subject for approval.

#### How to Borrow Property Request?

| BLU ENERGY DASHBOARD REGISTRY | MODULES ~ REPORT                                                                                            | S ∝ APPROVAL <sup>®</sup>                                                                                                    |                                                                                                    |                                        |          |  |
|-------------------------------|----------------------------------------------------------------------------------------------------|----------------------------------------------------------------------------------------------------|----------------------------------------------------------------------------------------------------|----------------------------------------|----------|--|
|                               | Order to Cash<br>Customer Collection<br>Collection Clearing<br>OTC Adjusting Entries<br>Fund Transfer       | Procure to Pay<br>Purchase Request<br>Canvass<br>Purchase Order<br>Advance Deposit<br>Goods Receive<br>Documents Clearing<br>Cash Advance<br>CA Adjusting Entries<br>Check Clearing<br>PTP Adjusting Entries | Inventory Management<br>Mat to Mat Conversion<br>Stock Transfer<br>Material Release<br>Perform Cycle Count<br>Supplier Pricing<br>Inv Adjusting Entries<br>Product Return - Calibration<br>Price Adjustment<br>Calibration<br>Authority to Withdraw | Journal Voucher Mgt<br>Journal Voucher | ♥ PUNTOD |  |
|                               | Fixed Asset Mgt<br>Managed Fixed Asset<br>Depreciation Run<br>Property Monitoring<br>FA Disposal/Retirement | •                                                                                                    |                                                                                                    |                                        |          |  |

Click the Modules menu and select Property Monitoring under Fixed Asset Management (Mgt) section.

| Property Monitoring |                          |  |  |  |  |  |
|---------------------|--------------------------|--|--|--|--|--|
| AII 🛨 🔂 🖸           | J 🖸 🗸 🛛                  |  |  |  |  |  |
| PROP-MON-00022      | Apr 24, 2020<br>11:14:29 |  |  |  |  |  |

- 1. Click + (Create) button to add entry for borrow property request.
- 2. To remove entry, click  $\hat{\Box}$  (Delete) icon aligned with the document.

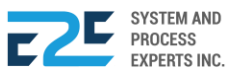

| Document Overview &<br>Status  | 1<br>Created | d For Rev<br>Not S                                       | iew For<br>et              | Certification<br>Not Set | For Approval<br>Cyrel, Cyrel Delfin |
|--------------------------------|--------------|----------------------------------------------------------|----------------------------|--------------------------|-------------------------------------|
|                                | <b>AY</b>    | No. 43 Julio Pacana St., Pur<br>857-1987 / 0977 805 2771 | ntod Cagayan de Oro City 9 | 00                       |                                     |
| BARROW PROPI<br>PROP-MON-00022 | ERTY REQUES  | т                                                        |                            |                          | Date Requested: Apr 24, 2020        |
| Requested By:                  |              | Explanation                                              |                            |                          | ĭ                                   |
| Quennie Campos                 |              | Enter Explanation                                        |                            |                          |                                     |
| Designation:<br>IT             |              |                                                          |                            |                          |                                     |
| FAR No. FA Cate                | egory        | SOH FA Description                                       |                            |                          | Quantity 🕂                          |
|                                |              |                                                          |                            |                          |                                     |

- **3.** Input Requested By, Designation & Explanation.
- 4. Click + (Add) button to add entry.

| Document (<br>Status<br>Save & Send for | Overview &   | 1<br>Created              | <b>2</b><br>For Review<br>Not Set               | For Certification<br>Not Set | For Approval<br>Cyrel, Cyrel Delfin |
|-----------------------------------------|--------------|---------------------------|-------------------------------------------------|------------------------------|-------------------------------------|
| BLU                                     | ENERGY       | No. 43 Juli<br>857-1987 , | o Pacana St., Puntod Cagayan<br>/ 0977 805 2771 | de Oro City 900              |                                     |
| BARROV<br>PROP-MON-000                  | V PROPERTY R | EQUEST                    | 22                                              |                              | Date Requested: Apr 24, 2020        |
| Quennie Camr                            | 205          |                           | 511                                             |                              |                                     |
| Quernie Camp                            |              |                           |                                                 |                              |                                     |
| Designation:<br>IT                      |              |                           |                                                 |                              | 2                                   |
| Designation:<br>IT<br>FAR No.           | FA Category  | SOH                       | A Description                                   |                              | Quantity                            |

5. Input FA Description and Quantity. To remove entry, click  $\hat{\Box}$  (Delete) icon aligned with the item if necessary.

To add more borrow request property, repeat steps 4 & 5.

6. To send for approval, click <sup>✓ Send for Approval</sup> button.

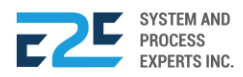

End-to-End Business Solutions

| ③ Confirm                                      |        |
|------------------------------------------------|--------|
| Are you sure to send this record for approval? |        |
|                                                | No Yes |

7. Click Yes button to confirm action, otherwise click No button to cancel.

#### **APPROVAL**

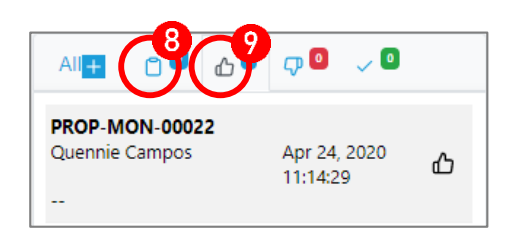

- 8. After sending for approval, go to 🗋 (Created/For Approval) tab to monitor your pending documents.
- 9. Go to 🖒 (Approved) tab to view approved documents. Select approved documents.

| Document C             | Overview &                     | Created                              | 2<br>Reviewed<br>Not Set                 | Certified<br>Not Set       | Approved<br>Cyrel, Cyrel Delfin |
|------------------------|--------------------------------|--------------------------------------|------------------------------------------|----------------------------|---------------------------------|
| BLU                    | ENERGY<br>Evalue fuel stations | No. 43 Julio Pac<br>857-1987 / 097   | ana St., Puntod Cagayan de<br>7 805 2771 | Oro City 900               |                                 |
| BARROV<br>PROP-MON-000 | V PROPERTY R                   | EQUEST                               |                                          |                            | Date Requested: Apr 24, 20      |
| Remarks:               |                                |                                      |                                          |                            |                                 |
| FAR No.                | FA Category                    |                                      | FA Description                           |                            | Barrowed Q                      |
| 1451685                | VEHICLES                       |                                      | -                                        |                            | 1.0                             |
| 10. Click<br>11. Click | < Release button to co         | o release docum<br>onfirm, otherwise | ent.                                     | rm                         |                                 |
| click                  | to cancel.                     |                                      |                                          | Are you sure you want to r | ealese this document?           |
|                        |                                |                                      |                                          |                            |                                 |

**12.** Go to  $\nabla$  (Rejected) tab to review rejected documents.

13. After confirmation of release, go to  $\checkmark$  (Released) tab to check the released document.

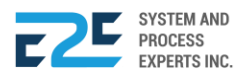

| Documen            | t Overview &                               |                                      |                                         |                  |              |                        |         |
|--------------------|--------------------------------------------|--------------------------------------|-----------------------------------------|------------------|--------------|------------------------|---------|
| Status             |                                            | Created                              | Reviewed                                | Certifi<br>Not S | ed           | Approved               |         |
|                    | JENERGY<br>reat value <u>fuel stations</u> | No. 43 Julio Pac.<br>857-1987 / 0977 | ana St., Puntod Cagayan o<br>7 805 2771 | de Oro City 900  | el           | Cyrei, Cyrei Denin     |         |
| BARRO<br>PROP-MON- | W PROPERT                                  | Y REQUEST                            |                                         |                  |              | Date Requested: Apr 24 | 4, 2020 |
| Remarks:           |                                            |                                      |                                         |                  |              |                        |         |
| FAR No.            | FA Category                                | FA Description                       |                                         | Barrowed Qty     | Returned Qty | I                      | Action  |
| 1451685            | VEHICLES                                   |                                      |                                         | 1.00             | 0.00         | 1                      | D       |

14. Click 💟 (Return) button if you want to return the said request.

|     |                                                      | ① Confirm                                                                           |
|-----|------------------------------------------------------|-------------------------------------------------------------------------------------|
|     |                                                      | Are you sure you want to return this - ?                                            |
| 15. | Click Yes button to cc                               | nfirm, otherwise click to cancel.                                                   |
| 6   | <i>Note:</i> After returning, the request is success | the user can repeat the same request. Follow the steps above until fully processed. |

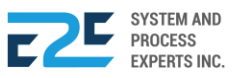

# FIXED ASSET (FA) DISPOSAL RETIREMENT

Fixed asset disposal or retirement is the process of permanently removing the fixed asset from service. This page allows user to submit request for assets that need to be disposed.

#### How to Process FA Disposal / Retirement?

| BLU ENERGY DASHBOARD REGISTRY | ✓ MODULES ✓ REPORT                                                                                          | S ∝ APPROVAL <sup>©</sup>                                                                                                    |                                                                                                    |                                        | Q 40     |   |
|-------------------------------|----------------------------------------------------------------------------------------------------|----------------------------------------------------------------------------------------------------|----------------------------------------------------------------------------------------------------|----------------------------------------|----------|---|
|                               | Order to Cash<br>Customer Collection<br>Collection Clearing<br>OTC Adjusting Entries<br>Fund Transfer       | Procure to Pay<br>Purchase Request<br>Canvass<br>Purchase Order<br>Advance Deposit<br>Goods Receive<br>Documents Clearing<br>Cash Advance<br>CA Adjusting Entries<br>Check Clearing<br>PTP Adjusting Entries | Inventory Management<br>Mat to Mat Conversion<br>Stock Transfer<br>Material Release<br>Perform Cycle Count<br>Supplier Pricing<br>Inv Adjusting Entries<br>Product Return - Calibration<br>Price Adjustment<br>Calibration<br>Authority to Withdraw | Journal Voucher Mgt<br>Journal Voucher | ♥ PUNTOD | v |
|                               | Fixed Asset Mgt<br>Managed Fixed Asset<br>Depreciation Run<br>Property Monitoring<br>FA Disposal/Retirement |                                                                                                    |                                                                                                    |                                        |          |   |

Click the Modules Menu and select FA Disposal / Retirement under Fixed Asset Management (Mgt) section.

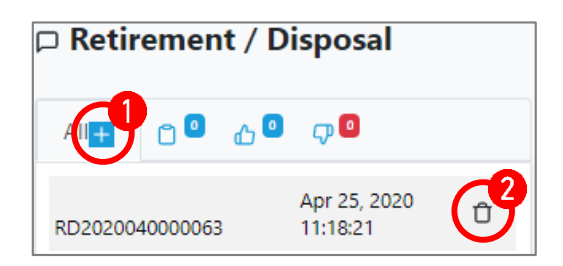

- 1. Click + (Create) button to add entry for retirement / disposal.
- 2. To remove entry, click  $\hat{\Box}$  (Delete) icon aligned with the document.

| Document Overview &                                   |                            |                                                    |                          |                              |
|-------------------------------------------------------|----------------------------|----------------------------------------------------|--------------------------|------------------------------|
| Status                                                | 1                          | 2                                                  | 3                        | 4                            |
| ✓ Save & Send for Approval                            | Created                    | For Review                                         | For Certification        | For Approval                 |
|                                                       |                            | Not Set                                            | Not Set                  | Not Set                      |
| BLU ENERGY                                            | No. 43 Julio<br>857-1987 / | Pacana St., Puntod Cagayan de Oro<br>0977 805 2771 | City 900                 |                              |
| RETIREMENT / DISPOS<br>Monitoring No. RD2020040000063 | AL                         |                                                    |                          | Date Requested: Apr 25, 2020 |
| Туре:                                                 | Explanatio                 | n                                                  |                          |                              |
| Retirement                                            | • -                        |                                                    |                          |                              |
| FAR No. FA Category FA Description                    | Quantity                   | Acquisition Cost                                   | Accumulated Depreciation | n Netvalue Disposal Status 🛨 |
|                                                       | No Records Found           | d.                                                 |                          |                              |
|                                                       |                            |                                                    |                          |                              |

SYSTEM AND PROCESS

EXPERTS INC.

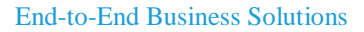

- 3. Select type between **Disposal** and **Retirement** and input Explanation.
- 4. Click + (Add) button to open entry.

#### **RETIREMENT:**

| Form E      | Intry           |          |                       |               |                  | ×              |
|-------------|-----------------|----------|-----------------------|---------------|------------------|----------------|
|             |                 |          |                       |               |                  | Q              |
| FAR No.     | FAR Description | Quantity | Acquisition Cost (CR) | Accumulated D | epreciation (DR) | Net Book Value |
| 1451685     | -               | 1.00     | 500,000.00            | 0.00          |                  | 500,000.00     |
| FA Descript | tion:           |          |                       |               | Quantity:        |                |
|             |                 |          |                       |               | Enter Qty        |                |
|             |                 |          |                       |               |                  |                |
|             |                 |          |                       |               |                  | Close Save     |

1. Select FA for Retirement.

2. Click save button to save action, otherwise click <sup>Close</sup> button to cancel.

| Created                                           | For Review                                       | For Certification                                                                                         | For Approval                                                                                                    |
|---------------------------------------------------|--------------------------------------------------|----------------------------------------------------------------------------------------------------|----------------------------------------------------------------------------------------------------|
|                                                   | Not Set                                          | Not Set                                                                                                   | Not Set                                                                                                    |
| No. 43 Julio<br>857-1987 / 0                      | Pacana St., Puntod Cagayan de C<br>1977 805 2771 | Dro City 900                                                                                              |                                                                                                    |
| POSAL                                             |                                                  |                                                                                                    | Date Requested: Apr 25, 20                                                                                                    |
|                                                   |                                                  |                                                                                                    |                                                                                                    |
| Explanation                                       | ı                                                |                                                                                                    |                                                                                                    |
| Explanation                                       | 1                                                |                                                                                                    |                                                                                                    |
| Explanation T T T T T T T T T T T T T T T T T T T | Acquisition Cost                                 | Accumulated Depreciatio                                                                                   | n Netvalue Disposal Status                                                                                                    |
| 3                                                 | Created<br>No. 43 Julio<br>857-1987 / 0          | Created For Review<br>Not Set<br>No. 43 Julio Pacana St., Puntod Cagayan de C<br>857-1987 / 0977 805 2771 | Image: Created For Review Not Set     For Certification Not Set       No. 43 Julio Pacana St., Puntod Cagayan de Oro City 900 857-1987 / 0977 805 2771 |

- **3.** To view retirement accounting entries, click O (View) icon.
- 4. To remove entries, click  $\hat{\Box}$  (Delete) icon.

To add more retirement/ disposals, repeat step 4 of FIXED ASSET (FA) DISPOSAL RETIREMENT under retirement type.

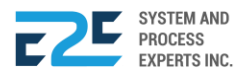

- 5. To save and send for approval, click Save & Send For Approval button.
   ② Confirm
   Are you sure you want to post this document?
   No reso
- 6. Click Ves button to confirm, otherwise click to cancel.

#### **APPROVAL**

7. After sending for approval, go to Created/For Approval) tab to monitor your pending documents.

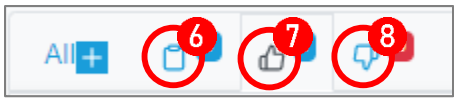

- 8. Go to 🗘 (Approved) tab to view approved documents. Select approved documents.
- 9. Go to  $\nabla$  (Rejected) tab to review rejected documents.

#### DISPOSAL:

| Form E     | Entry            |          |                       |                |                 | ×              |
|------------|------------------|----------|-----------------------|----------------|-----------------|----------------|
|            |                  |          |                       |                |                 | Q              |
| View F     | Retired Items    |          |                       |                |                 |                |
| FAR No.    | FAR Description  | Quantity | Acquisition Cost (CR) | Accumulated De | preciation (DR) | Net Book Value |
| 001        | Delivery Truck   | 1.00     | 500,000.00            | 0.00           |                 | 500,000.00     |
| FA Descrip | tion:            |          |                       |                | Quantity:       |                |
| Delivery   | Truck            |          |                       |                | 1.00            |                |
| Account Co | ode:             |          | DR/CR:                |                | Amount:         |                |
| DEPREC     | CIATION VEHICLES | 3        | DR                    | *              | 500000          |                |
| Account Co | ode:             |          | DR/CR:                |                | Amount:         |                |
| ACC. DE    | EP. VEHICLES     |          | DR                    | *              | 0.00            |                |
|            |                  |          |                       |                |                 |                |
|            |                  |          |                       |                |                 | Close Save     |

1. Search & select FA to dispose.

Note: Disposal can also be use to dispose retired item(s). By clicking the (checkbox) View Retired Items, you can see the retired items

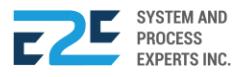

| ave & Send for Approval                                                                                         | 1<br>Created              | For Review<br>Not Set                                 | For Certification<br>Not Set | For Approval<br>Not Set   |
|----------------------------------------------------------------------------------------------------|---------------------------|-------------------------------------------------------|------------------------------|---------------------------|
| BLU ENERGY                                                                                                    | No. 43 Juli<br>857-1987 / | 9 Pacana St., Puntod Cagayan<br>1977 805 2771 Fax No. | de Oro City 900              |                           |
|                                                                                                    |                           |                                                       |                              |                           |
| RETIREMENT / DISP(<br>Monitoring No. RD2020040000067                                                            | OSAL                      |                                                       |                              | Date Requested: Apr 30, 2 |
| RETIREMENT / DISPO<br>Monitoring No. RD2020040000067<br>Type:                                                   | DSAL<br>Explanatio        | n                                                     |                              | Date Requested: Apr 30, 2 |
| RETIREMENT / DISPO<br>Monitoring No. RD2020040000067<br>Type:<br>Disposal                                       | DSAL<br>Explanatio        | n                                                     |                              | Date Requested: Apr 30, 2 |
| RETIREMENT / DISPO<br>Monitoring No. RD2020040000067<br>Type:<br>Disposal<br>FAR No. FA Category FA Description | DSAL<br>Explanatio        | n<br>Acquisition Cost                                 | Accumulated Depreciati       | Date Requested: Apr 30, 2 |

- **3.** To view retirement accounting entries, click  $\odot$  (View) icon.
- 4. To remove entries, click  $\hat{\Pi}$  (Delete) icon.

To add more retirement/disposals, repeat step 4 of **FIXED ASSET (FA) DISPOSAL RETIREMENT** under disposal type.

5. Click Save & Send For Approval button for approval.

| ① Conf | ïrm                                          |
|--------|----------------------------------------------|
|        | Are you sure you want to post this document? |
|        | No Yes                                       |
|        |                                              |

6. Click Yes button to confirm, otherwise click No to cancel.

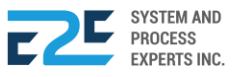

# CASH MANAGEMENT

Cash management is the process of collecting and managing cash flows. Cash management is very essential in order for a company to function at its best. In business, it is a key component of a company's financial stability or total wealth portfolio.

# CASH FLOW STATEMENT

Cash Flow Statement is a report of the information about the changes in cash and cash equivalents of the company by classifying cash flows into operating, investing and financing activities. It is a key report to be prepared for each accounting period for which financial statements are presented by an enterprise.

| BLU ENERGY DASHBOARD REGISTRY - MODUL                                    | ES - REPORTS - APPROVAL                                                                                                    | □ 4 <u>0</u> ×                                     |
|--------------------------------------------------------------------------|----------------------------------------------------------------------------------------------------|----------------------------------------------------|
| Cash Flow Statement ×                                                    |                                                                                                    | PUEBLO                                             |
| ● Year ○ Month ○ Custom 2020 ▼ 2020                                      | BLUENERGY<br>your great value fuel stationt         No. 43 Julio Pacana St., Puntod Cagayan de Oro City 900<br>857-1987 / 0977 805 2771 |                                                    |
|                                                                          | CASH FLOW SUMMARY<br>Year: 2020 - 2020                                                                                                  | As of: 2020-04-27                                  |
|                                                                          | Account Name                                                                                                    | 2020                                               |
|                                                                          | ✓ Cash Flow Beginning                                                                                                    | 0.00                                               |
|                                                                          | Net Cash Flow from Operations                                                                                                    | 0.00                                               |
|                                                                          | ✓ Net Cash Flow from Financing Activities                                                                                               | 0.00                                               |
|                                                                          | ✓ Net Cash Flow from Investing                                                                                                    | 0.00                                               |
|                                                                          | Cash Flow End                                                                                                    | 0.00                                               |
|                                                                          |                                                                                                    |                                                    |
| Version Lodz 5.07 - Released:1/14/2020 Terms & Conditions Privacy Policy | @ 2020 E2E Syr                                                                                                    | stem & Process Experts Inc.   All rights reserved. |

Click Reports tab and select the Cash Flow Statement section under the Cash Management Menu.

- 1. Select among year, month, and custom to filter flow chart reports.
- 2. Select Year (From & To)
- **3.** Click the Cxport) button to transfer reports. To print report, click the (Print) button. To apply filter, click the (Apply Filter) button.

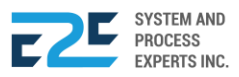

# **COLLECTION REPORT**

The Collection Report provides a summary of receipts collected by the company, how they were applied (invoices, debit memos, service charges, or unapplied), and collection in an average number of days, to help the company in determining the payment habits of the clients.

|                         | '∽ MODU         | LES - REPORTS                         | APPROVAL <sup>0</sup>  |              |                 |           |                       |      | Q <del>Q</del> 0                |
|-------------------------|-----------------|---------------------------------------|------------------------|--------------|-----------------|-----------|-----------------------|------|---------------------------------|
| Collection Report ×     |                 |                                       |                        |              |                 |           |                       |      | Head Office                     |
| Current Date Date Range |                 | LU ENERGY                             |                        |              |                 |           | DLLEC<br>ate: May 12, | 2020 | ON REPORT                       |
| 05/12/2020              | Date            | Customer Name                         | Inv.No.                | Check<br>No. | Check<br>Date   | OR<br>No. | Amount                | TWAS | Net Collector Name<br>Amount    |
| Customer Name           | May 12,<br>2020 | Piodos Trucking                       | B1S1-267098<br>/49375  | -            | -               | 10157     | 9,647.39              | 0.00 | 9,647.39 Cashier 1<br>QUEZON    |
| All                     | May 12,<br>2020 |                                       | B1S2-269654<br>/102050 | -            | -               | 10157     | 9,633.61              | 0.00 | 9,633.61 Cashier 1<br>QUEZON    |
|                         | Sub Total       | :                                     |                        |              |                 |           | 19,281.00             | 0.00 | 19,281.00                       |
| 図 合 Run Report 3        | May 12,<br>2020 | GL Design & Architectural<br>Services | 6-2 BI 69232           | 0168900      | May 12,<br>2020 | 20824     | 2,000.00              | 0.00 | 2,000.00 Cashier 1<br>KAUSWAGAN |
|                         | May 12,<br>2020 |                                       | B11S1-143038<br>/49921 | 0168900      | May 12,<br>2020 | 20824     | 2,000.00              | 0.00 | 2,000.00 Cashier 1<br>KAUSWAGAN |
|                         | May 12,<br>2020 |                                       | B16S1-151414<br>/5878  | 0168900      | May 12,<br>2020 | -20824    | 500.00                | 0.00 | 500.00 Cashier 1<br>KAUSWAGAN   |
|                         | May 12,<br>2020 |                                       | B16S1-151738<br>/5905  | 0168900      | May 12,<br>2020 | -20824    | 500.00                | 0.00 | 500.00 Cashier 1<br>KAUSWAGAN   |
|                         | May 12,<br>2020 |                                       | B6S1-222177<br>/78122  | 0168900      | May 12,<br>2020 | -20824    | 2,000.00              | 0.00 | 2,000.00 Cashier 1<br>KAUSWAGAN |
|                         | May 12,<br>2020 |                                       | B6S1-222361<br>/78145  | 0168900      | May 12,<br>2020 | -20824    | 180.89                | 0.00 | 180.89 Cashier 1<br>KAUSWAGAN   |
|                         | May 12,<br>2020 |                                       | B6S1-222744<br>/78205  | 0168900      | May 12,<br>2020 | -20824    | 160.25                | 0.00 | 160.25 Cashier 1<br>KAUSWAGAN   |
|                         | May 12,<br>2020 |                                       | B6S1-223070<br>/78255  | 0168900      | May 12,<br>2020 | -20824    | 147.30                | 0.00 | 147.30 Cashier 1<br>KAUSWAGAN   |
|                         | Sub Total       |                                       |                        |              |                 |           | 7,488.44              | 0.00 | 7,488.44                        |
|                         | Total:          |                                       |                        |              |                 | :         | 26,769.44             | 0.00 | 26,769.44                       |

Click Reports tab and select the Collection Report under the Cash Management Menu.

- 1. Select between Current Date and Date Range to filter dates.
- 2. Select Date and Customer Name.
- Click the <sup>I</sup> (Export) button to transfer reports. To print report, click the <sup>I</sup> (Print) button.
   To apply filter, click the <sup>Run Report</sup> (Apply Filter) button.

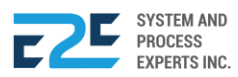

# SUPPLIER PAYMENTS

This report allows the user to keep track of their supplier accounts and their associated transactions in the company.

|                                                                                              | DASHBOARD RI               | GISTRY 🗸 MODULES 🗸 REPORTS 🗸 APPROVAL 💄                                                                                                    |                                                                                                    |
|----------------------------------------------------------------------------------------------|----------------------------|----------------------------------------------------------------------------------------------------|----------------------------------------------------------------------------------------------------|
| Supplier Payments $\times$                                                                   | Collection Report $\times$ |                                                                                                    |                                                                                                    |
| Supplier Payments x<br>From:<br>01/01/2020<br>To:<br>05/12/2020<br>Supplier:<br>All Supplier | Collection Report ×        | 2<br><b>EXAMPLE 1</b> Section 2<br><b>EXAMPLE 1</b> Section | <ul> <li>Head Office</li> <li>Head Office</li> <li>HENT</li> <li>12 2020</li> <li>Amount Paid</li> <li>99,960.00</li> <li>40,685.50</li> <li>6,895.00</li> <li>14,240.00</li> <li>1,576.88</li> <li>1,500.00</li> <li>2,219.70</li> <li>17,288.30</li> <li>3,630.00</li> <li>7,600.00</li> <li>1,250.00</li> <li>29,700.00</li> <li>50,625.95</li> <li>11,574.00</li> <li>12,500.00</li> </ul> |
|                                                                                              |                            | 19 DRV TABLE MARIE ROA<br>19 DRV STAILESS STEEL AND GLASS ALUMINUM<br>20 DAVAO LIGHT & POWER CO, INC.<br>21 DAVAO LIGHT & POWER CO, INC.<br>22 DRVA ELECTRIC CORPORATION<br>23 DREAM CARE AIRCONS SERVICES<br>24 DYNA SHINE G. JAMPIT<br>25 E2E SYSTEM AND PROCESS EXPERTS INC.<br>26 EDGARDO MELCHOR R. PALAD                                                                                                    | 12,500,00<br>6,000,00<br>19,193,10<br>32,727,76<br>1,800,00<br>9,450,00<br>18,822,90<br>220,000,00<br>16,916,292,96                                                                                                    |

Click the Reports tab and select the Supplier Payments under the Cash Management Menu.

- 1. Set the date (From & To) and name of Supplier.
- 2. Click the Export button to transfer reports. To print report, click the 😑 (Print) button.

### LIST OF CUSTOMER PDCs

In this section, the user is able to view the list of Customer Post Dated Checks.

| BLU ENERGY DASHBOARD RE                            | EGISTRY ~ MODULES ~ REPORTS ~ APPP | ROVAL                        |                                  | Q QQ A                           |
|----------------------------------------------------|------------------------------------|------------------------------|----------------------------------|----------------------------------|
| List of Customer PDCs X                            |                                    |                              |                                  | PUEBLO .                         |
| From: 01/01/2020                                   | BLU ENERGY                         | Custome<br>Date: Jan 01, 202 | r's PDC Summary                  |                                  |
| 10. 01120200                                       | Check Date Customer Name           | Check No. Bank Code          | To Bank Account                  | Amount                           |
|                                                    | Grand Total:                       |                              |                                  | 0.00                             |
|                                                    |                                    |                              |                                  |                                  |
|                                                    |                                    |                              |                                  |                                  |
|                                                    |                                    |                              |                                  |                                  |
|                                                    |                                    |                              |                                  |                                  |
|                                                    |                                    |                              |                                  |                                  |
|                                                    |                                    |                              |                                  |                                  |
|                                                    |                                    |                              |                                  |                                  |
|                                                    |                                    |                              |                                  |                                  |
|                                                    |                                    |                              |                                  |                                  |
|                                                    |                                    |                              |                                  |                                  |
|                                                    |                                    |                              |                                  |                                  |
|                                                    |                                    |                              |                                  |                                  |
| Version Lodz 5.07 - Released:1/14/2020 Terms & Con | ditions Privacy Policy             |                              | © 2020 E2E System & Process Expe | erts Inc.   All rights reserved. |

Click the Reports tab and select the List of Customer PDCs under the Cash Management Menu.

- 1. Set the date (From & To).
- 2. Click the 🙆 (Export) button to transfer reports. To print report, click the 🖲 (Print) button.

# CUSTOM REPORT

Custom Report allows the user to meet advanced reporting needs at several levels. The system administrator can select data from existing company system reports and export the combined data to produce a cohesive and comprehensive customized report.

# DAILY SALES REPORT

In this part, the user will be able to produce a copy of the daily sales report of the company.

|                            | DASHB  | OARD REGIST | RY - MODULES - REPOR                                      | RTS - APPROV   | AL              |             |                                                                 |                             |             |
|----------------------------|--------|-------------|-----------------------------------------------------------|----------------|-----------------|-------------|-----------------------------------------------------------------|-----------------------------|-------------|
| aily Sales Report $\times$ |        | -           |                                                           |                |                 |             |                                                                 |                             | Head Office |
| Select Date                |        | <b>_Y</b>   |                                                           |                |                 |             |                                                                 |                             |             |
| mm/dd/yyyy                 |        |             | 💩 BLU ENER                                                | RGY            |                 |             | DAILY SA                                                        |                             | EPORT       |
| Shift A (6-2)              | Posted | a 2         | your great value fuel                                     | station        |                 |             | BRANCH: XXXX                                                    | XXXX                        |             |
| Shift B (6-2)              | Posted | 8           | NO. 43 JULIO PACANA ST., F<br>TEL NO. 857-1987 / 0977 805 | 2771 FAX NO.   | DE ORO CITY 900 |             | Date: XXXX X, XXXX<br>Cashier: XXXXX XXX<br>Supervisor: XXXXXXX | Shift: XXX<br>XXX<br>XXXXXX |             |
| Shift C (6-2)              |        | Post        |                                                           | Fuel Reading   | (NEW PRICE)     | FUEL READIN | G (OLD PRICE)                                                   | TOTAL SALES                 |             |
|                            |        |             | Products                                                  | LITERS         | AMOUNT          | LITERS      | AMOUNT                                                          | LITERS                      | AMOUNT      |
|                            |        |             | Diesel                                                    |                |                 |             |                                                                 | 567.01                      | 16,234.00   |
|                            |        |             | Premium                                                   |                |                 |             |                                                                 | 567.01                      | 16,234.00   |
|                            |        |             | Unleaded                                                  |                |                 |             |                                                                 | 567.01                      | 16,234.00   |
|                            |        |             | TOTAL FUEL SALES                                          | 0.00           |                 | - 567.01    | 16,234.00                                                       | 567.01                      | 16,234.00   |
|                            |        |             | PARTICULA                                                 | ARS            | Fuel Sales      | Oil & lube  | UNIFORM                                                         | Others                      | TOTAL       |
|                            |        |             | TOTAL SALES                                               |                |                 |             | · _                                                             | -                           | -           |
|                            |        |             | LESS:Charges                                              |                |                 |             | -                                                               | -                           | -           |
|                            |        |             | LESS: CREDIT CARDS                                        |                |                 |             | -                                                               | -                           | -           |
|                            |        |             | LESS: CASH DISCOUNT                                       |                |                 |             | -                                                               | -                           | -           |
|                            |        |             | LESS: CHARGE DISCOUNT                                     |                |                 |             | -                                                               | -                           | -           |
|                            |        |             | LESS: PUMP ADJUSTMENTS                                    | 6              | -               | -           | -                                                               |                             | -           |
|                            |        |             | LESS: COMPANY SHARE-UN                                    | IFORM          | -               | -           | -                                                               |                             | -           |
|                            |        |             | LESS: AUTHORIZED EXPEN                                    | SES            |                 |             | · -                                                             | -                           | -           |
|                            |        |             | LESS: EMPLOYEES' CHARG                                    | ES             | -               | -           | -                                                               | -                           | -           |
|                            |        |             |                                                           | NET CASH SALES |                 |             |                                                                 |                             | 30,000.00   |
|                            |        |             |                                                           |                |                 |             | ACTUAL CASH CO                                                  | DUNT                        | -           |
|                            |        |             |                                                           |                |                 |             | (SHORT)/OVER                                                    |                             | (0.05)      |
|                            |        |             |                                                           |                |                 |             | LESS: CASH OUT                                                  |                             | (0.05)      |

- 1. Select date.
- 2. To print, click the 🖻 (Print) icon. To post, click the 🏴 (Post) button.

# DAILY SALES REPORT PACKAGE

Daily Sales Report Package allows the user to view and have access with the Daily Sales Report, Fuel Reading, Charges and Sales (Oil & Lubes) for a more specific and comprehensive report of a particular package.

|                                        | DASHI    | BOARD REGISTRY ~ M                                        | NODULES ~ REF                    | PORTS - API    | PROVAL      |                                                                               |                                         |           |                             |
|----------------------------------------|----------|-----------------------------------------------------------|----------------------------------|----------------|-------------|-------------------------------------------------------------------------------|-----------------------------------------|-----------|-----------------------------|
| Daily Report Package $\times$          | Daily Sa | ales Report ×                                             |                                  |                |             |                                                                               |                                         |           | Head Office                 |
| <mark>⊜</mark> Daily Report<br>Package |          |                                                           | 2014                             |                |             |                                                                               |                                         | DORT      | Select Date 2<br>mm/dd/yyyy |
| Daily Sales Report<br>Fuel Reading     | ľ        | NO. 43 JULIO PACANA ST., I<br>TEL NO. 857-1987 / 0977 805 | PUNTOD CAGAYAN D<br>2771 FAX NO. | E ORO CITY 900 |             | BRANCH: XXX<br>Date: XXXX X, XXXX<br>Cashier: XXXXX XXX<br>Supervisor: XXXXXX | XXXXX<br>  Shift: XXX<br>XXXX<br>XXXXXX | PORT      | Shift A (6- Posted          |
| Charges                                |          | Draduate                                                  | Fuel Reading                     | (NEW PRICE)    | FUEL READIN | IG (OLD PRICE)                                                                | TOTAL                                   | SALES     | Shift C Post                |
| 0-1 (01.0.1                            |          | Products                                                  | LITERS                           | AMOUNT         | LITERS      | AMOUNT                                                                        | LITERS                                  | AMOUNT    | (6-2)                       |
| Sales (Oli & Lubes)                    |          | Diesel                                                    |                                  |                |             |                                                                               | 567.01                                  | 16,234.00 |                             |
|                                        |          | Premium                                                   |                                  |                |             |                                                                               | 567.01                                  | 16,234.00 |                             |
|                                        |          | Unleaded                                                  |                                  |                |             |                                                                               | 567.01                                  | 16,234.00 |                             |
|                                        |          | TOTAL FUEL SALES                                          | 0.00                             |                | 567.01      | 16,234.00                                                                     | 567.01                                  | 16,234.00 |                             |
|                                        |          | PARTICUL                                                  | ARS                              | Fuel Sales     | Oil & lube  | UNIFORM                                                                       | Others                                  | TOTAL     |                             |
|                                        |          | TOTAL SALES                                               |                                  |                |             |                                                                               | -                                       | -         |                             |
|                                        |          | LESS:Charges                                              |                                  |                |             |                                                                               | -                                       | -         |                             |
|                                        |          | LESS: CREDIT CARDS                                        |                                  |                | -           |                                                                               | -                                       | -         |                             |
|                                        |          | LESS: CASH DISCOUNT                                       |                                  |                |             |                                                                               | -                                       | -         |                             |
|                                        |          | LESS: CHARGE DISCOUNT                                     |                                  |                |             |                                                                               | -                                       | -         |                             |
|                                        |          | LESS: PUMP ADJUSTMENT                                     | 3                                | -              | -           | -                                                                             | -                                       | -         |                             |
|                                        |          | LESS: COMPANY SHARE-UN                                    | NIFORM                           | -              | -           | -                                                                             | -                                       | -         |                             |
|                                        |          | LESS: AUTHORIZED EXPEN                                    | SES                              |                |             |                                                                               | -                                       | -         |                             |
|                                        |          | LESS: EMPLOYEES' CHARG                                    | ES                               | -              | -           | -                                                                             | -                                       | -         | 1                           |
|                                        |          |                                                           | NET CASH SALES                   |                |             |                                                                               | -                                       | 30,000.00 |                             |
|                                        |          |                                                           |                                  |                |             | ACTUAL CASH C                                                                 | OUNT                                    | -         |                             |
|                                        |          |                                                           |                                  |                |             | (SHORT)/OVER                                                                  |                                         | (0.05)    |                             |
|                                        |          |                                                           |                                  |                |             | LESS: CASH OU                                                                 | г                                       | (0.05)    |                             |

- 1. Select among the Daily Report Package:
  - a. Daily Sales Report
  - **b.** Fuel Reading
  - c. Charges
  - d. Sales (Oil & Lubes)
- 2. Select date.
- 3. To print, click the 🖻 (Print) icon. To post, click the 🍢 (Post) button.

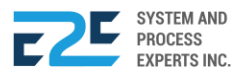

# RECEIVABLE MANAGEMENT

Receivable Management is about ensuring that customers pay their invoices. Good receivables management helps prevent overdue payment or non-payment, it is therefore a quick and effective way to strengthen the company's financial or liquidity position.

# CUSTOMER LEDGER

In this part, the user will be able to have access with the list of customer ledgers and view detailed transaction information as well as outstanding balances per customer.

|                                                           | RY ~ MODULES ~ REPORTS ~ APPROVAL                                                                                                    |                                                         | Q 4 <u>9</u> 8                              |
|-----------------------------------------------------------|----------------------------------------------------------------------------------------------------|---------------------------------------------------------|---------------------------------------------|
| Customer Ledger 🗙                                         | LENERY         DASHBOARD         REGISTRY         MODULES         REPORTS         APPROVAL         Image: Contract of the second of the second of the |                                                         |                                             |
| From: 01/01/2020                                          | BLU ENERGY                                                                                                    | Customer Ledger<br>All Customer   As of: April 28, 2020 |                                             |
| 10: 04/20/2020                                            | Customer Name                                                                                                    | Amount Due                                              | Collection Balance                          |
| Search: All                                               | Total:                                                                                                    | 0.00                                                    | 0.00 0.00                                   |
| r a 3                                                     |                                                                                                    |                                                         |                                             |
|                                                           |                                                                                                    |                                                         |                                             |
|                                                           |                                                                                                    |                                                         |                                             |
|                                                           |                                                                                                    |                                                         |                                             |
|                                                           |                                                                                                    |                                                         |                                             |
|                                                           |                                                                                                    |                                                         |                                             |
|                                                           |                                                                                                    |                                                         |                                             |
|                                                           |                                                                                                    |                                                         |                                             |
|                                                           |                                                                                                    |                                                         |                                             |
|                                                           |                                                                                                    |                                                         |                                             |
|                                                           |                                                                                                    |                                                         |                                             |
|                                                           |                                                                                                    |                                                         |                                             |
|                                                           |                                                                                                    |                                                         |                                             |
| Version Lodz 5.07 - Released:1/14/2020 Terms & Conditions | Privacy Policy                                                                                                    | © 2020 E2E System & F                                   | Process Experts Inc.   All rights reserved. |

Click the Receivable Management tab and select the Customer Ledger under the Receivable Management Menu.

- 1. Set the date (From & To).
- 2. Select customer ledger.
- 3. Click the 🙋 (Export) button to transfer reports. To print report, click the 🖨 (Print) button.

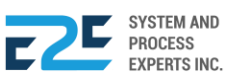

### **EMPLOYEE LEDGER**

In this section, the user is able to access the employee ledgers and view detailed cash advance information per employee.

| Employee Ledger X<br>From: 01/01/2020<br>To: 04/28/2020<br>CA Type: CA Business<br>Department: All<br>Employee: All Employee<br>All Employee<br>All Employee<br>Total: 0.00 0.00 0.00 0.00 | BLU ENERGY DASHBOARD                             | REGISTRY - MODULES - REPORTS - APPRO | VAL <sup>O</sup>       |                                                   | Q 40 A                             |
|----------------------------------------------------------------------------------------------------|--------------------------------------------------|--------------------------------------|------------------------|---------------------------------------------------|------------------------------------|
| <image/>                                                                                                    | Employee Ledger 🗙                                |                                      |                        |                                                   | PUEBLO                             |
| Tri       04/28/2020         CA Type:       CA Business         Department:       All         Employee:       All Employee                                                                 | From: 01/01/2020                                 | BLU ENERGY                           | Employ<br>All Employee | 'ee Ledger<br>  Date: Jan 01, 2020 - Apr 28, 2020 | )                                  |
| CA Type: CA Business   Department: All   Employee: All Employee   Totat:   O O O O O O O O O O O O O O O O O O O                                                                           | To: 04/28/2020                                   | Department                           | Advances               | Liquidation                                       | Balance                            |
| Department: All<br>Employee: All Employee                                                                                                    | CA Type: CA Business 🔹                           | Total:                               | 0.00                   | 0.00                                              | 0.00                               |
|                                                                                                    | Department: All v                                |                                      |                        |                                                   |                                    |
|                                                                                                    | Employee: All Employee                           |                                      |                        |                                                   |                                    |
|                                                                                                    | _ ਟ <b>–</b> 2                                   |                                      |                        |                                                   |                                    |
|                                                                                                    |                                                  |                                      |                        |                                                   |                                    |
|                                                                                                    |                                                  |                                      |                        |                                                   |                                    |
|                                                                                                    |                                                  |                                      |                        |                                                   |                                    |
|                                                                                                    |                                                  |                                      |                        |                                                   |                                    |
|                                                                                                    |                                                  |                                      |                        |                                                   |                                    |
|                                                                                                    |                                                  |                                      |                        |                                                   |                                    |
| Version Lody 5.0.7 - Released: 1/14/2020 Terms & Conditions Privacy Policy © 2020 F2E System & Process Experts Inc.   All rights reserved                                                  | Version Lodz 5 07 - Released 1/14/2020 Terms & C | Conditions Privacy Policy            |                        | © 2020 E2E System & Process                       | Experts Inc. I All rights reserved |

Click Receivable Management tab and select the Employee Ledger under the Receivable Management Menu.

- 1. Set the date (From & To), CA Type, select Department and Employee.
- 2. Click the 🔄 (Export) button to transfer reports. To print report, click the 🗟 (Print) button.

# INVENTORY MANAGEMENT

Inventory Management provides report summary of the amount of inventory of the company has on hand at a given time. In this report, the user will be provided with inventory report in physical or electronic document form that has numbers representing the product, inventory you are ordering, or inventory that the company need for internal business use.

# **INVENTORY REPORT**

Inventory Report refers to the stock or supply of various items of the company. It helps the company to monitor the available supplies in a timely and convenient manner.

| BLU ENERGY DASHBOARD REGIST                                 | RY ~ MODULES   | S → REPORTS → APPROVAL                                    |      |                          |                                                    | Д <u></u> Ф              |
|-------------------------------------------------------------|----------------|-----------------------------------------------------------|------|--------------------------|----------------------------------------------------|--------------------------|
| Inventory Report X                                          |                |                                                           |      |                          | (                                                  | PUEBLO                   |
| PR Status<br>Inventory Balance •<br>Date<br>Date            | Location: PUEE | <b>J ENERGY</b><br>reat value <u>fuel stations</u><br>810 |      | Inventor<br>INVENTORY B/ | TY Report<br>ALANCE   Date from: Apr 28, 2020 - Ap | or 28, 2020              |
| UTED LOLD                                                   | Item Code      | Material Description                                      | Unit | Quantity Cost            | Total Tank(Racking)                                | Capacity                 |
| 12 局 Run Report 2                                           | DIESEL         | DIESEL                                                    | L    | -11,208.61 33.96         | -380,681.92 PUEBLO-DIESEL                          | 16,000.00                |
|                                                             | PREMIUM        | GASOLINE, PREMIUM/GOLD                                    | L    | -1,791.15 34.37          | -61,559.81 PUEBLO-PREMIUM                          | 8,000.00                 |
|                                                             | UNLEADED       | GASOLINE, SILVER REGULAR                                  | L    | -1,648.08 39.31          | -64,792.26 PUEBLO-UNLEADED                         | 8,000.00                 |
|                                                             | 510410LPLSP    | CX DELO GEAR EP4 140 4LP ML3                              | GAL  | -1.00 624.90             | -624.90 PUEBLO-STORE                               | 0.00                     |
|                                                             | 500637NJLSP    | CX DELO GOLD MG 15W40 1LP ML3                             | PC   | -19.00 154.81            | -2,941.39 PUEBLO-STORE                             | 0.00                     |
|                                                             | 500712NJLSP    | CX HAVSUP4T[JASOMA2] 20W40 1L                             | PC   | -1.00 167.48             | -167.48 PUEBLO-STORE                               | 0.00                     |
|                                                             | Total:         |                                                           |      |                          | -510,767.77                                        |                          |
|                                                             |                |                                                           |      |                          |                                                    |                          |
| 12.168.0.150/bluenergy/index.phps 4/2020 Terms & Conditions | Privacy Policy |                                                           |      |                          | © 2020 E2E System & Process Exper                  | s Inc.   All rights rese |

Click the Inventory Management tab and select the Inventory Report under the Inventory Management Menu.

- 1. Select PR Status and set the Date.
- Click the <sup>I</sup> (Export) button to transfer reports. To print report, click the <sup>I</sup> (Print) button.
   To run report, click the <sup>Run Report</sup> (Run Report) button.

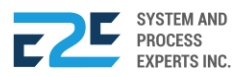
# INVENTORY DIFFERENCE

|                               | DASHBOARD REGISTR | Y ~ MODULES ~                             | REPORTS - APPROV                                                                     | AL O                             |                          |                                                     |                    | 다 수 <b>0</b> (\$ | » ۹ |
|-------------------------------|-------------------|-------------------------------------------|--------------------------------------------------------------------------------------|----------------------------------|--------------------------|-----------------------------------------------------|--------------------|------------------|-----|
| Inventory Difference $\times$ |                   |                                           |                                                                                      |                                  |                          |                                                     | (                  | Head Office      | v   |
| From:                         |                   | 💩 BLU E                                   | ENERGY                                                                               | 1                                | NVE                      | NTORY                                               |                    |                  |     |
| To:                           | Ť                 | NO. 43 JULIO PACA<br>TEL NO. 857-1987 / 0 | alue <u>fuel station</u><br><b>NA ST., PUNTOD CAGAYAN E</b><br>1977 805 2771 FAX NO. | DE ORO CITY 900 W                | arehouse:<br>ate: Jan 01 | ERENCE<br>All - Racking: All<br>, 2020 - May 12, 20 | 020                |                  |     |
| 05/12/2020                    |                   | Warehouse                                 | Racking                                                                              | Item                             | Unit                     | Difference Mo                                       | ving Avg.<br>Price | Sub-Total        |     |
| Warehouse:<br>All             | *                 | MAGSAYSAY -<br>Warehouse                  | MAGSAYSAY-STORE                                                                      | CX BRAKE/CLUTCH Fld DOT3 0.25    | PC                       | -11.00                                              | 53.70              | -590.70          |     |
| Pack                          |                   | MAGSAYSAY -<br>Warehouse                  | MAGSAYSAY-STORE                                                                      | CX BRAKE/CLUTCH Fld DOT3 1L      | PC                       | -4.00                                               | 213.58             | -854.32          |     |
| All                           | · ·               | MAGSAYSAY -<br>Warehouse                  | MAGSAYSAY-STORE                                                                      | CX BRAKE/CLUTCH Fld DOT3 1L      | PC                       | 1.00                                                | 213.58             | 213.58           |     |
| Search:                       |                   | MAGSAYSAY -<br>Warehouse                  | MAGSAYSAY-STORE                                                                      | CX DELO 400 MGX SAE 15W-40 5L    | GAL                      | -1.00                                               | 918.21             | -918.21          |     |
| Search                        |                   | MAGSAYSAY -<br>Warehouse                  | MAGSAYSAY-STORE                                                                      | CX DELO GEAR EP4 140 (4x4LP M)   | PC                       | -4.00                                               | 624.90             | -2,499.60        |     |
|                               | 2                 | MAGSAYSAY -<br>Warehouse                  | MAGSAYSAY-STORE                                                                      | CX DELO GOLD MG 15W40 4LP ML     | 3 GAL                    | -2.00                                               | 616.09             | -1,232.18        |     |
|                               |                   | MAGSAYSAY -<br>Warehouse                  | MAGSAYSAY-STORE                                                                      | CX DELO GOLD ULTRA 15W40 1LP     | PC                       | -1.00                                               | 166.89             | -166.89          |     |
|                               |                   | MAGSAYSAY -<br>Warehouse                  | MAGSAYSAY-STORE                                                                      | CX DELO GOLD ULTRA 15W40 5LP     | GAL                      | -3.00                                               | 830.51             | -2,491.53        |     |
|                               |                   | MAGSAYSAY -<br>Warehouse                  | MAGSAYSAY-STORE                                                                      | CX HAV EO 20W40 [SF] 4LP ML3     | GAL                      | -22.00                                              | 517.98             | -11,395.56       |     |
|                               |                   | MAGSAYSAY -<br>Warehouse                  | MAGSAYSAY-STORE                                                                      | CX HAV EO 20W40 [SF] 4LP ML3     | GAL                      | 1.00                                                | 517.98             | 517.98           |     |
|                               |                   | MAGSAYSAY -<br>Warehouse                  | MAGSAYSAY-STORE                                                                      | CX HAV PLUS 2T 1LP ML3           | PC                       | -19.00                                              | 113.27             | -2,152.13        |     |
|                               |                   | MAGSAYSAY -<br>Warehouse                  | MAGSAYSAY-STORE                                                                      | CX HAV SUPERMATIC4T 10W-40 0.    | 8 PC                     | -6.00                                               | 122.19             | -733.14          |     |
|                               |                   | MAGSAYSAY -<br>Warehouse                  | MAGSAYSAY-STORE                                                                      | CX HAVSUP4T[JASOMA2] 20W40 1     | L PC                     | -13.00                                              | 167.48             | -2,177.24        |     |
|                               |                   | MAGSAYSAY -<br>Warehouse                  | MAGSAYSAY-STORE                                                                      | CX Marfak Grs MP 3 (24x.5kgPML2) | L                        | -10.00                                              | 1,196.62           | -11,966.20       |     |
|                               |                   | MACCAVCAV                                 | MACCAVEAVETODE                                                                       | OV OLDED DIEGEL 40040 4LD MID    | D.C.                     | 40.00                                               | 00.74              | 4 000 00         |     |

Click the Inventory Management tab and select the Inventory Difference under the Inventory Management Menu.

- 1. Set the date (From & To). Select Warehouse and Rack.
- 2. Click the 🔄 (Export) button to transfer reports. To print report, click the 🖨 (Print) button.

# **INVENTORY W/ MIN. STOCK**

| BLU ENERGY                    | DASHBOARD REC           | GISTRY - MODULES - REPORTS - APPROVAL |                                  |                  |                    | A 70 %                       |
|-------------------------------|-------------------------|---------------------------------------|----------------------------------|------------------|--------------------|------------------------------|
| Inventory w/ Min. Stock 🗙     |                         |                                       |                                  |                  | (                  | PUEBLO                       |
| Search:<br>All                |                         | BLU ENERGY                            | Inventory<br>As of: April 28, 20 | w/ Min S         | tocks              |                              |
|                               | R B 2                   | Item Description                      | Unit                             | Quantity         | Min. Stock         | Location Code                |
|                               |                         | CX DELO SILVER 40 SAE                 | PC                               | 0.00             | 0.00               | PUEBLO                       |
|                               |                         | CX BRAKE/CLUTCH Fld DOT3 0.25         | PC                               | 0.00             | 0.00               | PUEBLO                       |
|                               |                         | CX BRAKE/CLUTCH Fld DOT3 0.5L         | PC                               | 0.00             | 0.00               | PUEBLO                       |
|                               |                         | CX BRAKE/CLUTCH Fld DOT3 (10X1L)      | CASE                             | 0.00             | 0.00               | PUEBLO                       |
|                               |                         | CX BRAKE/CLUTCH Fld DOT3 1L           | PC                               | 0.00             | 0.00               | PUEBLO                       |
|                               |                         | CX DELO 400 MGX SAE 15W-40            | L                                | 0.00             | 0.00               | PUEBLO                       |
|                               |                         | CX DELO 400 MGX SAE 15W-40 5L         | GAL                              | 0.00             | 0.00               | PUEBLO                       |
|                               |                         | CX DELO GEAR EP4 140 (12X1L)          | CASE                             | 0.00             | 0.00               | PUEBLO                       |
|                               |                         | CX DELO GEAR EP4 140 (4x4LP M)        | PC                               | 0.00             | 0.00               | PUEBLO                       |
|                               |                         | CX DELO GEAR EP4 140 1LP ML3          | PC                               | 0.00             | 0.00               | PUEBLO                       |
|                               |                         | CX DELO GEAR EP4 90 1LP ML3           | PC                               | 0.00             | 0.00               | PUEBLO                       |
|                               |                         | CX DELO GEAR EP4 90 4LP ML3           | GAL                              | 0.00             | 0.00               | PUEBLO                       |
|                               |                         | CX DELO GEAR EP4 90 (12x1LP ML)       | PC                               | 0.00             | 0.00               | PUEBLO                       |
|                               |                         | CX DELO GEAR EP4 90 (4x4LP ML3)       | CASE                             | 0.00             | 0.00               | PUEBLO                       |
|                               |                         | CX DELO GOLD MG 15W40 4LP ML3         | GAL                              | 0.00             | 0.00               | PUEBLO                       |
|                               |                         | CX DELO GOLD MG 15W40 (12x1LP)        | CASE                             | 0.00             | 0.00               | PUEBLO                       |
|                               |                         | CX DELO GOLD ULTRA 15W40 1LP          | PC                               | 0.00             | 0.00               | PUEBLO                       |
|                               |                         | CX DELO GOLD ULTRA 15W40 5LP          | GAL                              | 0.00             | 0.00               | PUEBLO                       |
| Version Lodz 5.07 - Released: | 1/14/2020 Terms & Condi | tions Privacy Policy                  |                                  | © 2020 E2E Syste | em & Process Exper | ts Inc.   All rights reserve |

Click the Reports tab and select Inventory with Min. Stock section under the Inventory Management Menu.

- 1. Input search field.
- 2. Click the 🙋 (Export) button to transfer reports. To print report, click the 🗟 (Print) button.

# VENDOR MANAGEMENT

Vendor management allows user to view reports to avoid complexity. It also helps the company to get quotes for pricing, capabilities, quality and turn-around times. It also covers performance evaluation, payment dissemination, contract negotiations, relationship management and job assignments.

## **AP AGING REPORT**

This section summarizes the status of unpaid bills in accounts payable, showing what you owe, who you owe it to, and how much is the overdue. For each supplier to whom your company owes money, the report shows how much your company owes for the current and previous billing periods, and it shows the total amount.

| BLU ENERGY DASHBOARD REG | ISTRY ~ MODULES ~ REPORTS ~ APPROVAL    |                |                                  |                       |               |              |
|--------------------------|-----------------------------------------|----------------|----------------------------------|-----------------------|---------------|--------------|
| AP Aging Report ×        |                                         |                |                                  |                       |               | Head Office  |
| From:<br>01/01/2020      | BLU ENERGY                              | Date           | <b>CCOUN</b><br>: Jan 01, 2020 - | TS PA<br>May 12, 2020 | ABLE          | AGING        |
| To:                      | Supplier Name                           | Balance        | 0-30                             | 31-60                 | 61-90         | Over90       |
| 05/12/2020               | CEPALCO, INC.                           | 50,625.95      | 0.00                             | 50,625.95             | 0.00          | 0.00         |
|                          | SANITARY CARE PRODUCTS ASIA, INC.       | 26,836.40      | 2,465.60                         | 1,858.40              | 2,097.60      | 20,414.80    |
| Select Supplier          | ORORAMA SUPERCENTER, INC.               | 317.50         | 0.00                             | 0.00                  | 0.00          | 317.50       |
|                          | TTI VENTURES                            | 12,990.00      | 0.00                             | 0.00                  | 12,990.00     | 0.00         |
| All                      | HOPEWELL SALES CORP.                    | 48,777.00      | 0.00                             | 0.00                  | 2,988.00      | 45,789.00    |
|                          | HERCULIAN SYNERGY INC.                  | 68,400.00      | 0.00                             | 0.00                  | 7,200.00      | 61,200.00    |
| C 🖨 Run Report           | DENKI ELECTRIC CORPORATION              | 1,800.00       | 0.00                             | 450.00                | 1,350.00      | 0.00         |
|                          | VALIANT ELECTRONICS and HARDWARE        | 6,295.00       | 0.00                             | 0.00                  | 5,380.00      | 915.00       |
|                          | 22 KARATS PRINTING AND                  | 99,960.00      | 0.00                             | 99,960.00             | 0.00          | 0.00         |
|                          | CATB INDUSTRIAL MERCHANDISE             | 7,600.00       | 0.00                             | 0.00                  | 4,600.00      | 3,000.00     |
|                          | WIZMASTER COMPUTER SALES & SERVICES COR | 1,195.00       | 0.00                             | 0.00                  | 0.00          | 1,195.00     |
|                          | SAN MIGUEL SECURITY AGENCY              | 229,500.00     | 0.00                             | 121,500.00            | 108,000.00    | 0.00         |
|                          | LYNLAR MOISES CARNA                     | 26,200.00      | 2,200.00                         | 24,000.00             | 0.00          | 0.00         |
|                          | ALFE COMMERCIAL                         | 6,893.99       | 0.00                             | 0.00                  | 605.00        | 6,288.99     |
|                          | HE AND SONS - BOSCH                     | 11,320.00      | 6,280.00                         | 0.00                  | 0.00          | 5,040.00     |
|                          | HE AND SONS - SANKI                     | 443,934.40     | -6,193.06                        | 7,377.21              | 114,305.25    | 328,445.00   |
|                          | HE AND SONS CORPORATION - TIRES         | 936.00         | 0.00                             | 936.00                | 0.00          | 0.00         |
|                          | HE AND SONS-OIL & LUBES - CDO           | 647,524.97     | 167,862.13                       | 15,010.80             | 370,469.82    | 94,182.22    |
|                          | FIRST GUSA CALTEX SERVICE STATION       | 37,497.62      | 11,373.80                        | 4,043.60              | 6,586.80      | 15,493.42    |
|                          | He and Sons - Advertising               | 109,675.69     | 0.00                             | 400.00                | 103,970.17    | 5,305.52     |
|                          | LE VALUE TRADING                        | 130,977,080.73 | 33,021,000.14                    | 35,113,420.59         | 60,231,460.00 | 2,611,200.00 |
|                          | ANTONIO TY HOUSE OF TEXTILES, INC       | 6,895.00       | 0.00                             | 0.00                  | 0.00          | 6,895.00     |
|                          | AQUASTAR PURIFIED & ALKALINE DRINKING W | 14,240.00      | 0.00                             | 1,825.00              | 3,930.00      | 8,485.00     |
|                          | BUTUAN WATER DISTRICT                   | 2,319.70       | 0.00                             | 1,442.20              | 0.00          | 877.50       |
|                          | CAGAYAN DE ORO CITY WATER DISTRICT      | 11,775.90      | 5,512.40                         | 4,656.70              | 864.50        | 742.30       |
|                          | CDO HARDWARE & ELEC. SUPPLY             | 1,250.00       | 0.00                             | 0.00                  | 0.00          | 1,250.00     |
|                          | DREAM CARE AIRCONS SERVICES             | 9,450.00       | 0.00                             | 0.00                  | 0.00          | 9,450.00     |

Click Reports tab and select the AP Aging Report under the Vendor Management Menu.

- 1. Set the date (From & To)
- 2. Select Supplier.
- Click the <sup>d</sup> (Export) button to transfer reports. To print report, click the <sup>e</sup> (Print) button.
   Click the <sup>Run Report</sup> (Run Report) button.

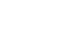

177

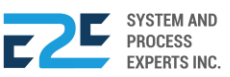

# PER SUPPLIER LEDGER

This report displays a listing of all purchase transactions for each supplier, within a specified period range. Recurring purchases are not included in this report unless they have been recorded.

|                                         | REGISTRY ~ MODULES ~ REPORTS ~ APPROVAL                                                                                                    |                                                                                                    |                                                                                                    |                                                                                                    |
|-----------------------------------------|----------------------------------------------------------------------------------------------------|----------------------------------------------------------------------------------------------------|----------------------------------------------------------------------------------------------------|----------------------------------------------------------------------------------------------------|
| Per Supplier Ledger × AP Aging Report × |                                                                                                    |                                                                                                    |                                                                                                    | Head Office                                                                                                    |
| From:<br>01/01/2020<br>To:              | NO. 43 JULIO PACANA ST. PUNTOD CAGAYAN DE ORO CITY 900<br>TEL NO. 857-1987 / 0977 805 2771 FAX NO.                                                                                                    | SUPPLI<br>All   Date: Jan 01                                                                                                    | ER LEDGI<br>2020 - May 12, 2020                                                                                                    | ER                                                                                                    |
| 05/12/2020                              | Supplier Name                                                                                                    | Amount Due                                                                                                    | Collection                                                                                                    | Balance                                                                                                    |
| Select Supplier. 2<br>All<br>관 중        | HARLEY KEITH YU<br>LE VALUE TRADING<br>ZKARATS PRINTING AND<br>HE AND SONS - SANKI<br>CENTRAL JUAN IT. SOLUTIONS<br>GLOBE TELECOM, INC<br>ANECO<br>DYNA SHINE G. JAMPIT<br>BLU ENERGY FUEL STATION, INC.<br>JAKS SECURITY AGENCY<br>AGUSAN DEL NORTE ELECTRIC COOPERATIVE INC.<br>JOSEPHEANS PROFICIENCY SERVICES INC<br>CAGAYAN PIONEER HARDWARE<br>UP MARKETING | 645.000.04<br>133,509,337.07<br>99.960.00<br>475,258.78<br>29.700.00<br>6.659.49<br>12.404.32<br>24.205.40<br>344,745.86<br>356,363.17<br>40.685.50<br>1,306,361.46<br>3.630.00<br>2.875.00 | 142,000 04<br>2,532,256 34<br>0,00<br>31,324 38<br>0,00<br>0,00<br>0,00<br>0,00<br>214,650,00<br>0,00<br>0,00<br>0,00<br>0,00<br>0,00<br>0,00<br>0, | 503.000.00           130.977.080.73           99.960.00           443.934.40           29.700.00           6.659.49           12.404.32           24.205.40           344.745.86           141.713.17           40.665.50           1.306.361.46           3.630.00           2.875.00 |
|                                         | AQUASTAR PURIFIED & ALKALINE DRINKING W<br>CEPALCO, INC.<br>CITY TREASURERS OFFICE<br>CAGAYAN DE ORO CITY WATER DISTRICT<br>HERCULIAN SYNERGY INC.<br>HOPEWELL SALES CORP.<br>HE AND SONS-OIL & LUBES - CDO<br>PHILCOM<br>SAN MIGUEL SECURITY AGENCY<br>ALFE COMMERCIAL<br>DAVAO LIGHT & POWER CO., INC.<br>INVOVE COMMUNICATIONS. INC.                           | 14,240,00<br>50,625,95<br>11,574,00<br>17,288,30<br>68,400,00<br>48,777,00<br>647,524,97<br>11,249,49<br>229,500,00<br>6,893,99<br>19,193,10<br>5,594,99                                    | 0.00<br>0.00<br>5.512.40<br>0.00<br>0.00<br>0.00<br>0.00<br>0.00<br>0.00<br>0.00                                                                    | 1,2,240,00<br>14,240,00<br>50,625,95<br>11,574,00<br>11,775,90<br>64,000,00<br>48,777,00<br>647,524,97<br>11,249,49<br>229,500,00<br>6,893,99<br>19,193,10<br>3,667,00                                                                                                    |

Click the Reports tab and select the Per Supplier Ledger under the Vendor Management Menu.

- 1. Set the date (From & To)
- 2. Select Supplier.
- 3. Click the <sup>I</sup> (Export) button to transfer reports. To print report, click the <sup>I</sup> (Print) button

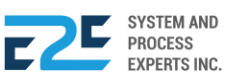

# LIST OF PURCHASE ORDER

In this section, the user will be able to view the list of customer purchase order.

|                       | DASHBOARD                   | REGISTRY ~ MODULE                                           | S 🗸 REPORTS 🗸 AF                 | PROVAL             |                                |                       | Q 40 🕸 A         |
|-----------------------|-----------------------------|-------------------------------------------------------------|----------------------------------|--------------------|--------------------------------|-----------------------|------------------|
| List of Purchase Orde | er × List of Purchase Re    | equest × Per Supplier Le                                    | daer × AP Aging Repo             | tx                 |                                | 0 0                   | Head Office      |
| Purchase Orc          | der Summary                 | Summary Detailed                                            | Date 05/12/2                     | 020 Status Ope     | en 🔻                           | a<br>a ran Run Report | Search           |
| BLU E                 | No. 43<br>alue fuel station | 8 Julio Pacana St., Puntod Ca<br>987 / 0977 805 2771 Fax No | gayan de Oro City 900            | <b>PU</b><br>Date: | JRCHASE<br>May 12, 2020   Head | ORDER SUI             | MMARY            |
| Date                  | Location                    | PO Number                                                   | Supplier                         | Amount             | Date Ordered                   | Date Received         | Status           |
| Apr 22, 2020          | CUGMAN                      | POINV2020040000810                                          | LE VALUE TRADING                 | 188,400.01         | Apr 24, 2020                   | Apr 29, 2020          | Partial Delivery |
| Apr 30, 2020          | GINGOOG                     | POINV2020040000894                                          | LE VALUE TRADING                 | 189,200.00         | Apr 30, 2020                   | May 02, 2020          | Partial Delivery |
| May 01, 2020          | BULUA PATAG                 | POINV2020050000912                                          | HE AND SONS-OIL &<br>LUBES - CDO | 31,318.78          | May 01, 2020                   | May 06, 2020          | Partial Delivery |
| May 01, 2020          | TINIWISAN                   | POINV2020050000916                                          | HE AND SONS-OIL &<br>LUBES - CDO | 32,012.40          | May 01, 2020                   | May 06, 2020          | Partial Delivery |
| May 01, 2020          | BULUA DIVERSION             | POINV2020050000930                                          | HE AND SONS-OIL &<br>LUBES - CDO | 45,021.72          | May 04, 2020                   | May 09, 2020          | Partial Delivery |
| May 04, 2020          | QUEZON                      | POINV2020050000937                                          | LE VALUE TRADING                 | 290,340.01         | May 04, 2020                   | May 11, 2020          | Partial Delivery |
| May 04, 2020          | CUGMAN                      | POINV2020050000944                                          | LE VALUE TRADING                 | 160,400.00         | May 04, 2020                   |                       | In Transit       |
| May 04, 2020          | CUGMAN                      | POINV2020050000945                                          | LE VALUE TRADING                 | 52,100.00          | May 04, 2020                   | -                     | In Transit       |
| May 05, 2020          | GINGOOG                     | POINV2020050000959                                          | LE VALUE TRADING                 | 251,000.00         | May 05, 2020                   | -                     | In Transit       |
| May 06, 2020          | MAGSAYSAY                   | POINV2020050000973                                          | LE VALUE TRADING                 | 55,000.00          | May 06, 2020                   | -                     | In Transit       |
| May 06, 2020          | TOMINOBO                    | POINV2020050000992                                          | LE VALUE TRADING                 | 288,340.00         | May 06, 2020                   | May 07, 2020          | Partial Delivery |
| May 07, 2020          | INDAHAG                     | POINV2020050000996                                          | LE VALUE TRADING                 | 53,300.00          | May 07, 2020                   | -                     | In Transit       |
| May 04, 2020          | INDAHAG                     | POINV2020050000997                                          | LE VALUE TRADING                 | 80,200.00          | May 07, 2020                   | -                     | In Transit       |
| May 07, 2020          | INDAHAG                     | POINV2020050001000                                          | HE AND SONS-OIL &<br>LUBES - CDO | 35,709.48          | May 07, 2020                   |                       | In Transit       |
| May 07, 2020          | IPONAN                      | POINV2020050001002                                          | HE AND SONS-OIL &<br>LUBES - CDO | 9,608.40           | May 07, 2020                   | -                     | In Transit       |
| May 07, 2020          | KAUSWAGAN                   | POINV2020050001003                                          | HE AND SONS-OIL &<br>LUBES - CDO | 16,164.66          | May 07, 2020                   | May 12, 2020          | Partial Delivery |
| May 07, 2020          | MINTAL                      | POINV2020050001005                                          | HE AND SONS-OIL &<br>LUBES - CDO | 26,974.68          | May 07, 2020                   | -                     | In Transit       |
| May 07, 2020          | QUEZON                      | POINV2020050001006                                          | LE VALUE TRADING                 | 250,300.00         | May 07, 2020                   |                       | In Transit       |

Click Reports tab and select the List of Purchase Order under the Vendor Management Menu.

- 1. Select between Summary and Detailed file format.
- 2. Set the date.
- 3. Select PO Status. To export, click the ☑ (Export) button to transfer reports. To print report, click the 🕒 (Print) button.
- 4. To run report, click the Run Report (Run Report) button.
- 5. Input PO number in search field to locate your PO.

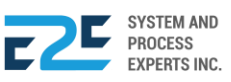

# LIST OF PURCHASE REQUEST

In this part, the user is able to create report of list of customer's purchase request.

|                       | Y DASHBOARD F              | REGISTRY - MODULE                                        | S 🗸 REPORTS 🗸 AP                 | PROVAL        |                     |                 | D 40 🕸 A         |
|-----------------------|----------------------------|----------------------------------------------------------|----------------------------------|---------------|---------------------|-----------------|------------------|
| List of Purchase Requ | est ×                      |                                                          | •                                | •             |                     | 0 0             | Head Office      |
| Purchase Ord          | ler Summary                | Summary Detailed                                         | Date 05/12/2                     | 020 Statu Ope | en 🔻                | 3<br>Run Report | Search C         |
| BLU E                 | No. 43<br>No. 43<br>B57-19 | Julio Pacana St., Puntod Ca<br>87 / 0977 805 2771 Fax No | gayan de Oro City 900            | PU            | May 12, 2020   Head | ORDER SUI       | MMARY            |
| Date                  | Location                   | PO Number                                                | Supplier                         | Amount        | Date Ordered        | Date Received   | Status           |
| Apr 22, 2020          | CUGMAN                     | POINV2020040000810                                       | LE VALUE TRADING                 | 188,400.01    | Apr 24, 2020        | Apr 29, 2020    | Partial Delivery |
| Apr 30, 2020          | GINGOOG                    | POINV2020040000894                                       | LE VALUE TRADING                 | 189,200.00    | Apr 30, 2020        | May 02, 2020    | Partial Delivery |
| May 01, 2020          | BULUA PATAG                | POINV2020050000912                                       | HE AND SONS-OIL &<br>LUBES - CDO | 31,318.78     | May 01, 2020        | May 06, 2020    | Partial Delivery |
| May 01, 2020          | TINIWISAN                  | POINV2020050000916                                       | HE AND SONS-OIL &<br>LUBES - CDO | 32,012.40     | May 01, 2020        | May 06, 2020    | Partial Delivery |
| May 01, 2020          | BULUA DIVERSION            | POINV2020050000930                                       | HE AND SONS-OIL &<br>LUBES - CDO | 45,021.72     | May 04, 2020        | May 09, 2020    | Partial Delivery |
| May 04, 2020          | QUEZON                     | POINV2020050000937                                       | LE VALUE TRADING                 | 290,340.01    | May 04, 2020        | May 11, 2020    | Partial Delivery |
| May 04, 2020          | CUGMAN                     | POINV2020050000944                                       | LE VALUE TRADING                 | 160,400.00    | May 04, 2020        |                 | In Transit       |
| May 04, 2020          | CUGMAN                     | POINV2020050000945                                       | LE VALUE TRADING                 | 52,100.00     | May 04, 2020        | -               | In Transit       |
| May 05, 2020          | GINGOOG                    | POINV2020050000959                                       | LE VALUE TRADING                 | 251,000.00    | May 05, 2020        | -               | In Transit       |
| May 06, 2020          | MAGSAYSAY                  | POINV2020050000973                                       | LE VALUE TRADING                 | 55,000.00     | May 06, 2020        | -               | In Transit       |
| May 06, 2020          | TOMINOBO                   | POINV2020050000992                                       | LE VALUE TRADING                 | 288,340.00    | May 06, 2020        | May 07, 2020    | Partial Delivery |
| May 07, 2020          | INDAHAG                    | POINV2020050000996                                       | LE VALUE TRADING                 | 53,300.00     | May 07, 2020        | -               | In Transit       |
| May 04, 2020          | INDAHAG                    | POINV2020050000997                                       | LE VALUE TRADING                 | 80,200.00     | May 07, 2020        | -               | In Transit       |
| May 07, 2020          | INDAHAG                    | POINV2020050001000                                       | HE AND SONS-OIL &<br>LUBES - CDO | 35,709.48     | May 07, 2020        | -               | In Transit       |
| May 07, 2020          | IPONAN                     | POINV2020050001002                                       | HE AND SONS-OIL &<br>LUBES - CDO | 9,608.40      | May 07, 2020        | -               | In Transit       |
| May 07, 2020          | KAUSWAGAN                  | POINV2020050001003                                       | HE AND SONS-OIL &<br>LUBES - CDO | 16,164.66     | May 07, 2020        | May 12, 2020    | Partial Delivery |
| May 07, 2020          | MINTAL                     | POINV2020050001005                                       | HE AND SONS-OIL &<br>LUBES - CDO | 26,974.68     | May 07, 2020        | -               | In Transit       |
| May 07, 2020          | QUEZON                     | POINV2020050001006                                       | LE VALUE TRADING                 | 250,300.00    | May 07, 2020        |                 | In Transit       |

Click the Reports tab and select List of Purchase Request under Vendor Management Menu.

- 1. Select between Summary and Detailed file format.
- 2. Set the date.
- **3.** Select PR Status. To export, click the *I* (Export) button to transfer reports. To print report, click the *I* (Print) button.
- 4. To run report, click the Run Report (Run Report) button.
- 5. Input PR number in search field to locate your PR.

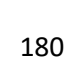

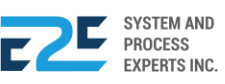

# PERFORMANCE ANALYSIS

Performance Analysis allows the user to compare the performance of the company in contrast to the aim and yet executed.

## **PROFIT & LOSS STATEMENT**

A profit and loss statement refers to a financial report that provides a summary of revenue of the company, profit and expenses. It shows how the company operates and whether it has the ability to generate profit.

|                                             | 🖞 DASH                        | BOARD R               | EGISTRY ~      | MODULE       | S v REPC      | DRTS - AI    | PPROVAL        | 0           |            |            |             |              | Q Q         | <b>o</b> 🕸 A |     |
|---------------------------------------------|-------------------------------|-----------------------|----------------|--------------|---------------|--------------|----------------|-------------|------------|------------|-------------|--------------|-------------|--------------|-----|
| Profit & Loss Statemer                      | nt × List o                   | f Purchase Re         | quest ×        | •            |               |              |                | •           |            |            |             | •            | Head        | Office       | Ŧ   |
| Filter By:                                  | Year                          |                       | Month          | <b>P</b>     | [             | 2020         | •              | 2020        | ¥          | ď          | 🖯 🛛 Run Rej | ort 3        |             |              |     |
| BLU E                                       | NERGY<br>lue fuel station     |                       |                |              |               |              |                | D           | PROFIT     |            | LOSS        | STATE        | MENT        | г            |     |
| NO. 43 JULIO PACAN<br>TEL NO. 857-1987 / 09 | A ST., PUNTOD<br>077 805 2771 | CAGAYAN DI<br>FAX NO. | E ORO CITY 9   | 00           |               |              |                |             |            |            |             |              |             |              |     |
| P&L Group                                   | BUENAVISTA                    | BULUA                 | BULUA<br>PATAG | CATITIPAN    | CUGMAN        | GINGOOG      | Head<br>Office | INDAHAG     | IPONAN K   | AUSWAGANI  | MAGSAYSAY   | MINTAL       | MONTILLA    | OSMENA P     | Ā   |
| SALES-FUEL                                  | 736,744.22                    | 2,653,874.93          | 1,630,812.84   | 704,238.69   | 4,743,584.65  | 1,665,208.59 | 0.00           | 641,921.22  | 886,875.29 | 908,842.80 | 836,299.85  | 1,370,301.41 | 746,648.22  | 609,828.32   | -   |
| SALES-<br>LUBRICANTS                        | 17,628.36                     | 11,091.54             | 19,475.83      | 191.07       | 27,970.53     | 12,162.07    | 0.00           | 9,108.35    | 8,250.19   | 57,263.39  | 1,847.40    | 20,504.81    | 11,031.69   | 2,391.96     |     |
| SALES<br>DISCOUNT-<br>FUEL                  | -13,503.12                    | -128,763.14           | -6,141.70      | -15,995.63   | -382,511.86   | -34,774.77   | 0.00           | -19,578.34  | -60,956.10 | -49,196.28 | -15,246.18  | -76,955.07   | -16,414.40  | -19,820.18   |     |
| SALES<br>DISCOUNT-<br>LUBES                 | 0.00                          | -335.71               | 0.00           | -371.74      | -960.58       | -92.86       | 0.00           | -42.86      | -15.63     | -163.23    | -28.57      | 0.00         | 0.00        | 0.00         |     |
| Net Revenue                                 | 740,869.45                    | 2,535,867.62          | 1,644,146.97   | 700,726.23   | 4,388,082.75  | 1,642,503.03 | 0.00           | 631,408.38  | 834,153.76 | 916,746.67 | 822,872.50  | 1,313,851.15 | 741,265.51  | 592,400.10   | 1   |
| COST OF<br>SALES-FUEL                       | 665,143.72                    | 2,919,427.32          | 1,939,463.37   | 756,856.32   | 4,662,835.09  | 1,742,932.39 | 0.00           | 688,755.58  | 853,219.45 | 841,086.31 | 865,877.85  | 1,345,878.23 | 687,698.86  | 701,381.38   | -   |
| COST OF<br>SALES-<br>LUBRICANTS             | 32,240.02                     | 466,134.39            | 1,138,940.60   | 154.81       | 1,183,425.87  | 418,551.74   | 0.00           | 138,835.92  | 41,048.73  | 149,357.84 | 91,574.24   | 107,254.35   | 263,976.69  | 1,822.76     |     |
| COGS                                        | 697,383.75                    | 3,385,561.71          | 3,078,403.96   | 1,387,660.01 | 5,846,260.96  | 2,161,484.13 | 0.00           | 827,591.50  | 894,268.18 | 990,444.15 | 957,452.08  | 1,453,132.58 | 951,675.55  | 703,204.14   | - 1 |
| Gross Profit                                | 43,485.70                     | -849,694.09           | -1,434,256.99  | -686,933.78  | -1,458,178.21 | -518,981.09  | 0.00           | -196,183.12 | -60,114.42 | -73,697.47 | -134,579.59 | -139,281.43  | -210,410.05 | -110,804.04  | -   |
| Gross Profit Margin                         | 5.87%                         | -33.51%               | -87.23%        | -98.03%      | -33.23%       | -31.60%      | 0.00%          | -31.07%     | -7.21%     | -8.04%     | -16.35%     | -10.60%      | -28.39%     | -18.70%      | ō   |
| ✓ Salaries & Wages                          | 0.00                          | 0.00                  | 0.00           | 0.00         | 0.00          | 0.00         | 48,100.90      | 0.00        | 0.00       | 0.00       | 0.00        | 0.00         | 0.00        | 0.00         | -   |
| ✓ Direct<br>Marketing<br>Expense            | 10,000.00                     | 20,000.00             | 30,000.00      | 0.00         | 0.00          | 0.00         | 26,964.30      | 0.00        | 16,000.00  | 20,000.00  | 8,000.00    | 20,000.00    | 0.00        | 4,000.00     |     |

Click the Reports tab and Select Profit & Loss Statement under Performance Analysis.

- 1. Select between Year and Month.
- 2. Select beginning and end year.
- **3.** Click the (Export) button to transfer reports. To print report, click the (Print) button. To apply filter, click the Run Report (Run Report) button.

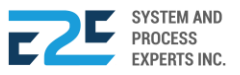

#### **BALANCE SHEET**

Balance Sheet shows the financial statement of a company such as assets, liabilities, equity capital, total debt, and others, at a point in time. Balance sheet contains assets on one side, and liabilities on the other.

|                                         | Y < MODULES < REPORTS < APPROVAL                                                                                                    |                                                                                                    |
|-----------------------------------------|----------------------------------------------------------------------------------------------------|----------------------------------------------------------------------------------------------------|
| Balance Sheet ×                         |                                                                                                    | Head Office                                                                                                    |
| Vear Month Custom<br>Jan + 05/15/2020 2 | CONTRACT OF CONTRACT OF CONTRA | BALANCE SHEET<br>Date: Jan 01, 2020 - May 15, 2020                                                                                                    |
| C 🖶 Run Report                          | ACCOUNT CATEGORY   Cash and Cash Equivalent  Accounts Receivable  Inventory  Prepaid and Deferred Taxes  Current Asset  Total Assets  Catomatic Payable  Customet Deposit  Accounts Payable  Customet Deposit                                                                                                    | AMOUNT<br>69,276,427 30<br>39,016,371 68<br>9,299,219 20<br>5,753,324 39<br>123,345,342.56<br>151,668,893.29<br>275,034,235,84<br>168,401,781,18<br>401,737 97<br>- 381 725 22 |
|                                         | Taxes & Stututory Payables     Current Liability     Long Term Loans     Mon-Current Liability     Total Liability     Stockholder's Equity     Equity     Equity                                                                                                    | -3561/3522<br>3,965.013.90<br>172,384.807.83<br>-3,000,000.00<br>-3,000,000.00<br>169,384,807.83<br>105,051,348.08<br>105,051,348.08<br>274,436,155.91                         |

- 1. Select between Year, Month and Custom.
- **2.** Select Month and Set Date.
- **3.** Click the (Export) button to transfer reports. To print report, click the (Print) button. To apply filter, click the (Run Report) button.

# **GL ENTRIES REPORT**

The General Ledger Entries Report shows the records from all registered accounts in a chosen date range.

|                   | ERGY DASHBO                                                                          | ARD REGISTRY ~      | MODULES V REPORTS V APPROV | al <sup>0</sup>                       |                                         | Q 40 🕸                          |
|-------------------|--------------------------------------------------------------------------------------|---------------------|----------------------------|---------------------------------------|-----------------------------------------|---------------------------------|
| GL Entries Repo   | rt ×                                                                                 |                     | <b>A A</b>                 |                                       |                                         | <ul> <li>Head Office</li> </ul> |
| Filter<br>Options | From: 01/01/2020                                                                     | To: 05/12/2         | 2020 Option: Main Se       | arch: Search Here                     | 🖨 Run Report                            | 4                               |
| NO. 43 JULIO PA   | JENERGY<br>eat value fuel stations<br>ACANA ST., PUNTOD CAN<br>BY 10977 BID 2771 FAX | GAYAN DE ORO CITY 9 | 00                         | GL ENTI<br>Main<br>Date: Jan. 01, 202 | <b>RIES REPORT</b><br>0 - May. 12, 2020 |                                 |
| Date              | Doc Number                                                                           | Account Code        | Account Name               | Debit                                 | Credit Description                      | Prev 1 2 3 4 111 Next           |
| Mar. 11, 2020     | CL2020050354669                                                                      | 120009              | TAX WITHHELD AT SOURCE     | 26.79                                 | 0.00                                    | -                               |
| Mar. 11, 2020     | CL2020050354669                                                                      | 100062              | DEPOSIT ACCOUNT BLU TAMBO  | 473.21                                | 0.00                                    | -                               |
| Mar. 11, 2020     | CL2020050354669                                                                      | 110000              | ACCOUNTS RECEIVABLE TRADE  | 0.00                                  | 500.00                                  | -                               |
| Mar. 11, 2020     | CL2020050354670                                                                      | 120009              | TAX WITHHELD AT SOURCE     | 53.57                                 | 0.00                                    |                                 |
| Nar. 11, 2020     | CL2020050354670                                                                      | 100062              | DEPOSIT ACCOUNT BLU TAMBO  | 946.43                                | 0.00                                    | -                               |
| lar. 11, 2020     | CL2020050354670                                                                      | 110000              | ACCOUNTS RECEIVABLE TRADE  | 0.00                                  | 1,000.00                                | -                               |
| Aar. 11, 2020     | CL2020050354671                                                                      | 120009              | TAX WITHHELD AT SOURCE     | 53.57                                 | 0.00                                    | -                               |
| Nar. 11, 2020     | CL2020050354671                                                                      | 100062              | DEPOSIT ACCOUNT BLU TAMBO  | 946.43                                | 0.00                                    |                                 |
| Aar. 11, 2020     | CL2020050354671                                                                      | 110000              | ACCOUNTS RECEIVABLE TRADE  | 0.00                                  | 1,000.00                                | -                               |
| Var. 11, 2020     | CL2020050354672                                                                      | 120009              | TAX WITHHELD AT SOURCE     | 26.79                                 | 0.00                                    | -                               |
| Aar. 11, 2020     | CL2020050354672                                                                      | 100062              | DEPOSIT ACCOUNT BLU TAMBO  | 473.21                                | 0.00                                    | -                               |
| Var. 11, 2020     | CL2020050354672                                                                      | 110000              | ACCOUNTS RECEIVABLE TRADE  | 0.00                                  | 500.00                                  | -                               |
| Aar. 11, 2020     | CL2020050354673                                                                      | 120009              | TAX WITHHELD AT SOURCE     | 8.69                                  | 0.00                                    | -                               |
| Var. 11, 2020     | CL2020050354673                                                                      | 100062              | DEPOSIT ACCOUNT BLU TAMBO  | 153.44                                | 0.00                                    | -                               |
| Aar. 11, 2020     | CL2020050354673                                                                      | 110000              | ACCOUNTS RECEIVABLE TRADE  | 0.00                                  | 162.12                                  | -                               |
| Var. 11, 2020     | CL2020050354674                                                                      | 120009              | TAX WITHHELD AT SOURCE     | 10.86                                 | 0.00                                    | -                               |
| Var. 11, 2020     | CL2020050354674                                                                      | 100062              | DEPOSIT ACCOUNT BLU TAMBO  | 191.79                                | 0.00                                    | -                               |
| Var. 11, 2020     | CL2020050354674                                                                      | 110000              | ACCOUNTS RECEIVABLE TRADE  | 0.00                                  | 202.65                                  | -                               |
| Var. 11, 2020     | CL2020050354675                                                                      | 120009              | TAX WITHHELD AT SOURCE     | 53.57                                 | 0.00                                    | -                               |
| 4 44 0000         | 01 000005005 4075                                                                    | 100000              | DEDOCIT ACCOUNT DULL TAMPO | 040.40                                | 0.00                                    |                                 |

Click the Reports tab and select the GL Entries Report under the Performance Analysis Menu.

- 1. Set the date (From & To)
- 2. Select your location option.
- **3.** Input search field.
- 4. To print report, click the 🖨 (Print) button. To Run Report, click the Run Report (Apply Filter) button.

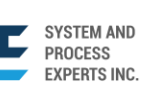

## ACCOUNT LEDGER

Account Ledger report will allow user to view various accounts registered in the company.

|                    | RGY DASHBOARD REGISTRY - MODULES - REPORTS - APPROVAL                       | Q <b>40</b> Å                               |
|--------------------|-----------------------------------------------------------------------------|---------------------------------------------|
| Account Ledge      | X                                                                           | PUEBLO *                                    |
| Account            | edger                                                                       |                                             |
| Account<br>Code:   | Select Valid Account He                                                     |                                             |
| From:              | 01/01/2020 2                                                                |                                             |
| To:                | 04/30/2020                                                                  |                                             |
|                    |                                                                             |                                             |
|                    |                                                                             |                                             |
|                    |                                                                             |                                             |
|                    |                                                                             |                                             |
|                    |                                                                             |                                             |
|                    |                                                                             |                                             |
|                    |                                                                             |                                             |
|                    |                                                                             |                                             |
|                    |                                                                             |                                             |
|                    |                                                                             |                                             |
| 192.168.0.150/blue | rgy/index.php= 4/2020 Terms & Conditions Privacy Policy © 2020 E2E System & | Process Experts Inc.   All rights reserved. |

Click the Reports tab and select Account Ledger section under the Performance Analysis Menu.

- 1. Enter Account Code.
- 2. Set the date (From & To).
- 3. Click the 🙋 (Export) button to transfer reports. To print report, click the 🕒 (Print) button

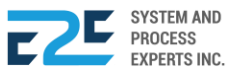

#### **GROSS CON ANALYSIS**

Gross Con Analysis shows the gross contribution of the company and how it affects the growth and development of the company as a whole.

|                              |                                  | DASHBO          | ARD RE                 | EGISTRY ~  | MODUL     | .ES ~ 1  | REPORTS ~    | APPF    | ROVAL        |                      |          |           |          |        |          | ር       | ٢         | ٩     |
|------------------------------|----------------------------------|-----------------|------------------------|------------|-----------|----------|--------------|---------|--------------|----------------------|----------|-----------|----------|--------|----------|---------|-----------|-------|
| Grosscon Ana                 | ilysis ×                         |                 | •                      |            |           |          |              |         | -            |                      |          |           |          |        | (        | Head Of | fice      | Ŧ     |
| 눼 Grossco                    | 🔹 💽 Daily                        | O Date F        | Range                  | Date: 05   | 5/12/2020 | -2       | ď            | 8       | Run Report   |                      |          |           |          |        |          |         |           |       |
|                              | U ENE                            | RGY<br>Istation |                        |            |           |          |              |         |              | GROS<br>Date: May 12 | 55 C     | ONTR      | IBUT     | ION    | RE       | POR     | r         |       |
| NO. 43 JULIO<br>TEL NO. 857- | PACANA ST., F<br>1987 / 0977 805 | 2771 FAX        | <b>Gayan de</b><br>No. | ORO CITY 9 | 00        |          |              |         |              |                      |          |           |          |        |          |         |           | - 1   |
| Product E                    | BUENAVISTA                       | BULUA           | BULUA<br>PATAG         | CATITIPAN  | CUGMAN    | GINGOOO  | G INDAHAG IP | ONAN    | KAUSWAGAN MA | GSAYSAY              | MINTAL M |           | OSMENA F | ATAG P | UEBLO F  | UNTOD   | QUEZO     | N TAG |
| Volume                       | 440.66                           | 2,214.86        | 1,376.06               | 184.09     | 2,033.34  | 845.5    | i6 - 1       | ,084.40 | -            | 489.24               | 317.49   | 442.24    | 80.37    | -      | 609.34   |         | 3,496.5   | 81,   |
| Gross<br>Revenue             | 13,569.93                        | 64,984.02       | 40,966.62              | 5,435.89   | 57,491.42 | 29,045.3 | 18 - 31      | ,247.46 | -            | 15,679.63            | 9,592.04 | 14,351.40 | 2,362.12 | - 20   | 0,145.79 | - 1     | 105,128.6 | 0 31, |
| Discount                     | 641.39                           | 2,225.95        | 118.79                 | 99.11      | 5,341.29  | 17.8     | - 2          | ,478.75 | -            | 78.57                | 43.78    | -         |          | -      | 532.41   |         | 2,250.0   | 0     |
| Net<br>Revenue               | 12,928.54                        | 62,758.07       | 40,847.83              | 5,336.79   | 52,150.13 | 29,027.5 | - 28         | ,768.71 | -            | 15,601.06            | 9,548.26 | 14,351.40 | 2,362.12 | - 19   | 9,613.38 | - 1     | 102,878.6 | 0 31, |
| COGS                         | 8,649.08                         | 47,269.04       | 33,827.30              | 4,659.32   | 37,439.63 | 27,627.1 | 2 - 21       | ,114.63 | -            | 13,071.55            | 7,789.08 | 12,167.75 | 2,110.08 | - 13   | 3,443.50 | - 1     | 104,653.5 | 3 27, |
| Gross Profit                 | 4,279.46                         | 15,489.04       | 7,020.54               | 677.46     | 14,710.50 | 1,400.4  | 10 - 7       | ,654.08 | -            | 2,529.51             | 1,759.18 | 2,183.65  | 252.04   | - 6    | 6,169.88 |         | -1,774.9  | 33,   |
| GP Margin                    | 33.10 %                          | 24.68 %         | 17.19 %                | 12.69 %    | 28.21 %   | 4.82 9   | % - 2        | 26.61 % | -            | 16.21 %              | 18.42 %  | 15.22 %   | 10.67 %  | -      | 31.46 %  | -       | -1.73 9   | % 1   |
| Variable<br>OPEX             | -                                | -               | -                      | -          | -         |          |              | -       | -            | -                    | -        | -         | -        | -      | -        | -       |           | •     |
| Variable<br>Contribution     | 4,279.46                         | 15,489.04       | 7,020.54               | 677.46     | 14,710.50 | 1,400.4  | - 7          | ,654.08 | -            | 2,529.51             | 1,759.18 | 2,183.65  | 252.04   | - (    | 6,169.88 | -       | -1,774.9  | 33,   |
| VC Margin                    | 33.10 %                          | 24.68 %         | 17.19 %                | 12.69 %    | 28.21 %   | 4.82 9   | % - 2        | 26.61 % | -            | 16.21 %              | 18.42 %  | 15.22 %   | 10.67 %  | -      | 31.46 %  | -       | -1.73     | % 1   |
| Per Unit                     |                                  |                 |                        |            |           |          |              |         |              |                      |          |           |          |        |          |         |           |       |
| Volume                       | 440.66                           | 2,214.86        | 1,376.06               | 184.09     | 2,033.34  | 845.5    | i6 - 1       | ,084.40 | -            | 489.24               | 317.49   | 442.24    | 80.37    | -      | 609.34   | -       | 3,496.5   | 8 1,  |
| Selling<br>Price             | 34.49                            | 32.86           | 33.34                  | 33.07      | 31.67     | 38.4     |              | 32.27   | -            | 35.89                | 33.84    | 36.35     | 32.92    | -      | 37.03    | -       | 33.6      | 7     |
| Gross<br>Revenue             | 30.79                            | 29.34           | 29.77                  | 29.53      | 28.27     | 34.3     | - 15         | 28.82   | -            | 32.05                | 30.21    | 32.45     | 29.39    | -      | 33.06    | -       | 30.0      | 7     |
| Discount                     | 1.46                             | 1.01            | 0.09                   | 0.54       | 2.63      | 0.0      | - 12         | 2.29    | -            | 0.16                 | 0.14     | -         | -        | -      | 0.87     | -       | 0.6       | 4     |
| Net                          | 29.34                            | 28.34           | 29.68                  | 28.99      | 25.65     | 34.3     | - 13         | 26.53   | -            | 31.89                | 30.07    | 32.45     | 29.39    | -      | 32.19    | -       | 29.4      | 2     |

Click Reports tab and select Gross Con Analysis section under Performance Analysis menu.

- 1. Select between Daily and Date Range.
- 2. Set the date.
- **3.** Click the (Export) button to transfer reports. To print report, click the (Print) button. To Run Report, click the Run Report (Run Report) button.

185

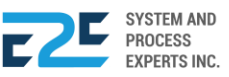

## DAILY TRANSACTION REPORT

In this part, reports of daily transactions in the company can be viewed accordingly.

| BLU ENERGY DASHBOARD REG   | ISTRY - MODULES - REPORTS - APPROVAL                                                                                |                        | L 70 6                            |
|----------------------------|----------------------------------------------------------------------------------------------------|------------------------|-----------------------------------|
| Daily Transaction Report 🗙 |                                                                                                    |                        | PUEBLO                            |
| Daily Transaction Report   | BLU ENERGY     your great value fuel ytation     No. 43 Julio Pacana St., Puntod Ca 857-1987 / 0977 805 2771 Fax No | igayan de Oro City 900 |                                   |
| o: 04/30/2020              | DAILY TRANSACTION REPORT                                                                                            |                        | Date: Apr 30, 2020 - Apr 30, 2020 |
| ihift All 2                | Location: PUEBLO<br>Shift: All                                                                                      |                        |                                   |
| ocation: All 🔻             | CATEGORY                                                                                                    | QUANTITY               | AMOUNT                            |
|                            | Sales on Account                                                                                                    | 0.00                   | 0.00                              |
|                            | Affiliates                                                                                                    | 0.00                   | 0.00                              |
|                            | Walk In (Credit Card)                                                                                               | 0.00                   | 0.00                              |
|                            | Cash                                                                                                    | 0.00                   | 0.00                              |
|                            | Total Sales                                                                                                    | 0.00                   | 0.00                              |
|                            | Collections                                                                                                    |                        | 0.00                              |
|                            | Collections from Receivables                                                                                        |                        | 0.00                              |
|                            | Advance Payment                                                                                                    |                        | 0.00                              |
|                            | Total Cash per Station                                                                                              |                        | 0.00                              |
|                            | Actual Total Cash Count                                                                                             |                        | 0.00                              |
|                            | Cash Short/Over                                                                                                    |                        | 0.00                              |
|                            | Other Transaction                                                                                                   | 0.00                   | 0.00                              |
|                            | Company Consumption                                                                                                 | 0.00                   | 0.00                              |
|                            | Calibration                                                                                                    | 0.00                   | 0.00                              |

Click Reports tab and select Daily Transaction Report section under the Performance Analysis Menu.

- 1. Set the date (From & To)
- 2. Select Shift and Location.
- 4. Click the 🙋 (Export) button to transfer reports. To print report, click the 😑 (Print) button

# FIXED ASSET MANAGEMENT

The Fixed Asset Management will allow user to perform day-to-day record keeping activities associated with the capital assets of the company. Capital assets cover real property, personal property and intangible property and other business assets of the company.

## FIXED ASSET REPORT

Fixed asset reports are integral part of all asset management processes. They provide the intelligence needed to facilitate accurate financial records for asset accounting, maintenance and management purposes.

|                                                | GISTRY - MODULES - REPORTS -                                                                   |                            |                                             |                             |                |                       | D Đ                                    |  |
|------------------------------------------------|------------------------------------------------------------------------------------------------|----------------------------|---------------------------------------------|-----------------------------|----------------|-----------------------|----------------------------------------|--|
| Fixed Assets Report 🗙                          |                                                                                                |                            |                                             |                             |                | 0                     | PUEBLO                                 |  |
| Fixed Asset Report Status All All Apply Filter | BLU ENERGY<br>your great value field station                                                   | No. 43 J<br>857-198        | ulio Pacana St., Pun<br>7 / 0977 805 2771 I | tod Cagayan de C<br>Fax No. | ro City 900    |                       |                                        |  |
|                                                | Date Fixed Asset Item<br>Purchase                                                              | Fixed Asset<br>Category    | Orig Cost                                   | Accum<br>Depreciation       | Net Book Value | No of Status<br>Items | ; Orig R<br>Useful U<br>Life<br>(Yrs.) |  |
|                                                | <ul> <li>Apr 30, FAR-00008 - SALES POIN<br/>2018 SYSTEM</li> </ul>                             | CAPITALIZED<br>SOFTWARE    | 140,000.00                                  | 26,833.33                   | 113,166.67     | 1.00 Active           | 10.00                                  |  |
|                                                | Apr 30, FAR-00009 - 9511E IC CAP<br>2018 GAS STA MAN SYS                                       | RD CAPITALIZED<br>SOFTWARE | 396,000.00                                  | 75,900.00                   | 320,100.00     | 1.00 Active           | 10.00                                  |  |
|                                                | Apr 01, FAR-00026 - IC CARD -<br>2018 SALES POINT SYSTEM                                       | CAPITALIZED<br>SOFTWARE    | 140,000.00                                  | 28,000.03                   | 111,999.97     | 1.00 Active           | 10.00                                  |  |
|                                                | Apr 01, FAR-00027 - 9511E IC CAP<br>2018 GAS STA.MAN SYS                                       | RD CAPITALIZED<br>SOFTWARE | 396,000.00                                  | 79,200.00                   | 316,800.00     | 1.00 Active           | 10.00                                  |  |
|                                                | ✓ Jan FAR-00044 - UNIT 9511E I<br>01, 2018 CARD GAS STATION MAN<br>SYSTEM                      | C CAPITALIZED<br>SOFTWARE  | 396,000.00                                  | 89,100.04                   | 306,899.96     | 1.00 Active           | 10.00                                  |  |
|                                                | ✓ Jan FAR-00045 - UNIT SALES<br>01, 2018 POINT SYSTEM                                          | CAPITALIZED<br>SOFTWARE    | 140,000.00                                  | 31,500.00                   | 108,500.00     | 1.00 Active           | 10.00                                  |  |
|                                                | ✓ Jul 25, FAR-00058 - IC CARD GA<br>2015 STATION MANAGEMENT<br>SYSTEM FOR 8 PORT<br>CONTROLLER | S CAPITALIZED<br>SOFTWARE  | 277,200.00                                  | 129,360.00                  | 147,840.00     | 1.00 Active           | 10.00                                  |  |
|                                                | ✓ Jul 25, FAR-00059 - IC CARD SAL<br>2015 POINT SYSTEM                                         | ES CAPITALIZED<br>SOFTWARE | 98,000.00                                   | 45,733.33                   | 52,266.67      | 1.00 Active           | 10.00                                  |  |
|                                                | Apr 30, FAR-00062 - 9511E IC CAP<br>2018 GAS STA MAN SYS                                       | RD CAPITALIZED<br>SOFTWARE | 396,000.00                                  | 75,900.03                   | 320,099.97     | 1.00 Active           | 10.00                                  |  |
|                                                | ✓ Apr 30, FAR-00063 - SALES POIN                                                               | T CAPITALIZED              | 140.000.00                                  | 26.833.33                   | 113.166.67     | 1.00 Active           | 10.00                                  |  |

Click the Reports tab and select the Fixed Asset Report section under the under the Fixed asset Management Menu.

- 1. Select Status.
- 2. Click the C (Export) button to transfer reports. To print report, click the (Print) button. To apply filter, click the (Apply Filter) button.

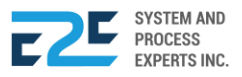

### **DEPRECIATION SCHEDULE**

Depreciation Schedule allows the user to view and have access with the schedule of the Depreciation Run.

| BLU ENERGY DASHBOARD REGISTR                              | Y ~ MODULES ~ REPO | RTS - APPROVAL |             |                            | Q 40 Å                                |
|-----------------------------------------------------------|--------------------|----------------|-------------|----------------------------|---------------------------------------|
| Depreciation Schedule × Fixed Assets Report ×             |                    |                |             |                            | PUEBLO Y                              |
| Action Panel                                              | BLU ENE            | RGY            | Depreciat   | ion Schedule               |                                       |
|                                                           | DepRun No Date Pos | sted Run Date  | Description | Dep Run Status A           | pprove Date Status                    |
|                                                           |                    |                |             |                            |                                       |
|                                                           |                    |                |             |                            |                                       |
|                                                           |                    |                |             |                            |                                       |
|                                                           |                    |                |             |                            |                                       |
|                                                           |                    |                |             |                            |                                       |
|                                                           |                    |                |             |                            |                                       |
|                                                           |                    |                |             |                            |                                       |
|                                                           |                    |                |             |                            |                                       |
|                                                           |                    |                |             |                            |                                       |
|                                                           |                    |                |             |                            |                                       |
|                                                           |                    |                |             |                            |                                       |
| Version Lodz 5.07 - Released:1/14/2020 Terms & Conditions | Privacy Policy     |                |             | © 2020 E2E System & Proces | s Experts Inc.   All rights reserved. |

Click the Reports tab and select Depreciation Schedule under the Fixed Asset Management Menu.

1. To export document, click the 🕝 (Export) button. To print, click the 🕒 (Print) button

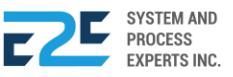

## LIST OF BORROWED PROPERTY

List of Borrowed Property records the following borrowed properties of the company for the purpose of monitoring and tracking.

| BLU ENERGY DASHBOARD REGISTRY                                   | ✓ MODULES ✓ REPORTS ✓ APPROVAL <sup>9</sup> |                                        | Q 40 Å                           |
|-----------------------------------------------------------------|---------------------------------------------|----------------------------------------|----------------------------------|
| List of Borrowed Property X                                     |                                             |                                        | PUEBLO                           |
| Action Panel                                                    | BLU ENERGY                                  | Barrowed Property<br>As of: 2020-04-30 |                                  |
|                                                                 | Requested By Far No FA Description          | Borrowed Returned Remaining Expla      | anation                          |
|                                                                 | Total                                       | 0.00                                   |                                  |
|                                                                 |                                             |                                        |                                  |
|                                                                 |                                             |                                        |                                  |
|                                                                 |                                             |                                        |                                  |
|                                                                 |                                             |                                        |                                  |
|                                                                 |                                             |                                        |                                  |
|                                                                 |                                             |                                        |                                  |
|                                                                 |                                             |                                        |                                  |
|                                                                 |                                             |                                        |                                  |
|                                                                 |                                             |                                        |                                  |
|                                                                 |                                             |                                        |                                  |
|                                                                 |                                             |                                        |                                  |
|                                                                 |                                             |                                        |                                  |
| 192.168.0.150/bluenergy/index.php# 4/2020 Terms & Conditions Pt | rivacy Policy                               | © 2020 E2E System & Process Exp        | erts Inc.   All rights reserved. |

Click the Reports tab and select the List of Borrowed Property under the Fixed Asset Management Menu.

1. To export document, click the  $\square$  (Export) button. To print, click the  $\square$  (Print) button

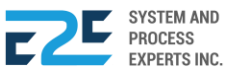